# 12.0.1787.0

# PlusFakt Enterprise

Start Arbeiten an Version 12.0 Bitte beachten Sie auch die Änderungsliste der Vorgängerversion. Sie finden die Änderungsliste(n) unter: https://www.plusfakt.de/zusatzinfo/168-plusfakt-aenderungslisten

# 12.0.1788.2

# Termin bearbeiten

Es ist jetzt möglich zu einem Termin beliebig viele Dokumente (Grafiken, Texte, PDF etc.) zu hinterlegen.

Diese können wahlweise:

- Per Drag und Drop auf die Tabelle gezogen werden (auch mehrere auf einmal)
- Mithilfe des Dateidialogs Schaltfläche Anhänge/Dateien hinzufügen entsprechend geladen werden
- Über den Scannen Dialog direkt eigescannt werden
- Über das PlusFakt Kameramodul direkt aufgenommen werden

| 🗊 🔻                                                                                                    | Termin anlegen/bearbeiten                                                                                                    |                                                                                                    | -                                                                                                    |   |
|----------------------------------------------------------------------------------------------------|----------------------------------------------------------------------------------------------------|----------------------------------------------------------------------------------------------------|----------------------------------------------------------------------------------------------------|---|
| Speichern und<br>schließen<br>Aktionen                                                                                                    |                                                                                                    |                                                                                                    |                                                                                                    | ۵ |
| Anhänge/Dateien<br>hinzufügen                                                                                                    | en Eintrag Löschen                                                                                                    |                                                                                                    |                                                                                                    |   |
| Dokumente und Dateien können auch per Drag & Drop in die Tabelle abgelegt werden.         Bitte Suchtext hier eingeb * Finden       Leeren         Datum * Name       24.11.2017         24.11.2017       Rechnung-26619-2.pdf         24.11.2017       KFZ-Schein.pdf         24.11.2017       Rechnung-26619.pdf         24.11.2017       Rechnung-26619.pdf | Satwareettwickung J. Thiele - Hoffedstr. 9 - 54422 Züsch<br>Weiffnal ISDA<br>Meser Weiner 18 Meser Damiel "Auto- und Reiffensen wor<br>Klommenn wurthen Ditt. Ed<br>D-956 52 Walldsassen                                | Joachim T<br>Hoffeldstraße 9<br>Tel.:<br>Fax:<br>eMail:<br>Internet:<br>Ust-IDNr.:<br>Bank:<br>BLZ:<br>Konto-Nr:<br>IBAN:<br>BLC-/SWIFT:<br>Kunden-Nr.: | PLUSFAKT<br>SH422 Zitsch<br>0 65 03 / 98 15 35<br>0 65 03 / 98 15 36<br>1rh00PlusFakt.de<br>DE 215 021 806<br>KSK St. Wendel<br>592 510 20<br>593 68<br>DE51 5925 1020 0000 0934 68<br>SALADE51WND<br>53164 |   |
|                                                                                                    | Areahl Artikel/Reifen         Beschreibung           1         PlusFakt Enterprise 1 Platz Version monatliche gemäß Angebot 1858 vom 24.09.15           1         pfLAG         PlusFakt Datenabgleich Fremdversand IPN | %MwSt.<br>: Miete 19,00 %<br>19,00 %                                                                                                    | Züsch, den 13.11.2017<br>E-Preis Gesamtpreis<br>79,00 € 79,00 €<br>10,00 € 10,00 €                                                                                                    | ~ |
| ₩                                                                                                    | + 🚱 Drucken                                                                                                    |                                                                                                    |                                                                                                    |   |

#### Das Fenster "Termin anlegen/ bearbeiten"

Dieser Bereich zeigt, wie Sie im Terminplaner von PlusFakt Enterprise einen Termin anlegen oder bearbeiten und im Anschluss Dokumente hinzufügen können.

#### Neuer Termin anlegen über Button "Neuer Termin"

Klicken Sie im Terminplaner auf "Neuer Termin"

| 2 2                     | pa 🤫 😨                         | <b>1</b> |              |           |           | E             | instellungen      |             | Kaler             | der/Termine    |          | Plu         | sFakt Enterprise    |                  |         |       |
|-------------------------|--------------------------------|----------|--------------|-----------|-----------|---------------|-------------------|-------------|-------------------|----------------|----------|-------------|---------------------|------------------|---------|-------|
| Allgeme                 | in Import/Expor                | t/Update | Listen/Ausv  | vertungen | AddIns    | Stammdat      | en Einstellur     | ngen T      | erminplaner       | Ansicht        | Termin   |             |                     |                  |         |       |
| Neuer<br>Termin         | Neue Terminserie               | Zurück   | Vorwärts     | Heute     | Zeitskala | Arbeitszeiten | 1<br>Tagesansicht | Arbeitsw    | 5<br>ochenansicht | 7<br>Wochenans | icht Age | nda-Ansicht | 31<br>Monatsansicht | Chronologisch    | Prucken | Druck |
|                         | Termin                         |          |              | Navigatio | on        |               |                   | _           |                   | A              | nsicht   |             |                     |                  |         |       |
| Neuer T<br>Neuen        | Termin (F3)<br>Termin anlegen. |          |              |           |           |               |                   |             |                   |                |          |             |                     |                  |         |       |
|                         |                                | Bühr     | ne 1 🌌       | ξ         |           |               | В                 | ühne 2      | <b>1</b>          |                |          |             | Bühne               | 3                |         |       |
|                         |                                | Freitag, | , 24. Novemb | per       |           |               | Frei              | itag, 24. N | ovember           |                |          |             | Freitag, 2          | 4. November      |         |       |
| Bentime                 |                                |          |              |           |           |               |                   |             |                   |                |          |             |                     |                  |         |       |
| 30                      |                                |          |              |           |           |               |                   |             |                   |                |          |             |                     |                  |         |       |
| 08 00<br>15<br>30<br>45 |                                |          |              |           |           | <b>7</b> 5007 | 4 Maring Thorste  | n->Klimase  | rvice             |                |          | 50068 Thiel | le Josef->Inspetio  | on & Reifenwechs | el      |       |

Danach öffnet sich ein neues Fenster "Termin anlegen/ bearbeiten"

| - <b>1</b>    | Termin anlegen/bearbeiten                                          |      |   |
|---------------|--------------------------------------------------------------------|------|---|
| Termin        |                                                                    |      |   |
| Speichern und | Löschen Kunde/Lieferant Serientyp                                  |      |   |
| schließen     | 13 wählen 15                                                       |      |   |
|               | Aktionen Optionen                                                  | <br> | ~ |
|               | 1 S0092 - Pillitteri Charmaine                                     |      |   |
| Betreff:      | 2 Relfenwechsel                                                    |      |   |
| Ort:          | 3 Züsch                                                            |      |   |
| Beginnt um:   | 4 24.11.2017 ▼ 08:30:00 ★ Ganztägig 6                              |      |   |
| Endet um:     | 5 24.11.2017 • 10:45:00 ÷ Erinnerung:                              |      |   |
| Anzeigen als: | 3 Gebucht 👻                                                        |      |   |
| Kategorie:    | 9 Wichtig                                                          |      |   |
| Resource:     | 10 🔲 Bühne 1 🔹                                                     |      |   |
|               | 1 Informationen/ Notizen zum Termin können hier eingetragen werden | ~ ~  |   |
|               |                                                                    |      |   |

# Positionen im "Termin anlegen/ bearbeiten" Fenster bei Termin Anlage:

- 1. Kunde/ Lieferant wählen
- 2. Termin Betreff (zum "Beispiel Reifenwechsel") eingeben -> wird im Terminplaner angezeigt
- 3. Ort des Termins, wo findet der Termin statt
- 4. Beginnt um: Start Datum und Start Uhrzeit
- 5. Endet um: Enddatum und End Uhrzeit
- 6. Ganztägig: Häkchen setzen, wenn der Termin den ganzen Tag dauert, dann verschwindet Start Uhrzeit und End Uhrzeit

7. Erinnerung: wenn sie an den Termin Erinnert werden möchten, müssen Sie lediglich das Häkchen bei Erinnerung setzen und auswählen, wann Sie erinnert werden möchten.

1 Erinnerung – □ ×
 Reifenwechsel
 Beginnt um: 24.11.2017 12:06:00
 Reifenwechsel
 Beginnt um: 24.11.2017 12:06:00
 Reifenwechsel
 Geliefenwechsel
 Schließen
 Element öffnen
 Schließen
 Klicken Sie auf <Erneut erinnern>, um nach Ablauf des unten gewählten Zeitraums erneut erinnert zu werden:
 S Minuten
 Egneut erinnern

Sie werden dann per Pop Up Fenster an den Termin erinnert:

- 8. Anzeigen als: zum Beispiel Frei, Gebucht -> Termin wird links mit einem farbigen Balken versehen.
- 9. Kategorie: hier können Sie den Termin beispielsweise als "wichtig" kategorisieren, der gesamte Termin erhält dann, die in den allgemeinen Einstellungen hinterlegte Farbe für diese Kategorie.
- 10. Ressource: hier können Sie die Bühne auswählen, die für diesen Zeitraum reserviert werden soll
- 11. Hier können Informationen zum Termin hinterlegt werden
- 12. Wenn Sie auf Speichern und schließen klicken wird der Termin gespeichert und das Fenster geschlossen
- 13. Durch klicken auf Löschen wird der Termin gelöscht
- 14. Der unter Punkt 1. Ausgewählte Kunde/ Lieferant kann auch über diesen Button gewählt werden
- 15. Serientyp: Hier können Sie wählen ob der Termin als Serie, also als sich wiederholender Termin eingetragen werden soll

#### Termin angelegt:

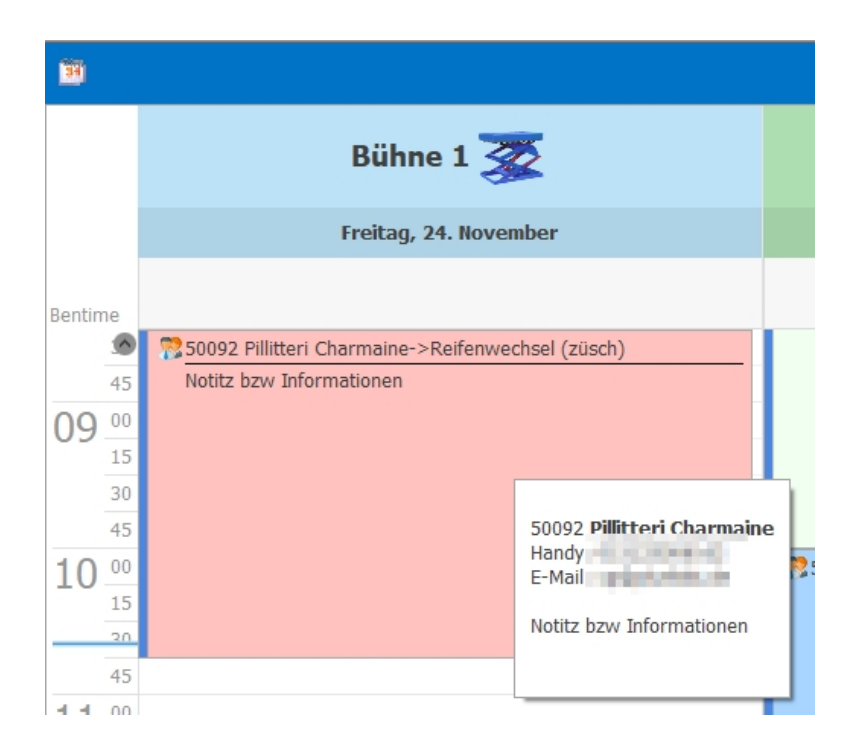

Termin bearbeiten:

# Mit dem Mauszeiger auf den zu bearbeitenden Termin gehen-> rechter Mausklick-> Termin öffnen

Danach öffnet sich das Fenster "Termin anlegen/ bearbeiten" aber im Gegensatz zum Termin anlegen, enthält das Fenster "Termin anlegen/ bearbeiten" im bearbeiten Modus zwei Funktionen mehr. Siehe dazu Punkt 17 und 18 in der angefügten Grafik.

| <u>34</u> =                                                                              | Termin anlegen/bearbeiten                                                                                                    | - |     | ×  |
|------------------------------------------------------------------------------------------|----------------------------------------------------------------------------------------------------|---|-----|----|
| Termin                                                                                   |                                                                                                    |   |     |    |
| Speichern und<br>schließen                                                               | Löschen Kunde/Lieferant wählen Serientyp<br>Aktionen Optionen                                                                                                    |   |     | \$ |
| 📅 Termin                                                                                 | Dokumente (0) 17                                                                                                    |   |     |    |
| Betreff:<br>Ort:<br>Beginnt um:<br>Endet um:<br>Anzeigen als:<br>Kategorie:<br>Resource: | 50092 - Pillitteri Charmaine         Reifenwechsel         Züsch         24.11.2017 •       08:30:00 •         24.11.2017 •       08:30:00 •         Image: Comparison of the structure of the structure |   | × × |    |
|                                                                                          |                                                                                                    |   |     |    |

- 16. Historie: hier wird angezeigt wann und von wem der Termin bearbeitet bzw. geändert wurde
- 17. Dokumente: Hier können Dokumente hinterlegt werden, mehr Informationen wie Sie die Dokumente hinterlegen können, finden Sie unter "Dokumente hinzufügen:".

#### Dokumente hinzufügen:

### Klicken Sie im Termin bearbeiten Modus auf den Reiter Dokumente

**Wichtig:** Diese Funktion ist nicht direkt bei der Anlage eines neuen Termines möglich, sondern erst, wenn Sie einen Termin zum Bearbeiten öffnen.

| 3   | •                                          |                                                                   | Termin anlegen/bearbeiten — 🗆                                                                                                    | ×                                       |
|-----|--------------------------------------------|-------------------------------------------------------------------|----------------------------------------------------------------------------------------------------|-----------------------------------------|
|     | Termin                                     |                                                                   |                                                                                                    |                                         |
| s   | peichern und<br>schließen                  | Löschen Kunde/Lieferant wählen                                    | /p                                                                                                    | ^                                       |
|     |                                            | Aktionen Optione                                                  | n                                                                                                    | ~~~~~~~~~~~~~~~~~~~~~~~~~~~~~~~~~~~~~~~ |
| 3   | Termin                                     | Dokumente (2)                                                     |                                                                                                    |                                         |
|     | 2                                          | 3 🔔 🛛 👩                                                           | 6                                                                                                    |                                         |
| A   | nhänge/Dateie<br>hinzufügen                | n Scannen Bild Aufnehmen                                          | Eintrag Löschen                                                                                                    |                                         |
|     | Dokumente u<br>Drop ir<br>Bitte Suchtext I | nd Dateien können auch per Drag &<br>die Tabelle abgelegt werden. | Zulassungsbescheinigung Teil I Parkasishen  TR-S+A-325/08-00004  Constitution  Promotionen  Promotionen  Pro | 5                                       |
|     | Datum 👻                                    | Name                                                              | Construction of the second second secon     |                                         |
|     | 24.11.2017                                 | Rechnung.pdf                                                      | TR-NT53                                                                                                    |                                         |
| +   | 24.11.2017                                 | Fahrzeugschein ML jo.jpg                                          | Citemate leases                                                                                                    |                                         |
| 144 | <ol> <li>Datensat</li> </ol>               | z 2 von 2 > + ++ ++ - < >                                         | + C Source Vollbild                                                                                                    |                                         |

Es ist jetzt möglich zu einem Termin beliebig viele Dokumente (Grafiken, Texte, PDF etc.) zu hinterlegen.

# Positionen im Reiter Dokumente:

Dokumente/ Dateien können:

- 1. Per Drag und Drop auf die Tabelle gezogen werden (auch mehrere auf einmal)
- 2. Mithilfe des Dateidialogs Schaltfläche Anhänge/Dateien hinzufügen entsprechend geladen werden
- 3. Über den Dialog "Scannen" direkt eigescannt werden
- 4. Über das PlusFakt Enterprise Kameramodul direkt aufgenommen werden

Auch haben Sie die Möglichkeit unten rechts im Fenster, die Dokumente/ Dateien zu Drucken oder im Vollbild Modus anzeigen zu lassen.

# 12.0.1788.3

#### PlusFakt Statistik

Geschwindigkeitssteigerung bei der Datenverarbeitung innerhalb der Statistik.

### 12.0.1788.4

#### PlusFakt Kunden- und Lieferantenkartei

Neuer Dialog zur Auswahl der Farbe

- 1. Benutzerdefiniert jetzt mit "Themenfarben"
- 2. Möglichkeit über einen Farbpicker die Farbe frei zu wählen

| <u>୭</u> 😨 =                |                                 |                        |              | d. Nr. 50000    | PlusFakt Factory    |                                  |         | , i                 | _           |          | ×          |
|-----------------------------|---------------------------------|------------------------|--------------|-----------------|---------------------|----------------------------------|---------|---------------------|-------------|----------|------------|
| Kunde/Lieferant Allger      | mein Im-/Export JoFur           | hktion                 |              |                 |                     |                                  |         |                     |             |          |            |
| Kunden/Lieferanten Suche (  | (Strg+S)                        |                        |              | -               | ×                   | 👷 🔊                              |         |                     |             |          |            |
|                             | ۰ 🕷                             | >> Neu                 | Lös<br>(Ausb | chen<br>lenden) | Änderung Rückgängig | 1 Thiele Wer wa<br>GbR schon da? | r.      |                     |             |          |            |
|                             |                                 | Kunde/Lieferant        |              |                 |                     | Schnell Kunde/Lief               | . 15    |                     |             |          | $\diamond$ |
| 70000 <u>1</u> Kunde: 50000 | PlusFakt Factory                | 👰 <u>2</u> Bele        | ge (111)     |                 | Niefe/I             | Dateien (49)                     |         | 💒 <u>4</u> Einlag   | gerung (5)  |          |            |
| Anschrift                   | 🕝 Beleg- u. Bankdaten /         | Tour                   | KFZ (5)      |                 | 🗸 WebShop / Schni   | ttstellen                        | Schre   | ibblock             | Terr        | nine     |            |
| - Anschrift                 |                                 |                        | – Kontakt    | e/Ansprechp     | artner              |                                  |         |                     |             |          |            |
| Kunden Nr.                  | 50000 Del                       | bitor Nr.              | Art          |                 | Anspre              | chpartner                        | 🔺 Ma    | iil/Tel./Fax.       |             |          |            |
| Anrede                      | Firma 🔻                         |                        | *            |                 | Hier klicken u      | ım eine neue Zeile hinzu         | zufügen |                     |             |          |            |
| Vorname / Name              | PlusFakt                        | Factory                | ▶ Rech       | nung Mail       | <b>•</b>            |                                  | inf     | o@plusfakt.de       |             |          |            |
| Briefanrede                 | Sehr geehrter Herr Thiele       | 1                      | Wert         | Farbwahl        |                     |                                  |         |                     |             |          |            |
| 2. Adr. Zeile (z. Hd.)      | z. Hd. Herrn Thiele             |                        | Telef        | RGB Mode        | II HSB Modell       |                                  |         |                     |             |          |            |
| <u>S</u> traße              | Hoffeldstr. 9                   |                        | Mail         | A B             |                     |                                  | *       | 1                   |             |          |            |
| Land, PLZ, Ort              | DE 54422 Züsch                  | A                      |              | T T             |                     |                                  | Î       | Rot                 | 173 🚔       |          |            |
| <u>T</u> el. 1/2            | 06503/981535                    |                        | 144 44 D-    |                 |                     |                                  |         |                     |             |          |            |
| Eax 1/2                     | 06503/981536                    |                        | - Da         |                 |                     |                                  |         | J <u>G</u> rün      | 216 📮       |          |            |
| Mobiltelefon(e)             | 0151/1234567 😫                  |                        | - Ligene     |                 |                     |                                  |         | Blau                | 230 🚔       |          |            |
| eMail                       | info@PlusFakt.de                | 0                      | Bitte        | <b>7</b>        | 0                   |                                  |         | _                   |             |          |            |
| Internet                    | www.PlusFakt.de                 | ٢                      |              |                 | 0                   |                                  |         | Deckkraft:          | 255         |          |            |
| Notiz 🗖 🔻                   | Achtung, bei diesem Kunden keir | ie Belege schreiben, 📈 | Autobau      |                 |                     |                                  |         |                     |             |          |            |
| Benutzerdefiniert           | t Web                           |                        | Kommuni      |                 |                     |                                  |         |                     |             |          |            |
| Automatisch                 |                                 |                        | Handelsk     | - 6L            |                     |                                  |         | # ADD8E6            |             |          |            |
|                             |                                 |                        | Automob      | tigur           |                     |                                  | lanz    |                     |             |          |            |
| Preis/F Themenfarben        |                                 |                        | Angestel     | Sai             |                     |                                  | 8       | <u>W</u> ebsicher r | machen      |          |            |
| Eigenes                     | ▝▕▀▎▀▎▀▎▀▎                      |                        | TopKund      | Farbb           | on                  |                                  |         |                     |             |          |            |
| Fremdla                     |                                 |                        | TestCPLO     |                 | ******              | X                                | 100%    |                     |             |          |            |
| □ R                         |                                 | irekt Rechnung         |              | Deckk           | raft                |                                  |         |                     |             |          |            |
|                             |                                 |                        |              | Baicpial        |                     |                                  | Г       | OK                  | 0bbrechen   |          |            |
| Standardfarber              | n                               |                        |              | perspier.       |                     |                                  | L       |                     | noorcenterr |          |            |
|                             |                                 |                        |              |                 |                     |                                  |         |                     |             |          |            |
| 🛞 Mehr Farben.              | 2                               |                        |              |                 |                     |                                  |         |                     |             |          |            |
| 🎊 Kunde Nr. 50000 Plus      | Fakt Factory, Züsch             |                        |              |                 |                     |                                  |         | 👰 Offen: 11         | .609,13€    | Schließe | en • "     |

#### 12.0.1788.6

#### PlusFakt Statistik

Erweiterung der Filterdialoge je nach Datentyp. D.h. bei einem Text gibt es entsprechende Textfilter, bei einer Zahl entsprechend Zahlenfilter.

So ist es jetzt z.B. leicht möglich Filterungen z.B: PLZ beginnt mit 66 durchzuführen.

| 2 2 -                              | 🕐 🔹 Unsatzstalistik: Rechnung, Gutschrift/Korrekturbeleg 📧 — 🗆 X<br>Algemein Export |                     |                              |             |                 |            |                  |               |              |                                 |          |  |  |
|------------------------------------|-------------------------------------------------------------------------------------|---------------------|------------------------------|-------------|-----------------|------------|------------------|---------------|--------------|---------------------------------|----------|--|--|
| Allgemein Export                   |                                                                                     |                     |                              |             |                 |            |                  |               |              |                                 |          |  |  |
| . Schnellzugriff: Datum von/       | bis   Datum Von Datum Bis                                                           | 01.01.2017 *        | 2. Datum Von<br>2. Datum Bis |             | ▼<br>▼ Suc      | ne Starten | Layout speichern | Layout laden  | Feld Auswahl | 6 Druckvorschau                 |          |  |  |
|                                    |                                                                                     | Datumseingrenzung   | )                            |             |                 |            |                  | Layout / Feld | auswahl      | Druck/Export - aktuelle Ansicht | $\sim$   |  |  |
|                                    | . Jahr 🔺 🛛 Monat 🔺 🖡                                                                | Kalenderwoche 🔺 🛛 T | 'ag ≜                        |             |                 |            |                  |               |              |                                 |          |  |  |
| -                                  | > 2017                                                                              |                     |                              |             |                 |            |                  |               |              |                                 |          |  |  |
| Artikel Art 🔺 PLZ                  | A The Albert                                                                        | R                   | ohertrag                     | % Rohertrag | Rohertrag Stück | SchnittVK  |                  |               |              |                                 |          |  |  |
| <ul> <li>Dienstleistung</li> </ul> | werte lextriter                                                                     |                     | -4.125,76€                   | -1.135,01 % | -3,16€          | 0,28€      |                  |               |              |                                 | ^        |  |  |
| ▶ Felge                            | Beginnt mit                                                                         | *                   | 59,34€                       | 44,21 %     | 9,89€           | 22,37€     |                  |               |              |                                 |          |  |  |
| <ul> <li>Freie Position</li> </ul> |                                                                                     |                     | 2,00€                        | 40,00 %     | 0               | 0          |                  |               |              |                                 |          |  |  |
| ∡ Reifen 6600                      | 0                                                                                   | 0                   | 40,68€                       | 11,40 %     | 10,17€          | 89,23€     |                  |               |              |                                 |          |  |  |
| 6603                               | BOT                                                                                 |                     | 19,30€                       | 17,70 %     | 9,65€           | 54,51€     |                  |               |              |                                 |          |  |  |
| 6604                               | 1                                                                                   |                     | 102,66€                      | 19,33 %     | 14,67€          | 75,87€     |                  |               |              |                                 |          |  |  |
| 6605                               | 54                                                                                  |                     | 72,64€                       | 12,35 %     | 18,16€          | 146,99€    |                  |               |              |                                 |          |  |  |
| 6611                               | .5                                                                                  |                     | 50,36€                       | 8,10 %      | 12,59€          | 155,43€    |                  |               |              |                                 |          |  |  |
| 6611                               | .7                                                                                  |                     | 15,68€                       | 10,44 %     | 7,84€           | 75,10€     |                  |               |              |                                 |          |  |  |
| 6611                               | .9                                                                                  |                     | 16,68€                       | 7,32 %      | 8,34€           | 113,86€    |                  |               |              |                                 |          |  |  |
| 6612                               | 21                                                                                  |                     | 634,28€                      | 9,40 %      | 10,07€          | 107,09€    |                  |               |              |                                 |          |  |  |
| 6612                               | 23 Filter Löschen                                                                   | Schließen           | 23,86€                       | 3,82 %      | 2,98€           | 78,07€     |                  |               |              |                                 | ~        |  |  |
| X Beginnt mit/[PI 7], '66          | 6)                                                                                  | Junieben            |                              |             |                 |            |                  |               |              | Edi                             | t Filter |  |  |
|                                    | ~/                                                                                  |                     |                              |             |                 |            |                  |               |              |                                 |          |  |  |
| Grafische Darstellung              |                                                                                     |                     |                              |             |                 |            |                  |               |              |                                 | 4        |  |  |
|                                    |                                                                                     |                     |                              |             |                 |            |                  |               |              | 2017                            | EK       |  |  |
| 4000                               |                                                                                     |                     |                              |             |                 |            |                  |               |              |                                 | - 1      |  |  |
|                                    |                                                                                     |                     |                              |             |                 |            |                  |               |              |                                 |          |  |  |
| 3000                               |                                                                                     |                     |                              |             |                 |            |                  |               |              |                                 |          |  |  |
|                                    |                                                                                     |                     |                              |             |                 |            |                  |               |              |                                 |          |  |  |
| 2000                               |                                                                                     |                     |                              |             |                 |            |                  |               |              |                                 |          |  |  |
|                                    |                                                                                     |                     |                              |             |                 |            |                  |               |              |                                 |          |  |  |
| 1000                               |                                                                                     |                     |                              |             |                 |            |                  |               |              |                                 |          |  |  |
|                                    |                                                                                     |                     |                              |             |                 |            |                  |               |              |                                 |          |  |  |
|                                    |                                                                                     |                     |                              |             | Dienstle        | eistung    |                  |               |              |                                 |          |  |  |
| <u></u>                            |                                                                                     |                     |                              |             |                 | -          |                  |               |              | 📕 Schließ                       | en       |  |  |

#### 12.0.1791.7

#### Kundensuchfenster

Klappt man in der Kundensuche die Detailansicht auf (siehe Abbildung Punkt 1) so sind ebenfalls die KFZ des Kunden direkt sichtbar.

| ۰.                                |                          |                            |          |                         |                |              | Kunde          | n & Lieferar    | iten Suche               |                    |       |                          | M         |               |
|-----------------------------------|--------------------------|----------------------------|----------|-------------------------|----------------|--------------|----------------|-----------------|--------------------------|--------------------|-------|--------------------------|-----------|---------------|
| Such                              | noptionen E              | xport/Drud                 |          | lmin Funktio            |                |              |                |                 |                          |                    |       |                          |           |               |
|                                   | SKunde<br>ILieferant All | e Anzeigen<br>ktualisierer | / Tab    | vellenfilter<br>blenden | Vählen (1      | Abbruc       | h              |                 |                          |                    |       |                          |           |               |
|                                   | Suche                    | e optimierer               | n        | Б                       | Allgen         | nein         | 5              |                 |                          |                    |       |                          |           | $\diamond$    |
| Bitte                             | e Suchtext hier          | eingeben.                  |          |                         |                | ▼ F          | inden Leere    | n               |                          |                    |       |                          |           |               |
| Zieher                            |                          |                            |          |                         |                |              |                |                 |                          |                    |       |                          |           |               |
| $\begin{bmatrix} 1 \end{bmatrix}$ | Art                      | Nr.                        | Anre.    | Zuname                  |                | Vorname      | Strasse        | Adresszeik      | e2                       | L                  | PLZ   | Ort                      | W         | /iedervorlage |
| . 8 (                             | 🔲 🎊 Kunde                | 50000                      | ) Firma  | PlusFakt F              | actory         |              | Hoffeldstr. 9  | z. Hd. Her      | rm Thiele                | DE                 | 54422 | Züsch                    | 25        | 5.02.2008 ^   |
| 1                                 | Achtung, bei d           | esem Kund                  | den keir | ne Belege schr          | eiben, der ist | t für den We | bShop!         |                 |                          |                    |       |                          |           |               |
|                                   | Belege Bri               | efe/Dateier                | n Einl   | agerung An:             | sprechpartne   | r/Kontakte   | KFZ 2          |                 |                          |                    |       |                          |           |               |
|                                   | <ul> <li>KEZ</li> </ul>  | ▲ Handels                  | bez      | Marke (D1)              | Eza. Id        | Leasing      | Leasangeselsc. | . Fahrer        | Belea Hinweis            |                    | Notiz |                          |           |               |
|                                   | ▶ TR NT 35               | DT 1258                    |          | Yamaha                  | 77777          |              |                | loachi          | Dies ist ein Beleahinwei | s welcher heim wäh |       |                          |           |               |
|                                   | TR NT 53                 | Kombilin                   | nou I    | Mercedes B              | WDC16          | 1234567      | Grenke Leasing | Joachi          | biobioc of redologianto  | , noisile bein nan | Dies  | ist eine Notiz zum dem k | FZ. Sie k | önnen         |
|                                   | TR NT 98                 |                            |          |                         |                |              |                |                 |                          |                    |       |                          |           |               |
|                                   | TR TT 123                |                            |          |                         |                |              |                |                 |                          |                    |       |                          |           |               |
|                                   | WND-NK 1                 |                            |          |                         |                |              |                |                 |                          |                    |       |                          |           |               |
| Ð                                 | 📃 🥔 Liefera              | nt 1                       | Firma    | Thiele GbF              | ર              | J. B.        | Hoffeldstr. 9  | z. Hd. Her      | rm Thiele                | D                  | 54422 | Züsch                    |           |               |
| Ð                                 | 📃 🥩 Liefera              | nt 3                       | Firma    | Reifen Mö               | hr OHG         |              | Lohhohl 22     |                 |                          | D                  | 53545 | Linz am Bein             |           |               |
|                                   | 🔲 🎊 Kunde                | 50039                      | Firma    | CBW Reife               | encenter       |              | Hochwaldstr. 3 |                 |                          | D                  | 66620 | Otzenhausen              |           |               |
|                                   | Beispiel für ein         | e wichtige N               | lotiz    |                         |                |              |                |                 |                          |                    |       |                          |           |               |
| ± (                               | 🔲 飂 Kunde                | 50041                      | -        | Angebot                 |                | Angebot      | - [            |                 |                          | D                  |       |                          |           |               |
|                                   | Kunde zum alle           | jerneinen A                | ngebot   | : erfassen!             |                |              |                |                 |                          |                    |       |                          |           |               |
| Ŧ                                 | 🔜 膠 Kunde                | 50040                      | ) Firma  | Meyer Gm                | bH             | Roland       | Hauptstr. 11   |                 |                          | D                  | 66620 | Nonnweiler               |           |               |
| Ŧ                                 | 🔜 💷 Liefera              | nt 4                       | Firma    | Reifenlief              | erant          |              | Hochwaldstr    |                 |                          | D                  | 66620 | Nonnweiler               |           |               |
| Ŧ                                 | 🔜 膠 Kunde                | 50042                      | Pirma    | Musterfirr              | na             |              | Hauptstr. 24   |                 |                          | D                  | 54411 | Hermeskeil               |           |               |
| ÷                                 | 🔜 🎯 Liefera              | nt   5                     | Inve.    | Inventur                |                | Inventur     | Inventur       |                 |                          | D                  | Inv   | Inventur                 |           |               |
| _                                 | Lieferant zum            | irtassen vo                | on Inve  | nturdaten               |                |              |                |                 |                          |                    |       |                          |           |               |
| ± [                               | 🔜 😿 Kunde                | 50043                      | Firma    | Muster Pa               | ul GmbH        |              | Im Gründche    |                 |                          | D                  | 54411 | Hermeskel                |           |               |
|                                   | oxigin Kunde             | 500.47                     | 1.1      | Constant A              |                | The sections | 11.6.1         | Alexa it us a f | n - Maria a Sala - Sala  |                    | E4400 | Zorala                   |           |               |
| *                                 | Deterents 1              | 50044                      | F merrn  | Scooter A               | utoservic      | Joachim      | morreidstr. 9  | Abtellung I     | keireneinkauf            | L                  | 54422 | ZUSCŇ                    |           | ~             |
| 111 11 4                          | Datensatz 1              | /0115 * **                 | m T K    |                         |                |              |                |                 |                          |                    |       |                          |           | >             |
|                                   |                          |                            |          |                         |                |              |                |                 |                          |                    |       |                          | 2 2       | schießen "    |

#### 12.0.1797.8

#### PlusFakt Layouts

Neues PlusFakt Standard Layout (Design) sowie komplette Überarbeitung der Layouts

- PlusFakt Standard Layout (Neu)
- PlusFakt Blau
- PlusFakt Grün
- PlusFakt Rot

Die PlusFakt Layouts (Design/Skins) basieren jetzt vollkommen auf Vektorgrafiken um auf jedem Monitor mit unterschiedlichen Skalierungen sowie Auflösungen (Stichwort 4k, 5k und 8k Auflösungen) gestochen scharfe Darstellungen zu bieten.

| 12 2                   | 📓 🖗 😮 🖬 ,                                              | PlusFakt Enterprise                                                   | Einstellungen                                              |                                          | Kalender/Termine                                            |                                                             |                                |                                                                                                    | - 0                       | ×         |
|------------------------|--------------------------------------------------------|-----------------------------------------------------------------------|------------------------------------------------------------|------------------------------------------|-------------------------------------------------------------|-------------------------------------------------------------|--------------------------------|----------------------------------------------------------------------------------------------------|---------------------------|-----------|
| Allgem                 | ein Import/Export/Update Lis                           | ten/Auswertungen AddIns Star                                          | nmdaten Einste                                             | ellungen Termin                          | planer Ansicht                                              | Termin                                                      |                                |                                                                                                    |                           |           |
| Kunden/                | Neferanten Artikelauskunft Belegrec                    | herche Vorliegende Kd. Beste<br>Kundenbestellungen beste<br>Allgemein | llungen Lieferant<br>len Rückstände                        | Belege Kassent                           | uch Umsatzstatistik                                         | Sinlagerung<br>Einlagerung                                  | Auftrags<br>Benachrichtigungen | <ul> <li>➡ Dokumenten Sammlung</li> <li>➡ Serien Mail/Brief +</li> <li>➡ Anrufliste</li> <li>Tools</li> </ul>                                                                                                    | Bestellvorschlag          | ~         |
|                        | Bühne 1                                                | Bühne 2                                                               | Bühne                                                      | 3                                        | Mietwage                                                    | en 💽                                                        | Kalender                       | ∢ Dezember ► ∢ 2017                                                                                                    |                           | 🔏 Aufgab  |
|                        | Dienstag, 5. Dezember                                  | Dienstag, 5. Dezember                                                 | Dienstag, 3                                                | 5. Dezember                              | Dienstag, 5.                                                | Dezember                                                    |                                | MO DI MI DO FR SA                                                                                                    | SO                        | 3         |
| Bentime<br>0800<br>30  | 50075 Taylor Corey->RW +<br>Einlagerung + Bremsprüfung |                                                                       | 250015 Groß I                                              | Rainer->RW +                             |                                                             |                                                             |                                | 48         27         28         29         30         1         2           49         4         5         6         7         8         9           20         11         12         13         14         15         16           51         18         19         20         21         22         23           20         25         26         27         28         29         30         30 | 3<br>10<br>17<br>24<br>31 | Dashboard |
| 30<br>1000<br>30       | reparleren                                             |                                                                       | a 50048                                                    |                                          |                                                             |                                                             |                                | 1 2 3 4 5 6<br>Heute                                                                                                    | 7                         | 🐥 Termin  |
| 1100                   | 🎊 50017 Hubert Simon->RW +                             | \$50057 Reifen Schamal->RW                                            | Airomann<br>Reifen->L                                      |                                          |                                                             |                                                             |                                |                                                                                                    |                           | Suc       |
| 30                     |                                                        | 🐯 10 Zesch Reifen->RW +                                               | LKW 6x<br>neu                                              |                                          |                                                             |                                                             |                                |                                                                                                    |                           | m         |
| 1200<br>30<br>1300     | 2 MittagsPause                                         | ${oldsymbol 2}$ MittagsPause                                          |                                                            | ∂MittagsPa<br>use                        | <sup>™</sup> 50092 Pillitter<br>Charmaine->R<br>Einlagerung | i<br>W +                                                    | -                              |                                                                                                    |                           |           |
| 30                     |                                                        | 🞊 50049 Winkel Sabine->RW +                                           | \$\$50061                                                  |                                          |                                                             |                                                             |                                |                                                                                                    |                           |           |
| 14 <sup>00</sup><br>30 | 250003 Groß GmbH1                                      | 15<br>Lieferant3->Achsvermessun<br>g                                  | Autohaus<br>Stephan<br>GmbH->Ka<br>rosseriearb<br>eiten am | S0061<br>Autohaus<br>Stephan<br>GmbH->Ka |                                                             |                                                             |                                |                                                                                                    |                           |           |
| 30                     | Benno->Kleiner Service                                 | -                                                                     |                                                            | rosseriearb<br>eiten am                  |                                                             |                                                             | -                              |                                                                                                    |                           |           |
| 1600                   |                                                        |                                                                       |                                                            | Sprinter                                 |                                                             |                                                             |                                |                                                                                                    |                           |           |
| 30                     |                                                        | 850021                                                                |                                                            |                                          |                                                             |                                                             |                                |                                                                                                    |                           |           |
| 17.00                  |                                                        | 850027 ABC Team->RW +                                                 |                                                            |                                          |                                                             |                                                             | v                              |                                                                                                    |                           |           |
| 4                      |                                                        |                                                                       |                                                            |                                          | ▶ 141                                                       | $\leftrightarrow \leftrightarrow \rightarrow \rightarrow +$ | -                              |                                                                                                    |                           |           |
| Datenba                | nk: deepspace\sqlexpress2012\PlusFakt;                 | 11TestSystem 🛛 🛃 Angemeldet: Admin                                    |                                                            |                                          |                                                             |                                                             |                                | Telefon (Tapi)                                                                                                    | § 15:32:40 2              | 1 2       |

Sie können die Layouts wie gewohnt in den Einstellungen umstellen. Die Einstellung gilt pro Benutzer.

| <b>a</b> <i>8</i>  | 2 V C 🖬 -                                                 | PlusFakt Enterprise                                                                                                    | Einstellungen                                                                                                    |                                                       | Kalender/Termine                                                                                                    |                          | -                              | • ×                             |                  |                    |                   |                       |                        |
|--------------------|-----------------------------------------------------------|----------------------------------------------------------------------------------------------------|----------------------------------------------------------------------------------------------------|-------------------------------------------------------|----------------------------------------------------------------------------------------------------|--------------------------|--------------------------------|---------------------------------|------------------|--------------------|-------------------|-----------------------|------------------------|
| Algeme             | ine Eigene Zahlungsbedr<br>gen Kundenmerkmale anlegen/bea | er (2009 er turger 2000 so<br>, Versand Einstellungen<br>, Versand Einstellungen<br>der fahren Auftrag Import Einstellunge<br>rbeiten Assance | Formular D<br>Print Consular D<br>Print Consular D | lesigner +<br>gen Designer +<br>in anlegen/bearbeiten | Safet         Proton         Termini           Image: Service funktionen         Image: Service funktionen         Image: Service funktionen |                          | A Lagerbewegung<br>/ Beleg Log | *<br>2<br>2<br>2<br>2<br>2<br>2 |                  |                    |                   |                       |                        |
|                    | Einstellungen zur                                         | n Programm                                                                                                    | Text                                                                                                    | te u. Druck                                           | Datenbank                                                                                                    | PlusEakt Skins           |                                |                                 |                  |                    |                   |                       |                        |
|                    | Bühne 1 👿                                                 | Bühne 2 💒                                                                                                    | Bähne                                                                                                    | 3                                                     | Mietwagen                                                                                                    | 24                       |                                | 14                              | 2                |                    |                   |                       |                        |
| Bentime            | Dienstag, S. Dezember                                     | Dienstag, 5. Dezember                                                                                                    | Dienstag,                                                                                                    | 5. Dezember                                           | Dienstag, 5. Dezember                                                                                                    | PlusFakt Standard Layout | PlusFakt Blau                  | PlusFakt Grün                   | PlusFakt Rot     |                    |                   |                       |                        |
| 0800<br>30         | S0075 Taylor Corey->RW +<br>Einlagerung + Bremsprüfung    |                                                                                                    | 250015 Groß                                                                                                    | Rainer->RW +                                          |                                                                                                    | Ø                        | Ø                              | n                               | <b>N</b>         | n                  |                   | n                     | 1                      |
| 0900<br>30         | S0069 Thiele Carl->Auspuff<br>reparieren                  |                                                                                                    | 250000 PlusF<br>3                                                                                                    | akt Factory's                                         |                                                                                                    | Express Style            | Express Dark Style             | Office 2016 Colorful            | Office 2016 Dark | Office 2016 Black  | Office 2013 White | Office 2013 Dark Gray | Office 2013 Light Gray |
| 1000               |                                                           |                                                                                                    | 50048<br>Airomann                                                                                                    |                                                       |                                                                                                    | 63                       |                                |                                 |                  |                    |                   | 27                    |                        |
| 1100               | #50017 Hubert Simon->RW +                                 | SUUS7 Keiten Schamar->RW                                                                                                    | Reifen->L<br>LKW 6x                                                                                                    |                                                       |                                                                                                    | Office 2010 Blue         | Office 2010 Black              | Office 2010 Silver              | Studio 2013 Blue | Studio 2013 Dark   | Studio 2013 Light | Seven Classic         | Studio 2010            |
| 1200               | (Defit and and                                            | MittageOwer                                                                                                    | neu                                                                                                    | 2 Million for                                         | 50000 08Mari                                                                                                    | Bonus Skins              |                                |                                 |                  |                    |                   |                       |                        |
| 1200<br>30<br>1300 | Crittagerause                                             | Unicagonause                                                                                                    |                                                                                                    | use                                                   | Charmaine->RW +<br>Einlagerung                                                                                                    |                          |                                | ۲                               |                  |                    | Dr                | $\bigcirc$            |                        |
| 30                 |                                                           | 250049 Winkel Sabine->RW +                                                                                                    | 850061                                                                                                    |                                                       |                                                                                                    | Black:                   | Blue                           | Caramel                         | Coffee           | Dark Side          | Darkroom          | Foggy                 | Glass Oceans           |
| 14 <u>00</u><br>30 | 50003 Groß GmbH1                                          | 15<br>Lieferant3->Achsvermessun<br>g                                                                                                    | Autonaus<br>Stephan<br>GmbH=>Ka<br>rosseriearb                                                                                                    | S0061<br>Autohaus<br>Stephan                          |                                                                                                    |                          | ۲                              | ۲                               |                  |                    | M                 |                       |                        |
| 1500               | Benno->Kleiner Service                                    | -                                                                                                    | eiten am                                                                                                    | rosseriearb<br>eiten am<br>Sprinter                   |                                                                                                    | High Contrast            | Maginary                       | Lilian                          | Liquid Sky       | London Liquid Sky  | Metropolis        | Metropolis Dark       | Money Twins            |
| 1600               |                                                           |                                                                                                    |                                                                                                    |                                                       |                                                                                                    |                          |                                |                                 |                  |                    | $\overline{7}$    |                       |                        |
| 1700               |                                                           | 250021                                                                                                    |                                                                                                    |                                                       |                                                                                                    |                          |                                |                                 |                  |                    |                   |                       |                        |
| 1 7.00             |                                                           | 75-30027 ABC TeallY 2KW +                                                                                                    |                                                                                                    |                                                       | F 14C 41 - C - F - H - H - H                                                                                                    | Office 2007 Black        | Office 2007 Blue               | Office 2007 Green               | Office 2007 Pink | Office 2007 Silver | Seven             | snarp                 | Sharp Plus             |
| Datenbar           | k: deepspace\sqlexpress2012\PlusFakt1                     | 1TestSystem 🚽 Angemeldet: Admin                                                                                                    |                                                                                                    | _                                                     |                                                                                                    | Stardust                 | The Asphalt World              |                                 |                  |                    |                   |                       |                        |
|                    |                                                           |                                                                                                    |                                                                                                    |                                                       |                                                                                                    | Themen Skins             |                                |                                 |                  |                    |                   |                       |                        |
|                    |                                                           |                                                                                                    |                                                                                                    |                                                       |                                                                                                    |                          |                                | ۲                               | •                | **                 | Ó                 | 10000                 |                        |
|                    |                                                           |                                                                                                    |                                                                                                    |                                                       |                                                                                                    | Pumpkin                  | Springtime                     | Summer                          | Valentine        | Xmas (Blue)        | McSkin            | Blueprint             | Whiteprint             |

# 12.0.1792.9

# Kundenkartei - KFZ Verwaltung

Es ist jetzt möglich beliebige Dateiformate als KFZ Schein zu hinterlegen (Vorher immer nur .jpg), also z.B. .jpg, .png, .gif, .bmp, .pdf, .docx.

Hintergrund: KFZ Scheine werden normalerweise über PlusFakt eingescannt und diese als jpg verarbeitet.

| 移 🥐 -<br>Allgemein Im-/Export JoFunktion <u>KFZ</u>                                  |                                                                            | Kd. Nr. 5                                                           | i0000 PlusFakt                                                                       |                                                                                                    |                                                                                                    | - ¤ ×                                                                                                    |
|--------------------------------------------------------------------------------------|----------------------------------------------------------------------------|---------------------------------------------------------------------|--------------------------------------------------------------------------------------|----------------------------------------------------------------------------------------------------|----------------------------------------------------------------------------------------------------|----------------------------------------------------------------------------------------------------|
| Kunden/Lieferanten Suche (Strg+S)                                                    | + - 🎖                                                                      | 5                                                                   | 2 🛛 🖗 🏹                                                                              | 2                                                                                                    | <u>a</u>                                                                                                    |                                                                                                    |
| ≪ ≫                                                                                  | Neu Löschen KFZ an an<br>Kunde<br>KFZ                                      | deren KFZ Schein We<br>n + Fotos/Do                                 | eitere Zeige Brief<br>Ikumente – Belege Neu                                          | FleetCheck Markierte Ers<br>Auswerten I<br>FleetCheck                                                                                                    | satzbedarf<br>Drucken                                                                                         | ~                                                                                                    |
| Runde: 50000   PlusFakt                                                              | 👰 <u>2</u> Belege (117)                                                    |                                                                     | 3 Briefe/Dateien                                                                     | (51)                                                                                                    | 💒 <u>4</u> Einlagen                                                                                           | ung (5)                                                                                                    |
| Anschrift 🛛 🔕 Beleg- u. Bankdaten                                                    | / Tour                                                                     | KFZ (6)                                                             | ✓ WebShop / Schnittst                                                                | ellen                                                                                                    | Schreibblock                                                                                                  | Termine                                                                                                    |
| Bitte Suchtext hier eingeben +         Finden         Leeren           KFZ <ul></ul> | KFZ Kennzeichen<br>Erstzulassung (B o. 32) Hers<br>Fzg Ident, Nr. (E o. 4) | TR NT 53<br>teller Schlüssel (2.1 o. zu2)<br>WDC1641221A464274      | Typschlüsselnr. (2.2 o. zu3)                                                         | Leistung in KW                                                                                                    | V (P2 o. 7) i                                                                                                 | Hubraum (P1 o. 8)                                                                                                    |
| → + TR.NT Kombilimousine Mercedes Benz WDC1     + TR.NT     + TR.TT     + WND-N      | HU<br>HU<br>Leasinggesellschaft<br>Fahrer                                  | Februar 2015<br>Grenke Leasing<br>Joachim Thiele                    |                                                                                      | Leasing Vertr. Nr.                                                                                                    | 1234567890                                                                                                    |                                                                                                    |
|                                                                                      | Notiz                                                                      | SP Prufung<br>07.08.2014<br>Allrad<br>Dies ist eine Notiz zum dem I | Freidatum 2<br>Gesperrt<br>KFZ. Sie können hier Dinge zu                             | Freidatum 3<br>- E<br>Freidatum 3<br>- F<br>- F<br>dem jeweiligen KFZ hinterlegen                                                                                                    | Preidatum 4<br>                                                                                               | •                                                                                                    |
|                                                                                      | Beleg Hinweis<br>Frei 1<br>Jahres KM Leistung<br>Bereifung VA              |                                                                     |                                                                                      | Frei 2<br>Verschleißgrenze (mm)<br>Bereifung HA                                                                                                    |                                                                                                    |                                                                                                    |
|                                                                                      | Dateien hinzufügen                                                         | > Drag & Drop auf die Tabe<br>Datu                                  | elle se TR-S<br>um F                                                                 | 4-332/08-00004 # WDC<br>br Dunderspublik<br>puttishind<br>Content / Geneticit = speed-chai/<br>E01/ Ageneticity = speed-chai/<br>E02/                                                                                                    | 1641221A464274    5<br>cedes-Benz<br>0K1                                                                      |                                                                                                    |
|                                                                                      |                                                                            | 11.0                                                                | 01.2018                                                                              | B         NZ AL         NZ AL         NZ | AASO1<br>320 CD1 4MATIC<br>mlar (D)<br>andetz.Pers.bef.<br>bilimousine<br>7220*2006/968<br>69/56.111;8<br>sel | ■ 1400 ₩ 1600 ₩ -<br>077 ₩ 2850 ₩ 074<br>3500 ₩ 750 ₩ 5 ₩ -<br>255/50 R19 103₩<br>255/50 R19 103₩<br>• - 9<br>• 81*2001/116*0315*09<br>22.0.52.008 ₩ K № 000.6991 |
|                                                                                      | KFZ Bilder-(3)                                                             | 11.0<br>11.0                                                        | 01.2018<br>01.2018<br>01.2018<br>01.2018<br>01.2018<br>01.2018<br>01.2018<br>01.2018 | Bernhard<br>tr. 9<br>esch<br>54411 Hermeskeil<br>(mm 27.11.2008                                                                                                    | 22 H 0445 H 2987<br>F 2:2930 b Ann. Berr. *7.<br>It. EGTG*Stufe PM 5 ab Ti                                    | en S Volbid                                                                                                    |
| H + + + Datensatz 3 von 6 → → → +                                                    | · · · · · · · · · · · · · · · · · · ·                                      |                                                                     |                                                                                      |                                                                                                    |                                                                                                    |                                                                                                    |

# 12.0.1799.10

# Beleg anlegen/bearbeiten

Es können jetzt bis zu 4 Monteure in einem Beleg hinterlegt werden (vorher 2).

| 👜 😨                  |                |            |                      |               | Bel         | leg: Arbeits      | auftrag  | I   KD/LFI | Nr: 50  | 000 - Fir | ma PlusFa                  | kt Factory    | aus Züsch  | (Normal)       |          |            |            |           | -        | o x           |
|----------------------|----------------|------------|----------------------|---------------|-------------|-------------------|----------|------------|---------|-----------|----------------------------|---------------|------------|----------------|----------|------------|------------|-----------|----------|---------------|
| Allgemein            | Schnittsteller |            |                      |               |             |                   |          |            |         |           |                            |               |            |                |          |            |            |           |          |               |
| Arbeitsauftrag       |                |            |                      |               |             |                   |          |            |         |           |                            |               |            |                |          |            |            |           |          |               |
| Nr.:                 | wird vergel    | ben 🕵      | Datum:               | 05.12.20      | 017 15:15   | -                 |          |            |         |           |                            |               |            |                | htia     | . 🗆        |            |           |          |               |
| Rch. Anschr.:        | PlusFakt Fact  | ory, z. Hd | . Herrn Thiele, I    | Hoffeldstr. 9 | ), DE-54422 | 2 Züsch           |          | P          | Vame:   | Joachi    | m Thiele                   |               |            |                |          | . 🗖        |            |           |          |               |
|                      | Achtung, bei   | diesem Ki  | unden keine Be       | lege schreib  | en, der ist | für den Web       | Shop!    | 1          | Telefon | 06503-    | 981535                     |               |            | (This is a lot |          |            |            |           |          |               |
| Lieferung an:        | PlusFakt Fact  | ory, z. Hd | . Herrn Thiele, I    | Hoffeldstr. 9 | 9, DE-54422 | 2 Züsch           |          | E          | Email:  | jo@Plu:   | sFakt.de                   |               |            | P              |          |            |            |           |          |               |
| Bestellt             |                |            | Versand              |               |             | KFZ               |          |            |         |           |                            |               | ~~         | ~~             |          |            |            |           |          |               |
| Bestell <u>N</u> r.: |                |            | Versand Nr.:         |               |             | KEZ:              |          |            | - 🧠     | Monte     | ur: 💿 J                    | oachim Thiele |            | Termir         | n: 🚮     |            |            |           |          |               |
| Bestellt von:        |                | _          | Versan <u>d</u> per: |               | -           | Km:               |          |            |         |           | ON                         | liklas Thiele |            | Tour:          |          |            |            |           |          |               |
| Bestell <u>t</u> am: | 05.12.2017     | -          | Lieferdatum:         |               | +           |                   |          |            |         | Verkäu    | ifer: 🖸 A                  | .dmin         | 0          | Vermit         |          |            |            |           |          |               |
|                      |                |            |                      |               | )           |                   |          |            |         |           |                            |               |            |                |          |            |            |           |          |               |
| Artikel              | Nr.            | Beschrei   | bung                 |               |             |                   | Anz.     | EK Preis   | s       | Preis     | Preis (Br.                 | G Net         | :o G Br    | utto L         | MwS      | t. KB      | Lager      | Pos, 🖻    | Gewi     | Anmerkung Kom |
|                      |                |            |                      |               |             |                   |          |            |         |           |                            |               |            |                |          |            |            |           |          |               |
|                      |                |            |                      |               |             |                   | 0        | 0,00 €     | E       |           |                            |               |            |                |          |            |            |           |          |               |
| Zahlungsheding       |                |            |                      |               |             |                   |          |            |         | e Late    |                            | Duoise 🖉      | Varliagond | - EK Kallar    | Intionon | . Ungebata | - KD Droig | und nu ef | G Kd r   |               |
| 7usätzlichor Rol     | lontovt:       |            |                      |               |             |                   |          |            |         |           | ayer 🔛                     |               | • onegena  | e Lin NeliKu   | auunen   | E Angeuote | CONCEPTER. | reildul   | œ₽ Ku, t |               |
| Private Notiz zu     | m Beleg:       |            |                      |               |             |                   |          |            |         |           |                            |               |            |                |          |            |            |           |          |               |
|                      |                |            |                      |               |             |                   |          |            |         |           |                            |               |            |                |          |            |            |           |          |               |
| Pos.                 | . Löschen      | <u> 76</u> | <u>A</u> rtikelausku | nft           |             | <u>B</u> eleg abs | chließer | n (ALT+B)  |         | 144 44    | <ul> <li>Datens</li> </ul> | atz O von O   |            | 4              |          |            |            |           |          | Þ             |
|                      |                |            |                      |               |             |                   |          |            |         |           |                            |               |            |                |          |            |            | €         | 🚳 Offe   | n: 13.385.63€ |

# 12.0.1800.11

#### Artikel zubuchen

Sind bei der Zubuchung über die Artikelauskunft (F5) Bestellungen hinterlegt, so wird in der Ansicht jetzt auch der Lagername mit angezeigt.

| Datum         Bestell IV.         Anschrift         Bestell IV.         Geliefert         Rüdstand         EK         Lager         Lieferad         KB (sub)           06.06.2017         30849         Firma SHANDONG HUASHENG RÜBBER CO.,LTD , ., CN400000 S         200         0         200         24,256         03-212-C-04         Firma S         0.00           06.09.2017         309407         Firma SHANDONG HUASHENG RÜBBER CO.,LTD , ., CN400000 S         420         414         6         24,526         03-212-C-00         Firma ,         0,00           06.09.2017         30401         Firma SHANDONG HUASHENG RÜBBER CO.,LTD , ., CN400000 S         600         0         6600         24,526         04-102-C-00         Firma ,         0,00           23.10.2017         310481         Firma SHANDONG HUASHENG RÜBBER CO.,LTD , ., CN400000 S         390         0         390         23,116         04-102-C-00         Firma ,         0,00           23.10.2017         311361         Firma SHANDONG HUASHENG RÜBBER CO.,LTD , ., CN400000 S         160         0         04-102-C-00         Firma ,         0,00           26.10.2017         311561         Firma SHANDONG HUASHENG RÜBBER CO.,LTD , ., CN400000 S         160         0         04-102-C-00         Firma ,         0,00 |            | altenüberschrift in die | esen Bereich, um nach dieser zu gruppieren              |          |           |           |         |             |          |         |
|----------------------------------------------------------------------------------------------------|------------|-------------------------|---------------------------------------------------------|----------|-----------|-----------|---------|-------------|----------|---------|
| 08.86.2017 005649 Firms SHANDONG HUASHENG RUBBER CO.,LTD , , , CN-00000 S 200 0 200 24,25 € 03-212-C-04 Firms S 0,00<br>09.11<br>09.11<br>09.10<br>ETA ENDE SEPT<br>90.10.2017 310401 Firms SHANDONG HUASHENG RUBBER CO.,LTD , , CN-00000 S 420 414 6 24,50 € 03-212-A-05 Firms , 0,00<br>ETA ENDE SEPT<br>90.10.2017 310401 Firms SHANDONG HUASHENG RUBBER CO.,LTD , , CN-00000 S 600 0 600 24,52 € 04-102-C-00 Firms , 0,00<br>23.10.2017 31110 Firms SHANDONG HUASHENG RUBBER CO.,LTD , , CN-00000 S 160 0 1990 23,11 € 04-102-C-00 Firms , 0,00<br>26.10.2017 311361 Firms SHANDONG HUASHENG RUBBER CO.,LTD , , CN-00000 S 160 0 160 0,00 € 04-102-C-00 Firms , 0,00<br>26.10.2017 311361 Firms SHANDONG HUASHENG RUBBER CO.,LTD , , CN-00000 S 160 0 160 0,00 € 04-102-C-00 Firms , 0,00                                                                                                    | Datum 🗉    | Bestell Nr.             | Anschrift                                               | Bestellt | Geliefert | Rückstand | EK      | Lager       | Lieferad | KB (aus |
| 09:11         00:00:0017         Firma SHANDONG HUASHENG RUBBER CO.,LTD, ., CN-00000 S         420         414         6         24,50 €         03-212*-05         Firma,         0,00           ETA BNDE SEPT         09:10:2017         S10401         Firma SHANDONG HUASHENG RUBBER CO.,LTD, ., CN-00000 S         600         0         600         24,52 €         04-102-C-00         Firma ,         0,00           23:10:2017         S11100         Firma SHANDONG HUASHENG RUBBER CO.,LTD, ., CN-00000 S         390         0         90         29,31 €         04-102-C-00         Firma ,         0,00           25:10:2017         S1110         Firma SHANDONG HUASHENG RUBBER CO.,LTD , ., CN-00000 S         180         0         160         0,00 €         04-102-C-00         Firma ,         0,00           26:10:2017         311361         Firma SHANDONG HUASHENG RUBBER CO.,LTD , ., CN-00000 S         180         0         160         0,00 €         04-102-C-00         Firma ,         0,00                                                                                                    | 08.08.2017 | 308649                  | Firma SHANDONG HUASHENG RUBBER CO., LTD ,, CN-00000 S   | . 200    | 0         | 200       | 24,25€  | 03-212-C-04 | Firma S  | 0,00 (  |
| 06.09.2017         300407         Firma SHANDONG HUASHENG RUBBER CO.,LTD.,., CN-00000 S         420         414         6         24,50 €         03-212-A-05         Firma,         0,00           ETA (ENDE SEPT         9         0.02017         310491         Firma SHANDONG HUASHENG RUBBER CO.,LTD, ., CN-00000 S         600         0         600         24,52 €         04-102-C-00         Firma,         0,00           23.10.2017         31110         Firma SHANDONG HUASHENG RUBBER CO.,LTD, ., CN-00000 S         390         0         390         23,11 €         04-102-C-00         Firma,         0,00           26.10.2017         311361         Firma SHANDONG HUASHENG RUBBER CO.,LTD, ., CN-00000 S         160         0         160         0,00 €         04-102-C-00         Firma,         0,00           26.10.2017         311361         Firma SHANDONG HUASHENG RUBBER CO.,LTD, ., CN-00000 S         160         0         0.00 €         04-102-C-00         Firma,         0,00                                                                                                    | 09,11      |                         |                                                         |          |           |           |         |             |          |         |
| ETA ENDE SEPT         09.10.2017         310481         Firma SHANDONG HUASHENG RUBBER CO.,LTD , , , CN-00000 S 600         0         600         24,52 €         04-102-C-00         Firma , 0,00           23.10.2017         31110         Firma SHANDONG HUASHENG RUBBER CO.,LTD , , , CN-00000 S 390         0         390         23,11 €         04-102-C-00         Firma , 0,00           26.10.2017         31130         Firma SHANDONG HUASHENG RUBBER CO.,LTD , , , CN-00000 S 160         0         160         0,00 €         04-102-C-00         Firma , 0,00           26.10.2017         311361         Firma SHANDONG HUASHENG RUBBER CO.,LTD , , CN-00000 S 160         0         160         0,00 €         04-102-C-00         Firma , 0,00                                                                                                    | 06.09.2017 | 309407                  | Firma SHANDONG HUASHENG RUBBER CO., LTD , ., CN-00000 S | . 420    | 414       | 6         | 24,50 € | 03-212-A-05 | Firma ,  | 0,00    |
| 09.10.2017 310491 Pirma SHANDONG HUASHENG RUBBER CO.,LTD , , CN+00000 S 600 0 600 24,52 € 04-102-C-00 Pirma , 0,00<br>23.10.2017 311110 Pirma SHANDONG HUASHENG RUBBER CO.,LTD , , CN+00000 S 990 0 990 23.11 € 04-102-C-00 Pirma , 0,00<br>26.10.2017 311361 Pirma SHANDONG HUASHENG RUBBER CO.,LTD , , CN+00000 S 160 0 160 0,00 € 04-102-C-00 Pirma , 0,00                                                                                                    | ETA ENDE S | GEPT                    |                                                         |          |           |           |         |             |          |         |
| 22.10.2017 31110 Firma SHANDONG HUASHENG RUBBER CO.,LTD , ,, CN+00000 S 390 0 390 22,11 € 0+102-C-00 Firma , 0,00<br>26.10.2017 311361 Firma SHANDONG HUASHENG RUBBER CO.,LTD , ,, CN+00000 S 160 0 160 0,00 € 04-102-C-00 Firma , 0,00                                                                                                    | 09.10.2017 | 310481                  | Firma SHANDONG HUASHENG RUBBER CO., LTD , ., CN-00000 S | . 600    | 0         | 600       | 24,52 € | 04-102-C-00 | Firma ,  | 0,00    |
| 26.10.2017 311361 Firma SHANDONG HUASHENG RUBBER CO.,LTD, ., CN-00000 S 160 0 160 0,00 € 04-102-C-00 Firma, 0,00                                                                                                    | 23.10.2017 | 311110                  | Firma SHANDONG HUASHENG RUBBER CO., LTD , ., CN-00000 S | . 390    | 0         | 390       | 23,11€  | 04-102-C-00 | Firma ,  | 0,00    |
|                                                                                                    | 26.10.2017 | 311361                  | Firma SHANDONG HUASHENG RUBBER CO., LTD , ., CN-00000 S | . 160    | 0         | 160       | 0,00 €  | 04-102-C-00 | Firma ,  | 0,00    |
|                                                                                                    |            |                         |                                                         |          |           |           |         |             |          |         |

# 12.0.1805.12

# Kundensuche / Anzeige aller Kunden- und Lieferanten Fenster

Erhebliche Steigerung der Anzeige. Typischer Anwendungsfall: 50.000 Kunden:

- vorher 50 Sekunden
- jetzt 3 Sekunden

| ۹        |             | _                     |                   |                    |                          |               | Kunden             | & Lieferanten Suche     |     |       |                 |               |        |
|----------|-------------|-----------------------|-------------------|--------------------|--------------------------|---------------|--------------------|-------------------------|-----|-------|-----------------|---------------|--------|
| Sucho    | ptionen     | Export/Druck          | Admin             | Funktionen         |                          |               |                    |                         |     |       |                 |               |        |
| ✓ 🗖      | Kunde       | \$                    | 1                 | ~                  | / 📲                      |               |                    |                         |     |       |                 |               |        |
| ✓ 📾      | Lieferan    | Alle Anzeigen /       | Tabellenfilter    | erst mar           | kieren Abbruch           |               |                    |                         |     |       |                 |               |        |
|          | 51          | Aktualisieren         | einbienden        | 01                 | lloemein n               |               |                    |                         |     |       |                 |               | ~      |
|          |             | ene openmeren         | 2                 |                    | igenten e                |               |                    |                         |     |       |                 |               |        |
| Bitte    | Suchtext    | nier eingeben         |                   |                    | • Finden Leeren          |               |                    |                         |     |       |                 |               |        |
| Ziehen S | Sie eine Sp | altenüberschrift in d | liesen Bereich, u | m nach dieser z    | u gruppieren             |               |                    |                         |     |       |                 |               |        |
| F        | arbe        | Art                   | Nr.               | Anrede             | Zuname                   | Vorname       | Strasse            | Adresszeile2            | L   | PLZ   | Ort             | Wiedervorlage | Anleg  |
| +        |             | 쭩 Kunde               | 50000             | Firma              | PlusFakt                 |               | Hoffeldstr. 9      | z. Hd. Herrn Thiele     | DE  | 54422 | Züsch           | 25.02.2008    | 10.; 4 |
|          | Achtung,    | bei diesem Kunden     | keine Belege sch  | nreiben, der ist l | für den WebShop!         |               |                    |                         |     |       |                 |               |        |
| +        |             | Lieferant             | 1                 | Firma              | Thiele GbR               | J. B.         | Hoffeldstr. 9      | z. Hd. Herrn Thiele     | D   | 54422 | Züsch           |               | 10.0   |
| +        |             | 🗐 Lieferant           | 3                 | Firma              | Reifen Möhr OHG          |               | Lohhohl 22         |                         | D   | 53545 | Linz am Bein    |               | 07.0   |
| +        |             | 朦 Kunde               | 50039             | Firma              | CBW Reifencenter         | 1             | Hochwaldstr. 3     |                         | D   | 66620 | Otzenhausen     |               | 16.0   |
|          | Beispiel h  | ir eine wichtige Not  | 2                 |                    | Annahat                  | Annahar       |                    |                         | 0   |       |                 |               | 00.0   |
| -        | Kundo zi    | m allasmeinen Ange    | 50041             |                    | Angeboc                  | Angeboc       |                    |                         | D   |       | 1               |               | 00.0   |
| +        | Kunde 20    | Kunde                 | 50040             | Firma              | Meyer GmbH               | Roland        | Hauntstr. 11       |                         | D   | 66620 | Noonweiler      |               | 04.0   |
| +        |             | Lieferant             | 4                 | Firma              | Reifenlieferant          |               | Hochwaldstr. 24    |                         | D   | 66620 | Nonnweiler      |               | 15.0   |
| +        |             | 👷 Kunde               | 50042             | Firma              | Musterfirma              |               | Hauptstr. 24       |                         | D   | 54411 | Hermeskeil      |               | 15.0   |
| +        |             | Lieferant             | 5                 | Inven              | Inventur                 | Inventur      | Inventur           |                         | D   | Inv   | Inventur        |               | 16.0   |
|          | Lieferant   | zum Erfassen von I    | nventurdaten      |                    |                          |               |                    |                         |     |       |                 |               |        |
| +        |             | 🥦 Kunde               | 50043             | Firma              | Muster Paul GmbH         |               | Im Gründchen 2     |                         | D   | 54411 | Hermeskeil      |               | 18.0   |
| +        | C Algin K   | 👷 Kunde               | 50044             | Herrn              | Scooter Autoservice GmbH | Joachim       | Hoffeldstr. 9      | Abteilung Reifeneinkauf | L   | 54422 | Züsch           |               | 18.0   |
|          | mein aller  | bester Kunde          |                   |                    |                          |               |                    |                         |     |       |                 |               |        |
| +        |             | 🎇 Kunde               | 50045             | Frau               | Schmidt                  | Martina       | Hauptstr. 23       |                         | D   | 66620 | Otzenhausen     |               | 19.0   |
| +        |             | 💷 Lieferant           | 6                 | Firma              | Mayer Reifen             |               | Industriegebiet    |                         | D   | 66620 | Otzenhausen     |               | 20.0   |
| +        |             | 🎇 Kunde               | 50046             | Firma              | Reifen Center 123        |               | Trierer Str. 20    |                         | D   | 54411 | Hermeskeil      |               | 22.0   |
| +        |             | 🎇 Kunde               | 50047             | Herr               | Monts d'Or               |               | 71 chemin du Mou   |                         | F   | 6522  | Paris           |               | 26.0   |
| +        |             | 🎇 Kunde               | 50027             | Firma              | ABC Team                 |               | Bügelweg 45        |                         | D   | 35321 | Laubach         |               | 05.0   |
| +        |             | 🎇 Kunde               | 50028             | Firma              | Reifen-¥ertriebszentrum  |               | Untermberg 12      |                         | D   | 35519 | Rockenberg      |               | 05.0   |
| +        |             | 🎇 Kunde               | 50029             | Firma              | Musterfirma GmbH         |               | Musterstr. 22      |                         | D   | 66620 | Musterhausen    |               | 06.0   |
| +        |             | 🎇 Kunde               | 50030             | Firma              | Becker Reifen GmbH       |               | Saarstr. 60        |                         | D   | 54436 | Prüm            |               | 06.0   |
| +        |             | 🎇 Kunde               | 50031             | Firma              | Meyer GmbH & Co Kg       | Reifen        | Industriegebiet    |                         | D   | 74424 | Bühlertann      |               | 08.0   |
| +        |             | 🎇 Kunde               | 50032             | Firma              | PF Reifencenter tz GmbH  |               | Primsstr. 12       |                         | D   | 66636 | Theley          |               | 08.0   |
| +        |             | 🎇 Kunde               | 50048             | Firma              | Airomann Reifen          |               | Schmidtwaldstr. 34 |                         | D   | 54422 | Hermeskeil      |               | 15.0   |
| +        |             | 🎇 Kunde               | 50033             | Firma              | Wendalinus               | Reifen        | Vilaweg, 20        |                         | D   | 74193 | Schwaigern      |               | 24.(   |
|          | Achtugne    | : Drann denken das    | nächste mal Ab    | rechnung mach      | en                       |               |                    |                         |     |       |                 |               |        |
| +        |             | Kunde                 | 50034             | Firma              | Großleist                | Reifenservice | Axthaus 2          |                         | D   | 66636 | Theley          |               | 10.0   |
| +        |             | Kunde                 | 50035             | Firma              | C&A Reifen GmbH          |               | Buller weg 3       |                         | D   | 83071 | Stephanskirchen |               | 01.0   |
| +        |             | Kunde                 | 50036             | Firma              | Bolzmann                 | Reiten        | Hauptstr. 224      |                         | D   | 56070 | Koblenz         |               | 13.0   |
| +        |             | Kunde                 | 50037             | Firma              | Save and out             |               | Kirschenstr. 11    |                         | D   | 20095 | Hamburg         |               | 15.0   |
|          |             | I XXX Kunde           | 500038            |                    | Endkunde                 | 1             |                    |                         | L D |       |                 |               | 18.0   |

# 12.0.1805.13

# Fenster Anzeige aller Einlagerugen

Erhebliche Geschwindigkeitssteigerung. Typischer Anwendungsfall: 10.000 Eingelagerte Radsätze mit 40.000 Rädern und entsprechenden Terminen

Vorher: 45 Sekunden Jetzt: 30 Sekunden

| 22 (         | 2                                        |                                |                |            |              |                       |                  |                | Anzeia                       | ie Einlageru  | ınaen (55)      |              |            |           |        |           |       |           |            |             | -           | o x            | c |
|--------------|------------------------------------------|--------------------------------|----------------|------------|--------------|-----------------------|------------------|----------------|------------------------------|---------------|-----------------|--------------|------------|-----------|--------|-----------|-------|-----------|------------|-------------|-------------|----------------|---|
| Alge         | mein Druck/Exp                           | oort                           |                |            |              |                       |                  |                |                              |               |                 |              |            |           |        |           |       |           |            |             |             |                |   |
|              | /                                        | <b>5</b> 31                    | 0              | )          | 0            | →                     | <b>→</b>         |                | 4                            |               | 6               |              |            |           |        |           |       |           |            |             |             |                | l |
| Eir<br>Be    | nlagerung Tabei<br>earbeiten einb        | llenfilter Termin<br>llenden   | Alle Eing      | elagert Au | sgelagert    | Ansicht<br>verschmelz | Ansich<br>getren | it<br>nt       | Einlagerungsliste<br>drucken | Ser<br>Mail/E | ien<br>rief +   |              |            |           |        |           |       |           |            |             |             |                |   |
|              | Allgemein                                | o Ter o                        |                | Filter     |              | Ansicht               |                  |                | Druck/Export                 |               |                 |              |            |           |        |           |       |           |            |             |             | ~              | ł |
|              |                                          |                                |                |            |              |                       |                  |                | 5                            | 55 Einlagen   | ingen           |              |            |           |        |           |       |           |            |             |             |                |   |
| Bitte        | e Suchtext hier einge                    | ben                            |                |            | • Finde      | en Leer               | en               |                |                              |               |                 |              |            |           |        |           |       |           |            |             |             |                |   |
|              |                                          |                                |                |            |              |                       |                  |                |                              |               |                 |              |            |           |        |           |       |           |            |             |             |                |   |
| Kund         | le (Name) 🛌 Ki                           | FZ 🗉 Art 🗉                     |                |            |              |                       |                  |                |                              |               |                 |              |            |           |        |           |       |           |            |             |             |                |   |
| K            | unde (Name)                              | ⊨ KFZ                          | <u>1</u>       | Art        | ⊨ Nr         | Datum                 | Anz.             | Rad            | Artikel                      |               |                 | Zus          | Zierkappen | Schrauben | Mängel | Reinigung | Wucht | Profil    | Felge      | Lager       | Eingelagert | Ausgelagert    |   |
| T 8          | le .                                     | 8 <b>0</b> 0                   |                | -          | 8 <b>8</b> 0 | =                     | =                | 8BC            | 8 <b>8</b> C                 |               |                 | * <b>D</b> C |            |           |        |           |       | -         | <b>ا</b> ت | <b>ا</b> ت: | -           | -              | Å |
| → <b>v</b>   | Kunde (Name): Br                         | aun Julia (50009)              | (Einlagerun    | gen: 3)    |              |                       |                  |                |                              |               |                 |              |            |           |        |           |       |           |            |             |             |                |   |
| 1.5          | ✓ KFZ: BLU-ME 1                          | L ; Art: Winter (Ein           | lagerungen:    | 1)         |              |                       |                  |                |                              |               |                 |              |            |           |        |           |       |           |            |             |             |                |   |
|              | Braun Julia (500                         | 09) BLU-ME                     | E 1            | 🔅 Winter   | 1006         | 02.05.2017            | 1                | VL<br>VR<br>HL | 195/65R15 91 ⊢               | H CONTINEN    | ITAL - TS 790 ( | seh          |            |           |        |           | ~     | 10        | Bor        | H1-R1       | 02.05.20    |                |   |
|              |                                          |                                |                |            |              |                       |                  | HR             |                              |               |                 |              |            |           |        |           |       |           |            |             |             |                |   |
|              | ✓ KFZ: BLU-SE 1                          | ; Art: Winter (Einl            | lagerungen:    | 1)         |              |                       |                  | 1.0            |                              |               |                 |              |            |           |        |           |       |           |            |             |             |                |   |
|              | Braun Julia (500                         | 09) BLU-SE                     | 1              | 🌼 Winter   | 1084         | 19.07.2017            | 1                | VR<br>HL       | 205/55R16 98/9               | 96 T GT-RAI   | DIAL - MAXMILE  |              |            |           |        |           |       |           |            |             | 19.07.20    |                |   |
|              | ✓ KFZ: BLU-T 1 ;                         | Art: Winter (Einla             | gerungen: 1    | .)         |              |                       |                  | TH.            |                              |               |                 |              |            |           |        |           |       |           |            |             |             |                |   |
|              |                                          |                                |                |            |              |                       |                  | VR             |                              |               |                 |              |            |           |        |           |       |           |            |             |             |                |   |
|              | Braun Julia (500                         | 09) BLU-T :                    | 1              | 🍀 Winter   | 1083         | 19.07.2017            | 1                | HL<br>VL<br>HR | 205/55R16 98/9               | 96 T GT-RAI   | DIAL - MAXMILE  |              |            |           |        |           |       |           |            |             | 19.07.20    |                |   |
| 144 44       | Datensatz 1 von                          | 159 → → → 4                    |                |            |              |                       |                  |                |                              |               |                 |              |            |           |        |           |       |           |            |             |             | +              |   |
| $\checkmark$ |                                          |                                |                |            |              |                       |                  |                |                              |               |                 |              |            |           |        |           |       |           |            |             | Fi          | ter bearbeiten |   |
| Ges          | peicherte Abfrager                       | n                              |                | Aktu       | elle Abfra   | age                   |                  |                |                              |               |                 |              |            |           |        |           |       |           |            |             |             |                |   |
|              |                                          |                                |                | Visu       | Jel Tex      | t                     |                  |                |                              |               |                 |              |            |           |        | Name:     | a     | lufelge e | ingelage   | ert         |             |                |   |
|              | itte Suchtext hier ein                   | igebe • Finden                 | Leeren         | und        | 0            |                       |                  |                |                              |               |                 |              |            |           |        | Beschreit | oung: |           |            |             |             | A              |   |
|              | Name                                     |                                | <u>h.</u>      | L-[        | Eingelager   | t Zeitraum] is        | st größer als (  | 01.08.20       | 17 😳                         |               |                 |              |            |           |        |           |       |           |            |             |             |                |   |
| >            | alufelge eingelagert                     |                                |                |            |              |                       |                  |                |                              |               |                 |              |            |           |        |           |       |           |            |             |             |                |   |
|              | HU                                       |                                |                |            |              |                       |                  |                |                              |               |                 |              |            |           |        |           |       |           |            |             |             |                |   |
|              | KFZ                                      |                                |                |            |              |                       |                  |                |                              |               |                 |              |            |           |        |           |       |           |            |             |             |                |   |
|              | Sommer (abgefahrer<br>Zeigt alle Sommer  | n)<br>r deren Profiltiefe klei | iner oder      |            |              |                       |                  |                |                              |               |                 |              |            |           |        |           |       |           |            |             |             | v              |   |
|              | gleich 4mm ist.                          |                                |                |            | Neu          | -                     | Zunücksetzen     |                | Löschen                      |               | Ahfragen        |              |            |           |        |           |       |           |            |             |             |                |   |
|              | winter (abgetahren)<br>Zeint alle Minter | )<br>deren Drofiltiefe Vlein   | ar adar alaich | · P        | INGU         | T .                   | 201001301281     |                | LOSCHEIT                     |               | rion agon       |              |            |           |        |           |       |           |            |             |             |                |   |
|              |                                          |                                |                |            |              |                       |                  |                |                              |               |                 |              |            |           |        |           |       |           |            |             |             |                | é |

#### 12.0.1805.14

# Schnitt EK Berechnung / Neue Einstellung für Kundenbeleg

Neue Globale Einstellung "*SchnittEK bei Kundenbelegen nicht berechnen*"zum deaktivieren der Schnitt EK Berechnung bei einem Kundenbeleg.

| 0                                                                          | Einstellungen für PlusFakt Enterprise                                                        |                       | Ξ            | -        |        | × |
|----------------------------------------------------------------------------|----------------------------------------------------------------------------------------------|-----------------------|--------------|----------|--------|---|
| Drucken Zusamme                                                            | anklappen Aufiklappen                                                                        |                       |              |          |        |   |
|                                                                            | - Finden Leeren                                                                              | Text                  |              |          |        |   |
| Beschreibung                                                               | Wert                                                                                         | Bei Kundenbelegen wir | d der Schnit | tEK nich | it neu | ^ |
| Zeige Zusatzspalte<br><preisklasse preis="">;</preisklasse>                | - A                                                                                          | Derectinet            |              |          |        |   |
| Fremdversand -<br>Lieferschein ohne Preis:                                 |                                                                                              |                       |              |          |        |   |
| Belegaustausch Datei nicht<br>Senden:                                      |                                                                                              |                       |              |          |        |   |
| Versanddateipfad (PC:<br>DEEPSPACE9):                                      | … \\192.168.0.66\\w-r\PlusFaktAnwendungsVerzeichnis\Export\                                  |                       |              |          |        |   |
| Versanddateipfad (PC:<br>LAPTOP-2JSK7OLQ):                                 | ··· \\192.168.0.66\\w-m\PlusFaktTest.NET\PlusFaktNEU\Export\                                 |                       |              |          |        |   |
| Versanddateipfad (PC:<br>ENTERPRISE):                                      | ··· L:\VB.NET\PlusFaktAnwendungsVerzeichnis\Export\                                          |                       |              |          |        |   |
| Versanddateipfad (PC:<br>VIRTUAL-PC):                                      | ··· C:\PlusFakt\PlusFakt Enterprise\Export\                                                  |                       |              |          |        |   |
| Versanddateipfad (PC:<br>COLUMBIA):                                        | ··· R:\VB.NET\PlusFaktAnwendungsVerzeichnis\Export\                                          |                       |              |          |        |   |
| Versanddateipfad (PC:<br>BIGMAC):                                          | ··· M:\PlusFaktTest.NET\PlusFakt\PlusFakt Enterprise\Export\                                 |                       |              |          |        |   |
| Versanddatei (DPD, GLS,<br>UPS etc) mit<br>Datum/Uhrzeit und Beleg<br>Nr.: |                                                                                              |                       |              |          |        |   |
| PDF Exportformat<br>(Belege):                                              | Globale Einstellung (Alle Benutzer) -> Beleg -> SchnittEK bei Kundenbelegen nicht berechnen: |                       |              |          |        |   |
| SchnittEK bei<br>Kundenbelegen nicht<br>berechnen:                         |                                                                                              |                       |              |          |        |   |
| <ul> <li>Buchhaltung (2)</li> </ul>                                        | <i>\</i> √ <sup>2</sup>                                                                      |                       |              |          |        |   |
| Bei Barkasse kein EC<br>vorschlagen:                                       |                                                                                              |                       |              |          |        |   |
| Altteile Steuersatz in<br>Prozent:                                         | 10                                                                                           |                       |              |          |        |   |
| <ul> <li>Einlagerung (5)</li> </ul>                                        |                                                                                              |                       |              |          |        |   |
| Minimale Profiltiefe<br>Sommer:                                            | 3                                                                                            |                       |              |          |        |   |
| Minimale Profiltiefe Winter:                                               | 4                                                                                            |                       |              |          |        |   |
| Lagerplatz als Einlagerung<br>Nr. verwenden:                               |                                                                                              |                       |              |          |        |   |
| Sommer/Winter auf selben<br>Einlagerungsplatz<br>einstellen:               | ✓ .                                                                                          |                       |              |          |        | v |
| Datensatz 127 von 422 👐 🗵                                                  | ۶                                                                                            |                       |              | _        | -      |   |

# 12.0.1805.15

#### Fenster Einlagerung/Radwechsel

Die Freien Datumsfelder werden jetzt ebenfalls angezeigt. Die Beschriftung (Felder können selbst benannt werden) wird aus den Einstellungen verwendet.

| ep 😯                    |                         | Beleg: wird späte         | er gewählt   KD/LFN                         | r: 50000 | ) - Firma Pl       | usFakt   | Factory au | ıs Züsch (Norm  | nal)                           |               |               | -                    | o ×           |
|-------------------------|-------------------------|---------------------------|---------------------------------------------|----------|--------------------|----------|------------|-----------------|--------------------------------|---------------|---------------|----------------------|---------------|
| Allgemein Schnitts      | tellen                  |                           |                                             |          |                    |          |            |                 |                                |               |               |                      |               |
| eleg <u>B</u> eleg      |                         |                           |                                             | *        | Einlagerur         | ng/KFZ   |            |                 |                                |               |               |                      |               |
| KFZ:                    | 4                       | 😑 Einlagerung <u>N</u> r. | 1056                                        | 2        |                    |          |            |                 |                                |               |               |                      |               |
| Стр                     | NT OO                   | Lagerplatz/Nr.:           | 14-02 *                                     | 0        | Monteur            |          |            |                 | <ul> <li>Verkäufer:</li> </ul> | Nicole Thiele |               |                      |               |
|                         |                         | Eingelagert am:           | 18.04.2017 -                                |          | <u>K</u> m Stan    | d:       |            |                 |                                |               |               |                      |               |
| KFZSchein:              | •                       | Ausgelagert am:           |                                             |          | Zusätzlici         | her Bele | gtext:     |                 |                                |               | - +           |                      |               |
| Externe Dateien:        |                         | Termin:                   | 🚼 Terminplaner öffn                         | en       |                    |          |            |                 |                                |               | -             |                      |               |
| Art (1):                | Zu 1:                   |                           |                                             |          | Anmerku            | ing :    |            |                 |                                |               | • •           |                      |               |
| Herst. (2):             | Zu 2:                   | Artikel                   |                                             | Ra       | Felge              | Profil   | Zustand    | Zierkappe       | Schrauben                      | Mängel        | Reinigung     | Wuchten              | , 🖹 Anzahl    |
| Тур (3):                | Zu 3:                   | 205/55R16 91 W            | VREDESTEIN - SPO 🥻                          | VL       |                    |          |            |                 |                                |               |               |                      | 1             |
| Fzg. Ident (4):         |                         |                           |                                             |          |                    |          |            | -               | -                              | -             | _             | -                    |               |
| Art (5):                |                         |                           |                                             |          |                    |          |            |                 |                                |               |               |                      |               |
| Leistung (7):           | 0 Hubraum (8): 0        |                           |                                             |          |                    |          |            |                 |                                |               |               |                      |               |
| Bereifung vorn:         |                         |                           |                                             |          |                    |          |            |                 |                                |               |               |                      |               |
| Bereifung hinten:       |                         | 🖽 🗧 Datensatz 1 von       | 1                                           |          |                    |          |            |                 |                                |               |               |                      | ÷.            |
| Erstzulassung:          |                         | Stelagor ing Nr.          | 1070                                        |          |                    |          |            |                 |                                |               |               |                      |               |
| Sonstiges:              |                         | 🤝 Einiagerung 🔬.          | 10/8                                        | <b>2</b> |                    |          |            |                 |                                |               |               |                      |               |
| HU:                     | AU:                     | Lagerplatz/Nr.:           | 14-02 • 1                                   | 0        | Monteur            |          |            |                 | • <u>V</u> erkäufer:           | Nicole Thiele |               |                      |               |
| Fahrer:                 |                         | Eingelagert am:           | 19.07.2017 •                                |          | <u>K</u> m Stan    | d:       |            |                 |                                |               |               |                      |               |
| Leasinggesellschaft:    |                         | Ausgelagert am:           | -                                           |          | <u>Z</u> usätzlicl | her Bele | gtext:     |                 |                                |               | - +           | $\mathbf{U}$         |               |
| Leasing Vertr. Nr.:     |                         | Termin:                   | 🔄 Terminplaner öffn                         | en       |                    |          |            |                 |                                |               |               |                      |               |
| Allrad:                 |                         |                           |                                             |          | . Anmerku          | ing :    |            |                 |                                | 1             | * +           |                      |               |
| Gesperrt:               |                         | Artikel                   |                                             | Ra       | Felge              | Profil   | Zustand    | Zierkappe       | Schrauben                      | Mängel        | Reinigung     | Wuchten              | , 🖦 Anzahl    |
| Frei 1:                 |                         | → 205/55R16 98/96         | T GT-RADIAL - MA 🍹                          | VL       |                    |          |            |                 |                                |               |               |                      | 1             |
| Frei 2:                 |                         | 205/55816 98/96           | T GT-RADIAL - MAXML.<br>T GT-RADIAL - MAXML | . VR     |                    |          |            |                 |                                |               |               |                      | 3             |
| Beleg Hinweis:          | 07.01.2018              | 205/55R16 98/96           | T GT-RADIAL - MAXMI                         | HR       |                    |          |            |                 |                                |               |               |                      | 4             |
| SP Prüfung:             |                         | *                         |                                             |          |                    |          |            |                 |                                |               |               |                      |               |
| Freidatum 2:            | -                       |                           |                                             |          |                    |          |            |                 |                                |               |               |                      |               |
| Freidatum 3:            |                         | HI I Datensatz 1 von -    | 4 → m <b>-</b> 1                            |          |                    |          |            |                 |                                |               |               |                      | +             |
| Freidatum 4:            |                         |                           |                                             |          |                    |          |            | (               | tente de aleman 🔺              |               |               |                      |               |
| Janres KM Lauf Leistung | : U Verschleißgrenze: 0 |                           |                                             | Radwech  | isel               |          | Ein-,      | Auslagerungssc  | nein drucken                   |               | Drucken und S | peichern <b>Somm</b> | er -          |
| KFZ Passiv:             |                         |                           |                                             |          |                    |          |            | iyerüngsetikett | urucken *                      |               |               |                      |               |
|                         |                         |                           |                                             |          |                    |          |            |                 |                                |               |               | 😑 🦉 Offe             | en: 8.523.55€ |

### 12.0.1806.16

#### Belegfenster - Eingabe / Auswahl des KFZ

Komplette Neuprogrammierung der KFZ Auswahlbox mit vielen neuen Möglichkeiten.

#### Funktionen des Kfz-Feldes im Beleg

Dieser Bereich zeigt, welche Funktionen das "KFZ-Feld" im Belegfenster von PlusFakt Enterprise zu bieten hat. Hier können Sie nämlich nicht nur ein KFZ auswählen, sondern auch:

- 1. KFZ neu anlegen
- 2. KFZ bearbeiten:
- 3. KFZ Feld leeren
- 4. KFZ hinzufügen mit Hilfe einer Volltextsuche
- 5. Layout anpassen im KFZ-Auswahl Fenster

Dies bietet Ihnen eine enorme Zeitersparnis, denn Sie müssen nicht extra in die Kundenkartei wechseln, um dort im Reiter "KFZ" ein neues Fahrzeug anzulegen oder bearbeiten zu können.

#### 1. KFZ neu anlegen

Wenn Sie einem bereits vorhandenen Beleg ein KFZ hinzufügen möchten, müssen Sie den Beleg im bearbeiten Modus öffnen. Danach können Sie, wie bei der Neuanlage eines Beleges, einfach im KFZ-Feld des Belegfensters auf das kleine Dreieck (Drop-Down-Symbol) klicken. Das KFZ-Auswahl Fenster öffnet sich und durch das klicken auf "Neu" können Sie ein neues KFZ anlegen.

| 🥶 🔞             |                |            |                | Beleg: Li             | ieferso | hein  | Beleg Nr: 117  | 1 - KO | /LF Nr: 500 | )44 - Herrn Scoote | er Autoser | vice GmbH Joachim a | ıs Züsch (Norm | al)       |                 |          | - o >          |         |          |
|-----------------|----------------|------------|----------------|-----------------------|---------|-------|----------------|--------|-------------|--------------------|------------|---------------------|----------------|-----------|-----------------|----------|----------------|---------|----------|
| Algemein        | Schnittstellen |            |                |                       |         |       |                |        |             |                    |            |                     |                |           |                 |          |                |         |          |
| Lieferschein    |                |            |                |                       |         |       |                |        |             |                    |            |                     |                |           |                 |          |                |         |          |
| Nr.:            | 1171           | 85         | Datum:         | 14.03.2017 11         | :02     | *     |                |        | Benachrie   | :htigung           |            | Benachrichtigt:     |                | A Bereit  | s gedruckt      |          |                |         |          |
| Rch. Anschr.:   | Thiele Joachin | m, Abteilu | ng Reifeneinka | uf, Hoffeldstr. 9, D- | 54422 2 | Züsch |                |        | keine E     | Senachrichtig •    |            | Am:                 |                | Am: 14.   | 03.2017 11:04:  | 22       |                |         |          |
|                 | mein allerbest | ter Kunde  |                |                       |         |       |                |        |             | - 4                |            | Von:                |                | Weiter In | fos im Belegpro | tokoli   |                |         |          |
| Lieferung an:   | Thiele Joachir | m, Abteilu | ng Reifeneinka | uf, Hoffeldstr. 9, D- | 54422 2 | Züsch |                |        |             |                    |            |                     |                |           |                 |          |                |         |          |
| Bestellt        |                |            | Versand        |                       | KFZ     |       |                | _      | Personal    |                    |            | Sonstiges           |                |           |                 |          |                |         |          |
| Bestel Nr.:     |                | 1          | /ersand Nr.:   |                       | KFZ:    |       |                | 1      | Monteur:    |                    |            | Termin: 📅 Terminpl  | aner öffnen    |           |                 |          |                | -       |          |
| Bestelt von:    |                | 1          | /ersand per:   |                       | Km:     |       | KFZ            | En     | lagerung    | Pos2               | HU         | Pos1                | PosZu1         | PosZu2    | Pos3            | PosZu3   | Pos4           | Pos5    | Leistung |
| Bestelt am:     |                | - 1        | lieferdatum:   |                       |         | +     | TR-JT 535      | 03     | 09.2010     | Mercedes Benz      | 05.2013    | PKW Geschlossen     | 010244         | 0710      | 211 K           | 959001-4 | WDB2112161A306 | D-D/OBD | 130      |
|                 |                |            |                |                       | 1       |       | TR-NT 53       | 00     | 02.2017     | KFZ.dtPos2         | 05.2013    | KFZ.dtPos1          |                |           | KFZ.dtPos3      |          | Kfz.dtPos4     |         | 0        |
| . Artikel       | Nr. Be         | eschreibun | 9              |                       |         |       | WND-Z 1        | 00.    | 03.2017     | VW Polo            |            | nanuesuezeumung     | 010023         | 0815      | i ypy verc      |          | AGGICTNE.      |         | 90       |
| → 😭 225/40      | R18 92 W PE    | RELLI - P  | 7 CINTURATO    | O XL (TL)             | 4       |       | WU AB 1        |        |             | VW Golf            | 12.2017    | PKW geschlossen     |                |           |                 |          |                |         | 90       |
| * •             |                |            |                |                       | _       |       | SLS-KK-12      |        |             | Ford               | 12.2017    |                     |                |           | Focus ST        |          |                |         |          |
|                 |                |            |                |                       |         |       | MZG-kk-0815    |        |             | Peugeot            | 12.2017    | PKW                 | 0022           | 2020      | 306             |          | Ident-Nr.      |         |          |
|                 |                |            |                |                       | 4       |       |                |        |             |                    |            |                     |                |           |                 |          |                |         |          |
| He et e Dater   | satz 1 von 1   | b 10 10] • |                |                       |         |       |                |        |             |                    |            |                     |                |           |                 |          |                |         |          |
| Zahlungsbeding  | ung:           |            |                |                       |         |       |                |        |             |                    |            |                     |                |           |                 |          |                |         |          |
| Zusätzicher Bei | legtext:       |            |                |                       |         | 1     |                |        |             |                    |            |                     |                |           |                 |          |                |         |          |
|                 |                |            |                |                       |         |       |                |        |             |                    |            |                     |                |           |                 |          |                |         |          |
|                 |                |            |                |                       |         | -     |                |        |             |                    |            |                     |                |           |                 |          |                |         |          |
| Private Notz zu | im Beleg:      |            |                |                       |         |       |                |        |             |                    |            |                     |                |           |                 |          |                |         |          |
|                 |                |            |                |                       |         | 104   | ·· · KF. 1 von | 7 > >  | 101 = 4     |                    |            |                     |                |           |                 |          |                |         |          |
| Pos.            | Löschen        | 76         | Artikelauskur  | nft 🗸                 | Beleg   | a     | ang Ne         |        | /           | Bearbeiten         | KFZ F      | eld leeren 🕜        | Hife           |           |                 |          |                |         |          |

Nachdem Sie auf "Neu" geklickt haben, öffnet sich ein Pop-Up Fenster, wo Sie neben dem anzulegenden KFZ-Kennzeichen auch Hersteller und Typ eintragen können.

| VE7 Kappzeishen  | TD DEE 1004 |  |
|------------------|-------------|--|
| KFZ Kennzeichen: | 1K-PTE-1239 |  |
| Hersteller:      | Peugeot     |  |
| Тур:             | Partner     |  |

Mit Klick auf OK bestätigen Sie die Neuanlage. Sie finden das KFZ-Kennzeichen danach im Reiter "KFZ" der Kundenkartei und in dem KFZ-Auswahl Fenster im Beleg. Dort können Sie, durch klicken auf "Bearbeiten", auch weitere Angaben zum KFZ hinterlegen. Um das ausgewählte Fahrzeug(KFZ) nun dem Beleg hinzuzufügen oder um Änderungen wirksam zu machen, müssen Sie lediglich einen Doppelklick auf das KFZ-Kennzeichen machen.

#### 2. KFZ bearbeiten:

Zum Bearbeiten eines KFZ klicken Sie im KFZ-Feld des Belegfensters auf das kleine Dreieck (Drop-Down-Symbol). Das KFZ-Auswahl Fenster öffnet sich und durch das klicken auf "Bearbeiten" können Sie das markierte KFZ bearbeiten.

| 8       | 1             | \$             | ò             |               | 4             | 0           | 胎         |               |                        | *                         |                                        |              | - <mark>- 6</mark> 1 |                         | -          | 1                            | E           | 6          |                         |          |    |
|---------|---------------|----------------|---------------|---------------|---------------|-------------|-----------|---------------|------------------------|---------------------------|----------------------------------------|--------------|----------------------|-------------------------|------------|------------------------------|-------------|------------|-------------------------|----------|----|
|         | Bearbeiten    | Urmwandeln     | Beleg<br>Info | Storno /      | Drucken       | E-Mail K    | Kopieren  | Zeige<br>Verk | Versandverfolgung      | Suche                     | Mark. Beleg anderem<br>Kunden zuordnen | Zahlung      | Mahnung              | Beleg Listen<br>Druck * | Statistik  | Offene<br>Kundenbestellungen | Einzelpos   | Ansicht    | Muller<br>ren Umbuchung |          |    |
|         | <b>4</b> AI   | Igemein        |               |               |               |             |           |               | Beleg                  |                           |                                        |              | Buchhaltung          |                         |            | in a construction of the     |             |            | en enoug                | ^        |    |
| Kun     | de 50044      | Scooter Aut    | toservice     | GmbH Joa      | achim         |             |           |               | Sel                    | ege (155                  | 5)                                     |              | 3 Briefe/Date        | elen (27)               |            |                              | 😹 4 Eini    | agerung (2 | 2)                      |          |    |
| Sie eir | Spaltenübe    | rschrift in de | en Bereich    | h, um nach d  | dieser zu grv | ppieren     |           |               |                        |                           |                                        |              |                      |                         |            |                              |             |            |                         |          |    |
| leg A   | B             | elegNr. [      | Daturo        |               | anschrift     |             |           |               |                        | Er                        | . Erl Betra B                          | etrag ( Ma   | ihn Gezahlt          | Differenz               | Rohge F    | tohge MwSt                   | EK (Nettr   | ) Fali     | ig am Mahn              | Mahnd Ma | la |
|         | k 🛊 1         | 374 1          | 2.04.2017     | 1 Herrn       | Thiele Joad   | him • Abt   | eluna Re  | ifeneinka     | uf • Hoffeldstr. 9 • D | >                         | ✓ 104.0 1                              | 23,76€       | 123.7                | 0,00€                   | 104.00 € 1 | 00.00 % 19.76                | 0.0         | 0€ 26.     | 04.2 0                  |          | 4  |
| 3       | Li 1          | 171 1          | 4.03.2017     | Herm          | Thiele Joad   | him • Abt   | eilung Re | ifeneinka     | uf • Hoffeldstr. 9 • [ | ≻ ⊻                       | 100,8 1                                | 20,00 €      |                      | 120,0 1                 | 100,84 € 1 | 100,00 % 19,16               | 0,0         | 0€ 28.     | 03.2 0                  |          |    |
| Geg     | 🥶 😨           |                |               |               |               | Beleg       | j: Liefer | schein        | Beleg Nr: 1171 -       | KD/LF N                   | r: 50044 - Herm So                     | ooter Autose | vice GmbH Jo         | achim aus Zü            | isch (Norm | nal)                         |             |            |                         | ×        |    |
|         | Algemein      | Schnittste     | len           |               |               |             |           |               |                        |                           |                                        |              |                      |                         |            |                              |             |            |                         |          |    |
| Stor    |               |                |               |               |               |             |           |               | _                      | _                         |                                        |              |                      |                         |            |                              |             |            |                         |          |    |
| 2       | Beleg         |                |               |               | $\mathbf{X}$  |             |           |               |                        |                           | Enlagerun                              | ig/KFZ       |                      |                         |            |                              |             |            |                         |          |    |
| 2       | Lieferschein  |                |               |               |               | <hr/>       |           |               |                        |                           |                                        |              |                      |                         |            |                              |             |            |                         |          |    |
| 믬       | Nr.:          | 1171           | g             | Datum:        | : 14.03       | 3.2017      | 11:02     |               |                        | Bena                      | achrichtigung                          |              | Benachrichti         | gt:                     |            | A Bereits ged                | ruckt       |            |                         |          |    |
| 3       | Rch. Anschr.  | Thiele Joa     | chim, Abte    | elung Reifene | sinkauf, Hoff | feldstr.    | D-5442    | 2 Züsch       |                        | -                         | keine Benachrichtig                    | *            | Am:                  |                         |            | Am: 14.03.20                 | 7 11:04:22  |            |                         |          |    |
| ٢       |               | mein alerb     | ester Kun     | de            |               |             |           |               |                        |                           |                                        | 4            | Von:                 |                         |            | Weiter Infos im              | Belegprotol | Ilo        |                         |          |    |
| -       | Lieferung an: | Thiele Joa     | chim, Abte    | elung Reifene | einkauf, Hoff | feldstr. 9, | D-5422    | 2 Züsch       |                        |                           |                                        |              |                      |                         |            |                              |             |            |                         |          |    |
| 3       | Bestellt      |                |               | Versand       |               |             | K         | F. Mer        | cedes Benz (D)         | Pers                      | sonal                                  |              | Sonstiges            |                         |            |                              |             |            |                         |          |    |
|         | Bestel Nr.:   |                |               | Versand N     | in:           |             | KF        | z:            | × 4                    | <ul> <li>Monto</li> </ul> | eur:                                   |              | Termin: 📅            | Terminplaner            | öffnen     |                              |             |            |                         |          |    |
| 2       | Bestelt von   |                |               | Versand p     | er:           |             | • Km      |               | KFZ                    | Enlagerun                 | g Pos2                                 | HU           | Pos1                 | P                       | osZu1      | PosZu2 Pos                   | 3 P         | osZu3      | Pos4                    | Pos5     | U  |
| 1       | Restelt am    |                | -             | Lieferdatur   | m:            |             | • HU      | . <b>→</b>    | TR-JT 535              | 03.09.201                 | 0 Mercedes Ben                         | z 05.2013    | PKW Geschlos         | sen 01                  | 10244      | 0710 211                     | K 9         | 5900I 4 1  | WDB2112161A306.         | D-D/OBD  |    |
|         |               |                |               |               |               |             |           |               | TR-NT 53               |                           | KFZ.dtPos2                             | 05.2013      | KFZ.dtPos1           |                         |            | KF                           | .dtPos3     |            | Kfz.dtPos4              |          |    |
|         | . Artik       | sl Nr.         | Beschreib     | oung          |               |             |           |               | AR 12421               | 08.03.201                 | 7 Marke                                |              | Handelsbezeic        | hnung                   | 00000      | Ty                           | Vari        | 1          | Ident-Nr.               |          |    |
| -       | → ★ 225/      | 40R18 92 W     | PIRELLI -     | P 7 CINTUR    | RATO XL (T    | L)          |           | 4             | WILLAR 1               |                           | VIV POIO                               |              |                      | 01                      | 10023      | 0815                         |             |            |                         |          |    |
|         | • •           |                |               |               |               |             |           |               | SLS-KK-123             |                           | Ford                                   | 12.2017      |                      |                         |            | For                          | us ST       |            |                         |          |    |
|         |               |                |               |               |               |             |           | 4             | MZG-kk-0815            |                           | Peugeot                                | 12.2017      | PKW                  | 00                      | )22        | 2020 300                     | 5           | 1          | Ident-Nr.               |          |    |
|         | H H H Dat     | ensatz 1 von   | 1 + ++ +      |               |               |             |           |               |                        | \                         |                                        |              |                      |                         |            |                              |             |            |                         |          |    |
|         | Zahlungsbedi  | ngung:         |               |               |               |             |           |               |                        | \                         |                                        |              |                      |                         |            |                              |             |            |                         |          |    |
|         | Zusätzicher B | lelegtext:     |               |               |               |             |           | _             |                        | \                         |                                        |              |                      |                         |            |                              |             |            |                         |          |    |
|         |               |                |               |               |               |             |           |               |                        | \                         |                                        |              |                      |                         |            |                              |             |            |                         |          |    |
|         | Di sta Maria  | Delan I        |               |               |               |             |           | _             |                        |                           | \                                      |              |                      |                         |            |                              |             |            |                         |          |    |
|         | Private Notiz | zum Beleg:     |               |               |               |             |           |               |                        |                           | \                                      |              |                      |                         |            |                              |             |            |                         |          |    |
|         |               |                |               |               |               |             |           |               |                        |                           | \                                      |              |                      |                         |            |                              |             |            |                         |          |    |
|         |               |                |               |               |               |             |           |               |                        |                           | •                                      |              |                      |                         |            |                              |             |            |                         |          |    |
|         |               |                |               |               |               | 1           |           |               | 1 / KEZ 1 1000 7       |                           |                                        |              |                      |                         |            |                              |             |            |                         |          |    |

Danach können Sie alle Werte des ausgewählten Fahrzeugs bearbeiten, mit Ausnahme des Einlagerungsdatums, denn dieses können Sie lediglich in der Einlagerung ändern.

**Wichtig:** Tragen Sie so viele Daten wie Möglich ein, denn dies wird Ihnen bei der Suche zu Gute kommen. Mehr Informationen hierzu finden Sie unter **4. KFZ hinzufügen mit Hilfe einer Volltextsuche**.

#### 3. KFZ Feld leeren

Sie haben ausversehen ein falsches KFZ im Beleg hinterlegt oder benötigen in diesem Beleg vielleicht doch keins? Hier zeigen wir Ihnen wie Sie ganz schnell und einfach das KFZ Feld im Beleg wieder leeren können.

Klicken Sie im KFZ-Feld des Belegfensters auf das kleine Dreieck (Drop-Down-Symbol). Das KFZ-Auswahl Fenster öffnet sich und durch das klicken auf "KFZ Feld leeren" können Sie das hinterlegte Fahrzeug (KFZ) wieder entfernen.

|      | 1 🔮     |           |             |               |                 | Bele               | g: Li | efersch  | ein   Bele | g Nr: 1171 | l - KD/ | LF Nr: 5004 | 14 - Herrn S  | coote |
|------|---------|-----------|-------------|---------------|-----------------|--------------------|-------|----------|------------|------------|---------|-------------|---------------|-------|
| A    | lgem    | ein       | Schnittste  | len           |                 |                    |       |          |            |            |         |             |               |       |
| Lief | fersch  | nein      |             |               |                 |                    |       |          |            |            |         |             |               |       |
| Nr   |         |           | 1171        | 85            | Datum:          | 14.03.2017         | 11:   | 02       | -          |            |         | Benachrich  | itigung       |       |
| Rch  | n. Ans  | schr.:    | Thiele Joa  | chim, Abteil  | ung Reifeneinka | uf, Hoffeldstr. 9, | D-5   | 54422 Zü | isch       |            |         | keine Be    | nachrichtig   | -     |
|      |         |           | mein allert | bester Kunde  | 2               |                    |       |          |            |            |         |             |               | 0     |
| Lief | erung   | ) an:     | Thiele Joa  | chim, Abteilu | ung Reifeneinka | uf, Hoffeldstr. 9, | D-5   | 54422 Zü | isch       |            |         | ·           |               | -     |
| B    | leste   | llt       |             |               | Versand         |                    |       | KFZ      |            |            |         | Personal    |               |       |
| Be   | estel   | Nr.:      |             |               | Versand Nr.:    |                    |       | KFZ:     |            | ~          |         | Monteur:    |               |       |
| Be   | estellt | von:      |             |               | Versand per:    |                    | -     | Km:      |            |            |         |             |               |       |
| Be   | estellt | am:       |             | -             | Lieferdatum:    |                    | •     |          |            |            |         | Verkäufer:  | © Nicole Thie | le    |
|      |         | Artikel N | Nr.         | Beschreibu    | ng              |                    |       |          | EK Preis   | Preis      | Preis ( | G Netto     | G Brutto      |       |
| ÷    | *       | 225/40    | R18 92 W    | PIRELLI - F   | 7 CINTURATO     | ) XL (TL)          |       | 4        | 0,00 €     | 25,21 €    | 30,00   | € 100,84 €  | € 120,00 €    | a' i  |
| *    |         |           |             |               |                 |                    |       |          |            |            |         |             |               | a     |

**Achtung:** Das KFZ kann an dieser Stelle nicht gelöscht werden, es wird lediglich aus dem "KFZ Feld" im Beleg entfernt. Zum löschen müssen Sie in die Kundenkartei zum Reiter "KFZ" wechseln und dort das Fahrzeug (KFZ) löschen.

#### 4. KFZ hinzufügen mit Hilfe einer Volltextsuche

Sie möchten einen Beleg erstellen und ein Fahrzeug zuordnen, doch bei dem Kunden sind mehrere Fahrzeuge hinterlegt und Sie wissen vielleicht das KFZ Kennzeichen nicht mehr, kennen aber den Fahrer des KFZ?

Kein Problem. Dank der integrierten Volltextsuche im KFZ Feld können Sie Spaltenübergreifend suchen. Es ist von Vorteil, wenn Sie bei der Anlage des Fahrzeugs möglichst alle Daten eingepflegt haben, denn dies ermöglicht Ihnen, nach allem suchen was Ihnen zum Fahrzeug einfällt.

Geben Sie beispielsweise einfach den Namen des Fahrers ein und Sie werden merken, schon nach der Eingabe der ersten Buchstaben werden nur noch Ergebnisse angezeigt, welche die eingegebenen Buchstaben enthalten.

| 🥶 😨              |                |              |               | Beleg: l             | Liefersc | thein | Beleg Nr: 1171    | l - KD | /LF Nr: 50 | 044 - Herrn Scoot | er Autose | rvice GmbH Joachim a    | us Züsch (Norr | nal)     |               |           |                   | 5    |     |
|------------------|----------------|--------------|---------------|----------------------|----------|-------|-------------------|--------|------------|-------------------|-----------|-------------------------|----------------|----------|---------------|-----------|-------------------|------|-----|
| Algemein         | Schnittstellen |              |               |                      |          |       |                   |        |            |                   |           |                         |                |          |               |           |                   |      |     |
| Beleg            |                |              |               |                      |          |       |                   |        |            | 😹 Einlagerung/K   | FZ        |                         |                |          |               |           |                   |      |     |
| Lieferschein     |                |              |               |                      |          |       |                   |        |            |                   |           |                         |                |          |               |           |                   |      |     |
| Nr.:             | 1171           | 25           | Datum:        | 14.03.2017 11        | 1:02     | •     |                   |        | Benachri   | chtigung          |           | Benachrichtigt:         |                | A Berei  | ts gedruckt   |           |                   |      |     |
| Rch. Anschr.:    | Thiele Joachi  | m, Abteilun  | g Reifeneinka | uf, Hoffeldstr. 9, D | -54422 2 | Züsch |                   |        | keine B    | Benachrichtig •   |           | Am:                     |                | Am: 14   | .03.2017 11:0 | 04:22     |                   |      |     |
|                  | mein allerbest | ter Kunde    |               |                      |          |       |                   |        |            | - 42              |           | Von:                    |                | Weiter I | nfos im Beleg | protokoll |                   |      |     |
| Lieferung an:    | Thiele Joachi  | m, Abtelun   | g Reifeneinka | ut, Hotteldstr. 9, D | -54422.2 | lüsch |                   |        |            |                   |           |                         |                |          |               |           |                   |      |     |
| Bestellt         |                | 1            | /ersand       |                      | KFZ      | : VW  | / Golf            |        | Personal   |                   |           | Sonstiges               |                |          |               |           |                   |      |     |
| Bestel Nr.:      |                | V            | ersand Nr.:   |                      | KFZ:     | je    | VE7               |        | Monteur:   | Dor?              | MIL       | Termin: 3 Terminp       | laner öffnen   | Dec 7u2  | Dos2          | Doc7u2    | Doct              | Boss |     |
| Bestelt von:     |                |              | ersand per:   | •                    | Km:      | -     | TR-JT 535         | 03.    | 09.2010    | Mercedes Benz     | 05.2013   | POST<br>PKW Geschlossen | 010244         | 0710     | 211 K         | 959001.4  | WDR2112161A306    | D-D/ | OR  |
| Bestelt am:      |                |              | eferdatum:    |                      | HU:      |       | 111 31 333        | 0.0.1  | 03.2010    | Therefore benefit | 00.2010   | PRIV Describasen        | 010211         | 0710     | 211 N         | 353001 4  | 11002112101/00000 | 0.01 | 000 |
| . Artikel        | Nr. Br         | eschreibung  | l             |                      |          |       |                   |        |            |                   |           |                         |                |          |               |           |                   |      |     |
| ⇒ 225/40         | 0R18 92 W PI   | IRELLI - P 7 | CINTURATO     | ) XL (TL)            | 4        | 1     |                   |        |            |                   |           |                         |                |          |               |           |                   |      |     |
|                  |                |              |               |                      | 4        | 4     |                   |        |            |                   |           |                         |                |          |               |           |                   |      |     |
| H H A Date       | nsatz 1 von 1  | × + + -      |               |                      |          | ÷.    |                   |        |            |                   |           |                         |                |          |               |           |                   |      |     |
| Zahlungsbeding   | gung:          |              |               |                      |          |       |                   |        |            |                   |           |                         |                |          |               |           |                   |      |     |
| Zusätzlicher Be  | elegtext:      |              |               |                      |          |       |                   |        |            |                   |           |                         |                |          |               |           |                   |      |     |
|                  |                |              |               |                      |          |       |                   |        |            |                   |           |                         |                |          |               |           |                   |      |     |
| Private Notiz zu | um Beleg:      |              |               |                      |          | 1     |                   |        |            |                   |           |                         |                |          |               |           |                   |      |     |
|                  |                |              |               |                      |          |       |                   |        |            |                   |           |                         |                |          |               |           |                   |      |     |
| -                |                |              | and the st    |                      |          | 144   | ··· · KFZ 1 von 1 | > 30   | ni = 4     |                   |           |                         |                |          |               |           |                   |      |     |
| Pos.             | Loschen        | 10           | Artikelauskun | π 🚩                  | Beleg    | a     | Neu Neu           |        | /          | Bearbeten         | KFZ I     | eld leeren              | Hife           |          |               |           |                   |      |     |
|                  |                |              |               |                      |          | 1     |                   |        |            |                   |           | •                       |                |          |               |           |                   |      |     |
|                  |                |              |               |                      |          | ×     |                   |        |            |                   |           |                         |                |          |               |           |                   |      |     |

**Wichtig** ist hier, dass bei der Anlage des Fahrzeugs so viele Daten wie möglich eingetragen werden! Sie müssen immer daran denken, was nicht da ist, kann auch nicht gefunden werden.

#### 5. Layout anpassen im KFZ-Auswahl Fenster

Sie möchten das Layout des KFZ-Auswahl Fensters anpassen? Kein Problem.

Nutzen Sie dafür die bereits bekannten Filter- und Formatierungsmöglichkeiten. Sie können die Spalten per Drag & Drop an die gewünschte Position ziehen oder mit rechtem Mausklick in der Spalte weitere Funktionen wählen.

Die folgende Grafik zeigt Ihnen, welche Funktionen Ihnen an dieser Stelle zur Auswahl stehen.

| 🥶 😨               |                  |          |                 | Bel             | eg: Lie | fersch  | ein   | Beleg Nr: 1171       | - KD/LI | - Nr: 50044 - Herrn Scooter Autoser           | vice GmbH Joachi | m aus Züsch (Norm | nal) |
|-------------------|------------------|----------|-----------------|-----------------|---------|---------|-------|----------------------|---------|-----------------------------------------------|------------------|-------------------|------|
| Algemein          | Schnittstellen   |          |                 |                 |         |         |       |                      |         |                                               |                  |                   |      |
| 💽 <u>B</u> eleg   |                  |          |                 |                 |         |         |       |                      |         | 😹 Einlagerung/KFZ                             |                  |                   |      |
| Lieferschein      |                  |          |                 |                 |         |         |       |                      |         |                                               |                  |                   |      |
| Nr.:              | 1171             | 85       | Datum:          | 14.03.201       | 7 11:0  | 02      | ·     | Mit dem I            | Mausz   | eiger auf die                                 | Benachrichtigt:  |                   | Â    |
| Rch. Anschr.:     | Thiele Joachim,  | Abteil   | ung Reifeneinka | uf, Hoffeldstr. | 9, D-54 | 4422 Zü | sch   | Spaltenů<br>rochte m | bersch  | nrift gehen und Mausklick                     | Am:              |                   | A    |
|                   | mein allerbester | r Kunde  |                 | C 11 (C 11 )    |         |         |       | die gewo             | hnten   | Filter und                                    | /on:             |                   | N    |
| Lieferung an:     | Thiele Joachim,  | Abteil   | ung Reifeneinka | ut, Hoffeldstr. | 9, D-54 | 1422 Zu | sch   | Formartie            | erung   | smöglichkeiten.                               |                  |                   |      |
| Bestellt          |                  |          | Versand         |                 |         | KFZ:    | vw    | Golf                 |         |                                               | Sonstiges        |                   |      |
| Bestell Nr.:      |                  |          | Versand Nr.:    |                 |         | KFZ:    | WU    | AB 1 🕨 👻             | 🦔 м     | onteur:                                       | Termin: 📅 Terr   | ninplaner öffnen  |      |
| Bestelt von:      |                  |          | Versand per:    |                 | *       | Km:     |       | KFZ                  | Einlage | All a cardinal and                            | - 101            | Pos1              |      |
| Bestelt am:       |                  | -        | Lieferdatum:    |                 | -       | HU:     |       | WU AB 1              |         | 21 Autsteigend sortieren                      |                  | PKW geschlossen   |      |
| Artikal N         | lr Pos           | chroihu  | 0.0             |                 |         |         |       | TR-JT 535            | 08.03.  | Alle Sortierungen entfernen                   |                  | PKW Geschlossen   | ig   |
| → 225/40F         | R18 92 W PIRE    | FLLI - P | 7 CINTURAT      | O XL (TL)       |         | 4       |       | MZG-kk-0815          |         |                                               |                  | PKW               |      |
| * 💊               |                  |          |                 | ( /             |         |         | >     | TR-NT 53             |         | Nach dieser Spalte gruppieren                 |                  | KFZ.dtPos1        |      |
|                   |                  |          |                 |                 |         | 4       |       | WND-Z 1              |         | <ul> <li>Gruppierungsield anzeigen</li> </ul> |                  |                   |      |
| He He C Datens    | satz 1 von 1 🔸   |          |                 |                 |         |         |       |                      |         | Spalte entfernen                              |                  |                   |      |
| Zahlungsbedingu   | ung:             |          |                 |                 |         |         |       |                      |         | Spaltenauswahl                                |                  |                   |      |
| Zusätzlicher Bele | egtext:          |          |                 |                 |         |         |       |                      |         | *A* Optimale Spaltenbreite                    |                  |                   |      |
|                   |                  |          |                 |                 |         |         |       |                      |         | Optimale Breite (alle Spalten)                |                  |                   |      |
| Private Notiz zur | n Belea:         |          |                 |                 |         |         | 144 4 | KFZ 5 von 7          | > >> >> | Filter bearbeiten                             |                  |                   |      |
| THE LO            |                  |          |                 |                 |         |         |       | Reu Neu              |         | Zeige Auto Filterzeile                        |                  | Hife              |      |
| -                 |                  |          |                 | 1               |         |         |       |                      |         | Farb/Schrifteinstellungen f ür Spalte         | : Einlagerung    |                   |      |

# 12.0.1806.17

# PlusFaktTool / Automatisierte Jobs

Zusätzlich zum Kunden und Lieferantenexport (beides in einem Export) gibt es jetzt zwei neue Jobs:

- Kundenexport (nur Kunden)
- Lieferantenexport (nur Lieferanten)

# 12.0.1806.18

# Terminplaner / Programmeinstellungen

Es gibt eine neue Globale Einstellung (für alle Benutzer) für den Terminplaner: Termin KFZ Info Dort können Felder der Datenbank eingetragen werden, welche dann wenn ein Termin aus einer Einlagerung bzw. aus einem Beleg (mit gewähltem KFZ) eingetragen werden vorausgefüllt als Termintext übernommen werden.

| Ö Einstellungen für PlusFakt Enterprise                                                      | S – – ×                                                                         |
|----------------------------------------------------------------------------------------------|---------------------------------------------------------------------------------|
| Drucken Zusammenklappen Aufklappen                                                           |                                                                                 |
| Bitte Suchtext hier eingeben                                                                 | Text                                                                            |
| Beschreibung Wert                                                                            | Wenn Sie einem Termin einen Beleg mit<br>verknüpftem KEZ oder eine Einlagerung  |
| ✓ global (453)                                                                               | zuordnen werden die entsprechenden KFZ Daten<br>als erstes im Betreff angezeigt |
| > Externe Suche (4)                                                                          | Wenn Sie das Eeld leeren werden keine                                           |
| > Bankeinzug Sepa (7)                                                                        | Informationen angezeigt                                                         |
| > Beleg (41)                                                                                 | Einstellung ein - diese wird dann durch das KFZ                                 |
| > Buchhaltung (2)                                                                            | Folgende Informationen können Sie hinterlegen:                                  |
| > Einlagerung (s)                                                                            | {dtKFZ} -> KFZ<br>{dtPos1} -> Art (1)                                           |
| > E-Mail (123)                                                                               | {dtPosZu1} -> Zu 1                                                              |
| > Evterna Sucha (at)                                                                         | {dtPos2} -> Herst. (2)<br>{dtPosZu2} -> Zu 2                                    |
|                                                                                              | {dtPos3} -> Typ (3)<br>{dtPosZu3} -> Zu 3                                       |
| <ul> <li>KE7 (n)</li> </ul>                                                                  | {dtPos4} -> Fzg. Ident (4)<br>{dtPos5} -> Art (5)                               |
| · NF2(I)                                                                                     | {dtLeistung} -> Leistung (7)                                                    |
| > Kunde (4)                                                                                  | {dtHubraum} -> Hubraum (8)<br>{dtBereifungVorn} -> Bereifung vorn               |
| > MwSt, (3)                                                                                  | {dtBereifungHinten} -> Bereifung hinten<br>{dtErstzulassung} -> Erstzulassung   |
| Online Termin Kalender (3)                                                                   | {dtSonstiges} -> Sonstiges                                                      |
| PlusFaktTool (23)                                                                            | {dtHU} -> HU<br>{dtAU} -> AU                                                    |
| > Programm (3)                                                                               | {dtDateiname} -> DateiName<br>{dtKommentar} -> Kommentar                        |
| > Schnittstellen Katalogsystem (7)                                                           | {dtFahrer} -> Fahrer                                                            |
| > SMS Schnittstelle (SMSCreator.de) (3)                                                      | {dtLeasinggesellschaft} -> Leasinggesellschaft                                  |
| > Telefonieeinstellungen (TAPI) (127)                                                        | {dtGesperrt} -> Gesperrt<br>{dtFrei1} -> Frei 1                                 |
| <ul> <li>Terminplaner (10)</li> </ul>                                                        | {dtFrei2} -> Frei 2<br>{dtAlradantrieb} -> Alrad                                |
| Arbeitswochentage: Montag, Dienstag, Mittwoch, Donnerstag, Freitag, Samstag                  | {dtHinweis} -> Beleg Hinweis                                                    |
| Bühnen (Spalten/Resourcen)                                                                   | {dtWiedervorlage} -> Freidatum 1<br>{dtJahresKMLaufLeistung} -> Jahres KM Lauf  |
| Termin Kategorien und Status                                                                 | Leistung<br>{dtVerschleissgrenze} -> Verschleißgrenze                           |
| Bei Terminverschiebung (Tag) Termin verschoben -                                             | {dtKFZPassiv} -> KFZ Passiv<br>{dtWiedervorlage2} -> Freidatum 2                |
| Wenn verknüpfter Beleg erledigt ist<br>setze Termin in Kategorie: Erledigt                   | {dtWiedervorlage3} -> Freidatum 3                                               |
| Bei Radwechsel (Enlagerung) setze<br>Termin in Kategorie:                                    | {utwieder vonage4} -> rreidaum 4                                                |
| Druckvorschau für Belegdruck aus<br>Terminplaner:                                            |                                                                                 |
| Termin bei Belegumwandung auf<br>neuen Beleg übernehmen:                                     |                                                                                 |
| Bühnen für Benutzer: Globale Einstellung (Alle Benutzer) -> Terminplaner -> Termin KFZ Info: |                                                                                 |
| Termin KFZ Info: (dtKrZ)-(dtPos2) (dtPos3)                                                   |                                                                                 |
| > Unternehmen (28)                                                                           |                                                                                 |
| > WebShop (a)                                                                                | · · · · · · · · · · · · · · · · · · ·                                           |
| Udl#Indiz 8%0 YUT 1322 ** -                                                                  | - Schließen                                                                     |

| 😳 😨                                                                                                    |                                                                                                    | Bel                                                   | leg: Bestellung   Kl              | D/LF Nr: 50000 | ) - Firma PlusFakt Factory a                                                                                                    | us Züsch (Norm                                                                    | al)                                                                                                    |                                                                                                    | - 0                                                                                                    | ×                                                                                         |
|----------------------------------------------------------------------------------------------------|----------------------------------------------------------------------------------------------------|-------------------------------------------------------|-----------------------------------|----------------|----------------------------------------------------------------------------------------------------|-----------------------------------------------------------------------------------|----------------------------------------------------------------------------------------------------|----------------------------------------------------------------------------------------------------|----------------------------------------------------------------------------------------------------|-------------------------------------------------------------------------------------------|
| Allgemein Schnitt                                                                                                    | tstellen                                                                                                    |                                                       |                                   |                |                                                                                                    |                                                                                   |                                                                                                    |                                                                                                    |                                                                                                    |                                                                                           |
| Beleg                                                                                                    |                                                                                                    |                                                       |                                   |                | 😹 Einlagerung/KFZ                                                                                                    |                                                                                   |                                                                                                    |                                                                                                    |                                                                                                    |                                                                                           |
| -Bestellung                                                                                                    | C Datum                                                                                                    | 12 12 2017 14:20                                      |                                   |                | Deve advided the set                                                                                                    |                                                                                   | Des estat de trata                                                                                                    |                                                                                                    |                                                                                                    |                                                                                           |
| Rch. Anschr.: PlusFak                                                                                                    | kt Factory, z. Hd. Herrn Thiele,                                                                                                    | Hoffeldstr. 9, DE-54422                               | : Züsch                           |                | keine Benachrichtig                                                                                                    | -                                                                                 | Am:                                                                                                    |                                                                                                    |                                                                                                    |                                                                                           |
| Lieferung an: PlusFak                                                                                                    | n <mark>a, bei diesem Kunden keine Be</mark><br>kt Factory, z. Hd. Herrn Thiele,                                                                                                    | elege schreiben, der ist f<br>Hoffeldstr. 9, DE-54422 | f <u>ür den WebShop!</u><br>Züsch |                | -                                                                                                    | <b>S</b>                                                                          | Von:                                                                                                    |                                                                                                    |                                                                                                    |                                                                                           |
| Bestellt                                                                                                    | Versand                                                                                                    |                                                       | KFZ: Mercedes Be                  | nz             | Personal                                                                                                    |                                                                                   | Sonstiges                                                                                                    |                                                                                                    |                                                                                                    |                                                                                           |
| Bestell <u>N</u> r.:                                                                                                    | Versand Nr.:                                                                                                    |                                                       | KEZ: TR NT 53                     | × 🧠            | Monteur:                                                                                                    |                                                                                   | Terminplaner                                                                                                    | öffnen                                                                                                    |                                                                                                    |                                                                                           |
| Bestellt vgri:<br>Bestellt am: 12.12.                                                                                                    | 2017 • Lief <u>e</u> rdatum:                                                                                                    | •<br>•                                                | Km:<br>HU: Feb 2015               | - +2           | Verkäufer: 💿 Admin                                                                                                    |                                                                                   | Vermit.                                                                                                    |                                                                                                    |                                                                                                    |                                                                                           |
| Artikel Nr.                                                                                                    | Beschreibung                                                                                                    |                                                       | Anz.                              | EK Preis fi Ar | tikel Preis Preis (                                                                                                    | (Br G Nett                                                                        | o G <mark>e</mark> rutto L Mws                                                                                                    | St. KB                                                                                                    | Lager Pos. E Ger                                                                                                    | wi                                                                                        |
| → 🤮 wualu<br>* 💊                                                                                                    | Auswuchten Alufelg                                                                                                    | e PKW                                                 | 1                                 | 0,00€          | 31102 7,00 € 8,3                                                                                                    | 33€ 7,00:                                                                         | € 8,33€ a 19,00<br>a                                                                                                    | 0,00€                                                                                                    | leer 10                                                                                                    |                                                                                           |
|                                                                                                    |                                                                                                    |                                                       | 1                                 | 0,00€          |                                                                                                    | 7,00                                                                              | € 8,33€                                                                                                    |                                                                                                    |                                                                                                    | 0,00                                                                                      |
| 🖽 🕂 🕂 Datensatz 1 vo                                                                                                    | n1 + + + - +                                                                                                    |                                                       |                                   |                |                                                                                                    |                                                                                   |                                                                                                    |                                                                                                    |                                                                                                    | +                                                                                         |
| 31 ? -                                                                                                    | Termi                                                                                                    | n anlegen/bearbeiten                                  |                                   |                | 1 × jer 🗇 Preise (                                                                                                    | Vorliegende El<br>st. Svemd EK                                                    | <ul> <li>Kalkulationen Stored Angebot</li> <li>Stored Vit/ Except Data 5</li> </ul>                                                                                                    | te 🔚 KB Preis                                                                                                    | rerlauf 👌 K 🔹 🕚                                                                                                    | P                                                                                         |
|                                                                                                    |                                                                                                    | <b>(</b>                                              |                                   |                | auptlager                                                                                                    | 4 0,00€                                                                           | 0,00€                                                                                                    | 0                                                                                                    | 0,00 % 0,00 %                                                                                                    | ne                                                                                        |
|                                                                                                    | - 🔍 🤇                                                                                                    | <b>♀</b>                                              |                                   |                |                                                                                                    |                                                                                   |                                                                                                    |                                                                                                    |                                                                                                    |                                                                                           |
| apeichennunu Los                                                                                                    | unen kunue/Liererani. Se                                                                                                    | nentyp                                                |                                   |                |                                                                                                    |                                                                                   |                                                                                                    |                                                                                                    |                                                                                                    |                                                                                           |
| schließen                                                                                                    | wählen 🛛                                                                                                    | tionon                                                |                                   |                | ~                                                                                                    |                                                                                   |                                                                                                    |                                                                                                    |                                                                                                    |                                                                                           |
| schließen<br>Akti                                                                                                    | wählen<br>ionen Op                                                                                                    | tionen                                                |                                   |                | Datensatz 1 von                                                                                                    | 1 > 0 = T 4                                                                       |                                                                                                    |                                                                                                    |                                                                                                    | Þ                                                                                         |
| schließen<br>Akti                                                                                                    | wählen Op<br>50000 - PlusFakt Factory                                                                                                    | tionen                                                |                                   | 200            | Datensatz 1 von                                                                                                    | 1 → P >= T ◄                                                                      |                                                                                                    |                                                                                                    | 🧧 🔮 Offen: 8.523,                                                                                                    | ,<br>55€                                                                                  |
| schließen<br>Akti<br>Betreff: 3<br>Ort:                                                                                                    | wählen Op<br>50000 - PlusFakt Factory<br>TR NT 53 Mercedes Benz                                                                                                    | tionen                                                |                                   | <b>8</b> 🖗     | Datensatz 1 von                                                                                                    | 1 > P > T =                                                                       |                                                                                                    | _                                                                                                    | € 🖗 Offen: 8.523,<br>ල – □                                                                                                    | ,<br>,55 €<br>×                                                                           |
| schließen<br>Akti<br>Betreff: 3<br>Ort:<br>Beginnt um:                                                                                                    | wähen Op<br>50000 - PlusFakt Factory<br>TR NT 53 Mercedes Benz<br>12.12.201 + 14                                                                                                    | 4:00:00 ‡                                             | Ganztägig                         | <b>11</b>      | Datensatz 1 von                                                                                                    |                                                                                   | _                                                                                                    |                                                                                                    | € ♥ Offen: 8.523,<br>⊗ – –                                                                                                    | ,55€<br>×                                                                                 |
| Schließen<br>Akti<br>Betreff: 3<br>Ort:<br>Beginnt um:<br>Endet um:<br>Anzeigen als:                                                                                                    | wähen 0p 50000 - PlusFakt Factory TR NT 53 Mercedes Benz 12.12.2017 + 11 12.12.2017 + 15 Frei                                                                                                    | tionen                                                | Ganztägig<br>Erinnerung:          | 2<br>2<br>2    | Agenda-Ansicht                                                                                                    | Drucken                                                                           | ) Lade Seiteneinrichtu<br>au                                                                                                    | ing 🗊                                                                                                    | e V Offen: 8.523,                                                                                                    | ,55€<br>×                                                                                 |
| Betreff: 3<br>Ort:<br>Beginnt um:<br>Endet um:<br>Anzeigen als:<br>Kategorie:                                                                                                    | wähen         Op           50000 - PlusFakt Factory         TR NT 53 Mercedes Benz           12.12.2017 +         14           12.12.2017 +         15           Frei         Keine                              | tionen                                                | Ganztägig<br>Erinnerung:          |                | Agenda-Ansicht<br>Monatsansicht<br>Chronologisch                                                                                                    | 1 → 1 → 1 → T ◄<br>Drucken<br>Druckvorsch:<br>Seite einrich                       | Lade Seiteneinrichtt, u ten     Speichere Seitenein                                                                                                    | ung 🗊<br>richtung                                                                                                    | <ul> <li>Offen: 8.523,</li> <li>– – –</li> <li></li></ul>                                                                                                    | ,55€<br>×                                                                                 |
| Betreff: 3<br>Ort:<br>Beginnt um:<br>Endet um:<br>Anzeigen als:<br>Kategorie:<br>Resource:                                                                                                    | wähen         Op           50000 - PlusFakt Factory         TR NT 53 Mercedes Benz           12.12.2017 +         12           12.12.2017 +         12           Frei         12           Bühne 3         12    | tionen                                                | Ganztägig<br>Erinnerung:          | 2              | Agenda-Ansicht<br>Chronologisch                                                                                                    | 1 → P H ▼ ◀<br>Drucken<br>Druckvorschi<br>Seite einrich                           | <ul> <li>Lade Seiteneinrichtu</li> <li>au</li> <li>Speichere Seitenein</li> <li>ten</li> <li>Speichere Seitenein</li> <li>trucken und Export</li> </ul>                                                                                                    | ing iinchtung                                                                                                    | <ul> <li>Offen: 8.523,</li> <li>– – –</li> <li>::::::::::::::::::::::::::::::::::::</li></ul>                                                                                                    | ,55€<br>×                                                                                 |
| Schließen<br>Akti<br>Ort:<br>Beginnt um:<br>Endet um:<br>Anzeigen als:<br>Kategorie:<br>Resource:                                                                                                    | wähen         Op           50000 - PlusFakt Factory         TR NT 53 Mercedes Benz           12.12.2017         1           12.12.2017         1           Frei         5           Frei         Buhne 3         | tionen                                                | Ganztägig<br>Erinnerung:          |                | Agenda-Ansicht<br>Monatsansicht<br>Chronologisch                                                                                                    | 1 Drucken                                                                         | Lade Seiteneinricht.      Lade Seiteneinricht.      ten     Speichere Seitenein      irucken und Export      twagen     Toosa                                                                                                    | ung 100 100 100 100 100 100 100 100 100 10                                                                                                    | Contraction (1997)       Image: Contraction (1997)       Image: Contraction (1997)       Image                                                                                                    | ><br>,555 €<br>×                                                                          |
| Schließen<br>Akti<br>Ort:<br>Beginnt um:<br>Endet um:<br>Anzeigen als:<br>Kategorie:<br>Resource:                                                                                                    | wähen Op<br>5000 - PlusFakt Factory<br>TR NT 53 Mercedes Benz<br>12.12.2017 + 14<br>12.12.2017 + 15<br>Frel<br>Keine<br>Bühne 3                                                                                  | tionen                                                | Ganztägig<br>Erinnerung:          | 2 P            | Agenda-Ansicht<br>Monatsansicht<br>Chronologisch                                                                                                    | Drucken                                                                           | Lade Seiteneinrichtu<br>u<br>ten Speichere Seitenein<br>irucken und Export<br>twagen<br>tag, 12. Dezember                                                                                                    | ingtung                                                                                                    | Offen: 8.523, Offen: 8.523, Image: Image:               | ► 555 € X                                                                                 |
| schließen<br>Akti<br>Betreff: 3<br>Ort:<br>Beginnt um:<br>Endet um:<br>Anzeigen als:<br>Kategorie:<br>Resource:                                                                                                    | wähen         Op           50000 - PlusFakt Factory         TR NT 53 Mercedes Benz           12.12.2017 *         12           12.12.2017 *         15           Frei         Keine           Bühne 3         14 | tionen                                                | Ganztägig<br>Erinnerung:          | 2 P            | Agenda-Ansicht<br>Monatsansicht<br>Chronologisch<br>Jezember                                                                                                    | Drucken<br>Druckvorsch<br>Seite einrich<br>Dienst                                 | Lade Seiteneinrichtu      Jade Seiteneinrichtu      Speichere Seitenein      irrucken und Export      twagen     twagen     tag, 12. Dezember                                                                                                    | richtung                                                                                                    | Offen: 8.523, Image: Constraint of the second second se        | ► ,555 € ×                                                                                |
| schließen<br>Akti<br>Betreff: 3<br>Ort:<br>Beginnt um:<br>Endet um:<br>Anzeigen als:<br>Kategorie:<br>Resource:                                                                                                    | wahen Op<br>50000 - PlusFakt Factory<br>TR NT 53 Mercedes Benz<br>12.12.2017 + 1<br>12.12.2017 + 15<br>Frei<br>Frei<br>Buhne 3                                                                                   | tionen                                                | Ganztägig<br>Erinnerung:          |                | Agenda-Ansicht<br>Monatsansicht<br>Chronologisch<br>Dezember                                                                                                    | Drucken<br>Druckvorsch.<br>Seite einrich<br>Dienst                                | Clade Seiteneinricht.  Lade Seiteneinricht.  Speichere Seitenein rucken und Export twagen tag, 12. Dezember                                                                                                    | Ang Trichtung Trichtung Tr                                                                                                    | Continue of the second second seco | ► ► ► ► ► ► ► ► ► ► ► ► ► ► ► ► ► ► ►                                                     |
| Schließen<br>Akti<br>Ort:<br>Beginnt um:<br>Endet um:<br>Anzeigen als:<br>Kategorie:<br>Resource:                                                                                                    | wahen Op<br>50000 - PlusFakt Factory<br>TR NT 53 Mercedes Benz<br>12.12.2017 + 11<br>12.12.2017 + 15<br>Frei<br>Frei<br>Buhne 3                                                                                  | tionen<br>+:00:00 ‡<br>::00:00 ‡<br>*<br>*            | Ganztägig<br>Erinnerung:          |                | Agenda-Ansicht<br>Monatsansicht<br>Chronologisch<br>Jezember<br>S0003<br>Hilliolity<br>Hilliolity                                                                                                    | Drucken                                                                           | Carl Lade Seiteneinricht. Lau Lau Speichere Seitenein Frucken und Export twagen tag, 12. Dezember                                                                                                    | Ang<br>richtung<br><b>Kalender</b><br>MO<br>4<br>27<br>4<br>27<br>4<br>18<br>18<br>28<br>18<br>28<br>18<br>29<br>19<br>19<br>19<br>19<br>19<br>19<br>19<br>19<br>19<br>1                                                                                                    | Control of the second second secon | ► <b>55 €</b> × <b>Aufgaben</b>                                                           |
| schließen<br>Akti<br>Ort:<br>Beginnt um:<br>Endet um:<br>Anzeigen als:<br>Kategorie:<br>Resource:                                                                                                    | wahen Op SOUD - PlusFakt Factory TR NT 53 Mercedes Benz 12.12.2017 + 14 12.12.2017 + 14 Buhne 3                                                                                                    | tionen                                                | Ganztägig<br>Erinnerung:          |                | Agenda-Ansicht<br>Monatsansicht<br>Chronologisch<br>Jezember<br>S50083<br>Autohalis<br>Hillipiliy<br>S0083<br>Autohalis<br>Hillipiliy<br>Kont                                                                                                    | Drucken                                                                           | Lade Seiteneinrichtu<br>Ju<br>ten Speichere Seitenein<br>brucken und Export<br>twagen<br>tag, 12. Dezember<br>Lest1<br>Lorr 2                                                                                                    | Ang<br>richtung                                                                                                    | Image: Second system         Image: Second system         Image: Se                                                                                                    | ► 55 € × Aufgaben Postboard                                                               |
| Betreff: 3<br>Ort:<br>Beginnt um:<br>Endet um:<br>Anzeigen als:<br>Kategorie:<br>Resource:                                                                                                    | wähen         Op           50000 - PlusFakt Factory         TR NT 53 Mercedes Benz           12.12.2017         12           12.12.2017         12           Frei         12           Bühne 3         12        | tionen                                                | Ganztägig<br>Erinnerung:          |                | Agenda-Ansicht<br>Monatsansicht<br>Chronologisch<br>Jezember<br>S0083<br>Autohags<br>GmbH-Kont                                                                                                    | Drucken                                                                           | Lade Seiteneinrichtu<br>au ten Speichere Seitenein rucken und Export twagen tag, 12. Dezember                                                                                                    | Ing<br>richt-ung<br><b>Kalender</b><br><b>Kalender</b><br><b>Kalender</b><br>MO<br>4 Dez<br>MO<br>4 Dez<br>11<br>5 18<br>27<br>4 11<br>5 18<br>27<br>4 11<br>5 18<br>2 27<br>5 11<br>5 111                                                                                                    | C      C      | ★ 555 € × Aufgaban Dashboard  Tarmin S                                                    |
| schließen<br>Akti<br>Betreff: 3<br>Ort:<br>Beginnt um:<br>Endet um:<br>Anzelgen als:<br>Kategorie:<br>Resource:<br>E                                                                                                    | wahen Op 50000 - PlusFakt Factory TR NT 53 Mercedes Benz 12.12.2017 + 11 12.12.2017 + 15 Frei Buhne 3                                                                                                    | tionen                                                | Ganztägig<br>Erinnerung:          |                | Agenda-Ansicht<br>Monatsansicht<br>Chronologisch<br>Dezember<br>Stotes<br>Hillipilly<br>Stotes<br>Hillipilly                                                                                                    | Drucken                                                                           | <ul> <li>Lade Seiteneinricht.</li> <li>au</li> <li>ten</li> <li>Speichere Seitenein</li> <li>irucken und Export</li> </ul> twagen twagen twagen tag, 12. Dezember                                                                                                    | Ing<br>richtung<br><b>Kalender</b><br><b>Kalender</b><br>MO<br>4 Dez<br>5 11<br>11<br>5 25<br>1 1<br>5 25<br>1 1                                                                                                    | <ul> <li>Offen: 8.523,</li> <li>-</li> <li>-</li></ul>                                                                                                    | * 555 € × *                                                                               |
| schließen<br>Akti<br>Ort:<br>Beginnt um:<br>Endet um:<br>Anzeigen als:<br>Kategorie:<br>Resource:<br>1300<br>30<br>1400<br>30                                                                                                    | wahen Op<br>50000 - PlusFakt Factory<br>TR NT 53 Mercedes Benz<br>12.12.2017 + 11<br>12.12.2017 + 15<br>Frei<br>Buhne 3                                                                                          | tionen                                                | Ganztägig<br>Erinnerung:          |                | Agenda-Ansicht<br>Monatsansicht<br>Chronologisch<br>Stotes<br>Stotes<br>Hillibally<br>Autohars<br>Hillibally<br>Kont                                                                                                    | Drucken                                                                           | Lade Seiteneinricht,<br>Ju<br>ten Speichere Seitenein<br>brucken und Export<br>twagen tag, 12. Dezember                                                                                                    | Ang<br>richtung                                                                                                    | Image: Control of the second second secon                             | <ul> <li>55 €</li> <li>×</li> <li>×</li> <li>Aufgaben Postboard R Termin Suche</li> </ul> |
| schileßen<br>Akti<br>Betreff: 3<br>Ort:<br>Beginnt um:<br>Endet um:<br>Anzeigen als:<br>Kategorie:<br>Resource:<br>1300<br>30<br>1400<br>30<br>1400<br>30                                                                                                    | wahen Op                                                                                                    | tionen                                                | Ganztägig<br>Erinnerung:          | 2              | Agenda-Ansicht<br>Monatsansicht<br>Chronologisch<br>Jezember<br>S0083<br>Autohaus<br>Hithibility<br>BimbH-J-Kont                                                                                                    | Drucken                                                                           | <ul> <li>Lade Seiteneinrichtuau </li> <li>Speichere Seitenein </li></ul> trucken und Export  twagen   tag, 12. Dezember  lest1  root 2                                                                                                    | ang 51<br>richt-ung 22<br>* Kalender<br>4 Dez<br>4 Dez<br>4 Dez<br>4 11<br>5 18<br>25 1<br>1<br>5 18<br>25 1<br>1<br>5 18<br>25 1<br>1                                                                                                    | Offen: 8.523,     Offen: 8.523,     Offen: 8.523,     Offen: 8.523,     Offen: 8.523,     Offen: 8.523,     Offen: 9.523,     Offen: 9.523,     Offen:    | <ul> <li>5.5 C ×</li> <li>X</li> <li>Aufgaben Dashboard Termin Suche</li> </ul>           |
| schließen<br>Akti<br>Betreff: 3<br>Ort:<br>Beginnt um:<br>Endet um:<br>Anzeigen als:<br>Kategorie:<br>Resource:<br>1300<br>30<br>1400<br>30<br>1400<br>30<br>1500<br>30                                                                                                    | wahen Op                                                                                                    | tionen                                                | Ganztägig<br>Erinnerung:          | 2              | Agenda-Ansicht<br>Monatsansicht<br>Chronologisch<br>Jezember<br>S0083<br>Autohags<br>GmbH-Kont                                                                                                    | Drucken     Druckvorsch     Druckvorsch     Druckvorsch     Druckvorsch     Diens | <ul> <li>Lade Seiteneinrichtuau</li> <li>Speichere Seitenein</li> <li>Speichere Seitenein</li> <li>trucken und Export</li> </ul> twagen  tag, 12. Dezember Lest1 Lest1                                                                                                    | ing to the selection of the selection of                                                                                                    | <ul> <li>C</li> <li>Porfeen: 8.523,</li> <li>C</li> <li>C</li></ul>                                                                                                    | 🔸 555 🗲 🗙 🔺 🔮 Aufgaben 📲 Dashboard 🔍 Termin Suche                                         |
| schließen         Akti           Betreff:         3           Ort:         Beginnt um:           Endet um:         Anzeigen als:           Kategorie:         Resource:           1300         30           1400         30           1500         30           1600         30           1700         30                                                                                                    | wahen Op                                                                                                    | tionen                                                | Ganztägig<br>Erinnerung:          | 2              | Datensatz 1 von      Agenda-Ansicht     Monatsansicht     Chronologisch      Dezember      S0083     Autohaus     Hilliolly     GmbH-Kont      Neuer Termin     Neues garatägige     Neue Terminseie     Neue Terminseie |                                                                                   | Lade Seiteneirricht, au ten   Speichere Seitenein   trucken und Export   tag, 12. Dezember                                                                                                    | inchtung<br>inchtung<br><b>Kalender</b><br><b>Kalender</b><br>MO<br>4 Dez<br>11<br>5 elekti<br>1                                                                                                    | C Offen: 8.523, C - 0 C - 0 <pc -="" 0<="" p=""> C - 0 <pc -="" 0<="" p=""> C - 0 C - 0 C - 0 C - 0 C - 0 C - 0 <pc -="" 0<="" p=""> C - 0 <pc -="" 0<="" p=""> C - 0 <pc -="" 0<="" p=""> C - 0 <pc -="" 0<="" p=""> C - 0 <pc -="" 0<="" p=""> C - 0 <pc -="" 0<="" p=""> C - 0 <pc -="" 0<="" p=""> C - 0 <pc -="" 0<="" p=""> <pc -="" 0<="" p=""> C - 0 <pc -="" 0<="" p=""> <pc -="" 0<="" p=""> C - 0 <pc -="" 0<="" p=""> C - 0 <pc -="" 0<="" p=""> <pc -="" 0<="" p=""> C - 0 <pc -="" 0<="" p=""> <pc -="" 0<="" p=""> <pc -="" 0<="" p=""> C - 0 <pc -="" 0<="" p=""> <pc -="" 0<="" p=""> <pc -="" 0<="" p=""> <pc< td=""><td>► 55 € × &lt; 2 Aufgaben Postboard  Termin Suche</td></pc<></pc></pc></pc></pc></pc></pc></pc></pc></pc></pc></pc></pc></pc></pc></pc></pc></pc></pc></pc></pc></pc></pc>                                                                                                    | ► 55 € × < 2 Aufgaben Postboard  Termin Suche                                             |
| schließen<br>Akti<br>Betreff: 3<br>Ort:<br>Beginnt um:<br>Endet um:<br>Anzeigen als:<br>Kategorie:<br>Resource:<br>1300<br>30<br>1400<br>30<br>1500<br>30<br>1600<br>30<br>1700<br>30                                                                                                    | wahen Op                                                                                                    | tionen                                                | Ganztägig<br>Erinnerung:          | 2              | Datensatz 1 von      Agenda-Ansicht     Monatsansicht     Chronologisch      S0083     Autohars     Hilliolity     S0083     Autohars     Hilliolity     Rouer Termin     Neues ganztägige     Neue Terminisseire     Neue Terminisseire     Heute     Gehe zu Datum                                                                                                    | Drucken     Druckorschi     Druckvorschi     Diens:                               | Lade Seiteneinricht,<br>Ju<br>ten Speichere Seitenein<br>brucken und Export<br>twagen tag, 12. Dezember                                                                                                    | Ang<br>richtung                                                                                                    | Control (1) Control (1) Control (1                                                                                                    | <ul> <li>5.55 €</li> <li>×</li> <li>×</li> <li>Aufgaben Postboard Termin Suche</li> </ul> |
| schließen Akti<br>Akti<br>Betreff: 3<br>Ort:<br>Beginnt um:<br>Endet um:<br>Anzeigen als:<br>Kategorie:<br>Resource:<br>1300<br>30<br>1400<br>30<br>1500<br>30<br>1500<br>1500<br>1500 | wahen Op                                                                                                    | tionen                                                | Ganztägig<br>Erinnerung:          | 2              | Datensatz 1 von     Agenda-Ansicht     Monatsansicht     Chronologisch     Dezember     S0003     Autohads     Hillibilit     Neuer Termin     Neues ganztägige     Reue Terminseire     Neue Terminseire     Neue Terminseire     Heute     Gehe zu Datum     Ansichtwechsel                                                                                                    |                                                                                   | Lade Seiteneinrichtu<br>au<br>ten   Speichere Seitenein<br>brucken und Export  twagen   tag, 12. Dezember  lest1  Locr 2 lest1  Locr 2 lest1  Locr 2 lest1  Locr 2 lest1  Locr 2 lest1  Locr 2 lest1  Locr 2 lest1  Locr 2 lest1  Locr 2 lest1  Locr 2 lest1  Locr 2 lest1  Locr 2 lest1  Locr 2 lest1  Locr 2 lest1  Locr 2 lest1  Locr 2 lest2  Locr 2 lest2  Locr 2 lest2  Locr 2 lest2  Locr 2 lest2  Locr 2 Locr 2 <td>Ang<br/>richturg<br/><b>Kalender</b><br/><b>Kalender</b><br/><b>Ka</b></td> <td>Image: Second system       -       -       -         Image: Second system       -       -       -         Image: Second system       -       -       -         Image: Second system       -       -       -       -         Image: Second system       -       -       -       -       -         Image: Second system       -       -       -       -       -       -         Image: Second system       -       -       -       -       -       -       -       -       -       -       -       -       -       -       -       -       -       -       -       -       -       -       -       -       -       -       -       -       -       -       -       -       -       -       -       -       -       -       -       -       -       -       -       -       -       -       -       -       -       -       -       -       -       -       -       -       -       -       -       -       -       -       -       -       -       -       -       -       -       -       -       -       -</td> <td>► 5.55 € X</td> | Ang<br>richturg<br><b>Kalender</b><br><b>Kalender</b><br><b>Ka</b> | Image: Second system       -       -       -         Image: Second system       -       -       -         Image: Second system       -       -       -         Image: Second system       -       -       -       -         Image: Second system       -       -       -       -       -         Image: Second system       -       -       -       -       -       -         Image: Second system       -       -       -       -       -       -       -       -       -       -       -       -       -       -       -       -       -       -       -       -       -       -       -       -       -       -       -       -       -       -       -       -       -       -       -       -       -       -       -       -       -       -       -       -       -       -       -       -       -       -       -       -       -       -       -       -       -       -       -       -       -       -       -       -       -       -       -       -       -       -       -       -       -                                                                                                    | ► 5.55 € X                                                                                |

# 12.0.1808.20

# Neues Benutzerrecht "Beleg anderem Kunden zuordnen"

Die Funktion Beleg einem anderen Kunden zuordnen wurde mit einem Benutzerrecht versehen. Standardmässig ist das Recht nach dem Update für alle Mitarbeiter aktiv. Wollen

Sie einem Mitarbeiter diese Funktion verwehren können Sie dies in der Benutzerverwaltung jetzt unterbinden.

| -             | Benutzerverwaltung                                      |           |       |        |            |                                           |                                                    |                  |        | - 0               | ×     |
|---------------|---------------------------------------------------------|-----------|-------|--------|------------|-------------------------------------------|----------------------------------------------------|------------------|--------|-------------------|-------|
| E             | Bitte Suchtext hier eingeben                            |           |       | -      | Finde      | n Leeren                                  | ]                                                  |                  |        |                   |       |
|               | Mitarbeiter                                             | Telefon   |       |        | Mobil Tele | efon                                      | eMail                                              | Bild             |        |                   |       |
|               | Ronald Testermeister ····                               |           |       |        |            |                                           |                                                    | Kein Bild vorhan | den    |                   |       |
| $\rightarrow$ | Joachim Thiele                                          |           |       |        |            |                                           |                                                    | Kein Bild vorhan | den    |                   |       |
|               | Administrator                                           | 06503/981 | .535  |        | 06503/98   | 81535                                     | support@PlusFakt.de                                | Kein Bild vorhan | den    |                   |       |
|               | Nicole Thiele                                           | 06503/981 | .535  |        |            |                                           | info@PlusFakt.de                                   | Kein Bild vorhan | den    |                   |       |
|               | CPL                                                     |           |       |        |            |                                           |                                                    | Kein Bild vorhan | den    |                   |       |
|               | horst                                                   |           |       |        |            |                                           |                                                    | Kein Bild vorhan | den    |                   |       |
|               | PlusFaktTool                                            |           |       | 1      |            |                                           |                                                    | Kein Bild vorhan | den    |                   |       |
| 144<br>K      | ≪ ← Datensatz 2 von 7 → → → Ø ✓ × ◀<br>ennwort eingeben |           | Rec   | hte wä | ählen      |                                           |                                                    |                  |        |                   | Þ     |
| k             |                                                         |           |       |        |            |                                           |                                                    |                  |        |                   |       |
|               |                                                         |           |       |        |            |                                           |                                                    | - Finden         | Leeren | Alle <u>w</u> ähl | ilen  |
| E             | Bestätigen:                                             | ç         |       |        |            |                                           |                                                    |                  |        | Alle abwä         | ihlen |
| В             | enutzer                                                 |           |       | Erlaub | en F       | Recht                                     |                                                    | <u>1.</u>        |        |                   |       |
|               |                                                         |           |       |        |            | Arbeitsauftrag An                         | legen                                              |                  | A      | Drucke            | an    |
|               | 🛉 Neu 💻 Lösc                                            | nen       |       |        |            | Arbeitsauπtrag Los<br>Arbeitsauftrag Sto  | schen                                              |                  |        |                   | _     |
|               |                                                         |           |       |        | × ×        | Artikel/Dienstleisti                      | unden löschen                                      |                  |        |                   |       |
|               |                                                         |           |       |        | · ·        | Auftragsbestätigu                         | ing (gedruckte, erledigte) Bi                      | earbeiten        |        |                   |       |
|               |                                                         |           |       |        | √ I        | Auftragsbestätigu                         | ing Anlegen                                        |                  |        |                   |       |
|               |                                                         |           |       |        | 1          | Auftragsbestätigu                         | ing Löschen                                        |                  |        |                   |       |
|               |                                                         |           |       |        | √ /        | Auftragsbestätigu                         | ing Stornieren                                     |                  |        |                   |       |
|               |                                                         |           |       | L      | 4          | Auftragsimport eir                        | nstellungen                                        |                  |        |                   |       |
|               |                                                         | _         |       |        |            | Auttragsimport m<br>Automatischor Au      | anuell<br>Iftracionart                             |                  | -      |                   |       |
|               |                                                         |           | →     |        | √ F        | Relea anderem Ki                          | unden zuordnen                                     |                  |        |                   |       |
|               |                                                         |           |       | 5      | E          | Beleg Art Später '                        | wählen                                             |                  |        |                   |       |
|               |                                                         |           |       |        | E          | Beleg Status ände                         | ern                                                |                  |        |                   |       |
|               |                                                         |           |       |        | √ E        | Beleg: Umgewand                           | delte Positionen ändern                            |                  |        |                   |       |
|               |                                                         |           |       |        | E          | Belege erledigt m                         | arkieren                                           |                  |        |                   |       |
|               |                                                         |           |       |        | E          | Belege erledigt m                         | arkieren (Nicht Bestandsänd                        | ernd)            |        |                   |       |
|               |                                                         |           |       |        | E          | Benutzer Anlegen                          | N/Andern                                           |                  |        |                   |       |
|               |                                                         |           |       |        | E          | Bestellung (Liefer)                       | ant) Löschen                                       |                  |        |                   |       |
|               |                                                         |           |       |        |            | Bestellung (Liefer)<br>Doctollung Lisodio | ariti) Stornieren<br>* (aadauduta - avladiata) Paa | whaitan          |        |                   |       |
|               |                                                         |           | 144 4 | e e Da | atensatz 2 | 27 von 87 🔸 🕨                             | ₩ 0 √ × <                                          |                  |        |                   |       |

# 12.0.1809.21

# PlusFakt Enterprise - Statistische Auswertung

Neues Variationsfeld (Veränderung zum Vorzeitraum) für den VK (Summe). Gibt die Veränderung zum jeweiligen Vorzeitraum in Euro bzw. % an.

| 2                                                |                         |           |                            |                          |                              |             |                 | L                   | Jmsatzstatistik: F | Rechnung, Gutschr | ift/Korrektu | rbeleg         |             |                     |           |                                      |      |             | 0        | - 0         | ×          |
|--------------------------------------------------|-------------------------|-----------|----------------------------|--------------------------|------------------------------|-------------|-----------------|---------------------|--------------------|-------------------|--------------|----------------|-------------|---------------------|-----------|--------------------------------------|------|-------------|----------|-------------|------------|
| Allgemein<br>Schneilzugriff:                     | Export<br>Datum von/bis | •         | Datum Von C<br>Datum Bis 1 | )1.01.2016<br>15.12.2017 | 2. Datum Vo     2. Datum Bis | n           | - Suchi         | <b>o</b><br>Starten | Layout speichern   | Layout laden      | Feld Auswa   | Variation in % | Dr          | uckvorschau         |           |                                      |      | _           |          |             |            |
|                                                  |                         |           |                            | Datumsein                | grenzung                     |             |                 |                     |                    | Layout / Fel      | ldauswahl    |                | Druck/Expo  | ort - aktuelle Ansi | cht       |                                      |      |             |          |             | ^          |
|                                                  | Jahr is 🛛 N             | lonat ili | Kalenderv                  | voche ii.                | Tag h.                       |             |                 |                     |                    |                   |              |                |             |                     |           |                                      |      |             |          |             |            |
|                                                  | > 2016                  |           |                            |                          |                              |             |                 |                     | > 2017             |                   |              |                |             |                     |           |                                      |      |             |          |             | Ge         |
| Artikel Art $\simeq$                             | EK                      | VK        |                            | Anzahl                   | Rohertrag                    | % Rohertrag | Rohertrag Stück | SchnittVK           | EK                 | VK                | Anzahl       | Rohertrag      | % Rohertrag | Rohertrag Stück     | SchnittVK | Anz (+/-)                            | Roh  | . (+/-)     | VK (+/-  | )           | EK         |
| Artikel                                          |                         |           |                            |                          |                              |             |                 |                     | 11.300,02€         | 112.434,77 €      | 160,6        | 101.134,75€    | 89,95 %     | 629,73€             | 700,09€   | <ul> <li>160,</li> </ul>             | .6 🔺 | 101.134,75€ | <b>^</b> | 112.434,77€ | i 11.3     |
| Dienstleistung                                   | 0,00 €                  |           | 89,04 €                    | 15                       | 89,04 €                      | 100,00 %    | 5,94 €          | 5,94 €              | 2.043,25 €         | 8.503,86 €        | E 90         | 6.460,61€      | 75,97 %     | 71,78€              | 94,49€    | <u>▲ 7</u>                           | '5 🔺 | 6.371,57 €  | <b>^</b> | 8.414,82€   | : 2.0      |
| Felge                                            | 111,46 €                |           | 116,00€                    | 2                        | 4,54 €                       | 3,91 %      | 2,27 €          | 58,00 €             | 337,60 €           | 506,00 €          | 6            | 168,40 €       | 33,28 %     | 28,07 €             | 84,33€    | <b>^</b>                             | 4 🔺  | 163,86 €    | <b>^</b> | 390,00 €    | 4 4        |
| Freie Position                                   | 4,00€                   |           | 2.901,44 €                 | 12                       | 2.897,44 €                   | 99,86 %     | 241,45€         | 241,79€             | 648,00€            | 6.739,20 €        | 231          | 6.091,20€      | 90,38 %     | 26,37 €             | 29,17€    | ▲ 21                                 | .9 🔺 | 3.193,75 €  | <u> </u> | 3.837,75€   | 1 (        |
| Reiten                                           | 4.580,22 €              |           | 7.183,24 t                 | /8                       | 2.603,02 €                   | 35,24 %     | 33,37 €         | 92,09 e             | 17.874,82 t        | 22.553,57 €       | 4/2,3        | 4.6/8,/5 t     | 20,75 %     | 9,91 €              | 4/,/5 t   | <ul> <li>394</li> <li>ara</li> </ul> | .3 🔺 | 2.075,73 €  | -        | 15.3/0,33 € | 3 22.      |
|                                                  |                         |           |                            |                          |                              |             |                 |                     |                    |                   |              |                |             |                     |           |                                      |      |             |          |             |            |
|                                                  | 4                       |           |                            |                          |                              |             |                 |                     |                    |                   |              |                |             |                     |           |                                      |      |             |          |             |            |
| uratische Da                                     | stenting                |           |                            |                          |                              |             |                 |                     |                    |                   |              |                |             |                     |           |                                      |      |             |          |             | 4          |
| 150000<br>120000<br>90000<br>60000<br>30000<br>0 |                         |           |                            |                          |                              |             |                 |                     |                    |                   |              |                |             |                     |           |                                      |      |             |          | 2016        | VK<br>  VK |
|                                                  |                         |           |                            |                          |                              |             |                 |                     | Ge                 | isamtergebris     |              |                |             |                     |           |                                      |      |             |          |             |            |

### 12.0.1809.22

# Neues Benutzerrecht "Beleg: Umgewandelte Positionen ändern"

Wenn das Benutzerrecht einem Mitarbeiter entzogen wird, kann dieser nach dem Umwandeln eines Beleges keine vorhandenen Belepositionen mehr ändern oder löschen. Neue Positionen dazu machen oder diese wieder entfernen ist weiterhin Möglich. Durch diese Funktion wird die belegpositionsweise Verkettung der einzelnen Belegtypen gewährleistet und der zuständige Vorgesetzte kann besser nachvolziehen was der Mitarbeiter gemacht hat.

| <b>@</b> ?           |                |                               |               | Beleg: Re      | chnung   E      | Beleg Nr: | 966985 - K    | D/LF Nr:  | 1 - Firma      | PlusFakt     | Factor    | y aus Züsc  | ch (iendver  | braucher)           |           |              | -            | □ ×              |
|----------------------|----------------|-------------------------------|---------------|----------------|-----------------|-----------|---------------|-----------|----------------|--------------|-----------|-------------|--------------|---------------------|-----------|--------------|--------------|------------------|
| Allgemein            | Schnittstel    | len                           |               |                |                 |           |               |           |                |              |           |             |              |                     |           |              |              |                  |
| Beleg                |                |                               |               |                |                 |           |               |           | 羔 Einlage      | erung/KFZ    |           |             |              |                     |           |              |              |                  |
| Rechnung             |                |                               |               |                |                 |           |               |           |                |              |           |             |              |                     |           |              |              |                  |
| Nr.:                 | 966985         | 🚨 Datun                       | : 15.         | 12.2017 1      | ):27 -          |           |               | Be        | nachricht      | igung        |           |             | Benachric    | ntigt:              |           |              |              |                  |
| Rch. Anschr.:        | PlusFakt Fact  | tory, z. Hd. Herrn 1          | hiele, Hoffe  | ldstr. 9, DE-5 | 4422 Züsch      |           |               | •         | keine Ben      | achrichti    |           |             | Am:          |                     | _         |              |              |                  |
|                      |                |                               |               |                |                 |           |               |           |                |              | - 62      | ,           | Von:         |                     |           |              |              |                  |
| Lieferung an:        | PlusFakt Fact  | tory, z. Hd. Herrn 1          | hiele, Hoffe  | ldstr. 9, DE-5 | 4422 Züsch      |           |               | •         |                |              |           |             |              |                     | _         |              |              |                  |
| Bestellt             |                | Versan                        | d             |                | KFZ:            | _         |               | -         |                |              |           | _           | Sonstiges    |                     |           |              |              |                  |
| Bestell <u>N</u> r.: |                | Versand                       | Nr.:          |                | K <u>F</u> Z: 1 | TR T1     | A Night o     | onilgon   | d Dochtol      |              |           | 1           | Termin: 🚦    | Terminplaner öf     | nen       |              |              |                  |
| Bestellt von:        |                | Versand                       | per:          | *              | Km: 2           | 254 3     | Sie haben kei | n Rocht d | liaco Positiv  | on zu ände   | orn       | 1           | Four:        |                     |           |              |              |                  |
| Bestellt am:         | 15.12.2017     | <ul> <li>Lieferdat</li> </ul> | ım:           | *              | HU: A           | Aug 2016  | bitte Spreche | n Sie mit | t Ihrem Pro    | grammad      | lministra | itor        | /ermit.      |                     |           |              |              |                  |
|                      | 1.0            |                               |               |                |                 |           |               | _         | V              | -            |           |             |              |                     |           |              |              |                  |
| . Artike             | ei Nr.         | Beschreibung                  |               |                |                 |           | EK Preis      | Pre       | is Preis       | н            | La INETTO | G rutto     | o M          | IWSt. KB            | Lager     | =            | sew Anme     | erkung Kommentar |
| → 😤 205/5            | 5K16 91 H      | MONTAGE/WUC                   | TEN/GEWI      | MB (TL)        |                 | 4         | 50,88 €       | 12.45     | € 105,<br>€ 16 | 91€ 3<br>01€ | 55,00 €   | 423,64      | E a 19,      | 00 % 127,50 €       | Haup      | . 10         | 7,96         |                  |
| *                    | INGE LENW      |                               |               | 0.112          |                 | - T       | 1,00 €        | 13,43     | e 10,          | 016          | JJ,02 €   | 04,044      | a 19,        | 00 78 0,00 €        |           | 20           |              |                  |
|                      |                |                               |               |                |                 |           |               |           |                |              |           |             |              |                     |           |              |              |                  |
|                      |                |                               |               |                |                 |           |               |           |                |              |           |             |              |                     |           |              |              |                  |
|                      |                |                               |               |                |                 |           |               |           |                |              |           |             |              |                     |           |              |              |                  |
|                      |                |                               |               |                |                 |           |               |           |                |              |           |             |              |                     |           |              |              |                  |
|                      |                |                               |               |                |                 |           | 207 52        |           |                | 40           | 0.00      | 407.60      |              |                     |           |              | 7.05         |                  |
|                      |                |                               |               |                |                 | 8         | 207,52        |           |                | 40           | 9,82      | 487,08.     | •            |                     |           |              | 7,90         |                  |
| lee ee e Date        | ensatz 1 von 2 | > >> >> — = =                 |               |                |                 |           |               |           |                |              |           |             |              |                     |           |              |              | +                |
| Zahlungsbeding       | gung: Zal      | hlbar rein netto zu           | n: [FristDati | umj            |                 |           |               |           | 🏓 Lager        | Preise       | e 😥       | Vorliegende | EK Kalkulati | onen 🛛 🖥 Angebo     | te 🛛 🌄 KB | Preisverlaut | 🔒 Kd 🍸       | · · · ·          |
| Zusätzlicher Be      | legtext:       |                               |               |                |                 |           |               | ^         | Lager          |              | в         | Fremd EK    | Fremd Vi     | Fremd. Datei D.     | . Liefer  | EK KB9       | 6 VK KB%     | Fremd VK End     |
|                      |                |                               |               |                |                 |           |               | ×         |                | 100          | 10.1      | 10,000      | 4,000        |                     |           | 100.00       | s saute to   |                  |
| Private Notiz zu     | im Beleg:      |                               |               |                |                 |           |               |           | <b>Loger</b>   | 4            | -         | 10,000      | 1,000        |                     |           | 10,00        | s anyor s    |                  |
|                      |                |                               |               |                |                 |           |               | ~         | Children and   | -            | 100       | 10,004      | 10,000       | and the second      |           | 10,00        | 10.00        |                  |
|                      |                | 1                             |               |                |                 |           |               |           | Contra la      |              | -         | 10,000      | 10,000       | Party of the second |           | 10000        | a the set of |                  |
| Pos.                 | Löschen        | Artikel                       | auskunft      | $\checkmark$   | Beleg abs       | schließen | (ALT+B)       |           | 1000           |              |           | 10.00       | 10.000       | and a second second |           |              | 1000         | Y                |
|                      |                |                               |               |                |                 |           |               | 144       | 44 4 D         | atensatz 1   | 1 von 14  | > >> >>)    | Τ. ◄         |                     |           |              |              | •                |
|                      |                |                               |               |                |                 |           |               |           |                |              |           |             |              |                     |           |              |              | Offen: 0,00 €    |

# 12.0.1813.23

#### **PlusFakt Multimedia Viewer**

Es können jetzt auch folgende Bilddateien angezeigt werden (vorher nur .jpg, .png) .gif .bmp .tif

#### 12.0.1813.24

### **Beleg stornieren**

Wird ein Beleg storniert, so kann jetzt Optional ein Grund dazu angegeben werden.

| 8   | eleae       | +<br>Alloer | nein                | Im- / Export                      | loFunk                        | tion              |                              |                      |                                   | Kd. Nr. 50000 Plu               | ısFakt         |                   |               |             |                         |                        |                                            | - 0               | ×       |
|-----|-------------|-------------|---------------------|-----------------------------------|-------------------------------|-------------------|------------------------------|----------------------|-----------------------------------|---------------------------------|----------------|-------------------|---------------|-------------|-------------------------|------------------------|--------------------------------------------|-------------------|---------|
|     | Neu         | Be          | arbeiten<br>Allgemi | 🗘 Umwa<br>i Beleg<br>Storn<br>ein | andeln<br>Info<br>o / Löschen | Drucken           | E-Mail Kopleren 2            | Zeige<br>Verk. Selee | Versand<br>Suche<br>Mark. Be<br>g | verfolgung<br>Ileg anderem Kunc | len zuordnen   | Zahlung<br>Buchha | iltung        | Statistik   | Offene<br>Kundenbestell | 탄  <br>생 .<br>lungen 👌 | Einzelpos.<br>Ansicht Aktu<br>Muller Umbuc | alisieren<br>hung | *       |
| 2   | <u>81</u> K | unde: 50    | )000 Plu            | sFakt                             |                               |                   | Belege (                     | (116)                |                                   |                                 | 3 Briefe/Datei | en (51)           |               |             | <b>4</b>                | Einlagerung            | g (5)                                      |                   |         |
| Zie | hen Sie     | e eine Spal | tenübersi           | chrift in diese                   | n Bereich, un                 | n nach dies       | ser zu gruppieren            |                      |                                   |                                 |                |                   |               |             |                         |                        |                                            |                   |         |
|     | Beleç       | g Art       | V B                 | elegNr.                           | Datum                         | =                 | Lieferanschrift              |                      |                                   |                                 |                | Erst.             | Erle          | Betrag      | Betrag (Br              | Mahnge                 | Gezahlt                                    | Differenz         | Rohgev  |
|     | + (         | Rec         | 1                   | .602                              | 19.12.201                     | 7 11:50           | speedtecs GmbH • App         | poignystrasse        | e 6 • DE                          | -54450 Freudenbu                | rg             |                   |               | 1.587,8     | 1.889,53€               |                        |                                            | 1.889,5           | 794 🔺   |
|     | + 8         | Rec         | 1                   | 600                               | 19.12.201                     | 7 10:37           | Firma PlusFakt Factory       | • z. Hd. Heri        | rn Thiek                          | e • Hoffeldstr. 9 • D           | E-54422 Züsch  | ~                 | $\checkmark$  | 0,00 €      | 0,00€                   |                        |                                            | 0,00€             | C       |
|     | +           | 👌 Best      | 1                   | 147                               | 12.12.201                     | 7 14:20           | Firma PlusFakt Factory       | • z. Hd. Heri        | rn Thiele                         | e • Hoffeldstr. 9 • D           | E-54422 Züsch  |                   |               | 7,00 €      | 8,33€                   |                        |                                            | 8,33€             | 7       |
| →   | + (         | 💕 Lief      | 4 1                 | 291                               | 08.1                          |                   |                              |                      |                                   |                                 |                |                   |               |             | 137,92€                 |                        |                                            | 137,92€           | 50      |
|     | +           | arb         | 1                   | .085                              | 07.1 Sto                      | no                |                              |                      |                                   |                                 |                |                   |               | ^           | 1,19€                   |                        |                                            | 1,19€             | C       |
|     | + (         | 🦻 Rec       | 1                   | 566                               | 13.1 Sto                      | <b>rnieren</b> de | es Beleg <b>Lieferschein</b> | 1291 durch           | n Erstelle                        | n eines Gegenbele               | ges!           |                   |               |             | 5.000,00€               |                        | 5000,0                                     | 0,00€             | 4.201   |
|     | + 8         | 🖻 Rec       | 1                   | 565                               | 13.1 <sub>Sie</sub>           | können (or        | ntional) noch einen Gri      | und angeher          | n.                                |                                 |                |                   |               |             | 2.500,00€               |                        |                                            | 2.500,0           | 2.100   |
|     | + 8         | 🖻 Rec       | 1                   | .564                              | 07.1                          |                   | promary mount on one are     | and angebon          |                                   |                                 |                |                   |               |             | 1,19€                   |                        |                                            | 1,19€             | 1       |
|     | + 8         | Rec         | 1                   | .560                              | 19.1                          |                   |                              |                      |                                   |                                 |                |                   |               |             | 0,00€                   |                        |                                            | 0,00€             | C       |
|     | + (         | 💕 Lief      | 1                   | 284                               | 18.1                          |                   |                              |                      |                                   |                                 |                |                   |               |             | 621,18€                 |                        |                                            | 621,18€           | 76      |
|     | +           | 👌 Guts      | 1                   | .042                              | 11.1                          |                   |                              |                      |                                   |                                 |                |                   |               |             | -5,95€                  |                        |                                            | -5,95€            |         |
|     | +           | 👌 Best      | 1                   | .136                              | 10.1 Fals                     | schberechr        | nung durch Herrn Thiel       | e                    |                                   |                                 | 🗸 <u>о</u> к   |                   | < <u>A</u> bb | ruch        | 74,76€                  |                        |                                            | 74,76€            | 35      |
|     | + 8         | Rec         | 1                   | .547                              | 09.1                          |                   |                              |                      |                                   |                                 |                |                   |               |             | 59,50€                  | 15,00 €                | 53,55€                                     | 20,95€            | 50      |
|     | pr          | ivate notiz |                     |                                   |                               |                   |                              |                      |                                   |                                 |                |                   |               |             |                         |                        |                                            |                   |         |
|     | + (         | 🖻 Rec       | 1                   | .541                              | 06.10.201                     | 7 12:13           | Firma PlusFakt Factory       | 's • z. Hd. He       | erm Thie                          | ele • Hoffeldstr. 9 •           | DE-54422 Züsch | $\checkmark$      |               | 10,08 €     | 12,00€                  | 15,00 €                |                                            | 27,00€            | 10      |
|     | + 8         | 🦻 Rec       | 1                   | .540                              | 06.10.201                     | 7 12:12           | Firma PlusFakt Factory       | 's • z. Hd. He       | erm Thie                          | ele • Hoffeldstr. 9 •           | DE-54422 Züsch | $\checkmark$      |               | 10,08 €     | 12,00€                  | 15,00 €                |                                            | 27,00€            | 10      |
|     | + 8         | 🖻 Rec       | \$ 1                | .539                              | 05.10.201                     | 7 10:39           | Firma PlusFakt Factory       | 's • z. Hd. He       | erm Thie                          | ele • Hoffeldstr. 9 •           | DE-54422 Züsch | $\checkmark$      |               | 5,00 €      | 5,95€                   | 15,00 €                | 4,00 €                                     | 16,95€            | 5       |
|     | + (         | 💕 Lief      | 1 😩                 | .280                              | 22.09.201                     | 7 10:13           | Firma PlusFakt Factory'      | 's • z. Hd. He       | erm Thie                          | ele • Hoffeldstr. 9 •           | DE-54422 Züsch | $\checkmark$      |               | 48,00€      | 57,12€                  |                        |                                            | 57,12€            | -80     |
|     | + 8         | 🦻 Rec       | 1                   | .531                              | 21.09.201                     | 7 11:09           | Firma PlusFakt Factory'      | 's • z. Hd. He       | erm Thie                          | ele • Hoffeldstr. 9 •           | NL-54422 Züsch | $\checkmark$      | $\checkmark$  | 40.738,     | 48.478,4                | 15,00 €                |                                            | 48.493,           | 40.71   |
|     | + 8         | 🦻 Rec       | 1                   | .530                              | 21.09.201                     | 7 11:08           | Sammelbeleg                  |                      |                                   |                                 |                | $\checkmark$      |               | 122,10€     | 145,30€                 | 15,00 €                |                                            | 160,30€           | 24      |
|     | + 8         | Rec         | 1                   | .529                              | 21.09.201                     | 7 11:04           | Sammelbeleg                  |                      |                                   |                                 |                | $\checkmark$      |               | 1.531,4     | 1.822,37 €              | 15,00 €                |                                            | 1.837,3           | 1.412 🗸 |
| 144 | 44 4        | Datensatz   | : 4 von 11          | 16 • •• ••I                       | 4                             |                   |                              |                      |                                   |                                 |                |                   |               | 100.2       | 119.313,                | 605,00€                | 5.849,                                     | 114.06            | Þ       |
| _   | 1           | Artikel N   | lr.                 | Beschreit                         | oung                          |                   |                              |                      | Anz                               | EK Preis (Netto)                | Preis (Nett    | o) Preis          | (Brutto)      | Summen      |                         |                        |                                            |                   |         |
| -   | 10          | 205/556     | R16 91 H            | CONTINE                           | -<br>NTAL - TS 8              | 60 WINTER         | RCONTACT (TL)                |                      | 0.00                              | 65.68 E                         | 115.90         | 1∉                | 137 92 €      |             |                         |                        | Gesamt:                                    |                   | Offen:  |
|     | 10          | 200,000     | .10 52 11           | CONTINUE                          |                               | 00 112112         | neonnier (rey                |                      | 0,00                              | 00,00 0                         | 110,00         |                   | 107,52 0      | Rechnung,   | /Gutschrif              | 64.9                   | 78,04 €                                    | 8.49              | 9,85€   |
|     |             |             |                     |                                   |                               |                   |                              |                      |                                   |                                 |                |                   |               | Lieferschei | n:                      | 52.5                   | 75,83€                                     | 2.02              | 0,82€   |
|     |             |             |                     |                                   |                               |                   |                              |                      |                                   |                                 |                |                   |               | Bestellung  |                         | 2                      | 53.03€                                     | 20                | 3,09€   |
| 144 | 44 4 E      | Datensatz   | 1 von 1             | ► 35 5E 4                         |                               |                   |                              |                      |                                   |                                 |                |                   | 4             |             |                         |                        |                                            |                   |         |
|     | Kunde       | Nr 500      | nn PlusEa           | akt Züsch                         |                               |                   |                              |                      |                                   |                                 |                |                   |               |             |                         | 🚳 of                   | fen: 8.498.6                               | 6 🐔 😽 Sch         | nließen |

#### 12.0.1814.25

### Einlagerungen

Zu einer Einlagerung können jetzt beliebig viele Dateien (Dokumente, Bilder etc.) hinterlegt werden.

Diese können wie gewohnt per Drag und Drop auf die Tabelle hinterlegt werden, aber auch direkt eingescannt bzw. mit der PlusFakt Foto App fotografiert werden.

Um Dokumente/Bilder zu hinterlegen klicken Sie auf die Schaltfläche Dokumente/Bilder (siehe Abbildung)

| Spin         Spinson           Spinson         Spinson           Spinson <tds< th=""><th>🥶 🕐<br/>Allaemein Schnittstellen</th><th>Beleg: wird später (</th><th>gewählt   KD/LF Nr: 50</th><th>000 -</th><th>Firma Plu</th><th>usFakt au</th><th>us Züsch</th><th>(Normal)</th><th></th><th></th><th>-</th><th>o ×</th></tds<>                                                                                                    | 🥶 🕐<br>Allaemein Schnittstellen                   | Beleg: wird später (                 | gewählt   KD/LF Nr: 50                           | 000 - | Firma Plu      | usFakt au   | us Züsch   | (Normal)             |                    |                      | -           | o ×          |
|----------------------------------------------------------------------------------------------------|---------------------------------------------------|--------------------------------------|--------------------------------------------------|-------|----------------|-------------|------------|----------------------|--------------------|----------------------|-------------|--------------|
| R12: *   PC::   PC::    PC::    PC::    PC::    PC::    PC::    PC::    PC::    PC::    PC::    PC::    PC::    PC::    PC::    PC::    PC::    PC::    PC::    PC::    PC::    PC::    PC::    PC::    PC::    PC::    PC:: <t< td=""><td>Peleg</td><td></td><td></td><td>inlag</td><td>erung/K</td><td>FZ</td><td></td><td></td><td></td><td></td><td></td><td></td></t<>                                                                                                    | Peleg                                             |                                      |                                                  | inlag | erung/K        | FZ          |            |                      |                    |                      |             |              |
| Since:       Addition:       Addition:                                                                                                    | KFZ: #                                            | O Einlagerung <u>N</u> r.            | 1034                                             |       |                |             |            |                      |                    |                      | Dokum       | ente/Bilder  |
| PC20-brie   PC20-brie                                                                                                    |                                                   |                                      |                                                  |       |                |             |            |                      |                    | 7                    |             |              |
| Visite intermediation in the intermediation in the intermediation intermediation in the intermediation intermediation intermediatintermedintere intermediation intermediation intermediat | <b>TR NT 53</b>                                   | Lagoralatz (Nr                       | tortt - sill                                     |       | Monte          | ur:         |            | Mildas Thiolo        |                    |                      |             |              |
| Discontric       Bischer Dutations       20.11         District Dutations       20.11         Art (3)       Konzbinou 20.11         To (3)       District Dutations         To (3)       District Dutations         To (3)       District Dutations         To (3)       District Dutations         To (3)       District Dutations         To (3)       District Dutations         To (3)       District Dutations         To (3)       District Dutations         To (3)       District Dutations         To (3)       District Dutations         To (3)       District Dutations         Bission Dutations       District Dutations         Bission Dutations       District Dutations         Bission Dutations       District Dutations         Bission Dutations       District Dutations         Bission Dutations       District Dutations         Bission Dutations       District Dutations         Bission Dutations       District Dutations         Bission Dutations       District Dutations         Bission Dutations       District Dutations         Bission Dutations       District Dutations         Bission Dutations       Distrends         Biss                                                                                                    |                                                   | Eingelagert am:                      | 10.07.0017                                       |       | —<br>Km Sta    | and:        |            | 108888               | <u>v</u> erkaurer. | Aumin                |             |              |
| Art (1):       Kortokinow 20 1:         Hest, (2):       Macedae B 20 2:         Top (3):       20 2:         Top (3):       20 2:         Top (3):       20 2:         Top (3):       20 2:         Top (3):       20 2:         Top (3):       20 2:         Top (3):       20 2:         Top (3):       20 2:         Top (3):       WC1641221A464274         At (5):       Edition (7):         Benefiting von:       S p.d.         Benefiting von:       S p.d.         Benefiting von:       Benefiting von:         Benefiting von:       Benefiting von:         Benefiting von:       Benefiting von:         Benefiting von:       Benefiting von:         Benefiting von:       Benefiting von:         Benefiting von:       Benefiting von:         Benefiting von:       Benefiting von:         Benefiting von:       Benefiting von:         Benefiting von:       Benefiting von:         Benefiting von:       Benefiting von:         Benefiting von:       Benefiting von:         Benefiting von:       Benefiting von:         Benefiting von:       Benefiting von:         Bene                                                                                                    | KFZSchein:<br>Externe Dateien:                    | Ausgelager t am                      | 12.07.2017 *                                     |       | –<br>Zusätz    | licher Rele | atext:     | Zusätzlicher Belegti | <br>ext steht hier | .1                   |             |              |
| Heret, (2):       Mercedos B 20.2:       To (3):       20.3:         To (3):       20.3:       Railer, (4):       Bit Abridum guebang Rader mit Substath fullent       Image: Reingung Wuchten         Fig. Jacht (4):       WDC1641221A464274       Railer, (4):       Au S (4)       G       Image: Reingung Wuchten         Beestung vorn:       Beestung vorn:       Beestung vorn:       Beestung vorn:       G       Image: Reingung Wuchten       Image: Reingung Wuchten       Image: Reingung Wuchten         Sontigen:       Dies theire Note zum dem 162, Seitung       Constraiter Statussung       Image: Reingung Wuchten       Image: Reingung Wuchten       Image: Reingung Wuchten         Sontigen:       Dies theire Note zum dem 162, Seitung       Diestratigt 1 von 4 + m = 4       Image: Reingung Wuchten       Image: Reingung Wuchten       Image: Reingung Wuchten         Sontigen:       Diestratigt 1 von 4 + m = 4       Image: Reingung Wuchten       Image: Reingung Wuchten       Image: Reingung Wuchten         Sontigen:       Image: Reingung Wuchten       Image: Reingung Wuchten       Image: Reingung Wuchten       Image: Reingung Wuchten         Sontigen:       Image: Reingung Wuchten       Image: Reingung Wuchten       Image: Reingung Wuchten       Image: Reingung Wuchten         Sontigen:       Image: Reingung Wuchten       Image: Reingung Wuchten       Image: Reingung Wu                                                                                                    | Art (1): Kombilimou Zu 1:                         | Tamaia                               |                                                  |       | _              |             | -          |                      |                    |                      | · +         |              |
| hp (3):       2J 3:         frg: lafe(14):       WC16412224464274         Att (3):       Balance (14):         Leiking (7):       Habraum (8):         Berefung (7):       Habraum (8):         Berefung (7):       Habraum (8):         Berefung (7):       Habraum (8):         Berefung (7):       Habraum (8):         Berefung (7):       Habraum (8):         Berefung (7):       Mabraum (8):         Berefung (7):       De is the ne Natz zum dem 192, Seitus (77) (2) Y MicHallan - PL.O Ht       Au       6       gdt       G       G                                                                                                    | Herst. (2): Mercedes B Zu 2:                      | i emin:                              | 31 22.12.2017 17:00-1                            | 8:00  | Anmer          | kung :      |            | Bei Abholung unbe    | dingt Räder mit    | t Stickstoff füllen! | - +         |              |
| Pip Joint (4):       WDC1641221464274       Pip Joint (4):       Pip Joint (4):       Pip                                                                                                    | Typ (3): Zu 3:                                    | Artikel                              |                                                  | Ra    | Felge          | Profil      | Zustan     | d Zierkappe          | Schrauben          | Mängel               | Reinigung   | Wuchten      |
| Art (5):       Lesting (7):       Hubraum (8):         Desifung (7):       Hubraum (8):         Desifung (7):       Hubraum (8):         Desifung (7):       Hubraum (8):         Desifung (7):       Hubraum (8):         Desifung (7):       Hubraum (8):         Desifung (7):       Hubraum (8):         Desifung (7):       Hubraum (8):         Desifung (7):       Desifung (7):         Desifung (7):       Desifung (7): <t< td=""><td>Fzg. Ident (4): WDC1641221A464274</td><td>→ 265/35R18 (97Y)</td><td>(Z) Y MICHELIN - P 🏹</td><td>VL</td><td>Alu</td><td>5</td><td>gut</td><td></td><td><math>\checkmark</math></td><td><math>\checkmark</math></td><td></td><td></td></t<>                                                                                                    | Fzg. Ident (4): WDC1641221A464274                 | → 265/35R18 (97Y)                    | (Z) Y MICHELIN - P 🏹                             | VL    | Alu            | 5           | gut        |                      | $\checkmark$       | $\checkmark$         |             |              |
| Lestung (7):       Hubraum (8):         Berefung Norn:       Berefung Norn:         Berefung Norn:       Berefung Norn:         Statusarge:       Dies ist ene Notz zum dem NFZ. Sei k         Ho:       0 402.2015 AU:         Fehrer:       Dachtm Thele         Lesang Vertr. Nr:       23/35/12 (977) (2) Y MicHellan - Pl.C He         All dieser Statusge:       Dies ist ene Notz zum dem NZ. Sei k         Ho:       0 402.2015 AU:         Fehrer:       Dachtm Thele         Lesang Vertr. Nr:       1 2045/0790         All die       Image: Planter Statusge:         Gesperit:       Image: Planter Statusge:         Fel 1:       Experiptiet/He::       test1         Fel 2:       Experiptiet/He::       Experiptiet/He::         Sepalage Hanwei:       57 Otol.2014         Fel 2:       Experiptiet/He::       Experiptiet/He::         Sepalage Hanwei:       57 Otol.2014         Freidstum 2:       Felge Manwei:         Sepalage Hanwei:       Termin:         Artikel       Rau.       Felge Profil Zustand Zerkappe Strauben Mangel Reingung Wuddten         Freidstum 3:       Image: Strauben Mangel Reingung Wuddten         Freidstum 4:       Image: Strauben Mangel Reingung Wuddten                                                                                                    | Art (5):                                          | 265/35R18 (97Y)                      | (Z) Y MICHELIN - PILO                            | VR    | Alu            | 5           | gut        |                      | ✓                  |                      | ✓           |              |
| Bereifung von:       Bereifung inthon:       Bereifung inthon:       Berei                                                                                                    | Leistung (7): Hubraum (8):                        | 265/35R18 (97Y)                      | (Z) Y MICHELIN - PILO                            | HL    | Alu            | 6           | gut        |                      | ✓<br>✓             |                      |             | ✓<br>✓       |
| Beedfung hinten:   Erstelakung::   Sondoge::   04.02.2015   AU::   04.02.2015   AU::   1::   04.02.2015   AU::   1::   1::   1::   1::   1::   1::   1::   1::   1::   1::   1::   1::   1::   1::   1::   1::   1::   1::   1::   1::   1::   1::   1::   1::   1::   1::   1::   1::   1::   1::   1::   1::   1::   1::   1::   1::   1::   1::   1::   1::   1::   1::   1::   1::   1::   1::   1::   1::   1::   1::   1::   1::   1::   1::   1::   1::   1::   1::   1::   1::   1::   1::   1::   1::   1::   1::   1::   1::   1::   1::   1::   1::   1::                                                                                                    | Bereifung vorn:                                   |                                      | (2) 1 Michelin - Picolli                         | 1.0.5 |                |             | gut        |                      |                    |                      |             |              |
| Bitstukssung:       Sonsties Not is zun dem KFZ. See No.         H2:       04.02.2015 AU:         Fahrer:       3achim Thele         Learng Vertr. Nr.:       129557890         Ahda:                                                                                                    | Bereifung hinten:                                 |                                      |                                                  |       |                |             |            |                      |                    |                      |             |              |
| Soretige:       Desite ther Notix zum dem KPZ. Seik         H0:       04.02.2015       AU:         Easing seelschaft:       Genken Leasing         Leasing vorter. Nr:       124557890         Alkad:                                                                                                    | Erstzulassung:                                    |                                      |                                                  |       |                |             |            |                      |                    |                      |             |              |
| HU:       04.02.2015       AU:         Faire:       0.advim Thele         Learnopselacitie:       0.advim Thele         Learnopselacitie:       0.advim Thele         Learnopselacitie:       0.advim Thele         Learnopselacitie:       0.advim Thele         Learnopselacitie:       0.advim Thele         Learnopselacitie:       0.advim Thele         Frei 1:       0.advim Thele         Frei 2:       0.advim Thele         Belep Hinweit:       0.advim Thele         SP Prüfung:       0.700.2014         Predatum 2:       Termin:         Predatum 2:       Termin:         Predatum 3:       1.22/04/14/14/14/14/14/14/14/14/14/14/14/14/14                                                                                                    | Sonstiges: Dies ist eine Notiz zum dem KFZ. Sie k |                                      |                                                  |       |                |             |            |                      |                    |                      |             |              |
| Fahrer: Joachim Thele   Leasing Vertz, Nr.: 1244567890   Alfad:                                                                                                    | HU: 04.02.2015 AU:                                |                                      |                                                  |       |                |             |            |                      |                    |                      |             |              |
| Leading seelschaft: Genke Leading   Leading Vertv. Nr:: 1234557890   Allrad: Gespert:   Gespert: Image: might 1005   Frei 1: Frei 2:   Beleg Hinwels: 97.08.2014   Freidatum 3: Freidatum 3:   Freidatum 3: Termin:   2013/0018 (92Y) (2) Y PIRELLI - P ZENO VR   Artikel Image: might 1001   Artikel Image: might 1001   Beg: might 1001 Image: might 1001   Image: might 1001 Image: might 1001   Image: might 1001 Image: mig                                                                                                    | Fahrer: Joachim Thiele                            |                                      |                                                  |       |                |             |            |                      |                    |                      |             |              |
| Leading Vertr. Nr.:       1234557990       Dokumente/Bidler         Akad:                                                                                                    | Leasinggesellschaft: Grenke Leasing               | 🔲 🗧 Datensatz 1 von                  | 4 → →  -  ◄                                      |       |                |             |            |                      |                    |                      |             | Þ            |
| Alirad:<br>Gesperit:<br>Hei 1:<br>Hei 2:<br>Belag Hinweis:<br>SP Prüfung: 07.08.2014<br>Freidatum 3:<br>Freidatum 4:<br>Jahres KM Lauf Leistung: Verschleßgrenze:<br>KFZ Passi:<br>d:                                                                                                    | Leasing Vertr. Nr.: 1234567890                    | 🌼 Einlagerung <u>N</u> r.            | 1035 🔋                                           |       |                |             |            |                      |                    |                      | Dokum       | ente/Bilder  |
| Gespert:                                                                                                    | Alirad:                                           |                                      |                                                  |       |                |             |            |                      |                    |                      |             |              |
| Frei 1:       Image: Contract of the second of the second of          | Gesperrt:                                         | 1                                    |                                                  |       | Monto          | 1122        |            |                      |                    |                      |             |              |
| Frei 2:       Beleg Hinweis:       SP Prüfung:       07.08.2014         Freidatum 2:       Termin:       12.07.2017 •       Zusätäher Belegtext:       test2       • •         Freidatum 3:       Freidatum 4:       Jahres KM Lauf Leistung:       Verschießgrenze:       KFZ       V       Image Profil       Zustand       Zerkappe       Schrauben       Mangel       Reingung       Wuchten         KFZ Passw:       Image Profil       Zest/0R18 (92Y) (2) Y PIRELLI - P ZERO       VK       Image Profil       Zustand       Image Profil       Image Profil       Image Pr                                                                                                    | Frei 1:                                           | Lagerplatz/INr.:                     | test1 • Ho                                       |       | Vm Ct.         | un.         |            | -                    | <u>V</u> erkäuter: | Admin                |             | -            |
| Beleg Hinweis:   SP Ptüfung:   OT.08.2014   Freidstum 3:   Freidstum 4:   Jahres KM Lauf Leistung:   Verschießgrenze:   KFZ   KFZ:   TR NT 53     KFZ:   TR NT 53     It · Datensatz 1 von 4 · MI - 4     It · Datensatz 1 von 4 · MI - 4        It · Datensatz 1 von 4 · MI - 4     It · Datensatz 1 von 4 · MI - 4                                                                                                    | Frei 2:                                           | Eingelagert am:                      | 23.12.2016 •                                     |       | <u>M</u> II 30 |             |            |                      |                    |                      |             |              |
| SP Prüfung: 07.08.2014   Freidatum 2:   Freidatum 3:   Freidatum 4:   Jahres KM Lauf Leistung:   Verschießgrenze:   KF2   KF2:   TR NT 53     Image: Image: Image                                                                                                    | Beleg Hinweis:                                    | Ausgelagert am:                      | 12.07.2017 -                                     |       | Zusätz         | licher Bele | gtext:     | test2                |                    |                      | - +         | $\mathbf{U}$ |
| Freidatum 2:   Freidatum 3:   Freidatum 4:   Jahres KM Lauf Leistung:   Verschießgrenze:   KF2 Passiv:   Id:   30   KF2:   TR NT 53     Image: Image: Im                                                                                                    | SP Prüfung: 07.08.2014                            | Termin:                              | 🛐 Terminplaner öffnen                            |       | ånmer          | kuna -      |            |                      |                    |                      | · ·         |              |
| Freidatum 3:   Preidatum 4:   Jahres KM Lauf Leistung:   Verschleßgrenze:   KF2:   TR NT 53     KF2:   TR NT 53     Artikel     Artikel   Verschleßgrenze:   KF2:   TR NT 53     KF2:     TR NT 53     Badwechsel (Sommer auslagern)     Einlagerungsstekett drucken     Drucken und Speichen Sommer                                                                                                    | Freidatum 2:                                      | A 11 1                               |                                                  |       |                |             |            |                      | a                  |                      |             |              |
| Frieddrum 4:       3dhres KM Lauf Leistung:       Verschießgrenze:         Jahres KM Lauf Leistung:       Verschießgrenze:         KF2 Passiv:       Image: State State S                                                                                         | Freidatum 3:                                      | Artikel                              |                                                  | ка    | Feige          | Profil      | Zustani    | a zierkappe          | Schrauben          | Mangel               | Reinigung   | wuchten      |
| Jahres My Laur Lestung:       Verschleegrenze:         KFZ Passiv:       Image: Start Start S                                             | Freidatum 4:                                      | → 225/40R18 (921)<br>225/40R18 (921) | (Z) Y PIRELLI - P Z Ma<br>(Z) Y PIRELLI - P ZERO | VE    |                |             |            |                      |                    | ~                    |             |              |
| KF2 Passw:     KF2:     TR NT 53     It + Datensatz 1 von 4 + HI = 4     Badwechsel (Sommer auslagern)     Einlagerungsetkett drucken     Drucken und Speichern Sommer                                                                                                    | Janres KM Laur Leistung: Verschieligrenze:        | 225/40R18 (92Y)                      | (Z) Y PIRELLI - P ZERO                           | HL    |                |             |            |                      |                    |                      |             |              |
| IC:     30       KFZ:     TR NT 53       III:     Datensatz 1 von 4 → MI = 4       III:     Ein-fauslagerungsschein drucken *       Badwechsel (Sommer auslagern)       Einlagerungsschein drucken *                                                                                                    | KFZ Passiv:                                       | 225/40R18 (92Y)                      | (Z) Y PIRELLI - P ZERO                           | HR    |                |             |            |                      |                    |                      |             |              |
| KP2:       IK NI 53         III + Datensatz 1 von 4 → MI = 4         Badwechsel (Sommer auslagern)         Einlagerungsschein drucken *         Drucken und Speichern Sommer                                                                                                    | IC: 30                                            | *                                    |                                                  |       |                |             |            |                      |                    |                      |             |              |
| Imit * Datensatz 1 von 4 * >> =        >         Badwechsel (Sommer auslagern)       Einingerungsschein drucken *         Einlagerungsstkett drucken *       Drucken und Speichern Sommer                                                                                                    | KFZ: IR NI 53                                     |                                      |                                                  |       |                |             |            |                      |                    |                      |             |              |
| Image: Patensatz 1 von 4 + m =        *         Radwechsel (Sommer auslagern)       Ein-/Auslagerungsschein drucken *         Einlagerungsstkett drucken *       Drucken und Speichern Sommer                                                                                                    |                                                   |                                      |                                                  |       |                |             |            |                      |                    |                      |             |              |
| Image: Commer auslager (Sommer auslager)       Image: Commer auslager (Sommer auslager (Sommer auslage          |                                                   |                                      |                                                  |       |                |             |            |                      |                    |                      |             |              |
| Image: Contract 1 von 4 · · · · · · · · · · · · · · · · · ·                                                                                                    |                                                   |                                      |                                                  |       |                |             |            |                      |                    |                      |             |              |
| Badwechsel (Sommer auslagern)       Ein-/Auslagerungsschein drucken       Drucken und Speichern Sommer       +                                                                                                    |                                                   | III A Datapratz 1 von                | 4                                                |       |                |             |            |                      |                    |                      |             |              |
| Einlagerungsetkett drucken v Einlagerungsetkett drucken v                                                                                                    |                                                   | Daterisati I von                     | duschest (Commer aufa                            |       | [              | ✓ Ein-/Ai   | uslagerun  | gsschein drucken 🔺   |                    | Drucken und Cr       | oidean Comm |              |
|                                                                                                    |                                                   | <u>R</u> a                           | iuweurisei (Sommer ausla)                        | yern) |                | Einlage     | erungsetik | ett drucken          |                    | prucken und Sp       | eunem somn  | ier *        |

Nun können Sie entsprechend Dokumente und Bilder hinterlegen.

| ep 😨                                              | Beleg: wird später gewählt   KD/LF Nr: 50000 - Firma PlusFakt aus Züsch (Normal) | ×                             |
|---------------------------------------------------|----------------------------------------------------------------------------------|-------------------------------|
| Allgemein Schnittstellen                          |                                                                                  |                               |
| Releg                                             | 😹 Einlagerung/KFZ                                                                |                               |
| KFZ: #                                            | O Einlagerung Nr. 1034                                                           | Zeiae Einlaaeruna             |
|                                                   |                                                                                  |                               |
| <b>TR NT 53</b>                                   |                                                                                  |                               |
| KEZSchein:                                        | hinzufügen                                                                       |                               |
| Externe Dateien:                                  | Dokumente und Dateien können auch per Drag & Drop                                |                               |
| Art (1): Kombilimou Zu 1:                         | in die Tabelle abgelegt werden.                                                  |                               |
| Herst. (2): Mercedes B Zu 2:                      | Bitte Suchtext hier eingebe - Finden Leeren                                      |                               |
| Тур (3): Zu 3:                                    |                                                                                  |                               |
| Fzg. Ident (4): WDC1641221A464274                 | Datum 🕫 Name                                                                     |                               |
| Art (5):                                          | → 18.12.2017 14.07.2009-P1010080-14.07.2009.PG                                   |                               |
| Leistung (7): Hubraum (8):                        |                                                                                  |                               |
| Bereifung vorn:                                   |                                                                                  |                               |
| Bereifung hinten:                                 |                                                                                  |                               |
| Erstzulassung:                                    |                                                                                  |                               |
| Sonstiges: Dies ist eine Notiz zum dem KFZ. Sie k |                                                                                  |                               |
| HU: 04.02.2015 AU:                                |                                                                                  |                               |
| Fahrer: Joachim Thiele                            |                                                                                  |                               |
| Leasinggesellschaft: Grenke Leasing               | w ≪ ← Datensatz 1 von 2 → → → → - ← ← ← ← ← ← ← ← ← ← ← ← ← ← ←                  | Drucken 🖳 Vollbild            |
| Leasing Vertr. Nr.: 1234567890                    | 🕸 Einlagerung Nr. 1035 🛜                                                         | Dokumente/Bilder              |
| Allrad:                                           |                                                                                  |                               |
| Gesperrt:                                         | a ta na                                                                          |                               |
| Frei 1:                                           | Lagerplatz/Nr.: test1 • Ko Crandu                                                | -                             |
| Frei 2:                                           | Eingelagert am: 23.12.2016 • Nr Stand.                                           |                               |
| Beleg Hinweis:                                    | Ausgelagert am: 12.07.2017 - Zusätzlicher Belegtext: test2                       | · + 💙                         |
| SP Prüfung: 07.08.2014                            | Termin: Terminplaner öffnen Anmerkung :                                          |                               |
| Freidatum 2:                                      | Artikal Da Estas Draft Zurtand Zintana Ochraukan Mäs                             | and Reinia and Miturbian      |
| Freidatum 3:                                      |                                                                                  |                               |
| Interaction 4. Verecheißerenze:                   | 225/40R18 (92Y) (Z) Y PIRELLI - P ZERO VR                                        |                               |
| Verschillebring.                                  | 225/40R18 (92Y) (Z) Y PIRELLI - P ZERO HL                                        |                               |
| id) 30                                            | 225/40R18 (92Y) (Z) Y PIRELLI - P ZERO HR                                        |                               |
| KE7- TR NT 52                                     |                                                                                  |                               |
| Krz. IKNI Ja                                      |                                                                                  |                               |
|                                                   |                                                                                  |                               |
|                                                   |                                                                                  |                               |
|                                                   |                                                                                  |                               |
|                                                   |                                                                                  | <u></u> ۲                     |
|                                                   | Bactwacheni (Commer authoran)                                                    | an und Speichern Rommer       |
|                                                   | Einlagerung Vikett drucken 🔻 🧰 💆 🖉                                               | an unu apelunem <b>aummer</b> |
|                                                   | 7                                                                                | 🗧 🌆 Offon: 10 275 16 6        |

### 12.0.1833.26

# Neues Benutzerrecht "SchnittEK Preis - Manuell nicht änderbar"

Mit dem neuen Benutzerrecht können Sie in der Benutzerverwaltung geziehlt den Mitarbeitern das Ändern des SchnittEK Preis sperren.

| 18 -                                                          |                              | Artikel                            | 205/55R16 94                        | W WESTLAK            | E - SA-05 XL (T                     | T.)        |                                     |           | (e) —                                |                    | ×     |
|---------------------------------------------------------------|------------------------------|------------------------------------|-------------------------------------|----------------------|-------------------------------------|------------|-------------------------------------|-----------|--------------------------------------|--------------------|-------|
| 1. Artikel Informationen                                      | 2. Reifenlabel               | <u>]</u> <u>3</u> . Bele           | ege/Lagerbeweg                      | jung/Angebo          | te/Kalkulatione                     | en         | 🚽 3. Statis                         | tik       | <u>4</u> . Hinterleg                 | te I 🔹             | •     |
|                                                               | ID :                         | 211864 <u>R</u> eif 20: Profil: SA | engröße:<br>5 / 55 R<br>-05 XL (TL) | 16                   | G-Index Tragf.<br>W 94<br>TT/TL: TL |            | ArtikelNr.: 205/<br>Hersteller: WES | /55R16 94 | W                                    |                    |       |
| Senutz                                                        | erverwaltung                 |                                    |                                     |                      |                                     |            |                                     | -         | □ ×                                  | 2716827D           | )     |
| Kennwort<br>Bestätiger                                        | rt eingeben<br>: **<br>n: ** | φ                                  | Rechte wählen                       |                      |                                     |            | ✓ Finden Leeren                     |           | Alle <u>w</u> ählen                  |                    |       |
| Benutze                                                       | r<br>Neu                     | Löschen                            | Erlauben → ✓                        | Recht<br>SchnittEK P | reis - Manuell nicht                | t änderbar |                                     |           | Alle <u>a</u> bwählen :<br>Drucken : |                    | ~     |
|                                                               |                              |                                    |                                     |                      |                                     |            |                                     |           |                                      |                    | *     |
| 2 4                                                           |                              |                                    | In in Datens                        | satz 1 von 1 →       | >>>>>                               | (          |                                     | Þ         |                                      |                    | -     |
|                                                               |                              | KB Preis:                          | 0,00 €                              | KB Da                | itum: 01.01.201                     | .6 -       | Haupt Warengrp.:                    |           |                                      |                    | Ψ     |
|                                                               |                              | Datum                              | gespeiche                           | rte KB Preis         | 2                                   |            | Warengrp.:                          |           | Dahattana                            | 0                  | Ŧ     |
|                                                               |                              | Datum                              | Pleis                               |                      |                                     |            | CobottEK Drois                      | 50.00 €   | Kabaugrp.:                           | 19.0               | 00.%  |
|                                                               |                              |                                    |                                     |                      |                                     |            | Min Bestand                         | 0.00      | Gewicht in KG:                       | ()                 | 9.29  |
| Wirtschaftlicher Reifen mit ausgewogene<br>Fahreigenschaften. | n                            |                                    |                                     |                      |                                     |            | Max. Bestand:                       | 0,00      | Preislisten Kz.:                     |                    | 5725  |
|                                                               | +                            | In a Dater<br><u>N</u> eu          | nsatz 1 von 23 →                    | → → / ✓              | chen @ B                            | geifen Me  | lden 👻 📭 Datei <u>H</u> inz         | rufügen   | S Kurzangeb                          | ot <u>G</u> enerie | eren  |
| ≪ Zurück 💙 Weiter                                             |                              |                                    |                                     |                      |                                     |            |                                     |           |                                      | 射 Schi             | ieβen |

#### 12.0.1841.28

### Betrifft Mahnungsdruck

Wird eine Mahnung gedruckt, so wird das PDF jetzt beim Beleg hinterlegt und ist ersichtlich wenn man den Beleg ansieht/bearbeitet.

Bei einer Sammelmahnung wird das PDF zu jedem einzelnen Beleg hinterlegt. Dadurch ist es leicht möglich die "Original" Mahnung Nr. x nochmals nachträglich auszudrucken.

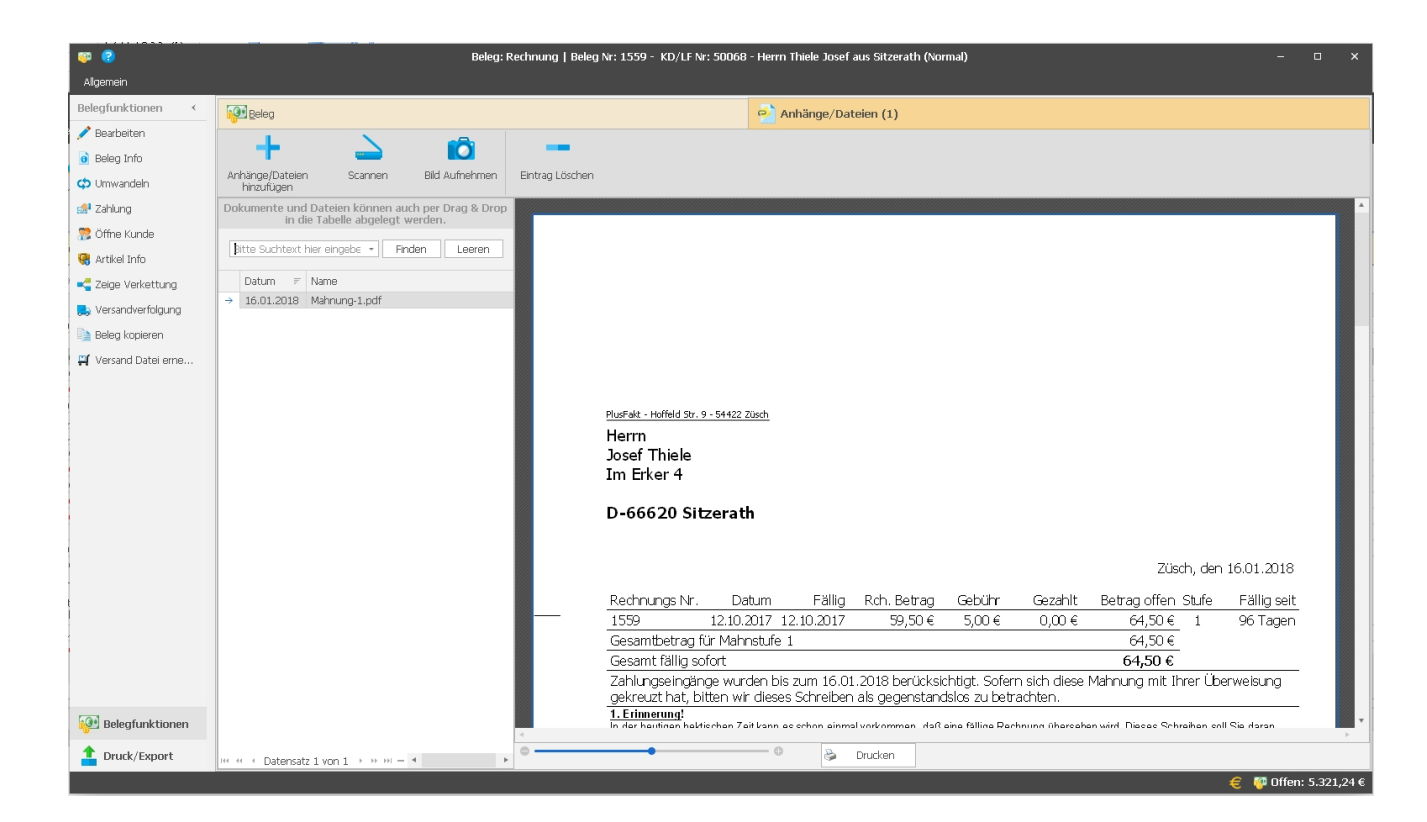

# 12.0.1841.29

### Textverarbeitung

Es ist jetzt möglich direkt per Drag Drop aus der Textverarbeitung eine PDF Datei zu erzeugen.

Dazu gibt es zwei Möglichkeiten.

# 1. Drag und Drop aus dem Dokument heraus

STRG Taste Drücken und Maustaste in einen freien Bereich der Textverarbeitung drücken und gedrückt halten und dann per Drag Drop direkt dorthin zu ziehen wo die Datei abgelegt werden soll. Also z.B. auf den Desktop oder direkt als Anhang an eine Mail.

| • ·                                                                                                    | 631.docx - PF Texter                                                                                                    | 2 – – ×                                 |
|----------------------------------------------------------------------------------------------------|----------------------------------------------------------------------------------------------------|-----------------------------------------|
| Datei Start Einfügen                                                                                           | Seitenlayout Ansicht Überprüfung Verweise                                                                                                    |                                         |
|                                                                                                    | Calbri - 11 - A' A' Aa - HE HE HE E E T                                                                                                    |                                         |
| Einfügen                                                                                                    | $B I \underline{\cup} \underline{\cup} S S X^2 X_2 A - ab - ab = \Xi \equiv \Xi = 46 - 47$                                                              | Rechtschreibung                         |
| Zwischenablage                                                                                                 | Schriftart Q Absatz Q Stile Q                                                                                                    | Bearbeiten ^                            |
| L                                                                                                    | ////////////////////////////////////                                                                                                    | 1                                       |
| la se da se da se da se da se da se da se da se da se da se da se da se da se da se da se da se da se da se da | PlusFakt Thiele Joachim<br>Hoffeld Str. 9<br>54422 Züsch<br>ABC Versicherungen<br>KF2-Schaden<br>ABC Platz<br>30177 ABC-Musterdorf<br>Züsch, 17.01.2018 |                                         |
|                                                                                                    | ветея<br>STRG Druicken -> Drag Dron                                                                                                    |                                         |
|                                                                                                    | Plusfakt ist ein gutes Produkt.<br><u>plusfakt</u> ist gut.                                                                                             |                                         |
|                                                                                                    | Versicherungsnehmer:<br>kkk                                                                                                    |                                         |
| 3 - 1                                                                                                    | KEZ-Kennzeichen (Versicherungsnehmer)                                                                                                    |                                         |
|                                                                                                    |                                                                                                    | ABC-Versicherung-S<br>chadensmeldung.pd |
| - 13                                                                                                    | Schaden Nr.:                                                                                                    |                                         |
| . 14 .                                                                                                    | Aktenzeichen:                                                                                                    |                                         |
|                                                                                                    |                                                                                                    |                                         |

### 2. Drag und Drop über die Schaltfläche PDF Export

STRG Taste drücken und Maus drücken und halten auf der Schaltfläche PDF Export. Dann wie gewohnt Drag und Drop.

| 1 ·                                                                                                    |                    |             |              |                                                                                                    |                                                                                                    |                               | 631.docx       | - PF Texter      |                                                          | iei – | × |                  |
|----------------------------------------------------------------------------------------------------|--------------------|-------------|--------------|----------------------------------------------------------------------------------------------------|----------------------------------------------------------------------------------------------------|-------------------------------|----------------|------------------|----------------------------------------------------------|-------|---|------------------|
| Datei                                                                                                    | Start              | Einfügen    | Seitenlayo   | ut Ansicht                                                                                                    | : Überp                                                                                                 | rüfung '                      | Verweise       |                  |                                                          |       |   |                  |
| E<br>Speicherr                                                                                                    | Speichern<br>unter | Chnelldruck | E<br>Drucken | Mit Vorschau<br>drucken<br>Allgeme                                                                                                    | SchnellMail                                                                                             | PDF Export                    | t Rückgängig   | Wiederherstellen | STRG Taste drücken und<br>Maus drücken und halten        |       | ^ |                  |
| and a relative start of a refer to the fact of the fact of the fac |                    | 8           |              | Plusfakt Thial<br>ABC Versici<br>KFZ-Schade<br>ABC Plusfakt ist<br>plusfakt ist<br>plusfakt ist<br>Versicheru<br>KFZ-Kennz<br>Schaden NI<br>Aktenzeich | e <u>Joachim, Hoff</u><br>herungen<br>en<br>Musterdorf<br>gut.<br>ngsnehmer<br>eichen (Ver<br>::<br>en: | nid Str. 9, 54422<br>Yrodukt. | 2 <u>20seb</u> |                  | PlusFakt Thiele Joachim<br>Hoffeld Str. 9<br>54422 Züsch |       |   | ABC-Versicherung |

12.0.1843.30

# Anzeige für Meldungen im PlusFaktTool (Dashboard) erweitert.

Bis jetzt wurden im Dashboard von PlusFakt Enterprise immer alle Problemmeldungen der letzten 24 Stunden angezeigt.

| Dashboard                                                       | ø      |      |
|-----------------------------------------------------------------|--------|------|
| Meldungen                                                       |        |      |
| PlusFakt Tool Meldungen                                         |        |      |
| 2 Meldungen seit gestern<br>Letze Meldung von: 14:25 17.01.2018 |        | 2    |
| Zuletzt geöffnet                                                |        |      |
| Bitte Suchtext hier eingel + Finden                             | Leerer | 1    |
| Beschreibung                                                    | Uhr    | zeit |
| He ee e Datensatz 0 von 0 > >> >> e                             |        | •    |

Mit der aktuellen Version werden in der laufenden Anwendung, sobald man die Schaltfläche zum Prüfen der Fehlermeldungen gedrückt hat, nur noch Meldung ab diesem Zeitpunkt angezeigt.

| Dashboard                          | ø      |      |
|------------------------------------|--------|------|
| Meldungen                          |        |      |
| PlusFakt Tool Meldungen            |        |      |
| 0 Meldungen seit 12:25             |        |      |
| Zuletzt geöffnet                   |        |      |
| Bitte Suchtext hier eingel  Finden | Leerer | 1    |
| Beschreibung                       | Uhr    | zeit |
| ₩ « < Datensatz 0 von 0 > >> >> «  |        | •    |

# 12.0.1847.31

Dezimalstellen in PlusFakt

Die Dezimalstellen in PlusFakt sind jetzt nicht mehr fest "2", sondern es werden die in Windows eingestellten Einstellungen verwendet.

Benötigen Sie mehr als 2 Nachkommastellen, können Sie dies entsprechend in Ihren Windows Ländereinstellungen (Datums-, Uhrzeit oder Zahlenformat ändern) konfigurieren.

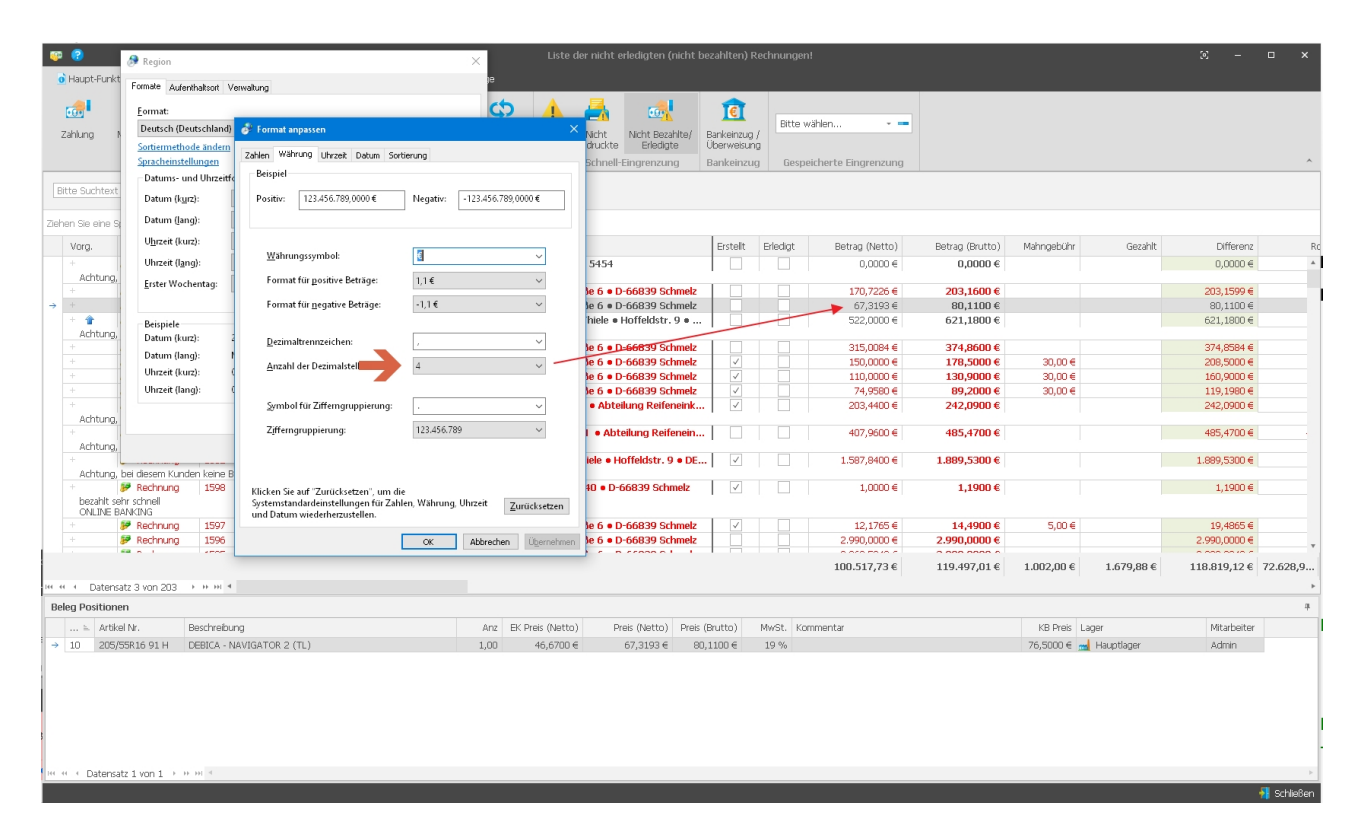

# 12.0.1847.32

#### **PlusFakt Mediaviewer**

Wird ein Bild im Mediaviewer angezeigt (z.B. KFZ Schein), so kann über eine neue Schaltfläche der Windows Explorer geöffnet werden und die Datei selektiert werden.
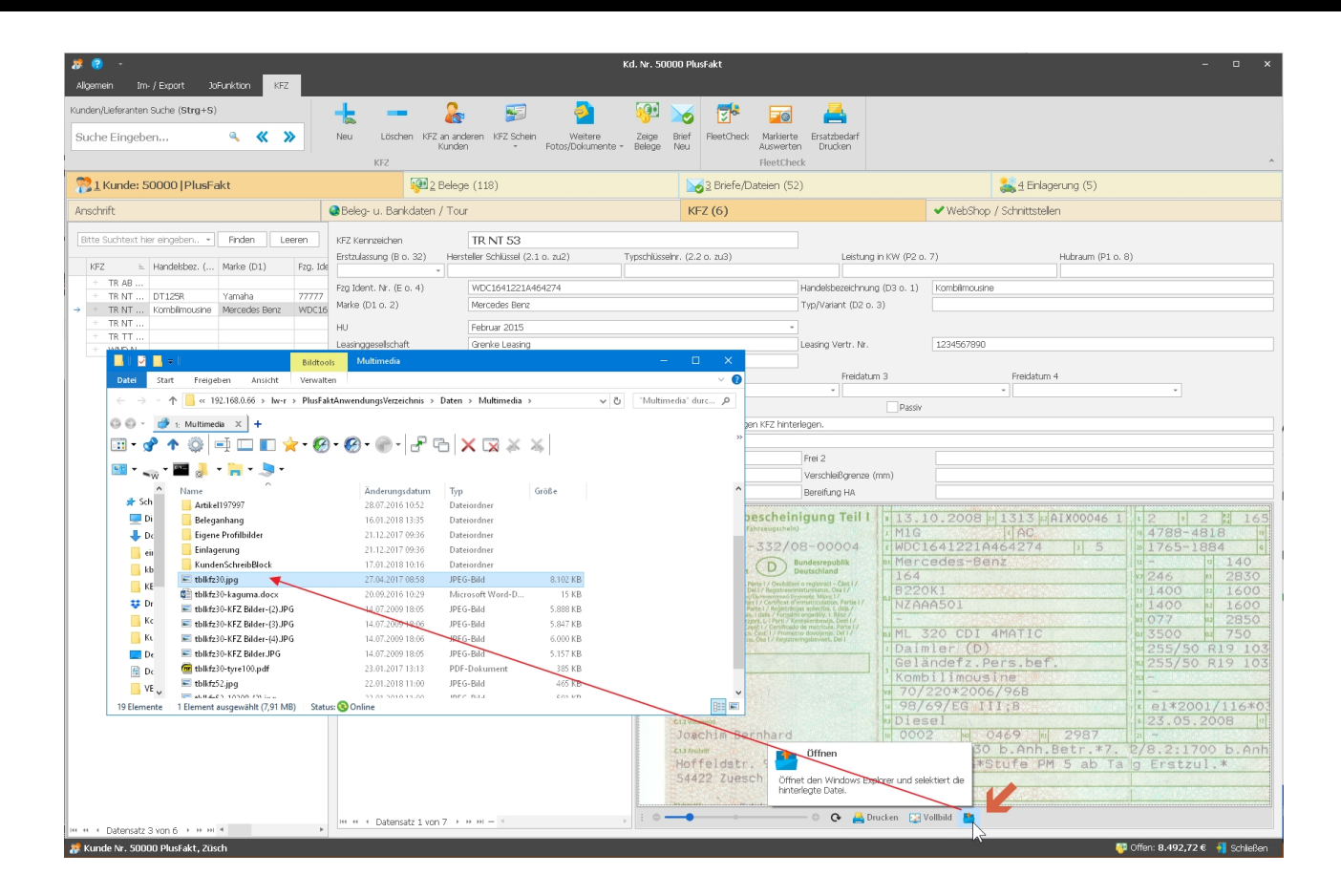

#### 12.0.1847.33

#### **PlusFakt Mediaviewer**

Wird ein Bild im Mediaviewer angezeigt (z.B. KFZ Schein), so kann über eine neue Schaltfläche das Bild sofort in die Windows Zwischenablage kopiert werden. Hilfreich um z.B. direkt in eine E-Mail oder andere Anwendung einzufügen.

| 8 😗 -                               | 😵 - Kd. Nr. 50000 PlusFakt – 🗆 X |                |       |                        |                           |                            |                    |            |                  |                  | 1.31.1        |                     |               | -              | o x     |
|-------------------------------------|----------------------------------|----------------|-------|------------------------|---------------------------|----------------------------|--------------------|------------|------------------|------------------|---------------|---------------------|---------------|----------------|---------|
| Allgemein Im- / Export JoFun        | nktion KFZ                       |                |       |                        |                           |                            |                    |            |                  |                  |               |                     |               |                |         |
| Kunden/Lieferanten Suche (Strg+S)   |                                  |                | -     | ; 2                    | - 5                       | 2                          | <b>19</b> 1        | 20         | 2                | -0               | 4             |                     |               |                |         |
| Suche Eingeben                      | « « »                            |                | Neu   | Löschen KFZ an a       | nderen KFZ Schein         | Weitere<br>Fotos/Dokumente | Zeige              | Brief      | FleetCheck       | Markierte Ers    | atzbedarf     |                     |               |                |         |
|                                     |                                  |                | KFZ   |                        | r o cos) o okumente       | , Delege                   | 1400               | í          | FleetCheck       | ACCOL            |               |                     |               | ^              |         |
| Runde: 50000   PlusFakt             | t                                |                |       | 2 Belege (118          | )                         |                            | 👩 <u>3</u> Briefe, | /Dateien   | (52)             |                  |               | 👗 4 Einla           | igerung (5)   |                |         |
| Anschrift 🚳                         | Beleg- u. Bank                   | daten ,        | / Tou | r                      | KFZ (6)                   | ✓ V                        | VebShop / S        | Schnittst  | ellen            |                  | Schreit       | oblock              |               | Termine        |         |
| Bitte Suchtext hier eingeben •      | Finden Leer                      | en             | KFZ   | Kennzeichen            | TR NT 53                  |                            |                    |            |                  |                  |               |                     |               |                |         |
| KFZ ⊨ Handelsbez. ( Ma              | larke (D1)                       | Fzg. Ide       | Erst  | zulassung (B o. 32) He | rsteller Schlüssel (2.1 i | o. zu2) Typsc              | hlüsselnr. (2.2    | 2 o. zu3)  |                  | Leistung in KV   | V (P2 o. 7)   |                     | Hubraum (P    | 10.8)          |         |
| + TR AB                             |                                  |                | Fzg   | Ident. Nr. (E o. 4)    | WDC1641221A464            | 4274                       |                    |            | Handelsbe        | ezeichnung (D3   | o. 1) K       | ombilimousine       |               |                |         |
| + TR NT DT125R Ya                   | 'amaha<br>Iercedes Benz          | 77777<br>WDC16 | Mark  | ke (D1 o. 2)           | Mercedes Benz             |                            |                    |            | Typ/Varia        | nt (D2 o. 3)     |               |                     |               |                |         |
| + TR NT                             | IEI CEGES DEI IZ                 | WECTO          | н     |                        | Eebruar 2015              |                            |                    |            | *                |                  |               |                     |               |                |         |
| + TR TT                             |                                  |                | Leas  | singgesellschaft       | Grenke Leasing            |                            |                    |            | Leasing V        | ertr. Nr.        | 1             | 234567890           |               |                |         |
| + WND-N                             |                                  |                | Fahr  | rer                    | Joachim Thiele            |                            |                    |            |                  |                  |               |                     |               |                |         |
|                                     |                                  |                |       |                        | SP Prüfung                |                            | Freidatum 2        |            | F                | reidatum 3       |               | Freidatu            | im 4          |                |         |
|                                     |                                  |                |       |                        | 07.08.2014                | *                          |                    |            | *                |                  |               | *                   |               | *              |         |
|                                     |                                  |                |       |                        | Allrad                    |                            | Ges                | perrt      |                  | E F              | Passiv        |                     |               |                |         |
|                                     |                                  |                | Noti  | iz                     | Dies ist eine Notiz       | zum dem KFZ. Sie           | können hier D      | Dinge zu d | lem jeweiligen I | KFZ hinterlegen. |               |                     |               |                |         |
|                                     |                                  |                | Bele  | eg Hinweis             |                           |                            |                    |            |                  |                  |               |                     |               |                |         |
|                                     |                                  |                | Frei  | 1                      |                           |                            |                    |            | Frei 2           |                  |               |                     |               |                |         |
|                                     |                                  |                | Jahr  | es KM Leistung         |                           |                            |                    |            | Verschlei        | Bgrenze (mm)     |               |                     |               |                |         |
|                                     |                                  |                | Bere  | eifung VA              |                           |                            |                    |            | Bereifung        | g HA             |               |                     |               |                |         |
|                                     |                                  |                |       | Dateien hinzufüger     | -> Drag & Drop au         | f die Tabelle              |                    | ST 97      |                  | 0.00             | - Ch          | wit.                |               |                |         |
|                                     |                                  |                |       | Art Name               |                           | Datum                      | r 500              |            |                  |                  | 1 10 A        | A STORE             | Para .        |                | 1000    |
|                                     |                                  |                |       | V SKFZ Schein (1)      |                           |                            |                    |            |                  | 10               |               |                     | 0             | 5 m            | 1812    |
|                                     |                                  |                |       | 🛛 🔤 TR NT 53           |                           | 11.01.2018                 | 1993               |            |                  |                  |               |                     | 100           | 2700           | S. 4.   |
|                                     |                                  |                |       | ✓ □ Dateien (6)        |                           |                            | 575                |            |                  |                  | 1             | 10                  |               | 1              | 5.00    |
|                                     |                                  |                |       | tyre100                |                           | 22.01.2018                 |                    |            |                  |                  | -             |                     | 1             |                | 10.00   |
|                                     |                                  |                |       | 📄 📝 kaguma             |                           | 22.01.2018                 |                    |            |                  |                  |               | 7 3                 | 0             | 63             |         |
|                                     |                                  |                |       | KFZ Bilder             |                           | 11.01.2018                 |                    |            |                  | 1                | and the       | 2/                  |               |                | A & A & |
|                                     |                                  |                | 7     | KFZ Bilder-(2)         |                           | 11.01.2018                 | -                  |            |                  |                  | Trucia alsona |                     |               |                |         |
|                                     |                                  |                |       | KFZ Bilder-(4)         |                           | 11.01.2018                 |                    |            | -                |                  | ZWISCHEIN     | abiage              |               | and the second | C P     |
|                                     |                                  |                |       |                        |                           |                            |                    | - He       | -                | Kopiert          | t das angez   | eigte Bild in die Z | wischenablage | • •            |         |
|                                     |                                  |                | 144   | 4 4 Datensatz 5 von 7  | • • • • = <               |                            | , : 0              | •          |                  |                  | ତ 📇           | Drucken 🛛 🔀 Vo      | ollbild 📇 🕻   |                |         |
| H + + + Datensatz 3 von 6 → ++ ++ + |                                  | F              |       | 200010000 0 10117      |                           |                            |                    |            | _                | _                | _             | _                   |               | W.             |         |

#### 13.0.2127.35

#### PlusFaktTool - Jobart "Export"

Es ist jetzt möglich bei der Jobart Export (Standard Artikel Bestandsexport) neben Lagerorten auch Lagerort Oberbegriffe auszuschließen.

Beispiel: Man hat eine Halle "Halle1" und darin 50 Regale als Lager angelegt (mit Lager Oberbegriff "Halle1"). So kann man jetzt durch Angabe von Halle1 alle 50 Regale in einem Rutsch vom Export ausschließen.

| Aligemeine Einstellungen                                                                                                    |                                                                                                    |
|----------------------------------------------------------------------------------------------------|----------------------------------------------------------------------------------------------------|
| Job Art:                                                                                                    | Export                                                                                                    |
| Startet um:                                                                                                    | wiederholt sich alle (Min.):                                                                                           |
| Anmerkung:                                                                                                    |                                                                                                    |
| ] Job auf Inaktiv setzen! (Er wird                                                                                                    | dann nicht bei der automatischen Jobverarbeitung berücksichtigt!)                                                      |
| Nach Abschluß Mail an:                                                                                                    | Dei Erfolg bei Fehler ? Warum kann ich keine E-Mailadresse eintrage                                                    |
| Nach Abschluß führe Job ID aus:                                                                                                    | · · · · · · · · · · · · · · · · · · ·                                                                                  |
| Export Einstellungen                                                                                                    |                                                                                                    |
| Allgemeine Export Einstellung                                                                                                    | gen Export Sonderformat Sondereinstellungen (nach Absprache mit dem Support)                                           |
| Preisklasse:                                                                                                    | .Normal • Kunden Nr.                                                                                                   |
| Export ab:                                                                                                    | 1  Export Max: 99999  Nur Verfügbarer Bestand berücksichtigen                                                          |
| Dateiname:                                                                                                    | w:\eimer\export.csv                                                                                                    |
| Lager ausblenden:                                                                                                    |                                                                                                    |
| =abrikat(e) ausblenden:                                                                                                    | (Alle auswählen)                                                                                                    |
| Preislisten Kennz. ausblenden:                                                                                                    | Lager Oberbegriff: Fremdlager                                                                                          |
|                                                                                                    |                                                                                                    |
| Nur Preislistenkennzeichen:                                                                                                    | Lager Oberbegriff: Hauptlager                                                                                          |
| Nur Preislistenkennzeichen:                                                                                                    | Lager Oberbegriff: Hauptlager                                                                                          |
| Nur Preislistenkennzeichen:                                                                                                    | Lager Oberbegriff: Hauptlager     Lager Oberbegriff: Nebenlager     Hauptlager                                         |
| Nur Preislistenkennzeichen:<br>ersandeinstellungen (FTP / E                                                                                            | Lager Oberbegriff: Hauptlager     Lager Oberbegriff: Nebenlager     Hauptlager  -Mail)                                 |
| Nur Preislistenkennzeichen:<br>/ersandeinstellungen (FTP / E<br>FTP oder E-Mailadresse:                                                                | Lager Oberbegriff: Hauptlager     Lager Oberbegriff: Nebenlager     Hauptlager  -Mail)     OK Abbrechen                |
| Nur Preislistenkennzeichen:<br>/ersandeinstellungen (FTP / E<br>FTP oder E-Mailadresse:                                                                | Lager Oberbegriff: Hauptlager     Lager Oberbegriff: Nebenlager     Hauptlager     Mebenlager  -Mail)     OK Abbrechen |
| Nur Preislistenkennzeichen:<br>/ersandeinstellungen (FTP / E<br>FTP oder E-Mailadresse:<br>FTP Startverzeichnis:<br>FTP Benutzername:                  | Lager Oberbegriff: Hauptlager     Lager Oberbegriff: Nebenlager     Hauptlager  -Mail)     OK Abbrechen                |
| Nur Preislistenkennzeichen:<br>/ersandeinstellungen (FTP / E<br>FTP oder E-Mailadresse:<br>FTP Startverzeichnis:<br>FTP Benutzername:<br>FTP Kennwort: | Lager Oberbegriff: Hauptlager     Lager Oberbegriff: Nebenlager     Hauptlager     Nebenlager     OK Abbrechen         |
| Nur Preislistenkennzeichen:<br>/ersandeinstellungen (FTP / E<br>FTP oder E-Mailadresse:<br>FTP Startverzeichnis:<br>FTP Benutzername:<br>FTP Kennwort: | Lager Oberbegriff: Hauptlager     Lager Oberbegriff: Nebenlager     Hauptlager      Mebenlager      OK Abbrechen       |
| Nur Preislistenkennzeichen:<br>/ersandeinstellungen (FTP / E<br>FTP oder E-Mailadresse:<br>FTP Startverzeichnis:<br>FTP Benutzername:<br>FTP Kennwort: | Lager Oberbegriff: Hauptlager     Lager Oberbegriff: Nebenlager     Hauptlager  -Mail)     OK Abbrechen                |

#### 12.0.1849.35

# Einstellungen - Neue Einstellung "Kassenabschluß Meldung bei Programmstart ausschalten"

Diese Einstellung ist pro Benutzer einstellbar. Wenn eingestellt wird keine Kassenabschlußprüfung für den Vortag durchgeführt. Siehe dazu auch Änderung 12.0.1849.34.

| 🔅 Einstellungen für PlusFakt Enterprise                     | ⊗ – □ ×                                      |
|-------------------------------------------------------------|----------------------------------------------|
|                                                             |                                              |
| Drucken Zusammenklappen Aufklappen                          |                                              |
|                                                             | Tent                                         |
| Bitte Suchtext hier eingeben                                | Warn aktiviset wird beim Dragrammetert nicht |
| Beschreibung Wert                                           | geprüft ob ein Kassenabschluß für den Vortag |
| <ul> <li>Admin (51)</li> </ul>                              | gernaent warde:                              |
| > Artikel (4)                                               |                                              |
| > Artikelauskunft (3)                                       |                                              |
| > Beleg (s)                                                 |                                              |
| <ul> <li>Buchhaltung (2)</li> </ul>                         |                                              |
| Zahlungseingänge nur auf<br>Kasse/Bank:                     |                                              |
| Kassenabschluß Meldung<br>bei Programmstart<br>ausschalten: |                                              |
| > Dashboard Einstellungen (16)                              |                                              |
| > Einlagerung (1)                                           |                                              |
| > FTP für KB benutzer_config.asp (3)                        |                                              |
| > Kunde (4)                                                 |                                              |
| > Programm (4)                                              |                                              |
| > PV Kompass (1)                                            |                                              |
| > Telefonieeinstellungen (TAPI) (1)                         |                                              |
| > Terminplaner (7)                                          |                                              |
| > Alice Ulbrich (2)                                         |                                              |
| > CPL (32)                                                  |                                              |
| > Global (265)                                              |                                              |
| > horst (16)                                                |                                              |
| > Hubert Tester (7)                                         |                                              |
| > Joachim Thiele (30)                                       |                                              |
| > Nicole Thiele (34)                                        |                                              |
| Datensatz 14 von 447 \min 🖣                                 |                                              |

#### 12.0.1849.36

#### Lieferanten Rückstandsverwaltung

Neue Spalte Paket Nr. eingefügt.

Zeigt sofern hinterlegt die Paketnummer(n) der Bestellung an. Bitte beachten Sie, dass sich diese Nummern auf die Bestellung beziehen. D.h. besteht eine Bestellung aus mehreren Positionen sind entsprechend bei jeder Position die Nummern hinterlegt.

| F             | , 🕐 -                         | rwaltung     |               |              | a. 19                                                                                                    |        | Lieferant          | en Rückstandsverwa     | ltung            |              |              | æ –                      | - x             |
|---------------|-------------------------------|--------------|---------------|--------------|----------------------------------------------------------------------------------------------------|--------|--------------------|------------------------|------------------|--------------|--------------|--------------------------|-----------------|
|               | ~                             | <b>~</b>     |               |              |                                                                                                    |        |                    |                        |                  |              |              |                          |                 |
|               | (5)                           | 2            |               | - 🦊          | A      A     A  A     A     A |        |                    |                        |                  |              |              |                          |                 |
|               | Daten                         | Rückstand    | Lagerzugang \ | /ersandverfo | launa Markierte                                                                                                    |        |                    |                        |                  |              |              |                          |                 |
| A             | ktualisieren                  | anmailen     |               |              | als Erledigt                                                                                                    |        |                    |                        |                  |              |              |                          |                 |
|               |                               |              |               |              | D                                                                                                    |        |                    |                        |                  |              |              |                          | ^               |
|               |                               |              |               |              |                                                                                                    | Re     | echte Maustasti    | e auf Position für wei | itere Aktionen   |              |              |                          |                 |
|               |                               |              |               |              |                                                                                                    |        |                    |                        |                  |              |              |                          |                 |
|               | × Bitte Suc                   | ntext hier e | ingeben       |              | -                                                                                                    | Finden | Leeren             |                        |                  |              |              |                          |                 |
|               |                               |              |               |              |                                                                                                    |        |                    |                        |                  |              |              |                          |                 |
| L             | ieferanten Nr                 | . =          |               |              |                                                                                                    |        |                    |                        |                  |              |              |                          |                 |
|               | Auswahl                       | Rolon Nr     | Datum E       | Liofo ⊨      | Zuname                                                                                                    |        | Drois              | EK                     | EK Fehlmenne     | Fremdversand | Liefertermin | Dakot Nr                 | Lipforanschrit  |
|               | Auswahl                       | 11cc         | Datum =       | E0005        | Dillittani Ohumaina                                                                                                    | 0      | FIED               | 125 00.6               | LK Ferlinlenge   |              | Lierertermin | Pakou Nii.               | Circle a Thisle |
|               |                               | 1100         | 26.10.2017    | 50025        | Pilitteri Charmaine                                                                                                    | 9      | 67,90 €<br>52.45.6 | 135,80 €               | 135,80 €         | V            |              |                          | Firma Thiele    |
|               |                               | 1167         | 20.10.2017    | 50025        | Dillittori Charmaine                                                                                                    | L)     | 60.20.E            | 100,90 €               | 100,90 €         | v            |              |                          | Firma Thiele    |
|               |                               | 1160         | 20.11.2017    | 50025        | Dillittori Charmaine                                                                                                    |        | 104,50,6           | 240.04.6               | 0,00 €           |              |              |                          | Firma Thiele    |
|               | H-H-                          | 1160         | 20.11.2017    | 50025        | Dillittori Charmaine                                                                                                    |        | 124,32 €           | 249,04 €               | 0,00 €           |              |              |                          | Firma Thiele    |
|               |                               | 1100         | 20.11.2017    | 30023        | Philitteri Griarmanie                                                                                                    |        | 0,00 e             | 0,00 €                 | 0,00 €           |              |              |                          | Firma miese     |
|               |                               |              |               |              |                                                                                                    |        |                    | ∑=834,30€              | ∑=464,70€        |              |              |                          |                 |
|               | ✓ ☐ Lief                      | eranten Ni   | r.:6 (6)      |              |                                                                                                    |        |                    |                        |                  |              |              |                          |                 |
|               |                               | 1014         | 05.04.2002    | 6            | Mauor Roifon                                                                                                    |        | 120.00.6           | 1 200 00 6             | 1 200 00 €       |              |              |                          | Eirma Thiola    |
|               |                               | 1014         | 03.03.2011    | 6            | Mayer Reifen                                                                                                    |        | 41 90 €            | 1.590,00 €             | 1.550,00€        | <b>V</b>     |              |                          | Frau Winkel     |
|               |                               | 1004         | 05.05.2011    | 10           | ridyer Keiterr                                                                                                    |        | 41,50 €            | 107,00 €               | 107,00 €         | •            |              |                          | TTGG WILLING    |
|               |                               | 1068         | 30.09.2011    | 6            | Mayer Reifen                                                                                                    |        | 42,99 €            | 42,99€                 | 42,99€           |              |              |                          | Firma Thiele    |
|               |                               | 1098         | 12.12.2014    | 6            | Mayer Reifen                                                                                                    |        | 79,00 €            | 3.160,00 €             | 3.160,00€        |              |              |                          | Firma Thiele    |
| $\rightarrow$ |                               | 1174         | 17.01.2018    | 6            | Mayer Reifen                                                                                                    |        | 57,78€             | 231,12€                | 231,12€          | ✓            |              | 00340434333037564338, 00 | . Herr ADSF :   |
|               |                               | 1177         | 17.01.2018    | 6            | Mayer Reifen                                                                                                    |        | 57,78 €            | 231,12€                | 231,12€          | ✓            |              |                          | Herr Jost H     |
|               |                               |              |               |              |                                                                                                    |        |                    | Σ=5 222 83 €           | Σ=5 222 83 €     |              |              |                          |                 |
|               |                               |              |               |              |                                                                                                    |        |                    | 2 01111,00 0           | 2 01222,000 0    |              |              |                          |                 |
|               | ✓ Lief                        | eranten Ni   | r.: 7 (1)     |              |                                                                                                    |        |                    |                        |                  |              |              |                          |                 |
|               |                               | 1099         | 15.01.2015    | 7            | Ziege Firma                                                                                                    |        | 20,00 €            | 0,00€                  | 80,00€           |              |              |                          | Firma Thiele    |
|               |                               |              |               |              |                                                                                                    |        |                    | ∑=0,00 €               | ∑=80,00 €        |              |              |                          |                 |
|               |                               |              |               |              |                                                                                                    |        |                    |                        |                  |              |              |                          |                 |
|               | ✓ Lief                        | eranten Ni   | r.: 8 (4)     |              |                                                                                                    |        |                    |                        |                  |              |              |                          |                 |
|               |                               | 1060         | 14.01.2011    | 8            | Blau Reifen                                                                                                    |        | 0,00 €             | 0,00€                  | 0,00€            |              |              |                          | Firma Thiele    |
|               |                               | 1091         | 23.05.2013    | 8            | Blau Reifen                                                                                                    |        | 62,22€             | 248,88 €               | 248,88€          | $\checkmark$ |              |                          | Herrn Marin     |
|               |                               | 1101         | 12.01.2016    | 0            | Plau Poifon                                                                                                    | Ь      | 67 57 6            | 105 14 E               | 125 1 <i>4 E</i> |              |              |                          | Eirma Movor     |
|               |                               | 1101         | 02.05.2017    | 8            | Blau Reifen                                                                                                    | 15     | 32.66.€            | 130,14 €               | 130,14 €         | V<br>        |              |                          | Frau Dillittor  |
|               |                               | 112.5        | 02.00.2017    | 10           | bidd retren                                                                                                    | μο     | 52,00 C            | 100,01 C               | 130,010          |              |              |                          | Tradit Intecci  |
|               |                               |              |               |              |                                                                                                    |        |                    | ∑=514,66€              | ∑=514,66€        |              |              |                          |                 |
|               | <ul> <li>✓ Lief</li> </ul>    | eranten Ni   | r.: 9 (3)     |              |                                                                                                    |        |                    |                        |                  |              |              |                          | ,               |
|               |                               |              |               |              |                                                                                                    |        | Ø. 63.41.0         | X=44,000,60,0          | ∑-44 740 00 C    |              |              |                          |                 |
|               |                               |              |               |              |                                                                                                    |        | ∅:62,41€           | 2=44.989,69€           | 2=44.740,09€     |              |              |                          |                 |
| 144           | <ul> <li>Datensat;</li> </ul> | 126 von 1    | 35 ⊁ >> >+ ◄  |              |                                                                                                    |        |                    |                        |                  |              |              |                          |                 |
|               |                               | (5.1.1       |               |              |                                                                                                    |        |                    |                        |                  |              |              |                          |                 |

#### 12.0.1849.37

## Ansicht Lieferantenbestellungen in der Artikelauskunft

Klickt man in das Bestellfeld werden jetzt sofern hinterlegt bei der Lieferantenbestellung auch die Paketnummern angezeigt.

| 医 #                                                                                                    |                                                             | ,                  | Artikelauskunft         | t.                  |                             |                  |                      |                    | S - D             | ×                           |
|----------------------------------------------------------------------------------------------------|-------------------------------------------------------------|--------------------|-------------------------|---------------------|-----------------------------|------------------|----------------------|--------------------|-------------------|-----------------------------|
| Allgemein kakulation / Preisiste Externe Suche                                                                                                    | Einstellungen Sonstiges                                     | <b>.</b>           |                         | 4                   | <b>9</b>                    | -                |                      | _                  | _                 |                             |
| Neu Bearbeiten Lagerzugang LagerBewegung Lagerumbr                                                                                                    | uchung Statistik Beleg Neu                                  | In Warenkorb       | EK. Angebot<br>Erfassen | Druckvorschau       | Lagerliste<br>Drucken       | Schließen        |                      |                    |                   |                             |
| Artikel                                                                                                    | Belege Funktione                                            | n Warenkorb o      | Angebote                | Druck/Export - A    | ktuelle Tabelle             | Fenster Schlies  | sen                  |                    |                   | ^                           |
| Ziehen Sie eine Spaltenüberschrift in diesen Bereich, um nach dies                                                                                        | er zu gruppieren                                            |                    |                         |                     |                             |                  |                      |                    |                   | _                           |
| Artikel Nr. Eschreibung                                                                                                    | ⊨ Hersteller                                                | E Profil           |                         | ⊨ G                 | Loa Fzg Typ                 | Bestand F        | Reserviert Verfüg… ⊨ | Bestellit ⊾        | Preis E Preis B   | rutto ≒                     |
|                                                                                                    | КОМНО                                                       | KW 23 XRP (TL)     | Re                      | echte Maustaste a   | 91 PKW<br>uf Position für w | veitere Aktionen |                      | 8                  | 142,50€ 1         | 09,00 E I                   |
|                                                                                                    | Beleg Nr Datum 🖦 Liefera                                    | Zuname             |                         | EK                  | EK Fehlmeng                 | ge Fremdversand  | Liefertermin Paket I | Nr.                | Lieferanschrift   |                             |
| -                                                                                                    | → 1174 17.01.2018 6                                         | Mayer Reifen       |                         | 231,12 €            | 231,12                      | € ✓              | 00340                | 434333037564338, 0 | 0 Herr ADSF SDA   | AF + ASDF +<br>t + Molkmoir |
| -                                                                                                    | 11// 1/.01.2018 8                                           | Mayer Relief       |                         | 231,12 €            | 231,12                      | e v              |                      |                    | Herr Just Hurs    | і, • миікпеір               |
|                                                                                                    | н 4 Datensatz 1 von 2 → э эн н 4                            |                    |                         | ∑=462,24 €          | ∑=462 <b>,</b> 24           | €                |                      |                    |                   | ×                           |
| w w 4 Deterrate 1 von 1 a to wild                                                                                                    |                                                             |                    |                         |                     |                             | 0                | 0 0,00               | 8                  |                   |                             |
| Relferencher 20055516 km 22 mm                                                                                                    | n oboo Austruf                                              | d Lacor 650 Decise | (A) Vorlingen           | do EK Kalkulationon | E teophoto                  | KB Droisvorbur   | f Skid Doctollunger  |                    | Coulof v 1        |                             |
| 2033310 KW 23 XIP                                                                                                    |                                                             | Lagor              | Port Erom               |                     | Fromd Datei Da              |                  |                      | Fromd W. Endlando  | Frond W. Prutto   | Fromel                      |
|                                                                                                    |                                                             | → bbr (Fremd)      | 78 <b>57</b> ,          | 78 € 58,36 €        | 12.01.18 11:49              | 0 6              | 4,33 % 63,98 %       | 63,82 €            | 69,45 €           | Heiliu                      |
| Artkel Nr.:         Ensatzweck:         Alle           Artkel Tegt:         Bestand(>=):         1           Warengp.:         Preise für:         Handel | DOT>=: Alle    Fzg. Typ: Alle    Fzemdlager berücksichtigen | hei (Fremd)        | 1 60,                   | 18 € 65,18 €        | 12.01.18 11:48              | 6                | 2,85 % 59,77 %       | 67,19€             | 77,56 €           |                             |
|                                                                                                    |                                                             | ··· ·· Datensatz 1 | van 2 + ++ ++ '         | <b>▼</b> 4          |                             |                  |                      |                    |                   | •                           |
| Tabelien Layout: Standard Layout 🕞 🗸 Speichern 🕂                                                                                                    | Neu                                                         |                    |                         |                     |                             |                  |                      | letzte Suche:      | 1,61 sec 🛛 👫 Schl | ließen                      |

Dies gilt ebenso für das Lieferanten Bestellfenster unten in der Artikelauskunft

| 🔊 ø 射 📀                | •                   |                            |                    |                         |                       |                 | Artikelausku         | nft        |           |         |                |                |                |               |           | ×             | -       | o x            |
|------------------------|---------------------|----------------------------|--------------------|-------------------------|-----------------------|-----------------|----------------------|------------|-----------|---------|----------------|----------------|----------------|---------------|-----------|---------------|---------|----------------|
| Algemein Kal           | kulation / Preislis | te Externe S               | uche Einstell      | ungen Sc                | onstiges              |                 |                      |            | <u>,</u>  | 5       | 7              |                |                |               |           |               | _       |                |
| Neu Bearbeiten         | Lagerzugang         | LagerBewegung              | Lagerumbuchung     | g Statistik             | Beleg Neu             | Tin Warenkorb   | EK. Angebot          | Druck      | vorschau  | Lager   | iiste          | Schließ        | ien            |               |           |               |         |                |
| *                      |                     | Artikel                    |                    |                         | -<br>Releae Funktione | •<br>Warenkorh  | Erfassen<br>Angehote | Druck/Ex   | mort - A  | Druc    | ken<br>Tabelle | Fenster Sch    | nliessen       |               |           |               |         | ^              |
| Ziehen Sie eine Spalt  | tenüberschrift in   | diesen Bereich, ur         | n nach dieser zu d | ruppieren               |                       |                 |                      |            |           |         |                |                |                |               |           |               |         |                |
| Ar                     | rtikel Nr.          | Beschreibung               |                    |                         | 🗉 Hersteller          | ⊨ Profil        |                      |            | ⊨ G       | Loa     | Fzg Typ        | Bestand        | Reserviert     | Verfüa ⊨      | Bestellit | - F           | Preis 🖦 | Preis Brutto 🛼 |
| → _ + 🎲 RFT 20         | 05/55R16 91 V       | KUMHO - KW 2               | 23 XRP (TL)        |                         | KUMHO                 | KW 23 XRP (T    | 1)                   |            | V         | 91      | PKW            |                |                | -             |           | 8 142         | 2,56€   | 169,65€        |
| 🗆 🎲 🛛 20               | 05/55R16 94 V       | KUMHO - KW 2               | 27 XL (TL)         |                         | KUMHO                 | KW 27 XL (TL    | )                    |            | V         | 94      | PKW            | 30             |                | 30            |           | (             | 9,00€   | 0,00€          |
|                        |                     |                            |                    |                         |                       |                 |                      |            |           |         |                |                |                |               |           |               |         |                |
| III II I Datensatz 1   | 1 von 2 → ↦ ↦       | 4                          |                    |                         |                       |                 |                      |            |           |         |                | 30             | 0              | 30,00         |           | 8             |         | •              |
| <u>R</u> eifensuche:   | 2055516             | kw                         |                    | ohne Aysla              | uf.                   | 🚳 Preise 🛛 🔗 V  | orliegende EK Kall   | kulationen | 🗄 Angel   | bote    | 🆶 KB Preis     | verlauf 🔒      | (d. Bestellung | en 🔛 EK/V     | K Stück 🚦 | Lief. Best.   | 15      | ~ 4 >          |
|                        |                     |                            |                    |                         |                       |                 |                      |            | Rec       | chte Ma | austaste a     | uf Position fi | ür weitere A   | ktionen       |           |               |         |                |
|                        |                     |                            |                    |                         |                       | Beleg Nr Da     | tum 🛼 Lie            | fera Zuna  | ame       |         |                | EK Fehlmen     | ge Fremdver    | sand Lieferte | ermin Pak | et Nr.        |         | Lieferar       |
|                        |                     |                            | (                  | DOT>=: Alle             |                       | → 1174 17       | .01.2018 6           | May        | ver Reife | en      |                | 231,12         | € ✓            |               | 003       | 40434333037   | 7564338 | 00 Herr AD     |
| Artikel Nr.:           |                     | Einsatzzweck:              | Alle -             | Fzg. Typ: Alle          | 9 *                   | 11// 1/         | .01.2018 0           | May        | rer Kelfe |         |                | 231,12         | e 🗸            |               | 7         |               |         | Hen' Jos       |
| Artikel Te <u>x</u> t: |                     | <pre>Bestand(&gt;=):</pre> | 1 *                | ✓ Fre <u>m</u> dlager I | berücksichtigen       |                 |                      |            |           |         |                |                |                |               |           |               |         |                |
| Warengrp.:             |                     | Preise für:                | Handel             |                         | *                     |                 |                      |            |           |         |                | Σ=462,24       | €              |               |           |               |         |                |
|                        |                     |                            |                    |                         |                       | 🕂 🕴 Datensatz 1 | von 2 + ++ ++        | 4          |           |         |                |                |                |               |           |               |         | Þ              |
| Tabellen Layout: St    | tandard Layout      | 👻 🗹 Spei                   | ichern 🕂 Neu       |                         |                       |                 |                      |            |           |         |                |                |                |               | letzi     | e Suche: 0,40 | 5 sec 🛛 | 🛐 Schließen    |

#### 12.0.1858.38

#### Neue Möglichkeiten im Multimedia Viewer von PlusFakt bei Bildanzeige

# (Achtung - Mehrere Seiten bitte weiterblättern)

Es können jetzt Bereiche markiert werden und mit diesen Bereichen verschiedene Aktionen durchgeführt werden.

Wir haben zu dem Thema auch ein auführliches Video veröffentlicht. Sie finden dies auf unserer WebSite unter:

#### PlusFakt Multimedia Viewer zum Anzeigen verschiedener Dateiformate

Das Handbuch wurde entsprechend erweitert:

# Der Multimedia Viewer (Medienbetrachter) in der Reifenhandel Software PlusFakt Enterprise

Der Multimedia Viewer ist eine Darstellungsfunktion für diverse Dateiformate. Dank des Multimedia Viewer können die unterschiedlichen Dateiformate angezeigt und verarbeitet werden, ohne dass sie vorher konvertiert werden müssen. Dazu zählen beispielsweise Dateiformate wie:

- E-Mail Dateien wie z.B. .eml, .msg
- Textverarbeitungsdateien wie .doc, .docx, .rtf, .txt
- Tabellenkalkulationsdateien wie .xls, .xlsx
- PDF Dateien
- Und Bilddateien wie z.B. .jpg, .png, .bmp

Bei anderen Dateien die nicht bekannt sind, besteht die Möglichkeit diese mit dem Windows Explorer und dem dort hinterlegten Programm, für den entsprechenden Dateityp zu öffnen.

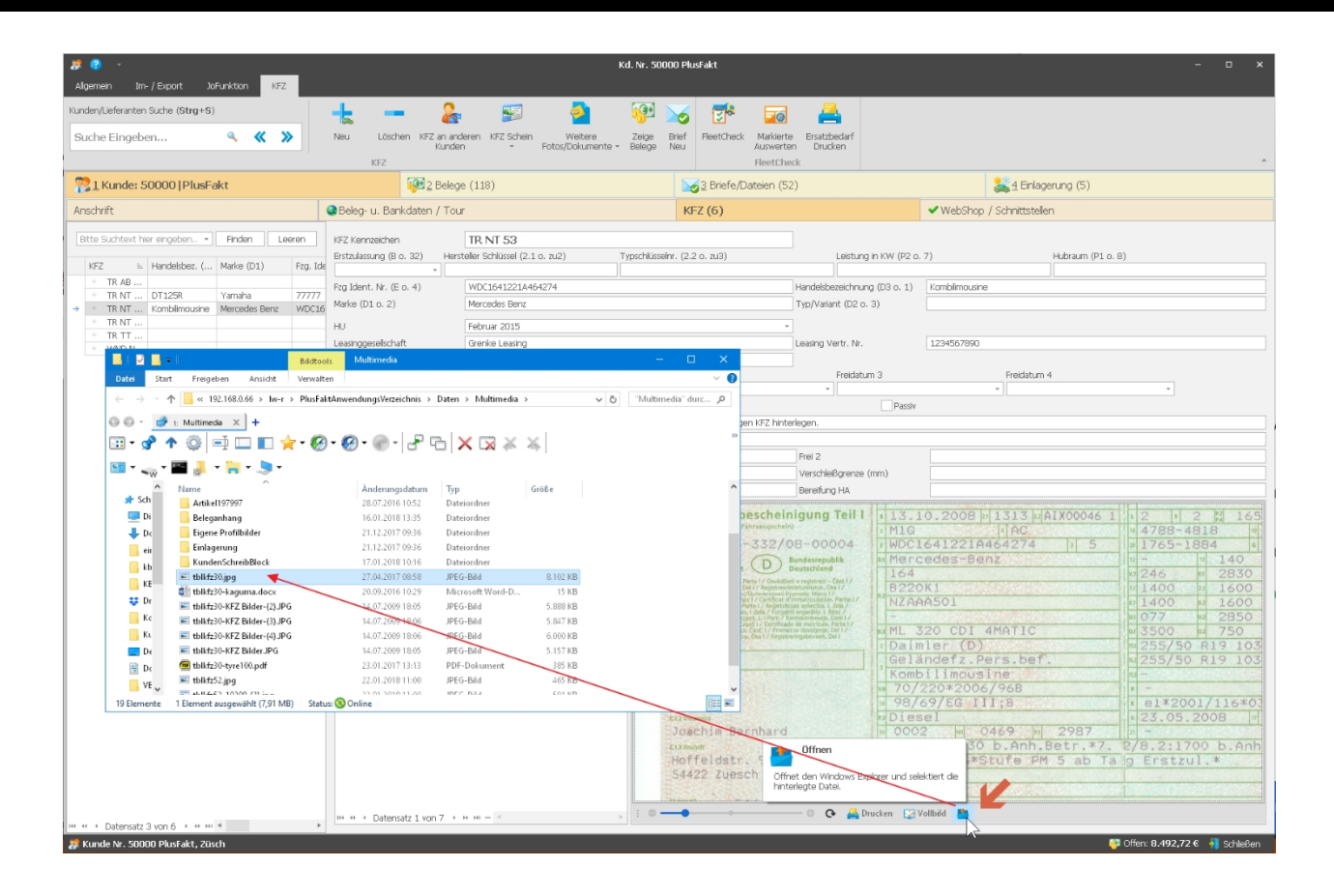

#### **Allgemeine Information**

Der Multimedia Viewer wurde an verschiedenen Stellen in der Reifenhandel Software PlusFakt Enterprise integriert, so auch beispielsweise in der Kundenkartei unter dem Reiter "KFZ". Zu sehen im rot markierten Bereich der angefügten Grafik.

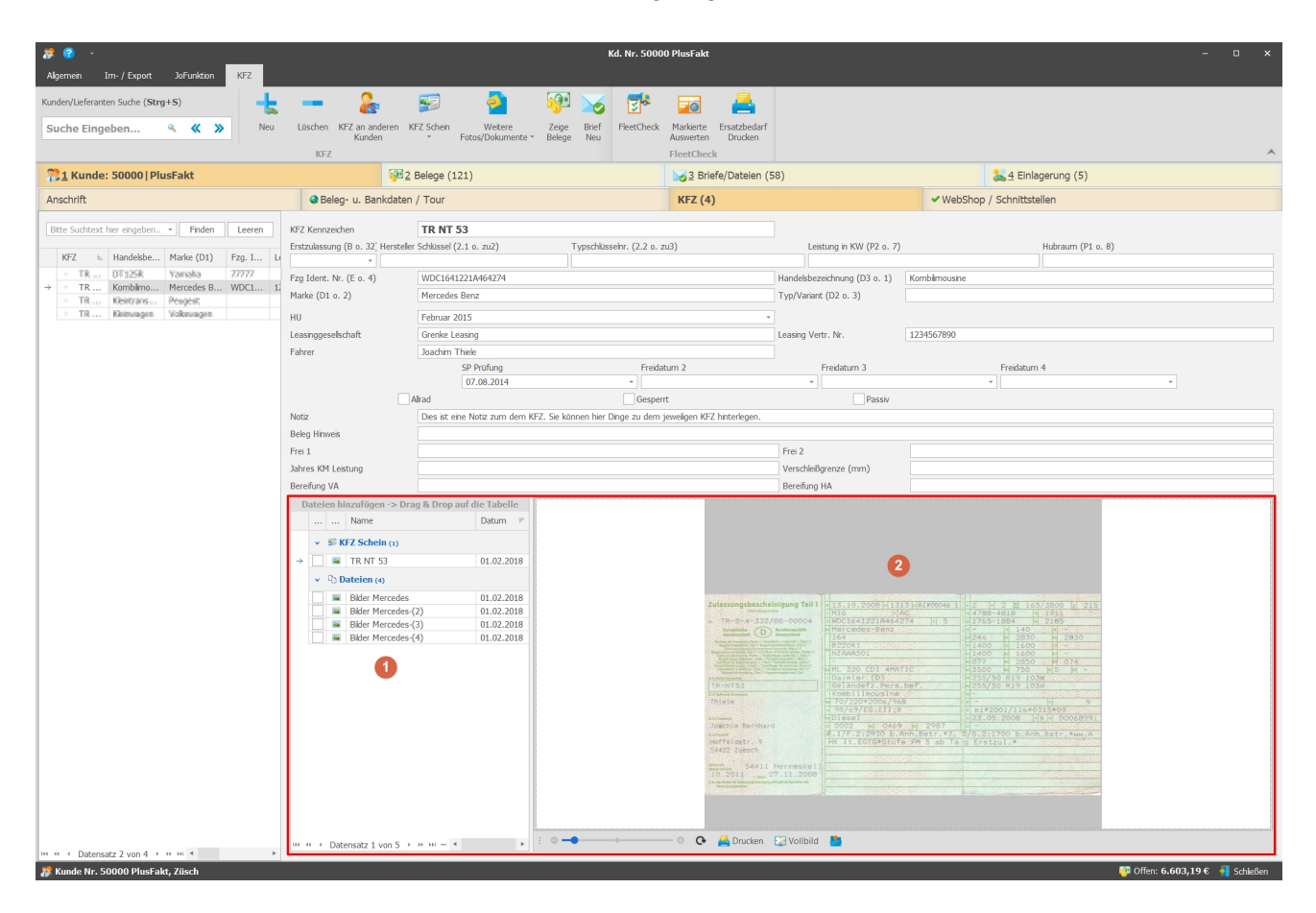

- Im linken Bereich der Markierung (1) sehen Sie die Dateien, die Sie entweder über die Menüpunkte "KFZ Schein", "Weitere Fotos/Dokumente" oder ganz einfach per Drag & Drop hinzugefügt haben.
- Rechts im markierten Bereich (2) wird Ihnen der Inhalt der Datei angezeigt.

#### Druck Bereich auswählen (Kundenkartei KFZ)

Sie möchten einen KFZ Schein, den Sie irgendwann mal beim Kunden hinterlegt haben, drucken, Ihnen fällt aber auf, dass der KFZ Schein viel zu klein ist und Sie ihn so nicht Drucken können. Was nun? Kein Problem, Sie können nun wie folgt einen Bereich auswählen:

- Rechte Maustaste in der Grafik drücken, danach erscheint ein kleines Fadenkreuz.
- Rechte Maustaste gedrückt halten und durch ziehen der Maus den Bereich auswählen. Danach öffnet sich ein Auswahlfenster, wo Sie eine Aktionen für markierten Bereich auswählen können.
- © PlusFakt Factory Warenwirtschaft und ERP für den Reifenhandel Joachim Thiele

#### Aktionen für ausgewählten Bereich (Kundenkartei → KFZ)

Haben Sie einen Bereich ausgewählt, stehen Ihnen folgende Aktionen zur Verfügung

|                                 | Tes | 255/50 R19 103W                          |
|---------------------------------|-----|------------------------------------------|
| Pers.bef.                       | 15  | 255/50 R19 103W                          |
| sine                            | 5   |                                          |
| 06/968                          | 1   | - 11 9                                   |
| 111;8                           |     | p1#2001/116#0315#09                      |
| 0469 1 2987<br>0 b.Anh.Betr.*7. | 2   | Aktionen für markierten Bereich          |
| Stufe PM 5 ab Ta                | 19  | ln Clipboard kopieren                    |
| 1994-129                        |     | 🕂 Als Bild neu festlegen                 |
|                                 |     | 🛃 Drucken mit Vorschau                   |
|                                 | λ., | Drucken - Textverarbeitung wird geöffnet |
|                                 |     |                                          |

Erklärung der einzelnen Funktionen:

- In Clipboard kopieren bedeutet im Grunde nichts anderes, als dass der von Ihnen markierte Bereich in die Zwischenablage kopiert wird
- Als Bild neu festlegen bedeutet, dass der von Ihnen markierte Bereich das aktuelle Bild überschreibt
- Drucken mit Vorschau, zeigt den von Ihnen markierten Bereich in einer sogenannten Druck-Vorschau. Hier können Sie entscheiden, ob sie den ausgewählten Bereich drucken möchten
- Drucken Textverarbeitung wird geöffnet, hier haben Sie die Möglichkeit vor dem Drucken ergänzenden Text hinzuzufügen oder die Größe, des ausgewählten Bereiches, vor dem Druck zu ändern.
   Zu beachten: Die Änderungen an dieser Stelle werden nicht gespeichert, sondern werden nach dem Druck verworfen.

#### 12.0.1861.39

#### Tyre24 Platzierungsliste, jetzt auch Alufelgen Platzierungen integriert

Das bekannte optionale Modul **Tyre24-Platzierungsliste** wurde zusätzlich durch die Möglichkeit erweitert auch Alufelgen-Platzierungen zu verarbeiten.

Um diese Funktion nutzen zu können, melden Sie sich bitte (**beim Support per Mail**) da die Steuerdatei zum Abruf der Listen angepasst werden muss.

### 12.0.1861.40

#### Tabellen Export als Excel Datei

Das Standard Format beim Exportieren von Tabellen (verschiedene Fenster, z.B. Belegfenster) wurde von Excel XLS (Excel 97-2003) auf Excel XLXS (aktuelle Excel Versionen) umgestellt.

#### 12.0.1861.41

#### Bankeinzug / Meldungen

Entsteht ein Fehler bei einem Bankeinzug z.B. weil der Kunde einer Rechnung keine gültige IBAN hinterlegt hat, erscheint jetzt die Meldungsbox besser dargestellt. Bricht man den Vorgang ab, kann man nun sofort das Handbuch öffnen mit den entsprechenden Hinweisen zu dem Fehler.

| Fehle | er bei Beleg 🛛 👋                                               |
|-------|----------------------------------------------------------------|
|       | Fehler beim Schreiben des Zahlungsaustausch-Datensatzes für    |
| _     | Beleg Nr. 1015830                                              |
|       | Fehler: ErrorSEPANoValue                                       |
|       | Vorgang jetzt abbrechen?                                       |
|       | <u>]</u> a <u>N</u> ein                                        |
|       |                                                                |
| Fehle | r bei Beleg ×                                                  |
| 1     | Möchten Sie die Hilfe zu den Fehlermeldungen jetzt einblenden? |
|       | <u>]</u> a <u>N</u> ein                                        |

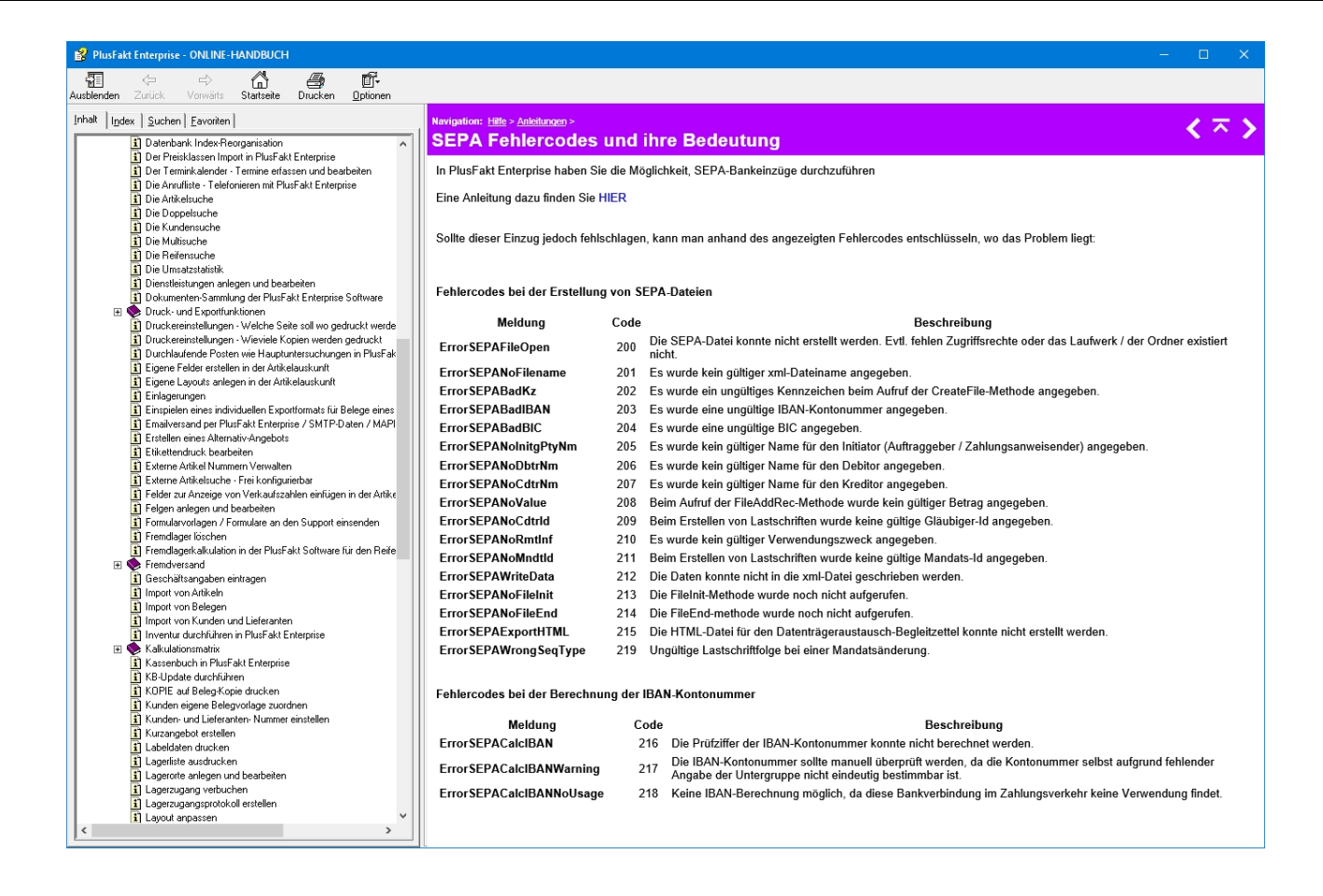

#### 12.0.1862.42

#### Termin anlegen/bearbeiten Fenster

Shortcuts für die wichtigsten Felder hinzugefügt. Also z.B. Alt+F für Betreff, Alt+O für Ort etc.

| 19 😨 🔹                                                 |            | Termin anlegen/bearbeiten | - 0 | × |
|--------------------------------------------------------|------------|---------------------------|-----|---|
| Termin                                                 |            |                           |     |   |
| <u> –</u> 🖾                                            | \$         |                           |     |   |
| Speichern und Löschen Kunde/Lieferant schließen wählen | Serientyp  |                           |     |   |
| Aktionen                                               | Optionen   |                           |     | ^ |
| Termin C Dokumente (0)                                 |            |                           |     |   |
|                                                        |            |                           |     |   |
| <u>3 - Reifen Möhr OH</u>                              | <u>IG</u>  |                           | 0   | ] |
| Betreff: Anlieferung LKW                               |            |                           |     | ] |
| Ort:                                                   |            |                           |     | ] |
| Beginnt um: 05.02.2018 -                               | 14:00:00 🗘 | Ganztägig                 |     |   |
| Endet um: 05.02.2018 -                                 | 14:30:00 ‡ | Erinnerung:               |     |   |
| Anzeigen als: 📃 Gebucht                                | *          | Historie                  |     | 1 |
| Kategorie: Keine                                       | *          |                           | *   | 1 |
| Resource: Mietwagen                                    | -          |                           | -   |   |
|                                                        |            |                           |     | 1 |
|                                                        |            |                           | A   |   |
|                                                        |            |                           |     |   |
|                                                        |            |                           |     |   |
|                                                        |            |                           |     | 1 |

#### 12.0.1863.43

#### **PlusFakt Inventur**

Es werden jetzt zusätzliche Felder intern mit abgespeichert:

- Benutzer welcher Inventur gestartet hat
- Benutzer welcher Inventur beendet hat
- Datum wann Inventur beendet wurde
- Datum wann der jeweilige Bestand eines Artikels erfasst wurde
- Benutzer welcher den jeweiligen Bestand eines Artikels erfasst hat

#### 12.0.1865.44

#### Rechnungsdruck

Es ist jetzt möglich beim nachträglichen Drucken einer Rechnung evtl. angefallene Mahngebühren mit anzudrucken.

Achtung: Formularanpassung ist dazu notwendig!

| Gesamtbetrag (Netto):            | 467,40€  |
|----------------------------------|----------|
| zzgl. 19,00 % MwSt. auf 467,40 € | 88,81 €  |
| Mahngebühr:                      | 1,00€    |
| Gesamtbetrag (Brutto):           | 557,21 € |

12.0.1875.45

#### **Online Terminplaner - Einstellungen**

Es ist jetzt ein Direktlink zum PlusFakt Handbuch / Hilfesystem vorhanden.

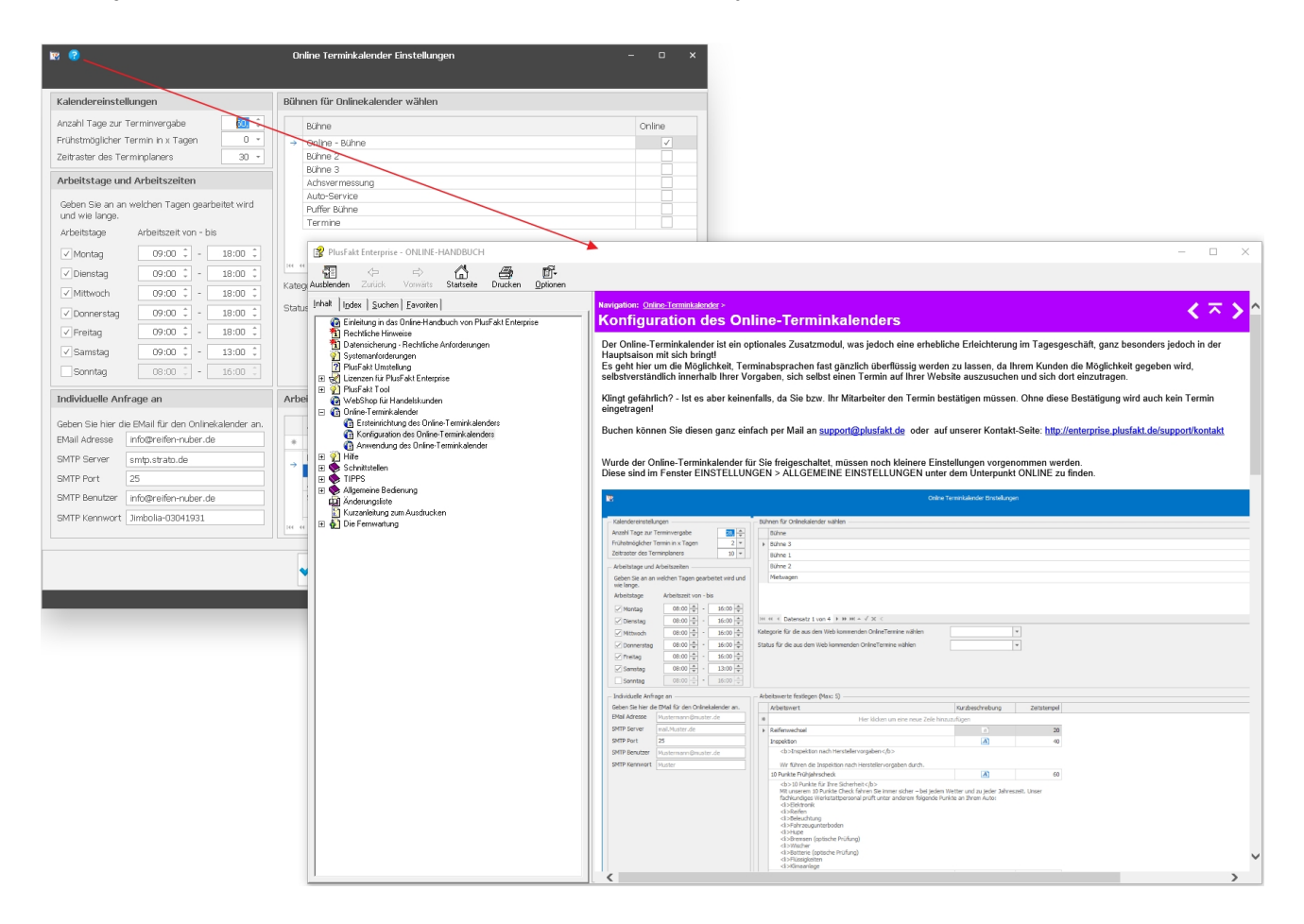

#### 12.0.1875.46

#### PlusFaktTool Fremdlagerimport / Stammdaten Lager anlegen und bearbeiten

Es ist jetzt möglich schon beim Import eines Fremdlagers DOT, Demo oder DA Artikel auszuschließen.

Dazu gibt es beim Fremdlager (Stammdaten -> Lager anlegen/bearbeiten) 3 neue Einstellungen:

• DOT Übertragung - Aktuelles Jahr minus:

Die Anzahl der Jahre wird entsprechend zurückgerechnet. Beispiel: Wir haben das

Jahr 2018 und Sie geben 3 als Eingabe ein, das bedeutet, dass DOT 2015 und älter nicht übermittelt werden.

- Keine DA importieren:
   Wenn gewählt werden keine DA Reifen importiert.
- Keine Demo importieren:
   Wenn gewählt werden keine DEMO Reifen importiert.

**Einschränkung:** Nicht jeder Lieferant liefert die DOT/Demo/DA mit, die Funktion funktioniert also nur mit Lieferanten, welche die Angaben in einer entsprechend verabeitbaren Form liefern.

| 💕 Lager anlegen/bearbeite                                                                                                    | n – 🗆 🗙                                                                                                    |
|----------------------------------------------------------------------------------------------------|----------------------------------------------------------------------------------------------------|
| Lagername<br>Ober/Sammelbegriff (Statistik)                                                                                                    | Fremdversand van                                                                                                    |
| Fremdlager                                                                                                    | La ONein Hinwels: Fremdlager sind Bestandsneutral                                                                                                    |
| Lagerbestände anzeigen<br>Handelskunden WebShop:                                                                                                    | ● Ja     ○ Nein     Lagerbestände anzeigen<br>Endkunden WebShop:     ● Ja     ○ Nein                                                                                                    |
| Fremdlager Spezifische Eins                                                                                                    | tellungen V                                                                                                    |
| Lieferzeit in Tagen (wird im<br>WebShop angezeigt):                                                                                                 | 0 Lieferung an eigenes Lager (statt an Kunden) Import nur wenn Bestand >= 0 🗘 DOT Übertragung - Aktuelles Jahr minus: 3                                                                                                    |
| Eremdversender:                                                                                                    | <u>16 - Meyer Wolfgang</u> Import nur wenn Preis >= 0,00 € ✓ Keine DA importieren ✓ Keine Demo importieren                                                                                                    |
| Beleg Versenden per:                                                                                                    | E-Mail   Hersteller ausschließen:                                                                                                    |
| Kalkulation - Web Shop / Plu<br>Fremdpreiskalkulation übe<br>Fremdpreis 1 Endkunde<br>C<br>C<br>C<br>C<br>C<br>C<br>C<br>C<br>C<br>C<br>C<br>C<br>C | IsFakt Anzeige - gilt nur für FREMDLAGER  Ir Matrix (empfohlen)  Fremdpreis 2 Fremdpreis 3 Fremdpreis 5 EK Kakulation  Kalkulationsmatrix anlegen/bearbeiten                                                                                                    |
| Export Import Drucken<br>*<br>Export/Druck                                                                                                    |                                                                                                    |
| Bitte Suchtext hier eingeben                                                                                                    | Finden Leeren                                                                                                    |
| Hersteller 🗉 FzgTyp                                                                                                    | Fremd EK >=         <=         Fremd Ek         Einsatz2weck         >=         <=         Confil         Sortierung         KB >=         <=         KB >=         <=         Zoll >=         <=         Zoll >=         Zoll >=         Zoll >= |
| i 🕫 🤟 Datensatz O von O 🕨                                                                                                    | » » + - 2 ✓ × 4                                                                                                    |
|                                                                                                    | Speichern Schließen                                                                                                    |

#### 12.0.1876.47

#### Lagerorte anlegen/bearbeiten

Direktlink zum PlusFakt Handbuch / Hilfesystem eingefügt.

| 🕼 Lager anlegen/bearbeiten                                                                                                    |                   | - 🗆 ×          |
|----------------------------------------------------------------------------------------------------|-------------------|----------------|
| Lagername Fremdversand TR1 Sortierung: 7007 ‡                                                                                                    |                   |                |
| Ober/Sammelbegriff (Statistik) Fremdlager                                                                                                    |                   |                |
|                                                                                                    |                   |                |
| Fremdlager 💿 🔄 🔿 🗋 Hinweis: Fremdlager sind Bestandsneutral!                                                                                            |                   |                |
| Lagerbestände anzeigen<br>Handelskunden WebShop: ① la O Nein Endkunden WebShop: ① la O Nein                                                             |                   |                |
| Fremdlager Spezifische Einstellungen                                                                                                    |                   |                |
| Lieferzeit in Tagen (wird im WebShop angezeigt): 2 0 Lieferung an eigenes Lager (statt an Kunden) Import nur wenn Bestand >= 0 C DOT Übertragung - Aktu | elles Jahr minus: | 7 🗘            |
| Eremdversender: 70128 - Tyret OrbH Citto Import nur wenn Preis >= 0,00 € Keine DA importieren                                                           | Keine Dei         | no importieren |
| Beleg Versenden per: E-Mail • Hersteller ausschließen:                                                                                                  |                   |                |
|                                                                                                    |                   |                |
| Kalkulation - Web Shop / PlusFakt Anzeige - gilt nur für FREMDLAGER                                                                                     |                   |                |
| Fremdpreiskalkulation über Matrix (empfohlen)                                                                                                    |                   |                |
| Fremdpreis 1         Endkunde         Fremdpreis 2         Fremdpreis 3         Fremdpreis 4         Fremdpreis 5         EK Kalkulation                |                   |                |
| Kalkulațion: If(ek<12;0;runden(EK * 1,07)+3,50)                                                                                                    |                   |                |
|                                                                                                    |                   |                |
|                                                                                                    |                   |                |
|                                                                                                    |                   |                |
|                                                                                                    |                   |                |
|                                                                                                    |                   |                |
|                                                                                                    |                   |                |
|                                                                                                    |                   |                |
|                                                                                                    |                   | v              |
| Mindest Preis Kalkulation: If(ek<12;0;runden(EK * 1,07)+300,50)                                                                                         |                   |                |
|                                                                                                    | Sneichern         | <b>N</b> alt 0 |

#### 12.0.1877.48

#### Neues Modul "Bestpreisfinder"

#### Der Bestpreisfinder der PlusFakt Reifenhändler Software

Immer wieder kommt es vor, dass ein Lieferant bestimmte Reifen einfach preiswerter anbietet als die Mitbewerber.

Der Bestpreisfinder dient dazu, diese Reifen ausfindig zu machen und falls erwünscht zu bevorraten.

Anhand verschiedener Kriterien haben Sie die Möglichkeit, die Suche einzugrenzen. Dazu zählt z.B. der Mindestpreis (um Preisfehler die z.B. nur Versandkosten oder 0,00€ Preise beinhalten, auszufiltern) oder der Mindestpreisunterschied zum nächstbesten Lieferanten. Voraussetzung zur Verwendung dieses Programmteils ist, dass Sie mindestens 5 Fremdlager über den PlusFakt Server beziehen (sonst macht die Preisfindung wenig Sinn).

Sie finden den Bestpreisfinder in der Artikelauskunft im Register *Kalkulation / Preisliste* unter dem Punkt *Bestpreis Finder*.

| 🔊 👼 🕴                  | Naku                  | ition / Preislist   | e Externe S               | Suche           | Einstell          | ungen Sor       | nstiges          |          |                   | Artikelauskun                             | ıft                                             |                    |   |     |           |         | :           | ej — | □ ×          |
|------------------------|-----------------------|---------------------|---------------------------|-----------------|-------------------|-----------------|------------------|----------|-------------------|-------------------------------------------|-------------------------------------------------|--------------------|---|-----|-----------|---------|-------------|------|--------------|
|                        | -<br>C                |                     |                           |                 |                   |                 |                  |          | <b>e</b>          |                                           |                                                 |                    |   |     |           |         |             |      |              |
| Kalkulations<br>Matrix | s Automat<br>Kalkulat | sche Preislis       | stenkennzeichen<br>suchen | Pl-Kz.<br>entf. | Pl-Kz.<br>anlegen | Preislistenerze | Rugung           | E        | Bestpre<br>Finder | eis<br>S                                  |                                                 |                    |   |     |           |         |             |      |              |
| Kalku                  | ulationen             | Q.                  | danas Davalda -           | Preisli         | ste               |                 | D F              | rem      | ndlager           | r KN. o                                   | ostaroisfindor                                  |                    | _ |     |           |         |             |      |              |
| Zienen Sie e           | eine spaiter          | uberschrift in      | alesen Bereich, u         | m nach di       | eser zu g         | jruppieren      | 1.1 minutes lies |          | 6                 | rremulayer b                              | estpreistinuer                                  |                    |   | 1   | Free True | Destand | Description |      | N            |
| → □                    | Artik                 | 5R15 91 H           | HANKOOK - C               | PTIMO K •       | 415 (TL)          |                 | HANKOO           | er<br>DK | Sucht             | t Fremdlager dere<br>iger ist, als das nå | en Preis einen bestimr<br>ächst beste Fremdlage | mten Betrag<br>er. | - | 10a | PKW       | Bestand | Reservent   |      | venugba<br>* |
|                        | 195/                  | 5R15 91 H           | CONTINENTA                | - TS 810        | ) ML (TL)         | )               | CONTINE          | EN       | ML                | 19.0101010 (16                            | /                                               |                    | н | 91  | PKW       |         |             |      |              |
|                        | \$ 195/               | 5R15 95 T           | GOODYEAR -                | ULTRAGRI        | IP EXTRE          | ME XL (TL)      | GOODYE           | EAR      |                   | ULTRAGRIP EX                              | TREME XL (TL)                                   |                    | T | 95  | LLKW      |         |             |      |              |
|                        |                       |                     |                           |                 |                   |                 |                  |          |                   |                                           |                                                 |                    |   |     |           |         |             |      |              |
|                        |                       |                     |                           |                 |                   |                 |                  |          | Sc                | chnäppchen F                              | inder                                           |                    |   |     |           |         | 0           | -    | 0 X          |
|                        |                       |                     |                           |                 |                   |                 |                  |          |                   |                                           |                                                 |                    |   |     |           |         |             |      |              |
|                        |                       |                     |                           |                 |                   |                 |                  |          |                   |                                           |                                                 |                    |   |     |           |         |             |      |              |
|                        |                       |                     |                           |                 |                   |                 |                  |          |                   |                                           |                                                 |                    |   |     |           |         |             |      |              |
|                        |                       |                     |                           |                 |                   |                 |                  |          |                   |                                           |                                                 |                    |   |     |           |         |             |      |              |
|                        |                       |                     |                           |                 |                   |                 |                  |          |                   |                                           |                                                 |                    |   |     |           |         |             |      |              |
|                        |                       |                     |                           |                 |                   |                 |                  |          |                   |                                           |                                                 |                    |   |     |           |         |             |      |              |
|                        |                       |                     |                           |                 |                   |                 |                  |          |                   |                                           |                                                 |                    |   |     |           |         |             |      |              |
|                        |                       |                     |                           |                 |                   |                 |                  |          |                   |                                           |                                                 |                    |   |     |           |         |             |      |              |
|                        |                       |                     |                           |                 |                   |                 |                  |          |                   |                                           |                                                 |                    |   |     |           |         |             |      |              |
|                        |                       |                     |                           |                 |                   |                 |                  |          |                   | Colorado Los                              | an ortalist is an Andresse                      |                    |   |     |           |         |             |      |              |
|                        |                       |                     |                           |                 |                   |                 |                  |          |                   | Folgende Lag                              | er nicht berucksicht                            | tigen              |   |     |           |         |             |      |              |
|                        |                       | Mindest EK I        | Preis:                    |                 | 10,               | ,00€            |                  |          |                   | Fremdve                                   | rsanu nei<br>rsand SEN                          |                    |   |     |           |         |             |      |              |
|                        |                       | Mindest Prei        | sunterschied:             |                 | 10,               | ,00€            |                  |          |                   | Fremdve                                   | rsand bbr                                       |                    |   |     |           |         |             |      |              |
|                        |                       | Mindest Anz         | ahl Lager:                |                 |                   | 2 1             |                  |          |                   | Fremdve                                   | rsand tti                                       |                    |   |     |           |         |             |      |              |
|                        |                       | r in locote r in ie |                           |                 |                   |                 |                  |          |                   | Fremdve                                   | rsand del                                       |                    |   |     |           |         |             |      |              |
|                        |                       | Mindest Bes         | tand:                     |                 |                   | 2 ‡             |                  |          |                   | Fremdve                                   | rsand ITS                                       |                    |   |     |           |         |             |      |              |
|                        |                       |                     |                           |                 |                   |                 |                  |          |                   | Fremdve                                   | rsand yan                                       |                    |   |     |           |         |             |      |              |
|                        |                       |                     |                           |                 |                   |                 |                  |          |                   | C. C. and a                               |                                                 |                    |   | Ψ.  |           |         |             |      |              |
|                        |                       |                     |                           |                 |                   |                 |                  |          |                   |                                           |                                                 |                    |   |     |           |         |             |      |              |
|                        |                       |                     |                           |                 |                   |                 |                  |          |                   |                                           |                                                 |                    |   |     |           |         |             |      |              |
|                        |                       |                     |                           |                 |                   |                 |                  |          |                   |                                           |                                                 |                    |   |     |           |         |             |      |              |
|                        |                       |                     |                           |                 |                   |                 |                  |          |                   | <u>W</u> eiter                            |                                                 |                    |   |     |           |         |             |      |              |
|                        |                       |                     |                           |                 |                   |                 |                  |          |                   |                                           |                                                 |                    |   |     |           |         |             |      |              |
|                        |                       |                     |                           |                 |                   |                 |                  |          |                   |                                           |                                                 |                    |   |     |           |         |             |      |              |
|                        |                       |                     |                           |                 |                   |                 |                  |          |                   |                                           |                                                 |                    |   |     |           |         |             |      |              |
|                        |                       |                     |                           |                 |                   |                 |                  |          |                   |                                           |                                                 |                    |   |     |           |         |             |      |              |
|                        |                       |                     |                           |                 |                   |                 |                  |          |                   |                                           |                                                 |                    |   |     |           |         |             |      |              |
|                        |                       |                     |                           |                 |                   |                 |                  |          |                   |                                           |                                                 |                    |   |     |           |         |             |      |              |
|                        |                       |                     |                           |                 |                   |                 |                  |          |                   |                                           |                                                 |                    |   |     |           |         |             |      |              |
|                        |                       |                     |                           |                 |                   |                 |                  |          |                   |                                           |                                                 |                    |   |     |           |         |             |      | Beenden .:   |

Nach dem öffnen des Fensters haben Sie die Möglichkeit die Suche einzugrenzen

- Mindest EK Preis: Dient dazu Preisfehler der Lieferanten wie z.B. nur Frachtkosten auszugrenzen
- Mindest Preisunterschied: Der Mindestpreisunterschied zum nächstbesten Preis
- Mindest Anzahl Lager: Mindestanzahl wie viele Lager den Artikel auf Lager haben müssen
- Mindest Bestand: Mindestbestand welcher der Bestpreis haben muss

Zusätzlich haben Sie noch die Möglichkeiten einzelne Lager von der Suche auszuschließen.

|                                                                           |               | Schnäppchen F                    | inder          |              |                   | 10 – | o x       |
|---------------------------------------------------------------------------|---------------|----------------------------------|----------------|--------------|-------------------|------|-----------|
|                                                                           |               |                                  |                |              |                   |      |           |
| Ziehen Sie eine Spaltenüberschrift in diesen Bereich, um nach dieser zu g | gruppieren    |                                  |                |              |                   |      |           |
| Artikel Nr. Beschreibung                                                  | Best 1. Preis | Differenz 🗏                      | 2. Preis       | Bestes Lager | Zweitbestes Lager |      | Max Preis |
|                                                                           | Und Biff      | te warten<br>ssuche 59925 Atikel | (Gefunder: 18) |              |                   |      |           |
|                                                                           |               |                                  |                |              |                   |      |           |

Nach durchgeführter Suche wird Ihnen die Ergebnis Ansicht angezeigt.

|     | )                    |          |                   |                |               |           |            | 1                                                                                                    | Schnäppchen | Finder         |         |               |             |                  | 5      | • - °       |          | ×    |
|-----|----------------------|----------|-------------------|----------------|---------------|-----------|------------|----------------------------------------------------------------------------------------------------|-------------|----------------|---------|---------------|-------------|------------------|--------|-------------|----------|------|
| Ę   | Artikel<br>Öffnen    |          |                   |                |               |           |            |                                                                                                    |             |                |         |               |             |                  |        |             |          |      |
| Zie | hen Sie eine Spalter | nüberscl | nrift in diesen I | Bereich, um r  | nach dieser z | u gruppie | ren        |                                                                                                    |             |                |         |               |             |                  |        |             |          |      |
|     | Artikel Nr.          | 1        | Beschreibung      |                |               | Best      | :          | 1. Preis                                                                                                    | Differenz 🗉 | 2. Preis       | Bestes  | Lager         | Zweitbeste  | s Lager          |        |             | Max Prei | is   |
| →   | 245/35R19 93 V       | 1        | PIRELLI - W 24    | 40 SOTTOZEI    | RO MO XL (.   |           | 2 192      | 2,60€                                                                                                    | 264,94€     | 457,54 €       | Fremd   | versand ITS   | Fremdversa  | nd T24           |        |             | 481,47   | € ≜  |
|     | 215/45R16 86 H       |          | ONTINENTAL        | - PREMIUMC     | ONTACT 2 .    |           | 40 79      | 9,20€                                                                                                    | 117,91€     | 197,11€        | Fremd   | versand ITS   | Fremdversa  | nd T24           |        |             | 215,64   | €    |
|     | 245/40R17 91 W       | 1        | BRIDGESTONE       | - RE 050 A P   | OTENZA M.     |           | 49 71      | 8,65€                                                                                                    | 106,98€     | 185,63 €       | Fremd   | versand ITS   | Fremdversa  | nd T24           |        |             | 195,96   | €    |
|     | 205/50R16 87 H       |          | CONTINENTAL       | - TS 850 (T    | L)            |           | 24 9       | 5,20€                                                                                                    | 90,23€      | 185,43 €       | Fremd   | versand ITS   | Fremdversa  | nd T24           |        |             | 195,75   | €    |
|     | 275/50R19 112 V      | V I      | CONTINENTAL       | - PREMIUMC     | ONTACT FR.    | 10        | 00 73      | 5,19€                                                                                                    | 57,31€      | 132,50 €       | Fremd   | versand T24   | Fremdversa  | nd bbr           |        |             | 180,00 : | €    |
|     | 275/45R21 110 V      | V I      | PIRELLI - SCOP    | RPION VERDE    | ALL SEASO     |           | 4 12       | 7,70€                                                                                                    | 57,15€      | 184,85 €       | Fremd   | versand ITS   | Fremdversa  | nd van           |        |             | 184,89   | €    |
|     | 235/45R20 100 H      | 1        | PIRELLI - SCOP    | RPION ZERO 4   | ASIMM, MO .   |           | 2 10       | 5,30€                                                                                                    | 56,17€      | 162,47 €       | Fremd   | versand ITS   | Fremdversa  | nd T24           |        |             | 166,39   | €    |
|     | 205/65R15 99 T       | 1        | KUMHO - KW 2      | 23 XL (TL)     |               |           | 7 4        | 4,60€                                                                                                    | 54,82€      | 99,42€         | Fremd   | versand ITS   | Fremdversa  | nd T24           |        |             | 102,23   | €    |
|     | 255/40R18 95 W       | 1        | DUNLOP - SP 9     | SPORT MAXX     | GT MO MFS     |           | 44 12      | 1,35€                                                                                                    | 50,71€      | 172,06 €       | Fremd   | versand ITS   | Fremdversa  | nd T24           |        |             | 177,40   | ∈    |
|     | 225/50R17 94 W       | 1        | BRIDGESTONE       | - POTENZA      | ADRENALIN     | :         | 22 8       | 5,45€                                                                                                    | 46,67€      | 133,12€        | Fremd   | versand ITS   | Fremdversa  | nd tys           |        |             | 437,68   | €    |
|     | 265/40R19 (98Y)      | (Z )     | GOODYEAR - E      | EAGLE F1 AS'   | /MMETRIC 2    |           | 3 15       | 0,90€                                                                                                    | 44,36€      | 195,26 €       | Fremd   | versand ITS   | Fremdversa  | nd T24           |        |             | 201,24   | €    |
|     | 225/45R18 91 V       | 1        | GOODYEAR - E      | EFFICIENT GR   | IP * ROF (T   | L) :      | 20 12      | 9,10€                                                                                                    | 42,39€      | 171,49 €       | Fremd   | versand ITS   | Fremdversa  | nd tys           |        |             | 172,01   | ∈    |
|     | 235/45R19 95 W       | 1        | BRIDGESTONE       | - POTENZA      | S 001 (TL)    |           | 38 15      | 5,25€                                                                                                    | 41,92€      | 197,17€        | Fremd   | versand ITS   | Fremdversa  | nd T24           |        |             | 207,05   | €    |
|     | 255/55R18 109 H      | 1        | BRIDGESTONE       | - BLIZZAK LI   | 4-80 EVO X.   |           | 37 11      | 4,90€                                                                                                    | 41,16€      | 156,06 €       | Fremd   | versand ITS   | Fremdversa  | nd T24           |        |             | 166,04   | €    |
|     | 225/45R18 95 W       | 1        | BRIDGESTONE       | - RE 050 A P   | POTENZA XL    | (         | 53 9       | 9,85€                                                                                                    | 40,71€      | 140,56 €       | Fremd   | versand ITS   | Fremdversa  | nd T24           |        |             | 147,59   | €    |
|     | 265/35R19 98 W       | 1        | PIRELLI - W 27    | 70 SOTTOZEI    | RO S2 XL (TI  | L) 10     | 16         | 8,40€                                                                                                    | 39,60€      | 208,00€        | Fremd   | versand T24   | Fremdversa  | nd del           |        |             | 223,51   | €    |
|     | 235/55R19 101 H      | 1        | HANKOOK - VE      | ENTUS PRIME    | 2 K 115 (TL   | ) 10      | 00 6       | 4,05€                                                                                                    | 39,16€      | 103,21€        | Fremd   | versand ITS   | Fremdversa  | nd T24           |        |             | 104,20 : | €    |
|     | 265/45R18 101 (2     | Z) Y I   | DUNLOP - SP 9     | SPORT MAXX     | GT NO FP (.   | 10        | 00 8       | 5,67€                                                                                                    | 38,33€      | 125,00 €       | Fremd   | versand T24   | Fremdversa  | nd del           |        |             | 133,15   | €    |
|     | 205/60R16 96 H       | 1        | SEMPERIT - SP     | PEED-GRIP 2    | KL (TL)       |           | 7 5        | 7,60€                                                                                                    | 37,40€      | 95,00€         | Fremd   | versand ITS   | Freme Prsa  | nd T24           |        |             | 104,37   | €    |
|     | 175/65R15 84 T       | 1        | KUMHO - KW 2      | 23 (TL)        |               | 8         | 31 31      | 5,00€                                                                                                    | 36,11€      | 72,11€         | Fremd   | versand ITS   | Fremdversa  | nd tys           |        |             | 269,06   | €    |
| -   | Lager 🗇 Preise       | e 🤌      | Vorliegende E     | K Kalkulatione | en 📑          | Angebote  | e 🔚        | <b preisverl<="" td=""><td>auf 🛛 🕹 Kd</td><td>. Bestellungen</td><td>🔛 EK/</td><td>/VK Stück 🛛 🤶</td><td>Lief. Best.</td><td>1 Platzierung</td><td>(en)</td><td>🖉 Artik 🔹</td><td>4</td><td>۲</td></b> | auf 🛛 🕹 Kd  | . Bestellungen | 🔛 EK/   | /VK Stück 🛛 🤶 | Lief. Best. | 1 Platzierung    | (en)   | 🖉 Artik 🔹   | 4        | ۲    |
|     | Lager                | Best.    | Fremd EK          | Fremd VK       | Fremd. Dat    | ei Da     | Lieferzeit | t EK K                                                                                                    | B% VK KE    | % Fremd VK E   | ndkunde | Fremd VK Bru  | tto FremdV  | 'K Endkunde Brut | to Fre | md Art. Nr. | Fremd    | VK2  |
| →   | ITS (Fremd)          | 2        | 192,60 €          | 211,76 €       |               |           | (          | 55,77                                                                                                    | 7 % 51,37   | %              | 211,76€ | 252,0         | 00€         | 252,00           | 0€ 403 | 332         | 0,       | ,00€ |
|     | T24 (Fremd)          | 28       | 457,54 €          | 457,54 €       | 21.02.18 1    | 4:11      | (          | 5,06                                                                                                    | 5 % -5,06   | %              | 212,33€ | 544,4         | 47€         | 252,61           | 7€ 562 | 298         | 0        | ,00€ |
|     | tys (Fremd)          | 4        | 481,47 €          | 0,00 €         |               |           |            | -10,56                                                                                                    | 5 % 100,00  | %              | 0,00€   | i 0,0         | 00€         | 0,00             | 0€ 666 | 540         | 0,       | ,00€ |
| 144 | 🔲 4 Datensatz 1 1    | von 3    | ныт.              |                |               |           |            |                                                                                                    |             |                |         |               |             | _                |        |             | Schling  | •    |

#### 12.0.1878.49

#### Betrifft Kunden Kontendaten/ Sepa Bankeinzüge

Aktualisierung der BLZ- und Kontonummern-Prüfverfahren It. der offiziellen Unterlagen der Deutschen Bundesbank, welche zum **05. März 2018** gültig sind.

12.0.1882.50

# Artikelauskunft - Markierte Artikel in Benutzerdefinierten Format in die Zwischenablage kopieren

Es ist jetzt möglich markierte Artikel in die Zwischenablage zu kopieren um Sie z.B. schnell in eine Whatsapp Nachricht, Hangout Nachricht oder Mail zu kopieren. Welche Felder exportiert werden, kann in den Einstellungen (Allgemeine Einstellungen -> Global -> Artikelauskunft) eingestellt werden (siehe Abbildungen unten).

Beispiel wie es mit der Standardeinstellung exportiert wird:

195/65R15 91 V NEXEN - N BLUE HD PLUS (TL) Labeldaten: C,B,68dB Netto: 42,02 € -> Brutto: 50,00 €

195/65R15 91 V GT-RADIAL - CHAMPIRO FE1 (TL) Labeldaten: C,B,70dB Netto: 47,90 € - > Brutto: 57,00 €

195/65R15 91 H NEXEN - N PRIZ 4S (TL) Labeldaten: E,B,72dB Netto: 50,00 € -> Brutto: 59,50 €

| <u>a</u> 🔊  | 1 📀 -                      |                    |                               |                     |          | Artikel    | auskunf         | t                  |               |       |             |               |              |                | <b>9</b> –                | ;            | ĸ     |
|-------------|----------------------------|--------------------|-------------------------------|---------------------|----------|------------|-----------------|--------------------|---------------|-------|-------------|---------------|--------------|----------------|---------------------------|--------------|-------|
| Allgemeir   | n Kalkulation / Preislis   | te Externe Su      | che Einstellungen Sor         | nstiges             |          |            |                 |                    |               |       |             |               |              |                |                           |              |       |
| <b></b>     | - 🦃                        | <b>(</b>           | Ċ.                            |                     |          |            |                 |                    |               |       |             |               |              |                |                           |              |       |
| Kunde /     | Alle Artikel mit Lagerbest | and Bestellungen   | In Zwischenablage             |                     |          |            |                 |                    |               |       |             |               |              |                |                           |              |       |
| Wallen      | Sorter Server              |                    | 2                             |                     |          |            |                 |                    |               |       |             |               |              |                |                           |              | ~     |
|             | 301                        | insuges            |                               |                     |          |            |                 |                    |               |       |             |               |              |                |                           | _            |       |
| Ziehen Sie  | eine Spaltenüberschrift in | diesen Bereich, um | In Zwischenablage             |                     |          |            |                 |                    |               |       |             |               |              |                |                           |              |       |
|             | Artikel Nr.                | Beschreibung       | Konjert die markierten Zeilen | in die Zwischenshla | rofil    |            |                 |                    | G             | Loa   | Fzg Typ     | Bestand       | Reserviert   | Verfügbar      | Bestellt                  | Preis        |       |
|             | 195/65R15 91 V             | KLEBER - OUADF     | Ropiert die markerten zeier   | TIT GIE 2WBCHEHBDIG | UADR     | AXER 2 (T  | L)              |                    | V             | 91    | PKW         | 60            |              | 60             |                           | 50.00 €      |       |
|             | 195/65R15 91 T             | CONTINENTAL -      | ECOCONTACT 3 MO (TL)          | CONTINENTAL         | ECOCO    | NTACT 3 M  | 40 (TL)         |                    | Т             | 91    | PKW         | -8            | 4            | -12            | 8                         | 57,14€       |       |
|             | ) 195/65R15 91 T           | SAVA - PERFECT     | FA (TL)                       | SAVA                | PERFEC   | TA (TL)    |                 |                    | Т             | 91    | PKW         | 13            |              | 13             |                           | 43,70 €      |       |
|             | ) 195/65R15 91 H           | STARFIRE - RSC     | 2.0 (TL)                      | STARFIRE            | RSC 2.0  | ) (TL)     |                 |                    | Н             | 91    | PKW         |               |              |                |                           | 42,86€       |       |
|             | ) 195/65R15 91 V           | STARFIRE - RSC     | 2.0 (TL)                      | STARFIRE            | RSC 2.0  | ) (TL)     |                 |                    | V             | 91    | PKW         |               |              |                |                           | 999,00€      |       |
|             | 195/65R15 91 H             | NEXEN - N BLUE     | HD PLUS (TL)                  | NEXEN               | N BLUE   | HD PLUS    | (TL)            |                    | Н             | 91    | PKW         | 40            | 6            | 34             |                           | 47,90€       |       |
|             | 195/65R15 91 V             | NEXEN - N BLUE     | HD PLUS (TL)                  | NEXEN               | N BLUE   | HD PLUS    | (TL)            |                    | V             | 91    | PKW         | 28            |              | 28             |                           | 42,02€       |       |
|             | ) 195/65R15 91 V           | GT-RADIAL - CH     | AMPIRO FE1 (TL)               | GT-RADIAL           | CHAMP    | IRO FE1 (1 | Ί)              |                    | V             | 91    | PKW         | 60            |              | 60             | 1                         | 47,90€       |       |
|             | 195/65R15 91 T             | ACHILLES - WIN     | ITER 101 X (TL)               | ACHILLES            | WINTE    | R 101 X (T | 1)              |                    | T             | 91    | PKW         |               |              |                |                           |              |       |
|             | 195/65R15 91 H             | CONTINENTAL -      | TS 810 ML (TL)                | CONTINENTAL         | TS 810   | ML (TL)    |                 |                    | H             | 91    | PKW         |               |              |                |                           | 50,00 €      |       |
|             | 195/65R15 95 T             | GOODYEAR - UL      | TRAGRIP EXTREME XL (TL)       | GOODYEAR            | ULTRA    | GRIP EXTR  | EME XL (        | TL)                | T             | 95    | LLKW        |               |              |                |                           | 50,00 €      | ŧ     |
|             | 195/65R15 91 H             | HANKOOK - KINI     | ERGY ECO K 425 (TL) DEMO      | HANKOOK             | KINERG   | IY ECO K 4 | 25 (TL) I       | DEMO               | H             | 91    | PKW         |               |              |                | 1                         | 44,54€       |       |
|             | \$ 195/65R15 95 T          | KLEBER - KRISAL    | LP HP3 EL (TL)                | KLEBER              | KRISAL   | P HP3 EL ( | TL)             |                    | T             | 95    | PKW         |               |              |                |                           | 50,00€       |       |
|             | 195/65R15 91 1             | KLEBER - DYNA)     | (ER HP3 DT1 (TL)              | KLEBER              | DYNAX    | ER HP3 DT  | 1(IL)           |                    | 1             | 91    | PKW         | 60            |              | 60             |                           | 48,74€       |       |
|             | 195/65R15 91 1             | IMPERIAL - SNO     | WDRAGON (TL)                  | IMPERIAL            | SNOWL    | JRAGON (   | L)              |                    | 1             | 91    | PKW         |               |              | 60             |                           | 50,00€       |       |
|             | 3 195/65R15 91 H           | NEXEN - N PRIZ     | 45 (TL)                       | NEXEN               | N PRIZ   | 45 (TL)    |                 |                    | H             | 91    | PKW         | 60            |              | 60             |                           | 50,00€       |       |
|             | 3 192/02K12 91 1           | NEXEN - N PRIZ     | 45 (TL)                       | NEXEN               | N PRIZ   | 45 (TL)    | ,<br>,          |                    | - I           | 91    | PKW         | 60            |              | 60             |                           | 50,00€       |       |
|             | 3 192/02K12 92 1           | NEXEN - N PRIZ     | 45 XL (1L)                    | NEXEN               | IN PRIZ  | 45 XE (TE  | )<br>10.14. (TT | ,                  | 1             | 95    | PKW         | 60            |              | 60             |                           | 50,00 €      |       |
|             | 195/65R15 95 H             | CONTINENTAL -      | ECOCONTACT 5 CS XE (TE)       | CONTINENTAL         | ELUCO    | NTACT S C  | LS XE (TE       | J                  | H             | 95    | PKW         | 22            |              | 22             |                           | bb,39€       |       |
|             | 195/65k15 95 1             | NEXEN - N BLUE     | HD PLOS AL (TL)               | NEXEN<br>DETLAC     | IN BLUE  | HD PLUS    |                 |                    | 1             | 95    | PKW         | 00            |              | 00             |                           | 41,18€       |       |
|             | 142(02H12 AT H             | PETLAS - SNUW      | MASTER WOOT (TL)              | PETLAS              | ISNOW    | MASTER W   | 001 (IL)        |                    | H             | 91    | PKW         |               |              |                |                           | 30,00€       |       |
|             |                            |                    |                               |                     |          |            |                 |                    |               |       |             | 24016         | 19           | 23.997,00      | 59                        |              |       |
| 144 44 4 D  | atensatz 17 von 878 🔸      | → →i ◄             |                               |                     |          |            |                 |                    |               |       |             |               |              |                |                           |              | Þ     |
| Reifens     | uche: 1956515              |                    | 📕 🌑 🗌 ohne Auslau             | f.                  | 🥩 Lacier | 🚮 Preise   | v 🧑 Vo          | orliegende EK      | Kalkulationer | n 🔳   | Angebote    | KB Preisverl  | lauf 🛛 ሕ Kd. | . Bestellunaer | n 🔛 EK/VK Sti.            |              | •     |
| _           |                            |                    |                               |                     | 1        |            | Deat            | Formed FLC         | Frend Mark    | F     | - I         | L la faura lt |              | NUCLIONAL      | Present Mit Presile scale | Property All | - Pul |
|             |                            |                    |                               | -                   | Lager    |            | Best.           | Frema EK           | Fremu VK      | Fremo | 1. Datel Da | Lieferzeit    | EK KB%       | VK KB%         | Frema VK Enakunae         | Frema vk     | . Br  |
|             |                            |                    |                               |                     | → 124 (F | remd)      | 1               | 0,00€              | 0,00 €        | 21.02 | .18 14:11   |               | 0,00 %       | 0,00 %         | 12,00€                    | :            | 0     |
|             |                            |                    | DOT>=: Alle                   | -                   |          |            |                 |                    |               |       |             |               |              |                |                           |              |       |
| Artikal Nr  |                            | Finantzawork       | Alla y Era Turri Alla         |                     |          |            |                 |                    |               |       |             |               |              |                |                           |              |       |
| Andrea Mr.  |                            | Ensauzzweck:       | Alle                          |                     |          |            |                 |                    |               |       |             |               |              |                |                           |              |       |
| Artikel Te  | Xt:                        | Eestand(>=):       | IFre <u>m</u> dlager b        | erücksichtigen      |          |            |                 |                    |               |       |             |               |              |                |                           |              |       |
| Warengrp    | L1                         | Preise für:        | Handel                        |                     |          |            |                 |                    |               |       |             |               |              |                |                           |              |       |
|             |                            |                    |                               |                     |          | toncatz 1  | von 1 -         | ы ы <del>ү</del> 4 |               |       |             |               |              |                |                           |              |       |
|             |                            |                    |                               |                     | ····· De | nerodiz 1  | * 1 HO          | 0.001              |               |       |             |               |              |                |                           |              | _     |
| Tabellen La | wout: Standard Lavout      | 🗸 🗹 Sneici         | hern 📥 Neu                    |                     |          |            |                 |                    |               |       |             |               |              | letzte Su      | rhe: O 16 sec 🛛 🛐         | Schließen    |       |

| 🔅 Einstellungen für PlusFakt Enterprise                                                                                                    | 8 – o ×                                                                                                    |
|----------------------------------------------------------------------------------------------------|----------------------------------------------------------------------------------------------------|
| Drucken Zusammenklappen Auftlappen                                                                                                    |                                                                                                    |
| Bitte Suchtest hier eingeben   Pinden Leeren   Beschreibung   Wert   Admin (s2)   Admin (s2)   Altice Ulbrich (2)   CPL (33) CPL (33) CPL (33) Colobal (266) Artikelauskunft (1) Globale Einstellung (Alle Benutzer) -> Artikelauskunft -> Zwischenablage Format:   Zwischenablage Format:   Zwischenablage Format:   Zusichenablage Format:   Antikel kin, i.@eschreibung (Alle Benutzer) -> Artikelauskunft -> Zwischenablage Format:   Zusichenablage Format:   Zusichenablage Format:   Beleg (42)   Beleg (42)   Buchhaltung (2)   Einlagerung (5)   Einlagerung (5)   E-Mail (43) | Text<br>Wenn Sie Feldnamen verwenden möchten<br>verwenden Sie die Spaltenüberschriften der<br>Artikelauskunft in geschweiften Klammern!<br>Beispiel: {Artikel Nr.} wird durch z.B.<br>195/65R1591 Tersetzt<br>(NeueZeile) fügt eine Zusätzliche Leerzeile mit<br>ein! |
| Externe Suche (25)     Globales Anwendungsverzeichnis (13)                                                                                                    |                                                                                                    |
| <ul> <li>&gt; KFZ (1)</li> <li>&gt; Kunde (4)</li> </ul>                                                                                                    |                                                                                                    |
| MwSt. (3)     Online Termin Kalender (2)                                                                                                    |                                                                                                    |
| Contract Termin Katerider (3)     PlusFaktTool (6)     v Datensatz 88 von 451 · · · · · · · · · · · · · · · · · · ·                                                                                                    |                                                                                                    |

12.0.1883.51

#### Kassenbuch - Prüfung ob Kassenabschluß gemacht wurde

In der Meldung wird jetzt zusätzlich das Datum des letzten Kassenabschluß angezeigt (Siehe auch Änderung 12.0.1849.34)

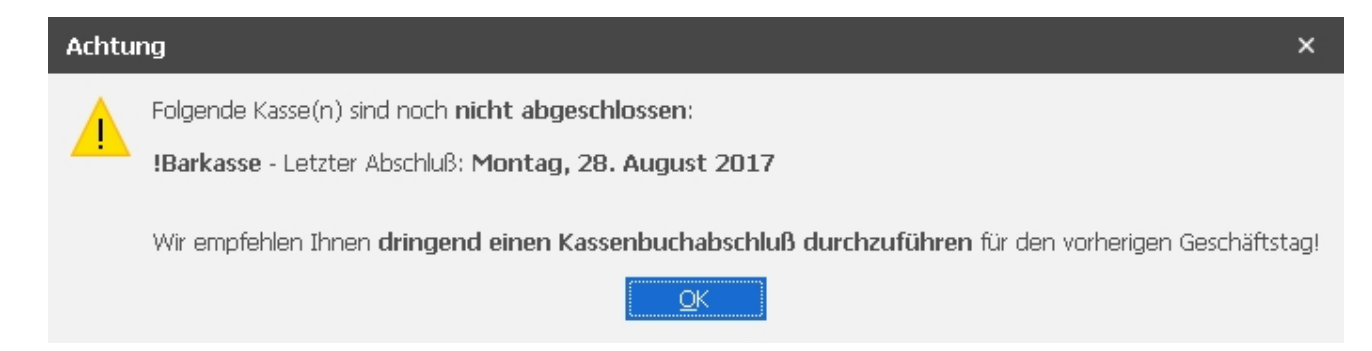

#### 12.0.1889.52

#### PlusFakt Artikelauskunft

Das schnelle Scrollen (mit Pfeiltaste hoch/runter in der Art Taste gedrückt halten) läuft jetzt wesentlich schneller ab.

Hintergrund: Das laden der Daten (z.B. Lager, Platzierungsliste etc.) geschieht erst wenn man mit dem Scrollen aufhört.

#### 12.0.1891.53

#### Anzeige "Vorliegende Kalkulationen" z.B. in der Artikelauskunft

Die Spalte Gültig Bis ist jetzt sichtbar.

Ist die Gültigkeit abgelaufen wird die Zeile durchgestrichen dargestellt.

|     | La | ger P                       | reise Vorlieger  | nde EK Kalkulationen | Angebote | KB Preisverlauf | Kd. Bestellungen          | EK/VK Stück | Lief. Best.  | Pla   | tzierung(en) | Artikel/Ki |
|-----|----|-----------------------------|------------------|----------------------|----------|-----------------|---------------------------|-------------|--------------|-------|--------------|------------|
|     | К  | /L                          | Kd./Lief. Nr.    | Name                 |          | Preis Kalkuli 🖹 | Formel                    |             | Änderung (le | tzte) | Gültig Bis   | Formel M   |
| -   |    | Liefer                      | <del>16</del>    | Meyer Wolfgang       |          | 41,06€          | ( <del>EK *1,04 +3)</del> |             | 07.03.2018   |       | 01.03.2018   |            |
|     | -  | 🕽 Kunde                     | 50000            | PlusFakt             |          | 55,79€          | KB*0,64*1,15+12           |             | 01.09.2011   |       |              |            |
| L   |    |                             |                  |                      |          |                 |                           |             |              |       |              |            |
| L   |    |                             |                  |                      |          |                 |                           |             |              |       |              |            |
| L   |    |                             |                  |                      |          |                 |                           |             |              |       |              |            |
| L   |    |                             |                  |                      |          |                 |                           |             |              |       |              |            |
|     |    |                             |                  |                      |          |                 |                           |             |              |       |              |            |
| 100 | 44 | <ul> <li>Datensa</li> </ul> | tz 1 von 2 🔸 🙌 🙌 | - / 4                |          |                 |                           |             |              |       |              |            |

#### 12.0.1891.54

#### Funktion Reifen neu anlegen mit DOT XX, DEMO oder DA-Kennzeichnung

Die Funktion wurde erweitert um auch falls erwünscht schon Bestand vom alten auf den neuen zu Übertragen (Bestandsübertragung).

Um einen Reifen mit DOT, DEMO oder DA zu kennzeichnen wählen Sie diesen im Artikelfenster aus und klicken auf Neu - Reifen neu anlegen mit DOT XX, DEMO oder DA-Kennzeichnung.

| 100    | <b>8</b> 1                      | (? ·                    |                                                      |                   |                           | Ar                       | tkelauskunft         |                         |                        |                                   |                             |            |             |               |            | 1                     | - 0          | ×        |
|--------|---------------------------------|-------------------------|------------------------------------------------------|-------------------|---------------------------|--------------------------|----------------------|-------------------------|------------------------|-----------------------------------|-----------------------------|------------|-------------|---------------|------------|-----------------------|--------------|----------|
|        | Ilgemein<br>Ieu Bear<br>Refen i | Kakulation / Preisliste | Externe Suche Einstellungen Sonstiges                | g Neu In Ware     | nkorb EK. A<br>Erfe<br>F3 | ngebot<br>Issen<br>ebote | I. "Neu anlege<br>DA | 3. A<br>en - Da<br>Kenn | uf "N<br>aten<br>zeich | eu" klick<br>. mit DO<br>nung" ar | ken<br>OT XX, D<br>nklicken | emontag    | e-,         |               |            |                       |              | \$       |
|        | Dienst                          | leistung anlegen        |                                                      |                   | Stra+F3                   |                          |                      |                         |                        |                                   |                             |            | Verfi       | iohar Bi      | ectellt    | Draie                 | Draie Bruth  | Pohoe    |
| H      | Artikel                         | nlegen (kein Reifen     | keine Felge)                                         |                   |                           |                          |                      | _                       |                        |                                   |                             |            | ven         | Aguai Di      | stent      | FIES                  | Pies biutto  | A        |
| e      | Neu an                          | niegen - Daten des ma   | rkierten Artikel übernehmen                          |                   | -                         |                          |                      | н                       | 91                     | PKW                               | 4                           | 12         |             | 412           | _          | 999.00 F              | 1,188,81 (   | _        |
| 0      | Neu an                          | nlegen - Daten des ma   | rkierten Artikel übernehmen mit DOT XX. Demontage- F | A Kennzeichnung   | Alt+3                     |                          |                      | н                       | 91                     | PKW                               | 1                           | 139        |             | 139           |            | 999.00 €              | 1,188,81 (   | e        |
|        |                                 | 195/6581591T            | CONTINENTAL - ECOCONTACT 3 (TL)                      | CONTINENTAL       | ECOCONTAC                 | T3(T1)                   |                      | Т                       | 91                     | PKW                               | 1                           | 122        |             | 122           |            | 52.94 €               | 63.00 (      | e        |
|        |                                 | 195/65R 15 91 H         | GOODYEAR - FEELCIENT GRIP (TL)                       | GOODYEAR          | FEFICIENT O               | RIP (TI )                |                      | н                       | 91                     | PKW                               | 1                           | 120        |             | 120           |            | 51.26 €               | 61.00 (      | e l      |
|        |                                 | 195/65R 15 91 H         | BRIDGESTONE - B 250 (TL)                             | BRIDGESTONE       | B 250 (TI)                | ()                       |                      | н                       | 91                     | PKW                               | 1                           | 120        |             | 120           |            | 52.10 €               | 62.00 (      | -        |
|        |                                 | 195/65R 15 91 T         | BRIDGESTONE - B 250 (TL)                             | BRIDGESTONE       | B 250 (TL)                |                          |                      | T                       | 91                     | PKW                               | 1                           | 120        |             | 120           | 8          | 51,26 €               | 61.00 (      | e        |
|        |                                 | 195/65R 15 91 H         | GOODYEAR - EXCELLENCE TO (TL)                        | GOODYEAR          | EXCELLENCE                | TO (TI )                 |                      | H                       | 91                     | PKW                               | 1                           | 120        |             | 120           |            | 53.78 €               | 64.00 (      | -        |
|        |                                 | 195/65R 15 91 H         | YOKOHAMA - A 349 (TL)                                | усконама          | A 349 (TI )               |                          |                      | н                       | 91                     | PKW                               | 1                           | 120        |             | 120           |            | 62.18 F               | 73.99 (      | -        |
|        |                                 | 105/65P 15 01 H         | CONTINENTAL - REMUMCONTACT 2 E (TL)                  | CONTINENTAL       | PREMILINCO                | NTACT 2 E (TI )          |                      |                         |                        | T KW                              |                             | 120        |             | 120           |            | 52 10 E               | 62.00.0      | -        |
|        |                                 | 105/65P 15 01 H         | NAN KANG - ECO 2+ (TL)                               | NAN KANG          | FCO 2+ (TL)               | 111/101 2 2 (12)         |                      |                         |                        |                                   |                             | 120        |             | 120           |            | 42.85 E               | 51.00 (      | -        |
|        |                                 | 105/650 15 01 H         | PRINCECTONE - THRANZA TOOL (TL)                      | PDIDCECTONE       | TUDANIZA TO               | 01(71)                   | _                    |                         |                        |                                   |                             | 120        |             | 120           |            | 51 26 f               | 61.00 4      | -        |
|        |                                 | 195/05(15 911)          |                                                      | FILDA             | ECO CONTR                 |                          | 2 0000               | nechte                  |                        | likol wä                          | blon                        | 120        |             | 120           |            | 51,20 €               | 66,004       | -        |
|        |                                 | 195/658 15 95 1         | POEDA - ECO CONTROL AL (TE)                          | FULDA             | TOUDCONTR                 |                          | Z. gewu              | iischte                 |                        |                                   | men                         | 120        |             | 120           |            | 33,40€                | 50,00 6      | -        |
|        |                                 | 195/65R15 91 H          | NAN KANG - TOURSPORT 611 (TL)                        | NAN KANG          | TOURSPORT                 | 611447                   |                      |                         |                        |                                   |                             | 120        |             | 120           |            | 48,74€                | 58,00 €      | 4        |
|        |                                 | 195/65R15 91 V          | PIRELLI - P 6 CINIORATO (IL)                         | PIRELLI           | PREINTURA                 | (IU (IL)                 | _                    |                         |                        |                                   |                             | 114        |             | 114           |            | 47,06€                | 56,00 €      | 4        |
|        |                                 | 195/65R15 91 H          | DAYION - D 210 (IL)                                  | DAYTON            | D 210 (IL)                |                          |                      |                         | 91                     | P NAV                             |                             | 80         |             | 80            |            | 36,13€                | 42,99 €      | 2        |
|        |                                 | 195/65R 15 91 H         | ACHILLES - 122 (TL)                                  | ACHILLES          | 122 (TL)                  |                          |                      | Н                       | 91                     | PKW                               |                             | 70         |             | 70            | 12         | 40,34 €               | 48,00€       | £        |
| •      |                                 | 195/65R15 91 H          | NEXEN - N BLUE HD PLUS (TL)                          | NEXEN             | N BLUE HD P               | LUS (TL)                 |                      | н                       | 91                     | PKW                               |                             | 66         | 6           | 60            |            | 47,90 €               | 57,00€       | <u> </u> |
|        | - 0                             | 195/65R 15 95 V         | MAXXIS - PREMITRA HP5 XL (TL)                        | MAXXIS            | PREMITRA H                | P5 XL (TL)               |                      | V                       | 95                     | PKW                               |                             | 60         |             | 60            |            | 63,03€                | 75,01€       | 1        |
|        |                                 | 195/65R1591H            | MAXXIS - PREMITRA HP5 (TL)                           | MAXXIS            | PREMITRA H                | P5 (TL)                  |                      | н                       | 91                     | PKW                               |                             | 60         |             | 60            |            | 48,74€                | 58,00€       | £        |
|        |                                 | 195/65R1591H            | NEXEN - ROADIAN 581 (TL)                             | NEXEN             | ROADIAN 58                | 81 (TL)                  |                      | н                       | 91                     | Offroad                           |                             | 60         |             | 60            |            | 52,94€                | 63,00 €      | £        |
|        |                                 | 195/65R 15 91 H         | GOODYEAR - EFFICIENTGRIP PERFORMANCE FI (TL)         | GOODYEAR          | EFFICIENTG                | RIP PERFORMAN            | ICE FI (TL)          | н                       | 91                     | PKW                               |                             | 60         |             | 60            |            | 53,78€                | 64,00€       | 1        |
|        |                                 | 195/65R 15 91 V         | SAVA - INTENSA HP (TL)                               | SAVA              | INTENSA HP                | (TL)                     |                      | ۷                       | 91                     | PKW                               |                             | 60         |             | 60            |            | 45,38€                | 54,00€       | 1        |
|        |                                 | 195/65R1591H            | SAVA - INTENSA HP (TL)                               | SAVA              | INTENSA HP                | (兀)                      |                      | н                       | 91                     | PKW                               |                             | 60         |             | 60            |            | 44,54 €               | 53,00 €      | E        |
|        |                                 | 195/65R 15 91 H         | DUNLOP - SPORT BLURESPONSE (TL)                      | DUNLOP            | SPORT BLUR                | ESPONSE (TL)             |                      | н                       | 91                     | PKW                               |                             | 60         |             | 60            |            | 52,10 €               | 62,00 €      | 8        |
|        |                                 | 195/65R 15 91 H         | GOODYEAR - EFFICIENT GRIP PE1 (TL)                   | GOODYEAR          | EFFICIENT G               | RIP PE1 (TL)             |                      | н                       | 91                     | PKW                               |                             | 60         |             | 60            |            | 52,10 €               | 62,00 €      | ē        |
|        |                                 | 195/65R15 91 H          | MICHELIN - ENERGY SAVER GRNX AO S1 (TL)              | MICHELIN          | ENERGY SAV                | ER GRNX AO S1            | (TL)                 | н                       | 91                     | PKW                               |                             | 60         |             | 60            |            | 60,50 €               | 72,00 €      | ē.       |
|        |                                 | 195/65R 15 91 V         | DUNLOP - SPORT BLURESPONSE (TL)                      |                   |                           |                          |                      | ٧                       | 91                     | PKW                               |                             | 60         |             | 60            |            | 51,26 €               | 61,00 €      | ŧ        |
|        |                                 | 195/65R 15 95 T         | YOKOHAMA - BLUEARTH AE-01 XL (TL)                    |                   |                           |                          |                      | т                       | 95                     | PKW                               |                             | 60         |             | 60            |            | 57,98€                | 69,00 €      | ė 🗸      |
|        |                                 |                         | ·                                                    | 1. Arti           | kel suche                 | n                        |                      |                         |                        |                                   | 182                         | 12         | 46 1        | 8166          | 40         |                       |              |          |
| last - | i d Date                        | enests 17 von 1522 k    | N IN C                                               |                   |                           |                          |                      |                         |                        |                                   |                             |            | -           |               |            |                       |              |          |
|        |                                 |                         |                                                      |                   |                           |                          | -                    |                         |                        |                                   |                             |            |             |               |            |                       |              |          |
| ке     | rensuch                         | s1956515                | ohne Auslauf.                                        | _                 |                           |                          | n 🛅 An               | pebote                  | KB F                   | Preisverlauf                      | 🝈 Kd. Be                    | stellungen | 🖬 EK/VK Stü | ck 😱 Liet.    | Best.      | i≣ Platzierung(en)    | Artikel,     |          |
|        |                                 |                         |                                                      | Lager             | Best.                     | Fremd EK                 | Fremd VK ImportDa    | itum                    | Liefe                  | rzeit                             | EK KB%                      | VK KB%     | Fremd VK 8  | Endkunde Frei | nd VK Brut | to FremdVK En         | kunde Brutto | Frei     |
|        |                                 |                         |                                                      | Hauptlager        | 26                        | 35,85 €                  | 0,00 €               |                         |                        | 0                                 | 0,00 %                      | 0,00 %     |             | 0,00 €        |            | 0,00€                 | 0,0          | JU €     |
|        |                                 |                         | DOT>=: 14 *                                          | CPL07             | -40                       | 35,85 E                  | 0,00 € 05 00 10      | 10.42                   |                        | 0                                 | 0,00 %                      | 0,00 %     |             | 0,00 €        |            | 0,00 €                | 0,0          | 00 E 101 |
| Ar     | tikel Nr.:                      |                         | Einsatzzweck: Sommer + Fzg. Typ: Alle +              | Lys (rom)         | 20                        | 34,02 €                  | 0,00 € 00.02.17      | 10:40                   |                        | U                                 | 0,00 %                      | 0,00 %     |             | 0,00 €        |            | 0,00 €                | 0,0          | N € 15/  |
| Ar     | tikel Text:                     |                         | Bestand(>=): 0 +                                     |                   |                           |                          |                      |                         |                        |                                   |                             |            |             |               |            |                       |              |          |
| W      | arengrp.:                       |                         | Preise für: Handel 👻                                 |                   |                           |                          |                      |                         |                        |                                   |                             |            |             |               |            |                       |              |          |
|        |                                 |                         |                                                      | HI HI I Datencata | 1 von 3 k kk              | H 7 <                    |                      |                         |                        |                                   |                             |            |             |               |            |                       |              | >        |
|        |                                 |                         |                                                      | Dutchisatz        | 2.010 . 17                |                          |                      |                         |                        |                                   |                             |            |             |               |            |                       |              |          |
| Tat    | ellen Layou                     | ut: Standard Layout     | <ul> <li>Speichern 🕂 Neu</li> </ul>                  |                   |                           |                          |                      |                         |                        |                                   |                             |            |             |               | le         | etzte Suche: 29,48 se | c 📲 Schließ  | en .     |

Im folgenden Fenster können Sie angeben, mit welchen Attributen der Reifen neu angelegt werden soll.

| 🔞 Neuer Artikel: DA, DEMO, DOT                                                                                                    |             |                                           | _   | · 🗆     | × |
|----------------------------------------------------------------------------------------------------|-------------|-------------------------------------------|-----|---------|---|
| Reifen Neuanlage für:                                                                                                    |             |                                           |     |         |   |
| 195/65R15 91 T SAVA - PERFEC                                                                                                    | CTA (       | п.)                                       |     |         |   |
| Demontage' Kennzeichen                                                                                                    |             |                                           |     |         |   |
| 'D <u>A</u> ' Kennzeichen                                                                                                    |             | Γ                                         |     |         |   |
| ✓       'DO <u>T</u> ' Kennzeichen       DOT 2017         DOT 2016       DOT 2015         DOT 2013       DOT 2013         DOT 2012       DOT 2011         DOT 2010       Ealls Bestände direkt auf den neuen Artikel um Anzahl eint | ▲<br>↓<br>↓ | ht werden sollen geben Sie die gewünschte | 9   |         |   |
| Lagoraamo Bostand                                                                                                    |             | Imbuchan Anzahl                           |     | 2       |   |
| Hauntlager                                                                                                    | 3           | ombuchen Anzani                           | 0   |         |   |
| / Halle2                                                                                                    | 10          |                                           | 3   |         |   |
|                                                                                                    |             |                                           |     |         |   |
| Abbruch                                                                                                    |             |                                           | 🗸 s | peicher |   |

1: Hier können Sie wählen, welche Kennzeichnung der Reifen erhalten soll

2: Für den Fall, dass Sie bereits Bestände haben können Sie hier direkt entscheiden, wieviele Ihrer vorhandenen Reifen z.B. als DOT markiert werden sollten. Der Bestand wird dann je Lager gemäß der eingetragenen Anzahl umgebucht von Nicht-DOT auf DOT
3: Per Speichern werden Ihre Einstellungen übernommen und der Reifen neu angelegt

Sämtliche Bestandsänderungen werden über den Lieferanten "Inventur" abgeglichen. Dort wird dann ein Beleg angelegt, mit dem die Bestandsänderungen erfasst werden.

| 8   |               | +<br>Alloomoir            |                | m / Evnort                 |                                  |                                   |                                     |                                     |            | Kd.            | Nr. 5 I                       | Inventur Ir                              | nventur            |                    |       |                   |                             |              |                            | -                       | ×                                        |
|-----|---------------|---------------------------|----------------|----------------------------|----------------------------------|-----------------------------------|-------------------------------------|-------------------------------------|------------|----------------|-------------------------------|------------------------------------------|--------------------|--------------------|-------|-------------------|-----------------------------|--------------|----------------------------|-------------------------|------------------------------------------|
| C   | Neu           | Bearb                     | eiten<br>Allge | Umwandelr<br>emein         | n Beleg<br>Info                  | Storno /<br>Löschen               | Drucken                             | Q<br>E-Mail                         | Kopierer   | Zeige<br>Verk. | Si Si Beleg                   | 'ersandverfo<br>uche<br>Iark. Beleg<br>I | lgung<br>anderem K | unden zuordner     |       | Zahlung<br>Buchha | Lung                        | Statistik    | Offene Kunde<br>Einzelpos. | nbestellunge<br>Isieren | en 🔨                                     |
| 8   | 2 <u>1</u> Li | eferant: 5 ]              | Inventi        | ur Inventur                | r                                |                                   |                                     | <u>@ 2</u> 1                        | Belege     | (24)           |                               |                                          | 3                  | Briefe/Dateier     | n (2) |                   |                             | <u>\$</u> 41 | Einlagerung                |                         |                                          |
| 7   | han Cia       | aina Caaltan              | überech        | uift in diasan             | Desciption -                     | um na ch dù                       | -                                   | ] Finde                             | en L       | eeren          |                               |                                          |                    |                    |       |                   |                             |              |                            |                         |                                          |
| 216 | Beleg         | Art V                     | Bel            | leaNr.                     | Datum                            | um nach die                       | Lieferans                           | chrift                              |            |                |                               |                                          |                    |                    | Erst  | Erle              | Betrag                      | Betrag (Br.  | . Mahnge                   | Gezahlt                 | Differenz                                |
| ÷   | + 2           | e Lief<br>e Uef<br>e Lief | U2<br>lim      | 018030<br>Amtur<br>Anzi an | 07.03.20<br>37.37.20<br>95.47.30 | 18 13:52<br>(7 09:26<br>(7 11:14) | Firma Thi<br>Firms Thi<br>Carns Thi | ele Joach<br>ala Jaach<br>ala Jaach | im • Hoffe | ldstraße 9     | • D-54<br>(e) 5(m)<br>(a m/5) | 413 Züsch<br>9 = D-3442<br>at 3 Züsch    | 2 Züsch            |                    |       | ✓<br>             | 0,00 €<br>-50 400<br>-51.42 | 0,00<br>     | E<br>. 0,00 €              | 0,00€                   | 0,0( *<br>-161 32(<br>-161 12)<br>-61.19 |
| 144 | 44 4          | Datensatz 1 v             | on 24          | ► HE HE 4                  |                                  |                                   |                                     |                                     |            |                |                               |                                          |                    |                    |       |                   |                             |              |                            |                         | ×                                        |
|     | 16            | Artikel Nr.               |                | Beschreibu                 | ing                              |                                   |                                     |                                     |            | •              | Anz E                         | EK Preis (Ne                             | tto)               | Preis (Netto)      | Pr    | Summen            |                             |              |                            |                         |                                          |
| →   | 10<br>20      | 195/65R15<br>195/65R15    | 91 T<br>91 T   | SAVA - PE<br>SAVA - PE     | RFECTA (<br>RFECTA (             | TL)<br>TL) DOT17                  |                                     |                                     |            | -3             | ,00<br>,00                    | 35,:<br>35,:                             | 12€<br>12€         | 35,12 €<br>35,12 € |       | Rechnun           | g:                          |              | Gesamt:<br><b>0,00 €</b>   |                         | Offen:<br>0,00 €                         |
|     |               |                           |                |                            |                                  |                                   |                                     |                                     |            |                |                               |                                          |                    |                    | - 1   | Liefersch         | ein:                        | -61.19       | 5.281,34 €                 | -61.230.                | 573,08 €                                 |
|     |               |                           |                |                            |                                  |                                   |                                     |                                     |            |                |                               |                                          |                    |                    |       | Bestellun         | g:                          |              | 496,19 €                   |                         | 496,19€                                  |
| 144 | 44 4 D        | atensatz 1 vo             | on 2 →         | ₩ ₩ 4                      |                                  |                                   |                                     |                                     |            |                |                               |                                          |                    |                    | Þ     |                   |                             |              |                            |                         |                                          |
| 30  | Liefera       | ant Nr. 5 Inv             | entur i        | Inventur. Ir               | ventur                           |                                   |                                     |                                     |            |                |                               |                                          |                    |                    |       |                   |                             |              | 💷 Offen: 0,00              | 🕽 🐑 🚺 Sch               | ließen .:                                |

#### 12.0.1899.60

#### **Datev Export**

Der Rechnungs- und Gutschriften Export (Buchungsstapel) exportiert jetzt in Spalte 40 die Umsatzsteuer Ident Nr. vom jeweiligen Kunden.

#### 12.0.1906.62

#### **PlusFakt - Automatisierte Jobs**

Jobs können wie bekannt verkettet werden, dies macht z.B. Sinn, wenn man direkt nach einem Import von Fremdlagerdaten einen Export oder ähnliches durchführen möchte. Bisher musste man die ID des Nachfolgejobs von Hand eintragen, jetzt ist dies über eine DropDown Auswahlbox möglich. In dieser DropDown Auswahlbox kann auch wie gewohnt gesucht werden.

| nlegen/Bearbeiten von automat                                                                                             | isierte | en Job's        |                               |                |             |                                                 |                         |        |
|----------------------------------------------------------------------------------------------------|---------|-----------------|-------------------------------|----------------|-------------|-------------------------------------------------|-------------------------|--------|
| Allaemeine Einstellungen                                                                                                  |         |                 |                               |                |             |                                                 |                         |        |
| Job Art:                                                                                                    | Imp     | ort vom Plu     | usFakt Server (Fremdlagert    | oestände)      |             | -                                               |                         |        |
| Startet um:                                                                                                    |         | ÷               | wiederholt sich alle (Min.):  | ,              | ÷ E         | indet um:                                       |                         |        |
| Anmerkung:                                                                                                    |         |                 |                               |                |             |                                                 | A                       |        |
|                                                                                                    |         |                 |                               |                |             |                                                 |                         |        |
| Job auf Inaktiv setzen! (Er wird                                                                                          | dann i  | nicht bei der   | automatischen Jobverarbeitung | ı berücksichti | at!)        |                                                 |                         |        |
| Nach Abschluß Mail an:                                                                                                    |         |                 |                               |                | hei Erfola  | hei Fehler                                      |                         |        |
| Had These has that an                                                                                                    |         |                 |                               |                | bor choig   | borr onion                                      |                         |        |
| Nach Abschluß führe Job ID aus:                                                                                           | 37      |                 | Ψ                             |                |             |                                                 |                         |        |
| Export Einstellungen                                                                                                    | ex      | ро              |                               |                | Finden      |                                                 |                         |        |
| Condereinstellungen (nach Abs                                                                                             |         |                 |                               |                |             |                                                 |                         |        |
| Sondereinstellungen (nach Abs                                                                                             | •       | Job Id          | Art                           |                | Preisklasse | Dateiname (mit Pfad)                            | FTP Adresse oder E-Mail |        |
| Formal 1:                                                                                                    | -       | 34              | Sonderexport (Optional)       |                | Handel      | w:\eimer\test.csv                               |                         |        |
| Formel 2:                                                                                                    | -       | 39              | Export                        |                | Handel      | w:\eimer\test22.csv                             |                         |        |
| Formel 2.                                                                                                    | →       | 43<br>Erankroid |                               |                | Normal      | c:\temp\ <mark>expo</mark> rt.csv               |                         |        |
| Formel 4:                                                                                                    | -       | 46              | Paket Nr./Beleg Export Ty     | re24 (SOA      |             |                                                 |                         |        |
| Formel 4:                                                                                                    |         | 53              | 💐 Kunden/Lieferanten Expor    | t              |             | C:\ <mark>expo</mark> rt\kunden_lieferanten.csv |                         |        |
| Formel 5:                                                                                                    |         | 60              | 😩 Export mit Fremdlagerbest   | änden - Di     | Handel      | w:\eimer\mitfremd.csv                           |                         |        |
| Versandeinstellungen (FTP / E-M<br>FTP oder E-Mailadresse:<br>FTP Startverzeichnis:<br>FTP Benutzername:<br>FTP Kennwort: | 1<br>   |                 |                               |                |             |                                                 |                         | Leeren |
|                                                                                                    |         |                 |                               |                |             |                                                 |                         |        |

### 12.0.1918.63

#### **PlusFakt Enterprise**

Veröffentlichung Version 12.0 Bitte beachten Sie auch die Änderungsliste der Vorgängerversion

### 12.0.1919.66

#### Beleg bearbeiten

Wird ein KFZ in einem Beleg eingegeben welches noch nicht existiert, so wird wenn man Neu anklickt die Eingabe schon direkt in das KFZ Feld übernommen.

| 😳 😨<br>Algemein Schnit                                                    | tstellen                                                                                                    |                                                      | Beleg: Rechnung   KD/LF Nr: 642          | 273 - Firma Tent Dimensions aus Bas                                | ssenheim (¥erkauf)                                                                  |         | -                                                                     | o x          |
|---------------------------------------------------------------------------|----------------------------------------------------------------------------------------------------|------------------------------------------------------|------------------------------------------|--------------------------------------------------------------------|-------------------------------------------------------------------------------------|---------|-----------------------------------------------------------------------|--------------|
| Rechnung Nr.: wird v Rch. Anschr.: Tent Di Herr Ba Lieferung pp. Tent Di  | vergebe S Datum: 04.04.2018 14<br>mensions, , Am Gülser Weg 11, D-56220 Bassenhei<br>SSED<br>mensions. Am Gülser Wen 11, D-56220 Bassenhei | 124 -<br>n                                           | Benachrichtigung<br>keine Benachrichti • | Benachrichtigt: [<br>Am:<br>Von:                                   |                                                                                     |         |                                                                       |              |
| Bestellt<br>Bestell Mr.:<br>Bestellt vgn:<br>Bestellt vgn:                | Versand           Vergand Nr.:           Versang per:           Uliferdatum:                                                               | KFZ           KEZ:           Km:           TR JT 123 | Personal<br>Monteur:                     | Sonstiges       Termin:       Termin:       Termin:       Termin:  |                                                                                     |         |                                                                       |              |
| · · Artisl Nr.                                                            | Beschrebung                                                                                                    |                                                      | Enlagerung Pos2                          | HU Post                                                            | Posžul Posžuž<br>% Eingabe<br>Bitte goben Sie die KFZ Daten einf<br>KFZ Kenreachen: | Pos2u3  | <ul> <li>%Rohertrag</li> <li>KB*</li> <li>KB*</li> <li>KB*</li> </ul> | % G          |
| 💷 🕂 🗧 Datensatz 1 v                                                       | nn 1 > > >= +                                                                                                    |                                                      | 0,00 0                                   |                                                                    | Typ:                                                                                |         |                                                                       | •            |
| Zahlungsbedingung:<br>Zusätzlicher Belegtext:<br>Private Notiz zum Beleg: | Zahibar rein netto bis zum [FristDatum].                                                                                                   | ۰۰<br>۲<br>۲<br>۲                                    | Lager Best.                              | gende EK Kalkulationen 📰 Angebote<br>Fremd EK Fremd VK Fremd. Date | OK DK                                                                               | Abbruch |                                                                       | utto Fr      |
| Pos. Löschen                                                              | Artikelauskunft 🗸                                                                                                    | <u>B</u> eleg abschließen (ALT+B)                    | I ··· ·· Datensatz 0 von 0 > >>          | 91. <b>T</b>                                                       |                                                                                     |         | 📪 Offen                                                               | r: 0,00 € .: |

#### 12.0.1920.67

#### Belegfenster - Zahlungseingangsdatei Importieren

Es besteht jetzt die Möglichkeit Zahlungseingangsdateien zu importieren. Diese Funktion ist Optional und muss entsprechend vom Support eingerichtet werden.

| 6        | 1 📀                 |                             |                                         |                 |                   |                  |                             |                |                                   |                                     |                                  | Li                                                                                                    | iste der nicht erle |
|----------|---------------------|-----------------------------|-----------------------------------------|-----------------|-------------------|------------------|-----------------------------|----------------|-----------------------------------|-------------------------------------|----------------------------------|----------------------------------------------------------------------------------------------------|---------------------|
|          | 👌 Haup              | ot-Funktione                | en 🛛 🗟 Such Fu                          | nktionen        | 🔒 Druc            | :k/ Im- &Exp     | oort Funktionen             | Se             | ervice Verträge                   |                                     |                                  |                                                                                                    |                     |
|          | t                   | 1                           |                                         | DATEV           | LEX<br>WARE       | 1                | 1                           |                | <u></u>                           | 4                                   | <b></b>                          |                                                                                                    |                     |
| E)<br>zu | port<br>CSV         | Export<br>zu Excel          | Markierte Belege<br>als PDF Exportierer | Datev<br>Export | Lexware<br>Export | VDR Export       | : Sonderexpor<br>Kundenvorg | t nach<br>gabe | Beleg Liste (alle<br>angezeigten) | Druckvorschau<br>aktuelle Ansicht   | Zahlungsdatei<br>Importinten     |                                                                                                    |                     |
|          |                     |                             |                                         | Expor           | t                 |                  |                             |                | Listen                            | Druck/Export aktuelle Ansicht       | Import                           |                                                                                                    |                     |
| Zie      | Bitte Su<br>hen Sie | uchtext hier<br>e eine Spal | eingeben<br>tenüberschrift in di        | esen Bereio     | th, um nach       | • dieser zu g    | Finden                      | Leeren         | 1                                 |                                     | Es besteht die<br>Zahlungsinfori | <b>gsdateien importieren</b><br>Möglichkeit Dateien mit<br>mationen einzulesen. Daft<br>er Filter vom PlusFakt Sur | ür muss ein         |
|          | Vorg                | g. Bele                     | eg Art Bel                              | eg Nr.          | Datum             | F                | Kunden Nr.                  | Rechnu         | ungsanschrift                     |                                     | angefertigt we                   | erden.                                                                                                    | Bet                 |
| _        | +                   | <b>\$</b>                   | Rechnung 168                            | 7               | 04.04.2           | 018 08:18        | 50092                       | Frau P         | Villitteri Charmaine              | e • Hoffeldstraße 999 • DE-54422 Z  | Diese Funktio                    | n ist Optional                                                                                                    |                     |
| 1        | Be                  | este Mitarbe                | eiterin                                 |                 |                   |                  |                             |                |                                   |                                     |                                  |                                                                                                    |                     |
|          | +                   | 1                           | Rechnung 168                            | 4               | 28.03.2           | 018 10:51        | 50000                       | Firma          | PlusFakt • z. Hd.                 | Herrn Thiele • Hoffeldstr. 9 • B-54 | 42                               | 1                                                                                                    | 21,90€              |
|          | Ac                  | :htung, bei                 | diesem Kunden kei                       | ne Belege :     | schreiben, o      | der ist für de   | en WebShop!                 |                |                                   |                                     |                                  |                                                                                                    |                     |
|          | +                   | 1                           | Rechnung 168                            | 3               | 28.03.2           | 018 10:38        | 50000                       | Firma          | PlusFakt • z. Hd.                 | Herrn Thiele • Hoffeldstr. 9 • B-54 | 42                               |                                                                                                    | 20,25€              |
| 1        | L Ac                | -htuna hoi                  | diacam Kundan kai                       | na Ralana (     | echraihan r       | tar iet fi'ir de | an WahGhoni                 |                |                                   |                                     |                                  |                                                                                                    |                     |

#### 12.0.1924.69

#### Artikelauskunft - Leistungsketten in Warenkorb übernehmen

 Das editieren des Namen (Kette) ist jetzt ebenfalls gesperrt -> dies geht über Stammdaten • Neue Schaltflächen 1, 2 und 4 hinzugefügt. Klickt man auf Übernehmen wird die Anzahl wie gewohnt abgefragt, klickt man auf 1, 2 oder 4 wird die Kette direkt mit der Anzahl übernommen.

| -   | Leistungsketten Anlegen/Bearbeiten – 🗆 X |   |            |             |                              |     |           |        |               |                   |         |  |  |
|-----|------------------------------------------|---|------------|-------------|------------------------------|-----|-----------|--------|---------------|-------------------|---------|--|--|
|     |                                          |   | Position 🛌 | Artikel Nr. | Beschreibung                 | Anz | FestPreis | Preis  | G-Preis Netto | G-Preis Brutto La | agerOrt |  |  |
|     | Bitte Suchtext hier eingeben    Leeren   | → | 1          | wualu       | Auswuchten Alufelge PKW      | 1   | 0,00€     | 0,00 € | 0,00 €        | 0,00€ 🚥           | leer    |  |  |
|     |                                          |   | 2          | Montage Alu | Montage des Reifens          | 1   | 0,00€     | 0,00€  | 0,00€         | 0,00€ =           | leer    |  |  |
|     | Kette 🛓                                  |   | 3          | 8x18 ALUTEC | ALUTEC STORM sterling-silber | 1   | 0,00 €    | 0,00€  | 0,00€         | 0,00€ =           | leer    |  |  |
|     | TEST                                     | 1 |            |             |                              |     |           |        |               |                   |         |  |  |
|     | Alu                                      | 1 |            |             |                              |     |           |        |               |                   |         |  |  |
|     | Alu Sommer                               |   |            |             |                              |     |           |        |               |                   |         |  |  |
| →   | ALUTEC Komplett                          |   |            |             |                              |     |           |        |               |                   |         |  |  |
|     | Beispiel                                 |   |            |             |                              |     |           |        |               |                   |         |  |  |
|     | cp                                       |   |            |             |                              |     |           |        |               |                   |         |  |  |
|     | felge                                    |   |            |             |                              |     |           |        |               |                   |         |  |  |
|     | Stahl                                    |   |            |             |                              |     |           |        |               |                   |         |  |  |
|     |                                          |   |            |             |                              |     |           |        |               |                   |         |  |  |
|     |                                          |   |            |             |                              |     |           |        | ∑=0,00€       | ∑=0,00 €          |         |  |  |
| 144 | H → Datensatz 4 von 8 → → → →            | • |            |             |                              |     |           |        |               |                   | Þ       |  |  |
|     |                                          |   |            | ~           | Übernehmen ALUTEC Komplett   | ✓   | 1         | 2      | 4             | 3                 | Hilfe   |  |  |

#### 12.0.1925.70

#### Artikel Bearbeiten - Vermittler in der Belegansicht eingebaut

Im Artikel-Bearbeiten Fenster wird der Vermittler unter "3.

Belege/Lagerbewegung/Angebote/Kalkulationen" und "6. Belege" in der "Beleg Ansicht" mit angezeigt.

Damit können Sie direkt nach den Plattformen, die über den Auftragsimport verarbeitet wurden filtern oder gruppieren.

| 1. Artikel Informationen                                                                                                    | enlabel <b>3. Belege/Lagerbe</b>                                                                                                    | ewegung/Angebote/Kalkul                                                                                                    | ilationen 3. Statis                                                                                            | stik 1 <u>4</u> .1                      | Hinterlegte Date                                                                                                    | eien 🔹                                                                                                 |
|----------------------------------------------------------------------------------------------------|----------------------------------------------------------------------------------------------------|----------------------------------------------------------------------------------------------------|----------------------------------------------------------------------------------------------------|-----------------------------------------|----------------------------------------------------------------------------------------------------|----------------------------------------------------------------------------------------------------|
| EK/VK Stück                                                                                                    |                                                                                                    | Vorliege                                                                                                    | ende Angebote                                                                                                  |                                         |                                                                                                    |                                                                                                    |
| Dat F FK VK                                                                                                    | Dat E Beleg Nr. A                                                                                                    | nzahl Preis KB Preis K                                                                                                    | KB% Anschrift                                                                                                  |                                         | G                                                                                                    | ültia bis                                                                                              |
|                                                                                                    | *                                                                                                    |                                                                                                    |                                                                                                    |                                         |                                                                                                    |                                                                                                    |
| (m.). 10                                                                                                    | I ← ← Catensatz 0 von 0 → → → →                                                                                                    |                                                                                                    |                                                                                                    |                                         |                                                                                                    |                                                                                                    |
| 100 L-                                                                                                    |                                                                                                    | Vorliegende Lieferanten/                                                                                                    | /Kunden Kalkulationen (M                                                                                       | Matrix)                                 |                                                                                                    |                                                                                                    |
| The local sector of the local sector of the lo | K/L Kd./Lief. Nr. Nam                                                                                                    | ne Preis                                                                                                    | K ⊨ Formel                                                                                                    |                                         | Änderuna (let                                                                                                    | Gültia Bis                                                                                             |
| April 24                                                                                                    | → # Lat (1980) (b) B                                                                                                    | Official A                                                                                                    | APRIL Distance (MARCO)                                                                                         | We also be                              | 1842-2417                                                                                                    |                                                                                                    |
| AL (1977) (1977)                                                                                                    | With The Is                                                                                                    |                                                                                                    | CITY INTO A R. P.                                                                                              | WILLIAM DR.                             | 30.405.0402                                                                                                    |                                                                                                    |
| NO. 1 NO. 10                                                                                                    | The second second secon |                                                                                                    |                                                                                                    |                                         |                                                                                                    |                                                                                                    |
| eleg Ansicht                                                                                                    |                                                                                                    |                                                                                                    |                                                                                                    |                                         | Stornos zeige                                                                                                    | n Tabele Fit                                                                                           |
| eleg Ansicht<br>estandsändernd<br>Beweg EK-Preis Preis Lager                                                                                                    | Fremdla Liefer Kund Lief                                                                                                    | ier Anschrift An                                                                                                    | nmerkung Bestand 🛌                                                                                             | Lieferdatum                             | Stornos zeige<br>KFZ Ve                                                                                             | n Tabelle Filt<br>rmittler                                                                             |
| eleg Ansicht estandsändernd Beweg EK-Preis Preis Lager                                                                                                    | Fremdla Liefer Kund Lief                                                                                                    | ier Anschrift An                                                                                                    | nmerkung Bestand 🛌                                                                                             | Lieferdatum                             | Stornos zeige<br>KFZ Ve                                                                                             | n Tabelle Filt<br>rmittler                                                                             |
| estandsändernd ⊨<br>Beweg EK-Preis Preis Lager                                                                                                    | Fremdla Liefer Kund Lief                                                                                                    | ier Anschrift An                                                                                                    | nmerkung Bestand k                                                                                             | Lieferdatum                             | Stornos zeige<br>KFZ Ve                                                                                             | n Tabelle Fit<br>rmittler                                                                              |
| eleg Ansicht<br>estandsändernd ►<br>Beweg EK-Preis Preis Lager<br>-4 48,76 € H<br>-4 48,66 € H<br>-4 98,66 € H                                                                                                    | Fremdla Liefer Kund Lief                                                                                                    | ier Anschrift An                                                                                                    | merkung Bestand<br>Bestandsän<br>Bestandsän                                                                    | Lieferdatum                             | KFZ Ve                                                                                                    | n Tabelle Fit<br>rmittler<br>ttygo                                                                     |
| eleg Ansicht<br>estandsändernd ►<br>Beweg EK-Preis Preis Lager<br>-4 48,76 € H<br>-4 48,66 € H<br>-4 48,66 € H<br>-1 51,32 € H<br>G 4 49,40 € H                                                                                                    | Fremdla Liefer Kund Lief                                                                                                    | er Anschrift An                                                                                                    | merkung Bestand<br>Bestandsän<br>Bestandsän<br>Bestandsän.                                                     | Lieferdatum                             | Stornos zeige<br>KFZ Ve                                                                                             | n Tabelle Fit<br>rmittler<br>ttygo<br>I-GS<br>re24de                                                   |
| Aleg Ansicht           estandsändernd           Beweg           EK-Preis           Preis           Lager           4           48,76 €           4           48,76 €           4           48,76 €           4           48,76 €           4           49,40 €           48,76 €           48,76 €                                                                                                    | Fremdla Liefer Kund Lief                                                                                                    | er Anschrift An                                                                                                    | nmerkung Bestand ⊨<br>Bestandsän<br>Bestandsän<br>Bestandsän<br>Bestandsän                                     | Lieferdatum                             | Stornos zeige<br>KFZ Ve<br>Ge<br>FR<br>Ty<br>Ge                                                                     | n Tabelle Filt<br>rmittler<br>ttygo<br>I-GS<br>re24de<br>ttygo                                         |
| eleg Ansicht<br>standsändernd ►<br>Beweg EK-Preis Preis Lager<br>4 48,76 € H<br>4 48,66 € H<br>4 48,66 € H<br>1 51,32 € H<br>G -4 49,40 € H<br>11 49,43 € H                                                                                                    | Fremdla Liefer Kund Lief                                                                                                    | er Anschrift An                                                                                                    | nmerkung Bestand ⊨<br>Bestandsän<br>Bestandsän<br>Bestandsän<br>Bestandsän<br>Bestandsän                       | Lieferdatum                             | Stornos zeige<br>KFZ Ve<br>Ge<br>FR<br>Ty<br>Ge                                                                     | n Tabelle Fi<br>rmittler<br>ttygo<br>I-GS<br>re24de<br>ttygo<br>re100                                  |
| Heg Ansicht         ►           standsändernd         ►           Beweg         EK-Preis         Preis         Lager           4         48,76 €         H           -4         48,66 €         H           -4         48,66 €         H           -1         51,32 €         H           G         -4         48,76 €         H           -4         48,76 €         H           -1         51,32 €         H           G         -4         49,43 €         H           1         -1         49,43 €         H           4         48,76 €         H         1         9,43 €         H                                                                                                    | Fremdla Liefer Kund Lief                                                                                                    | er Anschrift An<br>THEOCOMMENT AND AND AND AND AND AND AND AND AND AND                                                                                                    | merkung Bestand<br>Bestandsän<br>Bestandsän<br>Bestandsän<br>Bestandsän<br>Bestandsän<br>Bestandsän            | Lieferdatum                             | Stornos zeige<br>KFZ Ve<br>Ge<br>FR<br>Ty<br>Ge<br>Ty                                                               | n Tabele Fi<br>rmittler<br>ttygo<br>I-GS<br>re24de<br>ttygo<br>re100                                   |
| Heg Ansicht         estandsändernd         Beweg       EK-Preis         Preis       Lager         4       48,76 €         4       48,66 €         4       48,66 €         4       48,66 €         -1       51,32 €         6       -4         48,76 €       H         44,76 €       H         1       49,43 €         1       49,43 €         4       48,76 €         4       48,76 €         4       48,76 €         4       48,76 €         4       48,76 €         4       48,76 €         4       48,76 €         4       48,76 €         4       48,76 €         4       48,76 €                                                                                                    | Fremdla Liefer Kund Lief                                                                                                    | er Anschrift An<br>Tradition de Banker and<br>blander Geber and<br>blander Geber and<br>blander de Banker and<br>blander de Banker and<br>blander de          | merkung Bestand<br>Bestandsän<br>Bestandsän<br>Bestandsän<br>Bestandsän<br>Bestandsän                          | Lieferdatum                             | Stornos zeige<br>KFZ Ve<br>Ge<br>FR<br>Ty<br>Ge<br>Ty                                                               | n Tabele Fil<br>rmittler<br>ttygo<br>I-GS<br>re24de<br>ttygo<br>re100                                  |
| Image: Standsandernd         Image: Standsandernd         Image: Standsandernd           Beweg         EK-Preis         Preis         Lager           -4         48,76 €         H           -4         48,66 €         H           -4         48,66 €         H           -4         48,66 €         H           -4         48,66 €         H           -1         51,32 €         H           G         -4         49,40 €         H           -1         49,43 €         H         H           -1         49,43 €         H         H <td< td=""><td>Fremdla Liefer Kund Lief</td><td>er Anschrift An</td><td>merkung Bestand<br/>Bestandsän<br/>Bestandsän<br/>Bestandsän<br/>Bestandsän<br/>Bestandsän</td><td>Lieferdatum<br/>Preisklass</td><td>Stornos zeige<br/>KFZ Ve<br/>Ge<br/>FR<br/>Ty<br/>Ge<br/>Ty<br/>Sen</td><td>n Tabele Fil<br/>rmttler<br/>ttygo<br/>I-GS<br/>re24de<br/>ttygo<br/>re100</td></td<>                                                                                                    | Fremdla Liefer Kund Lief                                                                                                    | er Anschrift An                                                                                                    | merkung Bestand<br>Bestandsän<br>Bestandsän<br>Bestandsän<br>Bestandsän<br>Bestandsän                          | Lieferdatum<br>Preisklass               | Stornos zeige<br>KFZ Ve<br>Ge<br>FR<br>Ty<br>Ge<br>Ty<br>Sen                                                        | n Tabele Fil<br>rmttler<br>ttygo<br>I-GS<br>re24de<br>ttygo<br>re100                                   |
| Heg Ansicht         ►           standsändernd         ►           Beweg         EK-Preis         Preis         Lager           -4         48,76 €         H           -4         48,66 €         H           -4         48,66 €         H           -4         48,76 €         H           -4         48,76 €         H           -4         49,40 €         H           -4         48,76 €         H           -4         49,76 €         H           -4         49,76 €         H           -4         49,76 €         H           -4         49,76 €         H           -4         49,76 €         H           -4         49,76 €         H           -4         49,76 €         H           -4         49,76 €         H           -4         49,76 €         H           -4         49,76 €         H           -4         49,76 €         H           -4         49,76 €         H           -4         -4         49,76 €         H           -4         -4         -4         -4                                                                                                    | r B Fremd Fremd Frem                                                                                                    | er Anschrift An<br>Anschrift An<br>Anschrift Berner and<br>Anschrift Berner and<br>Anschrift Ber | Preiskl Enkauf                                                                                                 | Lieferdatum<br>Preisklass<br>Preis (N F | Stornos zeige<br>KFZ Ve<br>FR<br>FR<br>Ty<br>Sen<br>Preis (Brutto) KR                                               | n Tabele Fit<br>mittler<br>ttygo<br>1-G5<br>re24de<br>ttygo<br>re100<br>Ges                            |
| estandsändernd       Image: Second second seco                                         | Fremdla Liefer Kund Lief                                                                                                    | er Anschrift An<br>An<br>An<br>An<br>An<br>An<br>An<br>An<br>An<br>An                                                                                                    | nmerkung Bestand ⊾<br>Bestandsän<br>Bestandsän<br>Bestandsän<br>Bestandsän<br>Bestandsän<br>Pereiskl ⊾ Einkauf | Lieferdatum<br>Preisklass<br>Preis (N F | Stornos zeige<br>KFZ Ve<br>Ge<br>FR<br>Ty<br>Ge<br>Ty<br>Ge<br>Ty<br>Sen                                            | n Tabele Fit<br>rmittler<br>L-GS<br>re24de<br>ttygo<br>re100<br>3% Ges<br>3% Ges<br>2 9 %              |
| Image: Section 1       Image: Section 1         Image: Section 2       Image: Section 2         Image: Section 2       Image: Section 2         Image: Section 2                                                                                                    | Fremdla Liefer Kund Lief                                                                                                    | er Anschrift An<br>An<br>An<br>An<br>An<br>An<br>An<br>An<br>An<br>An                                                                                                    | nmerkung Bestand ⊾<br>Bestandsän<br>Bestandsän<br>Bestandsän<br>Bestandsän<br>Bestandsän<br>Preiskl ⊾ Einkauf  | Lieferdatum<br>Preisklass<br>Preis (N F | Stornos zeige<br>KFZ Ve<br>Ge<br>FR<br>Ty<br>Ge<br>Ty<br>Preis (Brutto) KE<br>Preis (Brutto) KE<br>4<br>4<br>4<br>4 | n Tabele Fil<br>mittler<br>ttygo<br>I-GS<br>re24de<br>ttygo<br>re100<br>3% Ges<br>3,07 % [<br>3,83 % [ |

#### 12.0.1933.73

## Stammdaten - Kassen/Banken Buchhaltung

Es ist jetzt möglich einer Kasse/Bank eine Farbe zu hinterlegen.

| 4   | 1                                                                   |                              | Kassen ver                  | walten                     |                  | - 🗆 X             |
|-----|---------------------------------------------------------------------|------------------------------|-----------------------------|----------------------------|------------------|-------------------|
| E   | itte Suchtext hier eingeben                                         |                              | • Finden Leeren             |                            |                  |                   |
|     | Bankname                                                            | Kommentar                    | Iban                        | BIC                        | Kontoinhaber     | Farbe             |
|     | IBarkasse<br>KSK St. Wendel<br>Barkverbindung 2<br>Barkasse Theke 2 | Diese Kasse kann nicht gelös | DE51 5925 1020 0000 0934    | SALADES1WND                | PlusFakt Factory | Benutzerdefiniert |
| 144 | <ul> <li>✓ Datensatz 1 von 4 → → ≫</li> </ul>                       | - 2 V X 4                    |                             |                            |                  |                   |
|     | gen sie die gewunschten Ka                                          | sse/bankverbindung an, od    | er bearbeiten/loschen diese | in der angezeigten Tabelle |                  | Schließen         |

#### 12.0.1933.74

# Zahlungseingang erfassen

Weitere Informationen und Suchmöglichkeiten im Drop Down der Kassen hinzugefügt Kasse bzw. Bank wird jetzt farblich dargestellt - vergleich Änderung 12.0.1933.74

| Rechnung Nr. 1699 Firma PlusFakt - Druckvorschau                                                                                                    |                                                                                          |                                                                                                    |                                               |
|----------------------------------------------------------------------------------------------------|------------------------------------------------------------------------------------------|----------------------------------------------------------------------------------------------------|-----------------------------------------------|
| Rechnung Nr. 1699 vom 12.04.2018<br>von Firma PlusFakt, Züsch                                                                                                    | Rechnung.ntr                                                                             | • Jundeninformationsfenster öffnen                                                                                |                                               |
|                                                                                                    |                                                                                          |                                                                                                    | <b>USFAKT</b><br>ITERPRISE                    |
|                                                                                                    | Firma<br>PlusFakt<br>z. Hd. Herrn Thiele<br>Hoffeldstr. 9<br><b>B-54422 Züsch</b>        |                                                                                                    |                                               |
|                                                                                                    |                                                                                          | Kunden-Nr.:<br>Kunden Ust-Nr.:                                                                                    | 50000<br>DE254239677                          |
|                                                                                                    | Rechnung Nr. 1699, Seite 1                                                               |                                                                                                    | Züsch, den 12.04.2018                         |
|                                                                                                    | Anzahl Artikel/Reifen Beschrei                                                           | sibung %Mv/St.                                                                                                    | E-Preis Gesamtpreis                           |
| Zahlungseingang verbuchen           ahlung           strag:         23,80 €           conto:         -2,38 €           ahngebühr:         0,00 €           Datum:         18.04.2018           zahlt:         0,00 €           Kasse:         18.04.8018 | Bankeinzug sofort<br>Die Ware bleibt bis zur vollständ<br>Sofern nicht anderes angegeber | zgl. 19.00 % MvS<br>Gesamtbr<br>digen Bezahlung unser Eigentum.<br>n entspricht das Leistungsdatum dem Rechnungsd | auf 20,00 € 3,80 €<br>atmag (Brutto): 23,80 € |
| och zu Zahlen: 23,80 € Bar                                                                                                    | Finden                                                                                   |                                                                                                    |                                               |
| Bank IBAN<br>→ IBarkasse                                                                                                    | BIC Kontoinha                                                                            | aber Kommentar<br>Diese Kasse kann nicht gelöscht werden                                                          | Farbe                                         |
| rivate Notiz zum Zahlungseingang: KSK St. Wendel DES<br>Bankverbindung 2                                                                                                    | 5925 1020 0000 0934 68 SALADE51WND PlusFakt F                                            | Factory                                                                                                    |                                               |
|                                                                                                    |                                                                                          | Le                                                                                                    | ieren                                         |
|                                                                                                    |                                                                                          |                                                                                                    |                                               |
| ×                                                                                                    | ieren                                                                                    |                                                                                                    |                                               |

#### 12.0.1935.75

#### Beleg Popup (Rechte Maustaste auf Beleg) z.B. in Kundenkartei oder Belegübersicht

#### Der Menüpunkt Direkt Druck wurde entfernt

Ein neuer Menüpunkt **Drucken/Mailen/FTP (wie bei Kunde hinterlegt)** wurde eingefügt. Dieser versendet den Beleg nach "Kunden- Lieferanteneinstellung" sofern für den jeweiligen Belegtyp die Daten beim Kunden hinterlegt sind, ansonsten wird gedruckt.

| 💈 🧟<br>Belegi | )<br>8        | -<br>Allge <u>r</u> | nein _  | Im- / Exp <u>ort</u> | JoF <u>ur</u>   | htion               |                |                             |                                  |                |                               |               |                         |                       | Kd                      | l. Nr.   |
|---------------|---------------|---------------------|---------|----------------------|-----------------|---------------------|----------------|-----------------------------|----------------------------------|----------------|-------------------------------|---------------|-------------------------|-----------------------|-------------------------|----------|
| -             | <b>a</b>      |                     |         | \$                   | 0               | -                   | 4              | 0                           | Þ                                |                | <b>,</b>                      | ~             |                         | 2                     |                         | <u>.</u> |
| Ne            | eu<br>,       | Be                  | arbeite | n Umwandeli          | n Beleg<br>Info | Storno /<br>Löschen | Drucken<br>T   | E-Mail                      | Kopieren<br>*                    | Zeige<br>Verk. | Versandverfolgu<br>Beleg      | ing Suche     | Mark. Beleg<br>Kunden z | ; anderem<br>:uordnen | ä                       | Zahlu    |
| <u>1</u>      | Kur           | nde: 50             | 000 F   | lusFakt              |                 |                     |                |                             |                                  | <u>@</u> 2     | Belege (150                   | )             |                         |                       |                         |          |
| ehen          | Sie e         | ine Spal            | tenübe  | erschrift in diesen  | Bereich, u      | ım nach die         | eser zu grup   | pieren                      |                                  |                |                               |               |                         |                       |                         |          |
| Be            | leg A         | vrt                 | V       | BelegNr.             | Datum           |                     | Lieferansc     | hrift                       |                                  |                |                               |               |                         | Erst                  | Erle                    | . F      |
| +             | <b>1</b>      | Rec                 |         | 1699                 | 12 04 20        | 18 11.59            | Firma Plus     | Fakt • 7                    | Hd. Herrn <sup>-</sup>           | Thiele • !     | Joffoldetr 0 . D 5            | 4400 Zürch    |                         |                       |                         |          |
| +             |               | Rec                 |         | 1698                 | 11.04.20        | 18 12:37            | Firma Plus     | Fakt • z.                   | Hd. Herrn "                      | Thiele •       | Dolog Eupletion               | on für Doc    | opupg 1600              |                       | - 65                    |          |
| +             | 100           | Rec                 | -       | 1697                 | 11.04.20        | 18 12:36            | Firma Plus     | Fakt • z. l                 | Hd. Herrn <sup>-</sup>           | Thiele •       | beleg funktion                |               | Inung 1099              | ,                     | -H                      |          |
| +             | đ             | Lief                |         | 1335                 | 28.03.20        | 18 13:22            | Firma Plus     | Fakt • z.                   | Hd. Herrn <sup>-</sup>           | Thiele •       | 🧪 Ansehen/Be                  | arbeiten      |                         |                       | H                       |          |
| +             | 1             | Rec                 |         | 1684                 | 28.03.20        | 18 10:51            | Firma Plus     | Fakt • z.                   | Hd. Herrn <sup>-</sup>           | Thiele •       | Brucken/M                     | ilan/ETD /wi  | a bai Kunda bi          | interleat)            | -6                      | -        |
| +             | 1             | Rec                 |         |                      | 28.03.20        | 18 10:38            | Firma Plus     | Fakt • z.                   | Hd. Herrn <sup>-</sup>           | Thiele •       |                               | illen/FTP (wi | e bei Kunde n           | interiegt)            | H                       | -        |
| +             | 1             | Rec                 |         | 1682                 | 28.03.20        | 18 10:31            | Firma Plus     | Fakt • z.                   | Hd. Herrn <sup>-</sup>           | Thiele •       | 🛃 Druckvorsch                 | au            | 5                       |                       | Ē                       |          |
| +             | 1             | Rec                 |         | 1679                 | 19,03,20        | 18 09:41            | Firma Plus     | Fakt • z.                   | Hd. Herrn <sup>-</sup>           | Thiele •       | 🗭 Mailen                      |               |                         |                       | $\overline{\mathbf{v}}$ |          |
|               | Gegi<br>falsc | enbeleg<br>h        | aus Re  | chnung: 1677. S      | torniert vo     | on Benutze          | r: Nicole Th   | iele am 1                   | 9.03.2018                        | 09:41:2        | <ol> <li>BelegInfo</li> </ol> |               |                         |                       |                         |          |
| +             | <b>\$</b>     | Rec                 |         | 1677                 | 15.03.20        | <del>18-10:08</del> | Firma Plus     | Fakt • z.                   | Hd. Herrn <sup>-</sup>           | Thiele •       | - Vaulatture                  |               |                         |                       | $\checkmark$            |          |
|               | Stor          | niert vor           | n Benu  | tzer: Nicole Thiel   | e am 19.03      | 3.2018 09:          | 41:24          |                             |                                  |                |                               |               |                         |                       |                         |          |
| -             | faisc         | n<br>Ree            |         | 1676                 | 10.00.00        | 10.00.50            | Diverse Divert | nalut – a l                 |                                  | Thisle         | 🛟 Umwandeln                   |               |                         |                       |                         |          |
|               | 87<br>18      | Kec                 | 4       | 1070                 | 13.03.20        | 18 08:53            | Firma Plusi    | Fakt • z. i<br>Foldt • z. i | H <b>a. Herrn</b><br>Hd. Horro ' | Thiele •       | 👰 Beleg Status                | setzen        |                         |                       |                         | -        |
| +             |               | Rec.                | -       | 1534                 | 08.03.20        | 18 10:22            | Firma Plusi    | Fakt • Z.<br>Eakt • Z       | Hu. Herrn<br>Hd. Horrn '         | Thiele •       | - Dereg Status                | Jealeri       |                         |                       |                         | _        |
| +             | 60            | Rec                 | -       | 1671                 | 01.03.20        | 10 10.35            | Firma Plus     | Fakt • Z.<br>Eakt • Z       | Hu. Herrin<br>Ud. Horrin 1       | Thiele •       | 률 Zahlungsein                 | gang          |                         |                       | H                       | _        |
| +             | đ             | Liof                |         | 1222                 | 01.03.20        | 10 00.40            | Firma Plus     | Ealdt e z                   | Hd. Herrn 1                      | Thiele •       | 🥽 Kunde öffne                 | n             |                         |                       | - H                     |          |
| +             |               | Roc                 | -       | 1670                 | 01.03.20        | 10 09.19            | Firma Plud     | Ealzt e z i                 | Hd. Horrn <sup>-</sup>           | Thiele +       | () Number of the              |               |                         |                       |                         | _        |
| +             | đ             | Lief                |         | 1331                 | 01.03.20        | 18 08:46            | Firma Dlud     | Fakt • 7                    | Hd. Herrn '                      | Thiele •       | Druckvorsch                   | iau (aktuelle | Tabelle)                |                       | H                       |          |
| +             | ð             | Lief.               |         | 1330                 | 01.03.20        | 18 08:45            | Firma Plus     | Fakt • z                    | Hd. Herro "                      | Thiele •       | 🚮 Termin vere                 | inbaren       |                         |                       | H                       |          |
| +             | ð             | Lief.               | ~       | 1329                 | 01.03.20        | 18 08:45            | Firma Plus     | Fakt • z                    | Hd. Herro "                      | Thiele •       |                               |               |                         |                       | -6                      | -        |
|               |               |                     |         |                      | 21/00/20        |                     |                |                             | Cast i Barrill                   |                | 📷 🛛 Beleg in Kur              | idenlager bu  | chen                    |                       |                         |          |
|               |               |                     |         |                      |                 |                     |                |                             |                                  |                |                               |               |                         |                       | -                       |          |

#### 12.0.1938.76

#### Artikel übernehmen Fenster direkte Preiskalkulation über F11

Die bekannte Funktion aus dem **Lagerzugangsfenster** (Artikel Zubuchen) wurde nun auch im **Artikel übernehmen** Fenster eingebaut. Dadurch ist es Möglich alle Preisklassen durch drücken der F11 Taste direkt durch zu kalkulieren.

| 📬 Artikel                              | übernehme    | n                                                   |                                                     |                                      |                |                                                |                                                                            |                                                                     |                                                       |                        | _   | • ×  | < |
|----------------------------------------|--------------|-----------------------------------------------------|-----------------------------------------------------|--------------------------------------|----------------|------------------------------------------------|----------------------------------------------------------------------------|---------------------------------------------------------------------|-------------------------------------------------------|------------------------|-----|------|---|
|                                        |              |                                                     | 205/55                                              | R16 94                               |                | INITY                                          | - ECON                                                                     | IAX XL (TL                                                          | )                                                     |                        |     |      |   |
| 10022 -                                | inglish Code | (Postlah 18                                         | C 20185 Press                                       | ay insis                             | lanar P        | Verpark                                        | 11                                                                         |                                                                     |                                                       |                        |     |      |   |
| Information                            | tionen alte  | Käufe (diese                                        | er Kunde)                                           |                                      |                |                                                |                                                                            |                                                                     |                                                       |                        |     |      |   |
| Datun                                  | n 🗉 Bele     | g                                                   | Lager                                               | Anz.                                 |                | EK                                             | Preis                                                                      | Mitarbeiter                                                         |                                                       |                        |     | K    | B |
| → 23.04.                               | .2018 🔒 Be   | estellung                                           | m H                                                 | 4                                    | 25,8           | 8€                                             | 33,84€                                                                     | Admin                                                               |                                                       |                        |     | 0,00 | € |
| Artikel/L<br>Lager:<br>Anzahl:         | eistung üb   | ernehmen<br>stand alle Lag<br>1,00                  | • Bes<br>er: 82,00)<br><b>2</b> Bestand             | itand:                               | 82,00<br>81,00 | )                                              | <b>Ргеізс</b><br>КВ<br><u>Е</u> К (пе<br>VK ( <u>п</u> е<br><u>V</u> K (br | e - KB Datum<br>etto) 25<br>etto) 33<br>rutto) 40                   | : 01.01.201<br>0,00 € Ø EK<br>,88 €<br>,84 €<br>,27 € | <b>8</b><br>: (netto): | 25, | 88€  |   |
| 🥩 Lager                                | 🗇 Preise     | 🤣 Vorliegen                                         | de EK Kalkulatio                                    | nen                                  | 🗐 Ange         | ebote                                          | 👆 KB Pi                                                                    | reisverlauf                                                         | 💩 Kd. Beste                                           | llungen                | · • | < 1  | • |
|                                        |              |                                                     |                                                     | 1                                    | Kalkulat       | tion fei                                       | tig!                                                                       |                                                                     |                                                       |                        |     |      |   |
| → AT25<br>8T240<br>OW7<br>DShop<br>FW4 |              | 34,00 €<br>34,00 €<br>33,50 €<br>33,30 €<br>29,85 € | 40,46 €<br>40,46 €<br>39,87 €<br>39,63 €<br>35,52 € | 0,00 %<br>0,00 %<br>0,00 %<br>0,00 % |                | 19.01.<br>19.01.<br>23.04.<br>23.04.<br>23.04. | 2018 1<br>2018 1<br>2018 0<br>2018 0<br>2018 0                             | Manuell: Ma<br>AT25-0,02<br>BT240-0,50<br>CVK7-0,20<br>DShooPlattfe | E                                                     |                        |     |      | • |
| FDalti<br>GWarg                        | a            | 30,50 €<br>33,84 €                                  | 36,30 €<br>40,27 €                                  | 0,00 %<br>0,00 %                     |                | 23.04.<br>23.04.                               | 2018 0<br>2018 0                                                           | DShopPlattk<br>CVK7/99*10                                           | и.,<br>0                                              |                        |     |      | ¥ |
|                                        |              |                                                     |                                                     | ✓                                    | <u>о</u> к     |                                                | Abb                                                                        | ruch                                                                |                                                       |                        |     |      |   |

#### 12.0.1940.77

## **Beleg bearbeiten**

Es ist jetzt möglich eingerichtete ADHOC EDI Abfragen direkt für eine markierte Beleg Position durchzuführen.

| 😳 ?<br>Allgemein Schnitte         | tellen                |                              |                            |               |                  | Beleg: B                  | estellung                      | Beleg         | Nr: 11               | 73 - KD/LF           | Nr: 50000               | - Firm  | a PlusFaki     | t aus Zi | üsch (Normal    | )          |              |                       |                |             |          | - 1        | o ×       |
|-----------------------------------|-----------------------|------------------------------|----------------------------|---------------|------------------|---------------------------|--------------------------------|---------------|----------------------|----------------------|-------------------------|---------|----------------|----------|-----------------|------------|--------------|-----------------------|----------------|-------------|----------|------------|-----------|
| D'SE                              | TRO<br>Aral           | rep<br>doc                   | ۲                          |               | ŀ                | ATP+                      | s                              |               | ŧ                    | 5                    |                         |         |                |          | *               | T24        | TYRE<br>100  | Q                     | (((2)))        |             |          |            |           |
| DVSE Schnittstelle Cent<br>* Schn | oDigital<br>ittstelle | RepDoc v2<br>Schnittstelle * | PVKompass<br>Schnittstelle | TecDoi<br>Imp | c (Katy)<br>port | ATP Plus<br>Schnittstelle | Feilespektrur<br>Schnittstelle | n Art         | tikelimpo<br>externe | ort über Av<br>Datei | rtikelauskunf<br>Extern | t Art   | ikel/Kunden    | lager    | TyreSystem      | Tyre24     | Tyre100      | Externe<br>Suche(n) + | Adhoc<br>EDI - |             |          |            |           |
|                                   |                       | 5chnittstellen :             | zu Autoteile               | systeme       | en               |                           |                                | D)            |                      |                      | Sonstiges               | ;       |                |          |                 | ÷          | TyreSystem   | Live                  | l              | 5           |          |            | -14       |
| Bestellt                          |                       | Versand                      |                            |               | KFZ              |                           |                                | Pers          | sonal                |                      |                         |         | Sonstige       | s        |                 | 98         | Continental  |                       |                |             |          |            |           |
| Bestell <u>N</u> r.:              |                       | Versand Nr.:                 |                            |               | K <u>F</u> Z:    |                           | × 🦛                            | Monte         | eur:                 |                      |                         |         | Termin:        | 🚮 Terr   | minplaner öffne | n (11)     | Cooper       |                       |                |             |          |            |           |
| Bestellt von:                     |                       | Versan <u>d</u> per:         |                            | -             | <u>K</u> m:      |                           |                                |               |                      |                      |                         |         | Tour:          |          |                 | (m)        | Falken       |                       |                |             |          |            |           |
| Bestellt am: 25.04.20             | 18 -                  | Lief <u>e</u> rdatum:        |                            | -             |                  |                           |                                | Verk <u>ä</u> | ufer:                | 🛛 Admin              |                         |         | Vermit.        |          |                 | 100<br>(m) | Construction |                       |                |             |          |            |           |
| Artikel Nr.                       |                       | Beschreibung                 |                            |               |                  |                           | Anz. T                         | eillieferu    | ung                  | EK Preis             | ; P                     | reis F  | Preis (Brut    |          | G Netto         | 3          | Goodyear     |                       |                | Lager       | Pos. 🗉   | Gewicht    | Anmerkung |
| → 🚖 205/55R16 91 V                |                       | CONTINENTAL -                | PREMIUMCON                 | NTACT 5 F     | R (TL)           |                           | 4                              |               |                      | 51,89€               | 64,1                    | 16€     | 76,35 🤅        | 2        | 56,64€ 3        | c %        | Goodyear-V   | Viltz                 |                | Halle2      | 10       | 8,2        |           |
| * 💊                               |                       |                              |                            |               |                  |                           |                                |               |                      |                      |                         |         |                |          |                 | 1          | Gundlach     |                       |                |             |          |            |           |
|                                   | 9g Interpreu          |                              |                            |               |                  |                           |                                |               |                      |                      |                         |         |                |          |                 |            |              |                       |                |             |          |            |           |
|                                   |                       |                              |                            |               |                  |                           |                                |               |                      |                      |                         |         |                |          |                 | 1          | Kumho-mit    | Testaccou             | int            |             |          |            |           |
|                                   |                       |                              |                            |               |                  |                           |                                |               |                      |                      |                         |         |                |          |                 | 010        | Michelin     |                       |                |             |          |            |           |
|                                   |                       |                              |                            |               |                  |                           |                                |               |                      |                      |                         |         |                |          |                 | 010        | Nexen        |                       |                |             |          |            |           |
|                                   |                       |                              |                            |               |                  |                           |                                |               |                      |                      |                         |         |                |          |                 | (ref)      | Disalli      |                       |                |             |          |            |           |
|                                   |                       |                              |                            |               |                  |                           |                                |               |                      |                      |                         |         |                |          |                 | 100        | Pirelli      |                       |                |             |          |            |           |
|                                   |                       |                              |                            |               |                  |                           |                                |               |                      |                      |                         |         |                |          |                 | 78         | PointS Hand  | lelsplattfo           | rm             |             |          |            |           |
|                                   |                       |                              |                            |               |                  |                           | 4                              |               | Σ=                   | 207,56€              |                         |         |                | 256      | 6,64 € 30       | 5 🙀        | PointS Indu  | striebestel           | lung           |             |          | 8,20       |           |
| He He Datensatz 1 vo              | n1 → →                | H - 4                        |                            |               |                  |                           |                                |               |                      |                      |                         |         |                |          |                 | 1          | Reifen Krieg |                       |                |             |          |            | +         |
| Zahlungsbedingung:                |                       |                              |                            |               |                  |                           |                                | - 🤞           | Lager                | 🚮 Preise             | e 🔗 Vorl                | liegend | e EK Kalkula   | tionen   | 🗄 Angebote      | 1          | RFH          |                       |                | pen 🛛 🔛 EK/ | VK Stück | <u>ت</u>   | F         |
| Zusätzlicher Belegtext:           |                       |                              |                            |               |                  |                           | -                              | ·             | Lager                |                      | Best.                   | Fre     | md EK          | Fremd \  | /K Fremd. Dai   | e 🙀        | Vredestein   |                       |                | VK KB%      | Fremd V  | K Endkunde | Fremd VK  |
|                                   |                       |                              |                            |               |                  |                           | 1                              | ′ →           | Halle                | 2                    | 40                      | 5       | 1,89€          | 0,00     | €               | -          |              | 0 100                 | ,00 %          | 100,00 %    |          | 0,00€      |           |
| Private Notiz zum Beleg:          |                       |                              |                            |               |                  |                           | 4                              | · .           | T24                  | (Fremd)              | 100                     | 5       | 0,92€          | 50,92    | € 21.02.181     | 4:11       |              | 0 39                  | ,38 %          | 39,38 %     |          | 65,13€     |           |
|                                   |                       |                              |                            |               |                  |                           |                                | r .           | van (                | (Fremd)              | 50                      | 5       | 1,20€<br>1.79€ | 55,00    | € 21.02.181     | 3:30       |              | 0 39                  | 35 %           | 34,52 %     |          | 53,00€     |           |
|                                   |                       |                              |                            |               |                  |                           |                                |               | ITS (                | Fremd)               | 100                     | 5       | 2,30€          | 57,14    | €               |            |              | 0 37                  | ,74 %          | 31,97 %     |          | 57,14€     |           |
| Pos. Löschen                      |                       | Artikelausk                  | sunrt 💊                    |               | Beleg a          | ibschlielfen (Al          | .1+B)                          | 144 - 4       | 44 A E               | Datensatz 1          | von 5 🕨 H               | нт      | 4              |          |                 |            |              |                       |                |             |          |            | Þ         |
|                                   |                       |                              |                            |               |                  |                           | _                              | _             |                      |                      |                         |         |                | -        |                 |            |              |                       |                | £           | 🛛 🚳 Off  | en: 10.10  | 12.20 €   |
|                                   |                       |                              |                            |               |                  |                           |                                |               |                      |                      |                         |         |                |          |                 |            |              |                       |                |             | on       |            |           |

#### 12.0.1948.82

# Ansicht Belegverkettung

Es ist jetzt möglich Felder wie z.B. Beleg Nr, Bestell Nr etc. des Belegs (Belegkopf) zu markieren und per rechte Maustaste zu kopieren.

| PD -><br>Belegfunktoren                                                                                                    | Bel             | eg Verkettung                            |                            |                  |                   | ୍ତ                    | -        | o x                 |
|----------------------------------------------------------------------------------------------------|-----------------|------------------------------------------|----------------------------|------------------|-------------------|-----------------------|----------|---------------------|
| Lupe ein/ausbienden Offne Versandverfolgung Urefestchen 1345<br>Befehle a                                                                                                    |                 |                                          |                            |                  |                   |                       |          | ^                   |
| Lieferschein<br>1345<br>03.05.2018                                                                                                    |                 |                                          |                            |                  |                   |                       |          | <u>.</u>            |
| 03.05.2018                                                                                                    |                 |                                          |                            |                  |                   |                       |          | •                   |
| Beleg Art V BelegNr. Datum Lieferanschrift                                                                                                    |                 | ia. Erstellt E                           | Erledigt Betrag (Bru       | utto) Mahngebühr | Gezahlt Differenz | Rohgewinn Rohgewinn % | Fälig am | Mahnstuf            |
| Ising PlusEakt • Hoffeldstr. 9 • 8-54422                                                                                                    | Rückgängig      | ✓                                        | ✓ 575,                     | 01€ 0,00€        | 0,00€ 575,01€     | 240,00€ 49,67 %       |          |                     |
| Positionen                                                                                                    | Aurechnaidan    |                                          |                            |                  |                   |                       |          |                     |
| Pos = Arokei Nr. Beschreibung      10 205/55816.91 V MICHELIN - ENERGY SAVER SLIGENX (TL)                                                                                                    | Konjeren        | (Netto) Preis (Netto)<br>0.80 € 120.80 € | Preis (Brutto)<br>143.75 € | 19 % Halle2      | Kommentar         |                       |          | KB Preis<br>86.50 € |
|                                                                                                    | Einfürs         | -,                                       |                            |                  |                   |                       |          |                     |
|                                                                                                    | × Löschen       |                                          |                            |                  |                   |                       |          |                     |
|                                                                                                    | Alles auswählen |                                          |                            |                  |                   |                       |          |                     |
| H (I < Debecation ) ) ) ) ] (                                                                                                    |                 |                                          |                            |                  |                   |                       |          |                     |
| The second second |                 |                                          |                            | Zoor             |                   | ••                    | - e 🕴    | Schließen .:        |

#### 12.0.1949.83

# Beleg -> KFZ Suche

Beschleunigung der Suchfunktion wenn sehr viele KFZ beim Kunden hinterlegt sind.

| <b>.</b>                                                                                                    |                                                                                                    |                                                                                                    |                                                                          |                                                   | Beleg: Rec         | hnung   KD/LF           | F Nr: 50000 - Firma Plu                                                       | ısFakt aus Z                                         | üsch (Normal)                                                           |        |                   |      |           | - 🗆 X                              |
|----------------------------------------------------------------------------------------------------|----------------------------------------------------------------------------------------------------|----------------------------------------------------------------------------------------------------|--------------------------------------------------------------------------|---------------------------------------------------|--------------------|-------------------------|-------------------------------------------------------------------------------|------------------------------------------------------|-------------------------------------------------------------------------|--------|-------------------|------|-----------|------------------------------------|
| Allgemein                                                                                                    | Schnittstellen                                                                                                    |                                                                                                    |                                                                          |                                                   |                    |                         | a Einlagerung,                                                                | KFZ                                                  |                                                                         |        |                   |      |           |                                    |
| Rednung<br>Nr.:<br>Rch. Anschr.:<br>Lieferung an:<br>Bestellt gr.:<br>Bestellt yn:<br>Bestellt vgn:<br>Bestellt vgn:<br>Bestellt vgn:<br>Marken vgn:<br>Marken vgn:<br>M | Wird vergebe 8<br>PiusFakt, z. Hd. Herr<br>Achturg, bei dissem<br>PiusFakt, z. Hd. Herr<br>04.05.2018 •<br>NY. Besch | B Datum: 04<br>m Thiele, Hoffeldsr. 9<br>Kunden keine Belege<br>m Thiele, Hoffeldsr. 9<br>Versand<br>Versand Nr. :<br>Versand per:<br>Liefgrdatum:<br>rebung | .05.2018 05<br>), B-54422 Zusch<br>schrößen, der<br>), B-54422 Zusch<br> | R37<br>st fur der<br>KF2:<br>KE2:<br>KE2:<br>KE2: |                    | Benachricht<br>keine Be | igung<br>nachrichtig+<br>- &<br>Pos2<br>Yamsha<br>Mercodes Benz<br>Yolkswagen | Benach<br>Am:<br>Von:<br>Sonstig<br>Termin:<br>Finds | richtigt:<br>pes<br>T<br>Pos1<br>07125R<br>Kombilmousine<br>Kielniwagen | Pos2u1 | Ροεζυ/2<br>Υ<br>Α | Pos3 | Pos2u3    | Pos4<br>77777<br>WDC1641221A464274 |
| Zahlungsbedin                                                                                                    | isatz 1 von 1 → → →<br>igung: Bankeinzu                                                                              | = 4<br>g sofort                                                                                                    |                                                                          |                                                   | ×                  | <u></u>                 | Bearbeiten K                                                                  | FZ Feld leere                                        | n 😮 Hife                                                                |        |                   |      |           |                                    |
| Private Notiz zi                                                                                                    | um Beleg:                                                                                                    | Artikelauskunit                                                                                                    | ~                                                                        | <u>B</u> eleg a                                   | bschließen (ALT+B) | * * * Date              | ensatz O von O + + + + + 1                                                    | 1004                                                 |                                                                         |        |                   |      | 🗧 💱 Offer | ⊧ 10.054,61€ .:                    |

#### 12.0.1949.84

#### Betrifft bestimmte Fenster in PlusFakt wie z.B. Umsatzstatistik, Serienmailmodul etc.

Diese Fenster werden in PlusFakt in separaten Tasks (Multitasking, Multithreading) ausgeführt.

Hatte man eins dieser Fenster geöffnet und während des Arbeitens dann minimiert (um z.B. eine größere Serienmail zu versenden), erhielt man beim erneuten Anklicken des Symbols eine Meldung dass das Fenster bereits geöffnet ist. Nun wird das Fenster wenn es z.B. im Hintergrund oder minimiert ist automatisch wieder in den Vordergrund geöffnet.

#### 12.0.1952.85

#### Betrifft Kunden Kontendaten/ Sepa Bankeinzüge

Aktualisierung der BLZ- und Kontonummern-Prüfverfahren It. der offiziellen Unterlagen der Deutschen Bundesbank, welche zum **04. Juni 2018** gültig sind.

#### 12.0.1998.99

#### PlusFakt - Kalkulation / Fremdlagerkalkulation

Geschwindigkeitssteigerungen bei komplexen Formeln, in welchen:

- Fremdversand Lager mehrfach verwendet werden
- Platzierungsliste Platz mehrfach verwendet wird
- Platzierungsliste Preis mehrfach verwendet wird

#### 12.0.2002.102

#### PlusFakt KB Preispflege

Geschwindigkeitssteigerung bei der KB Pflege

- Reifen (+10%)
- Felgen (+600%)

#### 12.0.2010.103

#### Lieferanten Beleg / Artikel übernehmen

Ist der Lieferant mit einem Fremdlager verknüpft und auf diesem Fremdlager ist für diesen Artikel ein Bestand vorhanden, so wird der EK Preis von diesem Fremdlager bei der Übernahme vorgeschlagen.

#### 12.0.2031.109

#### Serienmailmodul - Mailprotokoll

Das Mailprotokoll wird jetzt mit einer Fußzeile (Datum) abgespeichert.

| Status                                  | Kunden Nr | Name                     | EMail            |  |  |  |  |  |  |
|-----------------------------------------|-----------|--------------------------|------------------|--|--|--|--|--|--|
| Erfolgreich v                           | 1         | Firma Thiele GbR Joachim | info@plusfakt.de |  |  |  |  |  |  |
| Mail Protokall vom: 25.07.2018.00:23:41 |           |                          |                  |  |  |  |  |  |  |

Mail Protokoll vom: 25.07.2018 09:33:41

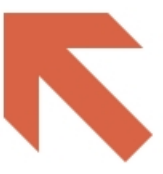

#### 12.0.2141.154

Betrifft Kunden Kontendaten/ Sepa Bankeinzüge
Aktualisierung der BLZ- und Kontonummern-Prüfverfahren It. der offiziellen Unterlagen der Deutschen Bundesbank, welche zum **10. November 2018** gültig sind.

## 12.0.2116.141

Tyresystem Felgen Bestellung, Fahrzeug-Schlüsselnummer angeben

| Uve Bestandsabfrage über Soap                                                                              |  |  |  |  |  |  |  |  |  |  |  |  |
|----------------------------------------------------------------------------------------------------|--|--|--|--|--|--|--|--|--|--|--|--|
| Bestandsabfrage TyreSystem API                                                                             |  |  |  |  |  |  |  |  |  |  |  |  |
| Bitte geben Sie die Angahl an: 1 Anfragen 2 Anfragen 4 Anfragen                                            |  |  |  |  |  |  |  |  |  |  |  |  |
| Artikel Infos: M10-80843M17-9 - FELGE: RIAL - M10 METAL-GREY 8,0X18 5/112 ET:43 ML:66,5 EAN: 4046004095419 |  |  |  |  |  |  |  |  |  |  |  |  |
| Anmerkung zur Felge: Mercedes-Benz S-Klasse 2143 ccm, 150 KW, 204 PS                                       |  |  |  |  |  |  |  |  |  |  |  |  |
| Fahrzeug Schlüsselnummer: 0710/407                                                                         |  |  |  |  |  |  |  |  |  |  |  |  |
| Antwort vom Server                                                                                         |  |  |  |  |  |  |  |  |  |  |  |  |
| Lieferdatum Einzel Preis Versand Preis Gesamt Lieferant Verfügbar Meldung                                  |  |  |  |  |  |  |  |  |  |  |  |  |
| → 90,95 € 0,00 € 90,95 € RSU 20                                                                            |  |  |  |  |  |  |  |  |  |  |  |  |
|                                                                                                    |  |  |  |  |  |  |  |  |  |  |  |  |
|                                                                                                    |  |  |  |  |  |  |  |  |  |  |  |  |
| Abbruch Lieferung zu mir 🗹 🗸 1 für 90,95 € pro Stück bei RSU bestellen                                     |  |  |  |  |  |  |  |  |  |  |  |  |

Ab jetzt ist es möglich beim Bestellvorgang einer Felgen-Bestellung über die Tyresystem API die Fahrzeug-Schlüsselnummer in einem gesonderten Feld zu übermitteln. Dadurch wird der Bestellvorgang für Tyresystem um einiges vereinfacht und Ihre Bestellung kann noch schneller verarbeitet werden.

Wenn Sie die Tyresystem API direkt aus dem Beleg heraus verwenden schreiben sie die Fahrzeugkennung einfach in den Langtext und die Schlüsselnummer in die Spalte "Anmerkung Kommentar". Somit wird auch über diesen Weg alles korrekt an Tyresystem übertragen.

| D   | . Artikel Nr. | Beschreibung                                                       | Anz. | Teillieferung | Preis   | Preis (Brut | G Netto | G Brutto | Lbđ      | MwSt.   | KB    | Lager     | Pos. = | Gewicht | Anmerkung Kommentar |
|-----|---------------|--------------------------------------------------------------------|------|---------------|---------|-------------|---------|----------|----------|---------|-------|-----------|--------|---------|---------------------|
| , 🔅 | ARK75745852-6 | FELGE: RIAL - ARKTIS DIAMANT-SCHWARZ 7,5X17 5/108 ET:45<br>ML:70,1 | 1    |               | 74,14 € | 88,23 €     | 74,14 € | 88,23 €  | <b>A</b> | 19,00 % | 0,00€ | 📩 Hauptla | 10     | 10      | 1349/ABV            |

12.0.2127.146

Terminkalender

Wird ein Termin mit der Maus zusammengeschoben, so dass er dieselbe Start und Endezeit hat, erscheint jetzt ein Hinweis.

| 2 2                     | ⊼ 😵 😨 🎟 ,                                | PlusFakt Enterpr         | ise            | Einste                                           | ellungen                    | Ка                                    | lender   | /Termin            | e                                     |          |               | ×           |
|-------------------------|------------------------------------------|--------------------------|----------------|--------------------------------------------------|-----------------------------|---------------------------------------|----------|--------------------|---------------------------------------|----------|---------------|-------------|
| Allgeme                 | in Import/Export/Updat                   | e Listen/Auswertunger    | n AddIns       | Stammdaten                                       | Einstellunger               | n Terminplar                          | ier /    | Ansicht            | Termin                                |          |               |             |
| Kunden,                 | Cieferanten Artikelauskunft<br>Allgemein | Belegrecherche           | Belege         | 👗 Einlagerung<br>🚳 Auftrags Bena<br>🏜 Dokumenten | achrichtigungen<br>Sammlung | Serien Mail/<br>₿ Anrufliste<br>Tools | 'Brief - | Bestelly           | /orschlag                             |          |               | ^           |
|                         | Röhna 1 🌌                                | Ribna 2                  | Röh            | no 2                                             | Miotwogo                    | *                                     | Kaler    | nder               |                                       |          | t             | а<br>В0     |
|                         |                                          |                          | Bui            | Bühne 3                                          |                             |                                       |          |                    | her ⊧                                 | ₹ 2018   | Þ             | Aufg        |
|                         | Montag, 29. Oktober                      | Montag, 29. Oktober      | Monta          | g <mark>,</mark> 29. Oktober                     | Montag, 29                  | . Oktober                             |          | MO D               | FR SA S                               | 0        | aben          |             |
|                         |                                          |                          |                |                                                  |                             |                                       |          | 40 1 2             | 2 3 4                                 | 567      | 7             |             |
| 0800                    | 🞊 50000 PlusFakt                         |                          |                |                                                  |                             |                                       |          | 41 8 9<br>42 15 17 | ) 10 11<br>6 17 19                    | 12 13 1  | 4             | Das         |
| 30                      |                                          |                          | _              |                                                  | 50044 Thie                  | le Joachim                            |          | 43 22 2X           | 3 24 25                               | 26 27 2  | 8             | hboa        |
| 30                      |                                          |                          |                |                                                  | <b>P</b>                    | ie souchini                           |          | 4 29 30            | 0311                                  | 2 3 4    | 1             | d           |
| 10 <sup>00</sup>        | 50044 Thiele<br>Joachim->TÜV TR JT       | 🔭 🌮 50077 Waldmann       |                |                                                  |                             |                                       |          | 5 0                | , , , , , , , , , , , , , , , , , , , | 9 10 1   | T             | <i>&gt;</i> |
| 30                      | 123                                      | 10:00 -                  | tung           |                                                  |                             | ×                                     |          |                    |                                       |          |               | ermin       |
| <b>113</b> 0            |                                          |                          | Termin S       | Startzeit identis                                | ch Endezeit!                |                                       |          |                    |                                       |          |               | Such        |
| 12 <sup>00</sup>        | ∂ MittagsPause                           | ∂ MittagsPause           | Wenn sie       | dies nicht möchter                               | n, bitte korrigiere         | en!                                   |          |                    |                                       |          |               | 6           |
| 30                      |                                          |                          |                |                                                  |                             |                                       |          |                    |                                       |          |               |             |
| 13 30                   |                                          |                          |                |                                                  |                             |                                       |          |                    |                                       |          |               |             |
| <b>14</b> <sup>00</sup> |                                          |                          | 75000<br>Facto | 0 PlusFakt<br>ry                                 | 🎇 3 Reifen Mö               | öhr                                   |          |                    |                                       |          |               |             |
| 30                      | 🙁 500.1.5 Groß Rainer                    | S0015 Groß Rainer        |                |                                                  |                             |                                       |          |                    |                                       |          |               |             |
| 15                      |                                          |                          |                |                                                  |                             |                                       |          |                    |                                       |          |               |             |
| 16.00                   |                                          |                          |                |                                                  |                             | *                                     |          |                    |                                       |          |               |             |
|                         |                                          |                          | . 0            | and the second second                            | ▶ 14 44 4                   | > >> >+ <b>+ -</b>                    |          |                    | A T I 6                               | (T )     | <b>6</b> 0 04 |             |
| Datenba                 | nk: deepspace\sqlexpress20               | J12\PlusFakt11 estsyster | n 📑 Anger      | neidet: Admin                                    |                             |                                       |          |                    | 👅 Teletoi                             | n (Tapi) | 90:8 🔮        | 3:26        |

## 12.0.2136.152

# Handelskundenwebshop - Belege Ansicht Erweitert

Es werden die Belege des Rechnungsempfängers ebenfalls bei dem Lieferkunden angezeigt. Sofern beide Parteien einen Webshop - Zugang besitzen.

Nach diesem Update empfiehlt es sich in den Allgemeinen Einstellungen, dass letzte Übertragung's Datum der Webshop - Übertragung ein halbes Jahr in die Vergangenheit zu setzen. Somit werden die entsprechenden Belege nachgeladen.

ACHTUNG: nach der Änderungen der des Datum's kann die nächste Webshop Übermittlung extrem lange dauern. Deshalb empfiehlt es sich die Änderung Abends nach Ladenschluss zu machen.

#### 12.0.2141.154

# Betrifft Kunden Kontendaten/ Sepa Bankeinzüge

Aktualisierung der BLZ- und Kontonummern-Prüfverfahren It. der offiziellen Unterlagen der Deutschen Bundesbank, welche zum **10. November 2018** gültig sind.

# 12.0.2199.187

#### Einstellungen - Tapi

Es gibt eine neue Einstellung (getrennt für jeden PC) um den Start der TAPI Dienste beim Programmstart zu unterbinden.

Dies ist Sinnvoll, wenn Sie keine TAPI (Telefon) Dienste verwenden oder Ihre Telefondienste auf dem entsprechenden PC nicht richtig funktionieren.

| 🔅 Einstellungen für PlusFakt Enterprise                  | ) – D ×                                                                                        |
|----------------------------------------------------------|------------------------------------------------------------------------------------------------|
| Drucken Zusammenklappen Aufklappen                       |                                                                                                |
| +tapi +deak • Finden Leeren                              | Text                                                                                           |
| Beschreibung Wert                                        | Deaktiviert das laden der Tapi Dienste beim<br>PlusFakt Programmstart auf dem PC<br>ENTERPRISE |
| <ul> <li>Telefonieeinstellungen (TAPI) (1)</li> </ul>    | Dies ist Sinnvoll, wenn auf dem PC keine                                                       |
| Tapi deaktivieren PC<br>ENTERPRISE;                      | TAPI (Telefo) Dienste vorhanden sind oder<br>nicht verwendet werden.                           |
| Datemaatz 1 von 1 *                                      |                                                                                                |
| Daterisal/2 1 Von 1 // ································· | Schließen                                                                                      |

#### 12.0.2220.198

Auf Kundenwunsch noch aus Version 13 übernommen:

13.0.2220.63

#### Beleg anlegen/bearbeiten

- Die bisherige Spalte Gewicht war das Einzelgewicht eines Artikels, die Spalte ist jetzt "ausgeblendet" kann aber über die Feldauswahl (rechte Maustaste auf die Überschriften) wieder eingeblendet werden.
- Neue Spalte G-Gewicht (Gesamt Gewicht) welches sich aus Anzahl Artikel \* Gewicht Artikel berechet mit entsprechender Summe eingefügt.

| Algunan Schletsder<br>Rednung<br>Nr.:<br>Ah. Archturg:<br>Redh. Archturg:<br>Redh. Archturg:<br>Benedhrichtigung  <br>Benedhrichtigung  <br>Red. Archturg:<br>Benedhrichtigung  <br>Res:<br>Benedhrichtigung  <br>Res:<br>Benedhri | 🥶 😮                                         |                    |                         |                        | Beleg: Rechnung          | KD/LF Nr        | : 50000 - F         | irma PlusFak   | Factory aus 2 | Züsch (.N  | ormal)      |            |          |               |          | - 8        | ×     |
|----------------------------------------------------------------------------------------------------|---------------------------------------------|--------------------|-------------------------|------------------------|--------------------------|-----------------|---------------------|----------------|---------------|------------|-------------|------------|----------|---------------|----------|------------|-------|
| Rehrung         Nr:       Wid vergehen         Benachichtigung       Benachichtigung         Benachichtigung       Rufräck Fastory, z. Hul. Hem Triele, Hoffelder. 9, D54422 Zuich         Bestell Kondel       Versand         Bestell Kondel       Versand         Bestell Kondel       Versand         Versand Per intel, Hoffelder. 9, D54422 Zuich       Personal         Bestell Kondel       KFZ         Bestell Konne       Versand Per intel, Hoffelder. 9, D54422 Zuich         Versand Per intel, Hoffelder. 9, D54422 Zuich       Fremorie         Versand Per intel, Hoffelder. 9, D54422 Zuich       Fremorie         Versand Per intel, Hoffelder. 9, D54422 Zuich       Fremorie         Versand Per intel, Hoffelder. 9, D54422 Zuich       Fremorie         Versand Per intel, Hoffelder. 9, D54422 Zuich       Fremorie         Versand Per intel, Hoffelder. 9, D54422 Zuich       Fremorie         Versand Per intel, Hoffelder. 9, D54422 Zuich       Kez         Versand Per intel, Hoffelder. 9, D54422 Zuich       Fremorie         Versand Per intel, Hoffelder. 9, D54422 Zuich       Kez         Versand Per intel, Hoffelder. 9, D556816 91 H       CONTINENTAL - TS 600 PER xL 349647 HMS (TL)       2         Versand Per intel Personal       Societ       Societ       Societ                                                                                                    | Allgemein Schr                              | nittstellen        |                         |                        |                          |                 |                     |                |               |            |             |            |          |               |          |            |       |
| Nr: wird vergeber \$ Detarm: 30.01.2019 10:49 -   Rch. Arder. Puffskt Factory, Z. Hd. Herm Thele, Hoffedstr. 9, D-54422 Zusch Image: Construct Structure   Bestellt Versand Versand   Bestellt Versand PI: KZ2   Bestellt Versand PI:   Bestellt Versand PI:   Bestellt Versand PI:   Bestellt Versand PI:   Bestellt Versand PI:   Bestellt Versand PI:   Bestellt Versand PI:   Bestellt Versand PI:   Bestellt VI: Versand PI:   Bestellt Versand PI:   Bestellt VI: Versand PI:   Bestellt VI: Versand PI:   Bestellt VI: Versand PI:   Bestellt VI: Versand PI:   Bestellt VI: Versand PI:   Bestellt VI: Versand PI:   Bestellt VI: Versand PI:   Bestellt VI: Versand PI:   Bestellt VI: Versand PI:   Bestellt VI: Bestellt VIII Bestellt VIIII Bestellt VIII Bestellt VIII Bestellt VIII Bestellt VIII Bes                                                                                                    | Rechnung                                    |                    |                         |                        |                          |                 |                     |                |               |            |             |            |          |               |          |            |       |
| R.h. Andri: PLafakt Factory, Z. Hd. Herm Thele, Hoffeldar. 9, D-54422 Zusch   Bestell Versand   Versand Vergand Nr.: Versand   Vergand Processor KFZ   Personal Sonstiges   Bestell Vr.: Versand   Vergand Processor KFZ   Personal Sonstiges   Bestell Vr.: Vergand Nr.:   Vergand Processor KFZ   Personal Sonstiges   Bestell Vr.: Vergand Nr.:   Vergand Processor KFZ   Vergand Nr.: Vergand Nr.:   Vergand Nr.: Vergand Nr.: <td< td=""><td>Nr.: wit</td><td>rd vergeber</td><td>Datum:</td><td>30.01.2019 10:4</td><td>9 -</td><td></td><td>Benachric</td><td>htigung</td><td></td><td>Benachr</td><td>ichtigt:</td><td></td><td></td><td></td><td></td><td></td><td></td></td<>                                                                                                    | Nr.: wit                                    | rd vergeber        | Datum:                  | 30.01.2019 10:4        | 9 -                      |                 | Benachric           | htigung        |               | Benachr    | ichtigt:    |            |          |               |          |            |       |
| Bester Kunde   Vor:     Vor:        Vor:                                                                                                    | Rch. Anschr.: Plus                          | sFakt Factory,     | z. Hd. Herrn Thiele,    | , Hoffeldstr. 9, D-544 | 22 Züsch                 |                 | keine E             | enachrichtigun |               | Am:        |             |            |          |               |          |            |       |
| Leferung an: PlusTakt Factory, z. Hd. Herm Thele, Hoffeldsr. 9, D-54422 Zusch                                                                                                    | Bes                                         | <u>ster Kundel</u> |                         |                        |                          |                 |                     |                | 0             | Von:       |             |            |          |               |          |            |       |
| Bestellt       Versand       KFZ       Personal       Sonstiges         Bestellt vpr:       Versand kr:       KEZ:       Image: Sonstiges       Term::       Term::                                                                                                    | Lieferung an: Plus                          | sFakt Factory,     | z. Hd. Herrn Thiele,    | , Hoffeldstr. 9, D-544 | 22 Züsch                 |                 |                     |                |               |            |             |            |          |               |          |            |       |
| Bestel ty:: Uversang per: KEZ: Monteur: Termin: Tour: Versang per: KEZ: Monteur: Versang per: KEZ: Monteur: Versang per: KEZ: KEZ: KEZ: KEZ: KEZ: KEZ: KEZ: KEZ                                                                                                    | Bestellt                                    |                    | Versand                 |                        | KFZ                      |                 | Personal            |                |               | Sonstig    | 25          |            |          |               |          |            |       |
| Bestelt vgn:       •       •       •       •       •       •       •       •       •       •       •       •       •       •       •       •       •       •       •       •       •       •       •       •       •       •       •       •       •       •       •       •       •       •       •       •       •       •       •       •       •       •       •       •       •       •       •       •       •       •       •       •       •       •       •       •       •       •       •       •       •       •       •       •       •       •       •       •       •       •       •       •       •       •       •       •       •       •       •       •       •       •       •       •       •       •       •       •       •       •       •       •       •       •       •       •       •       •       •       •       •       •       •       •       •       •       •       •       •       •       •       •       •       •       •       •       • <t< td=""><td>Bestell Nr.:</td><td></td><td>Vergand Nr.:</td><td></td><td>KEZ:</td><td>- 4</td><td>Monteur:</td><td></td><td></td><td>Termin:</td><td>31</td><td></td><td></td><td></td><td></td><td></td><td></td></t<>                                                                                                    | Bestell Nr.:                                |                    | Vergand Nr.:            |                        | KEZ:                     | - 4             | Monteur:            |                |               | Termin:    | 31          |            |          |               |          |            |       |
| Bestelt am:       30.01.2019       Llefgrdatum:       •         Achtung:       Kreditlimit wird überschritten!         •       Artikel Nr.       Beschreibung       Anz.         Beschreibung       Anz.       BK Pres       •         Ø 205/558.16 91 H       CONTINENTAL - TS 860 WINTERCONTACT 3FMSF MH-S (TL)       4       65,68 €       94,51 €       ·       338,05 €       402,28 €       19,00 %       97,00 €       Haupta       10       33,08         •       265/558.16 91 H       CONTINENTAL - TS 850 PER XL 3PMSF MH-S (TL)       2       0,00 €       185,42 €                                                                                                    | Bestelt vgn:                                |                    | Versan <u>d</u> per:    | -                      | <u>K</u> m:              |                 |                     |                |               | Tour:      |             |            |          |               |          |            |       |
| Achtung: Kreditlimit wird überschritten! <ul> <li>Atkel Nr.</li> <li>Beschrebung</li> <li>Arz.</li> <li>EK Preis</li> <li>Preis</li> <li>G Rutto</li> <li>G Statu</li> <li>Lot</li> <li>Ministration</li> <li>Ministration</li> <li>Arz.</li> <li>EK Preis</li> <li>Preis</li> <li>G Rutto</li> <li>G Rutto<!--</td--><td>Bestel<u>t</u> am: 30.</td><td>01.2019</td><td>- Lief<u>e</u>rdatum:</td><td>-</td><td></td><td></td><td>Verk<u>ä</u>ufer:</td><td>© Admin</td><td></td><td>Vermit.</td><td></td><td></td><td></td><td></td><td></td><td></td><td></td></li></ul>                                                                                                    | Bestel <u>t</u> am: 30.                     | 01.2019            | - Lief <u>e</u> rdatum: | -                      |                          |                 | Verk <u>ä</u> ufer: | © Admin        |               | Vermit.    |             |            |          |               |          |            |       |
| Artikel Nr. Beschreibung Arz. EK Preis G Netter G Brutte Lott MvKt. KB Lager Pos. & G-Gewicht Anne<br>2 265/587.16 91 H CONTINENTAL - TS 860 WINTERCONTACT 3PMSF M+S (TL) 4 65,68 € 94,51 € 338,05 € 402,28 € 19,00 % 97,00 € Haupta 10 33,08<br>2 255/587.16 91 H CONTINENTAL - TS 860 WINTERCONTACT 3PMSF M+S (TL) 2 0,00 € 185,42 € 370,84 € 441,30 € 19,00 % 232,00 € Haupta 20 20,44<br>• • • • • • • • • • • • • • • • • • •                                                                                                     |                                             |                    |                         |                        |                          | htung: k        | (reditlim           | it wird üb     | erschritter   |            |             |            |          |               |          |            |       |
| 205/558:16 91 H             CONTINENTAL - TS 860 WINTERCONTACT 3PMSE M+S (TL)             4                4             65,68             694,51             .             338,05             402,28             8             19,00             97,00             4             10                                                                                                    | Artikel Nr.                                 |                    | Beschreibung            |                        |                          | Anz.            | EK Preis            | Preis          | G Nettr       | GE         | Srutto Ltxt | MwSt.      | KB       | Lager         | Pos. ⊨   | G-Gewicht  | Anme  |
| Address of the set of the set of the s                                                                                                    | 🚖 205/55R16                                 | 91 H               | CONTINENTAL - TS        | 5 860 WINTERCONT       | ACT 3PMSF M+S (TL)       | 4               | 65,68 €             | 84,51€         | 338,05 €      | 402        | ,28€ 🖻      | 19,00 %    | 97,00 €  | Haupta        | 10       | 33,08      | 8     |
|                                                                                                    | 🚖 245/40R17                                 | 95 V               | CONTINENTAL - TS        | 6 850 P FR XL 3PMSF    | M+S (TL)                 | 2               | 0,00 €              | 185,42 €       | 370,84 €      | 8 441      | ,30 € 📄     | 19,00 %    | 232,00 € | 🐋 Hauptla     | 20       | 20,4       | 4     |
| 6 262,72 € 708,89 € 843,58 € 53,52 Kg   Zahungsbedngung: Barkeinzug sofort Image: Image: Image                                                                                                    | →                                           |                    |                         |                        |                          |                 |                     |                |               |            | a           |            |          |               |          |            |       |
| 6 262,72 € 708,89 € 843,58 € 53,52 Kg   Zahlngsbedngung: Barkeinzug sofort - • •   Zusätzlicher Belegtext: Private Notz zum Beleg: Articelauskunft Beleg abschließen                                                                                                    |                                             |                    |                         |                        |                          |                 |                     |                |               |            |             |            |          |               |          |            |       |
| Image: Start Start                                                                                                    |                                             |                    |                         |                        |                          |                 |                     |                |               |            |             |            |          |               |          |            |       |
| Image: International State       Image: International State       Image: Internation State       Image: International State       I                                                                                                    |                                             |                    |                         |                        |                          | 6 2             | 262,72 €            |                | 708,89€       | 843,       | 58 €        |            |          |               |          | 53,52 Kç   | g     |
| Zahungsbedingung: Barkerizug sofort     Zusatzicher Belegtext:     Private Notiz zum Beleg:     Pos. Loschen     Artkelsuskunft     Beleg abschließen     Vorllegende EK Kalkulationen     Artkelsuskunft     Beleg abschließen     Vorllegende EK Kalkulationen     Artkelsuskunft     Beleg abschließen     Vorllegende EK Kalkulationen     Artkelsuskunft     Beleg abschließen     Vorllegende EK Kalkulationen     Artkelsuskunft     Verlingende EK Kalkulationen     Artkelsuskunft     Verlingende EK Kalkulationen     Artkelsuskunft     Verlingende EK Kalkulationen     Artkelsuskunft     Verlingende EK Kalkulationen     Artkelsuskunft     Verlingende EK Kalkulationen     Artkelsuskunft     Verlingende EK Kalkulationen     Artkelsuskunft     Verlingende EK Kalkulationen     Verlingende EK Kalkulationen     Verlingende EK Kalkulationen     Verlingende EK Kalkulationen     Verlingende EK Kalkulationen     Verlingende EK Kalkulationen     Verlingende EK Kalkulationen     Verlingende EK Kalkulationen     Verlingende EK Kalkulat                                                                                                    | III III III III III III IIII IIII IIII IIII | 3 von 3 + ++ +     | H - 4                   |                        |                          |                 |                     |                |               |            |             |            |          |               |          |            | ×     |
| Zusatzikher Belegetext:<br>Private Notz zum Beleg:<br>Pos. Loschen Artkeleuskunft Beleg abschließen                                                                                                    | Zahlungsbedingung:                          | Bankeir            | nzug sofort             |                        |                          | <u>ie</u> -     | • Stager            | Preise         | Ø Vorliegende | e EK Kalkı | ulationen   | 🖩 Angebote | KB Pre   | isverlauf 🏻 🌡 | Kd. Best | ellunç *   | < . • |
| Private Notiz zum Beleg:                                                                                                    | Zusätzlicher Belegte                        | ext:               |                         |                        |                          |                 |                     |                |               |            |             |            |          |               |          |            |       |
| Private Notiz zum Beleg:                                                                                                    |                                             |                    |                         |                        |                          |                 |                     |                |               |            |             |            |          |               |          |            |       |
| Pos. Löschen 🔀 Artkelauskunft 🗸 Beleg abschließen                                                                                                    | Private Notiz zum B                         | eleg:              |                         |                        |                          |                 |                     |                |               |            |             |            |          |               |          |            |       |
| Pos. Löschen 🔀 Artikelauskunft 🗸 Beleg abschließen                                                                                                    |                                             |                    |                         |                        |                          |                 |                     |                |               |            |             |            |          |               |          |            |       |
| Pos. Löschen 🛛 Artkelauskunft 🗸 Beleg abschließen                                                                                                    |                                             |                    | -                       | 1                      |                          |                 |                     |                |               |            |             |            |          |               |          |            |       |
|                                                                                                    | Pos. Lösa                                   | chen 🧏             | <u>A</u> rtikelauskur   | nft 🗹                  | <u>B</u> eleg abschließe | n               | 14 4 4 Do           | tonnatz () von | ) <b>.</b> .  |            |             |            |          |               |          |            |       |
|                                                                                                    | A                                           |                    |                         | 7                      | ACHTING                  | Das Kreditlimit | wurde übersch       | witten         |               | _          | _           |            | _        |               | 🔗 🌆 Of   | fep: 6.000 | 10.6  |

## 12.0.2225.200

# **DATEV Export**

Das Feld Bestellnummer wird beim DATEV Export jetzt in Spalte 95 (Auftragsnummer) exportiert, sofern gefüllt.

## 12.0.2233.202

# Betrifft Kunden Kontendaten/ Sepa Bankeinzüge

Aktualisierung der BLZ- und Kontonummern-Prüfverfahren It. der offiziellen Unterlagen der Deutschen Bundesbank, welche zum **04. März 2019** gültig sind.

#### 12.0.2246.207

# Zahlungseingang zu Belegen

Um Fehler abzufangen (z.B. ausversehen falsches Jahr getippt) ist ein Zahlungseingang nur maximal 1 Monat in die Vergangenheit (vor dem Belegdatum) möglich.

# 12.0.2260.215

Interner Build - Verpreisung

## 12.0.2261.216

PlusFakt Beleg - KFZ Feld

# Umfangreiche Änderungen am KFZ Feld

Buchstaben werden jetzt direkt in Großbuchstaben gewandelt

- Hat man ein KFZ Kennzeichen eingegeben und drückt Enter und das KFZ ist vorhanden wird dieses direkt gewählt.
- Drückt man Enter und KFZ ist nicht vorhanden erscheint der "ausführliche" Neuanlegen Dialog
- Drückt man STRG + Enter wird das KFZ direkt angelegt ohne weitere Nachfrage
- Das KFZ Kennzeichen das man eingibt wird unten rechts direkt als KFZ Kennzeichen angezeigt
- Die Neu Schaltfläche zeigt ebenfalls die Eingabe an

Ein kurzes Video zur Funktion finden Sie unter: https://www.plusfakt.de/support/ifaq/16-faq/343

# PlusFakt Enterprise – Software für den Reifenhandel und die KFZ Werkstatt

| 🤓 😨                  |                         |                   |                        | Beleg: R      | echnung   KD/LF Nr: 5 | 0000 - Firma | PlusFakt Factory  | y aus Züsch (.Nor | mal)       |      |          |                    | - 0             | ×      |       |   |
|----------------------|-------------------------|-------------------|------------------------|---------------|-----------------------|--------------|-------------------|-------------------|------------|------|----------|--------------------|-----------------|--------|-------|---|
| Algemein             | Schnittstellen          |                   |                        |               |                       |              |                   |                   |            |      |          |                    |                 |        |       |   |
| Rechnung             |                         |                   |                        |               |                       |              |                   |                   |            |      |          |                    |                 |        |       |   |
| Nr.:                 | wird vergeben           | Datum:            | 12.03.2019 09:5        | 58 -          |                       | Benachrich   | htigung           | Benad             | hrichtigt: |      |          |                    |                 |        |       |   |
| Rch. Anschr.:        | PlusFakt Factory, z     | Hd. Herrn Thiele  | , Hoffeldstr. 9, D-54  | 422 Züsch     |                       | keine Be     | enachrichtiauna 👻 | Am:               |            |      |          |                    |                 |        |       |   |
|                      | Achtung, bei diesen     | n Kunden keine Br | elege schreiben, der i | ist für den ' | WebShop!              |              | - 62              | Von:              |            |      |          |                    |                 |        |       |   |
| Lieferung an:        | PlusFakt Factory, z     | Hd. Herrn Thiele  | , Hoffeldstr. 9, D-54  | 422 Züsch     |                       |              | -                 |                   |            |      |          |                    |                 |        |       |   |
| Bestellt             |                         | Versand           |                        | KFZ           |                       | Personal     |                   | Sonst             | Sonstiges  |      |          |                    |                 |        |       |   |
| Bestell <u>N</u> r.: |                         | Vergand Nr.:      |                        | KEZ:          | I - 4                 | Monteur:     |                   | Termin            | : 📅        |      |          |                    |                 |        |       |   |
| Bestellt von:        |                         | Versand per:      | -                      | Km:           | les as al             |              |                   | 1                 |            |      |          |                    |                 |        |       |   |
| Bestellt am:         | 12.03.2019 *            | Lieferdatum:      |                        |               | TR 10 33              |              |                   | * Hn              | ten Leerer | n    |          |                    |                 |        |       |   |
|                      |                         |                   |                        |               | KFZ E                 | Enlagerung   | Pos2              | HU                | Pos1       |      | PosZu1   | PosZu2             | Pos3            | PosZu3 | Pos4  | F |
| Artikel 1            | Nr. Be                  | schreibung        |                        |               | → TR NT 35            |              | Yamaha            |                   | DT125R     |      |          |                    |                 |        | 77777 |   |
| ÷ 💊                  |                         |                   |                        |               | TR TT 123             |              |                   |                   |            |      |          |                    |                 |        |       |   |
|                      |                         |                   |                        |               |                       |              |                   |                   |            |      |          |                    |                 |        |       |   |
| w. e Datama          | and and a second second |                   |                        | -             | WWW KFZ I VON 2 / WY  |              |                   |                   |            |      |          |                    | _               |        |       | , |
| Zahlumanhading       | Backeina                | va sofort         |                        |               | 🧠 Neu: TR JJ 33       | 3 🦯          | Bearbeiten        | KFZ Feld leere    | n (        | ⊟ife | Disabah  | In the CTR C + End | . 📔 т           | 'R JJ  | 33    |   |
| Zaniu igsbeurig      | jung. Dankenzu          | lý solori.        |                        | _             |                       |              |                   |                   |            |      | Direkt N | ieu: STRG+Ent      | er <b>( D -</b> |        |       |   |
| Zusalzikner be       | seguexu:                |                   |                        |               | ×                     |              |                   |                   |            |      |          |                    |                 |        |       |   |
| Private Notiz zu     | um Beleg:               | Artikelauskur     | nft                    | Bele          | ig abschließen        | *<br>•       | ensatz 0 von 0 🕐  | a ni <b>T</b>     |            |      |          |                    |                 |        |       |   |
|                      |                         |                   |                        |               |                       |              |                   |                   |            |      |          | 🧧 🥐 Offer          | n: 11.093,91 (  | é      |       |   |